# PURE

Evoke F3 with Bluetooth

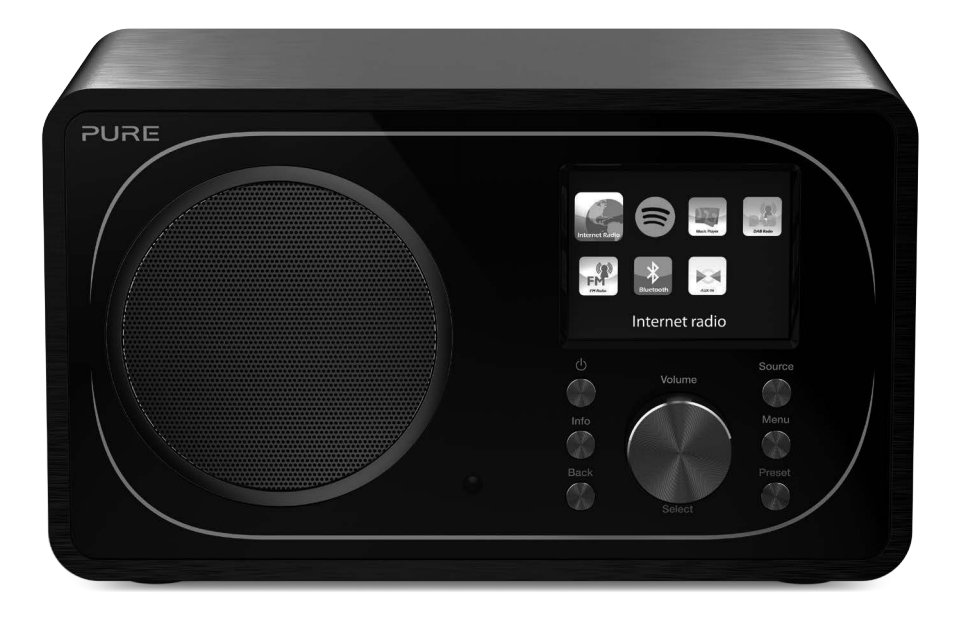

# Evoke F3 with Bluetooth

Thank you for choosing Evoke F3 with Bluetooth. This manual will get you up and running in no time, and explains how to make the most of your Evoke. We're constantly improving and adding new features to our products. To take advantage of any enhancements made since your product was shipped, please visit support.pure.com where you can download the latest version of this user guide in PDF format.

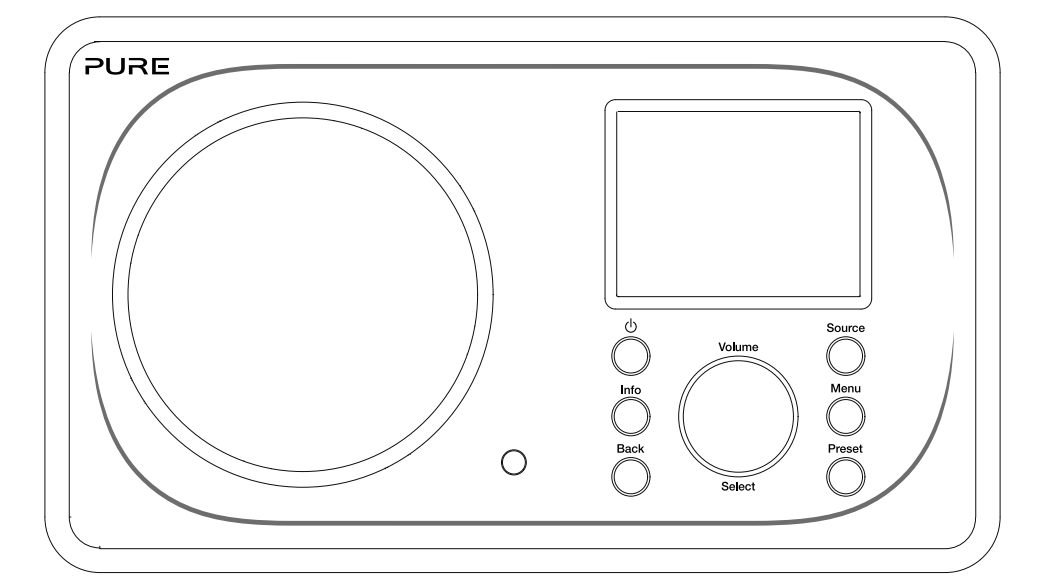

DE FR

EN

#### Safety information

- 1. Familiarise yourself with all of the safety information and instructions before using the radio. When passing this radio on to others, please include all documents.
- 2. Always protect the radio against moisture and humidity. Do not put this radio in water or any other liquid as this can cause serious damage. If liquid or water is spilled on to the radio, switch it off at the mains immediately, disconnect the mains plug and contact your dealer.
- 3. Using the radio in rooms or climates with high humidity and temperatures may cause condensation to form inside the radio, which can damage the radio.
- 4. Using the radio in dusty conditions may cause damage to the interior electronic components, which may lead to the radio malfunctioning.
- 5. The radio must be placed on a flat table surface and should not be subjected to vibrations.
- 6. To reduce the risk of electric shock, do not remove any screws as there are no user-serviceable parts inside. Refer servicing to qualified personnel.
- 7. Avoid extreme degrees of temperature, either hot or cold. Place the device well away from heat sources such as radiators or gas/electric fires.
- 8. Fit the mains adapter to an easily accessible socket located near the radio and ONLY use the mains power adapter supplied.
- 9. Never touch the plug or the radio itself with wet hands. Never pull the power cable when disconnecting the power adapter from the power supply.
- 10. Ensure that the available supply voltage corresponds with the required operational voltage of the radio before use.
- 11. Disconnect your radio from the power supply if you will not use your radio for a long period of time (e.g. if you are going on holiday).
- 12. Always unplug your radio from the mains socket before cleaning.
- 13. When cleaning the radio, do not use any type of abrasive pad or abrasive cleaning solutions as these may damage the radio's surface.

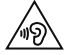

We do not recommended listening to your radio with headphones or ear phones via the 3.5mm Line Out socket. If you decide to use headphones or earphones, the excessive sound pressure or volume may damage your hearing. Always adjust the volume to a level that is pleasant and not too loud. If the volume of your radio is too high when listening via your headphones or earphones for an extended period it can damage your hearing.

# Contents

### 4 Introduction

- 4 Network requirements
- 4 What's in the box?
- 4 Front panel controls
- 5 Front and rear panels
- 6 Remote control
- 7 Display

### 8 Getting started

8 Quick set up

### 9 Internet listening

- 9 Listening to internet content
- 9 Station list
- 10 Favourite internet radio stations and podcasts

### 11 Listening to digital or FM radio

- 11 Changing digital stations
- 11 Changing FM stations

### 12 Using radio presets

- 12 Storing a preset
- 12 Listening to a preset

### 13 Streaming audio to Evoke

- 13 Streaming using Bluetooth
- 14 Streaming from Spotify
- 14 Streaming audio from a PC or Mac

# 15 Controlling Evoke from your smartphone or tablet

### 16 Setting alarms and timers

- 16 Setting an alarm
- 16 Setting the sleep timer
- 16 Cancelling a sounding or snoozing alarm
- 16 Snoozing a sounding alarm

### 17 Options and settings

- 17 System settings
- 24 DAB settings
- 26 FM radio settings

# 27 Specifications

# Introduction

# **Network requirements**

To enjoy using all of Evoke's features, you will need:

- A wireless access point, router or similar network device (802.11a/b/g/n) that is connected to a broadband internet connection.
- A PC, tablet or smartphone, etc connected to the same Wi-Fi as your Evoke.

# What's in the box?

You'll find the following items in Evoke's box:

- Evoke F3 with Bluetooth
- Remote control
- Power adapter
- Instruction manual
- Spotify flyer

**Note:** Retain all packaging after removing Evoke and the accessories from the box. If you decide to dispose the packaging, please do so according to local regulations.

# Front panel controls

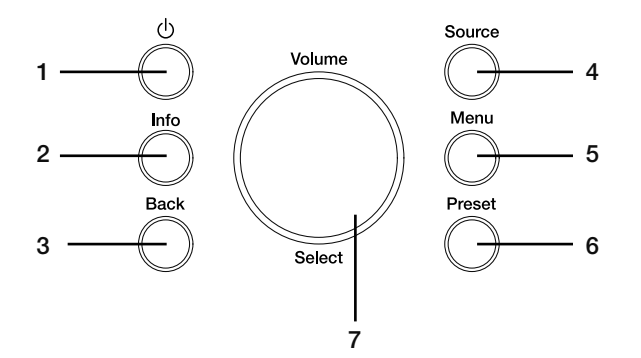

| No. | Description   | Function                                                                                       |
|-----|---------------|------------------------------------------------------------------------------------------------|
| 1   | Standby       | Press to switch Evoke between on and standby.                                                  |
| 2   | Information   | Press to display information about the content that is currently playing.                      |
| 3   | Back          | Press to return to the previous menu.                                                          |
| 4   | Source        | Press to switch source.                                                                        |
| 5   | Menu          | Press to access the settings menu.                                                             |
| 6   | Preset        | If listening to an internet, digital or FM radio station, press to<br>display the preset list. |
| 7   | Volume/Select | Turn and press to select menu options. If listening to content, turn to adjust the volume.     |

### Front and rear panels

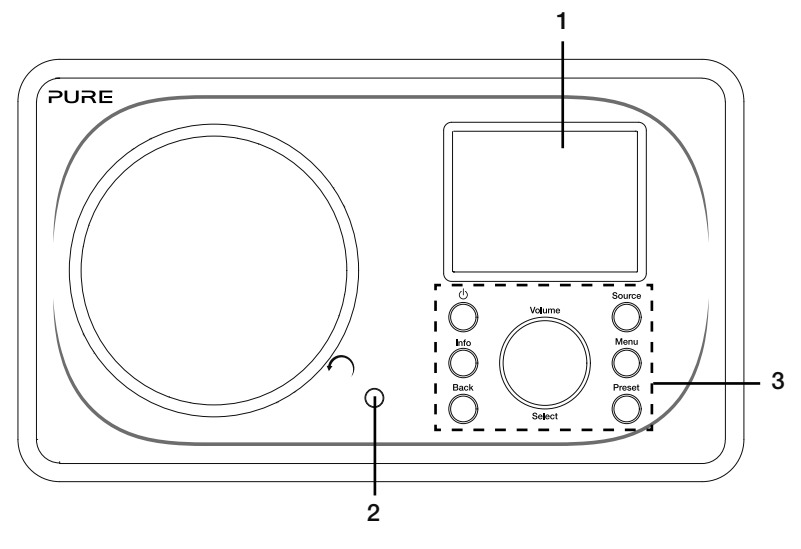

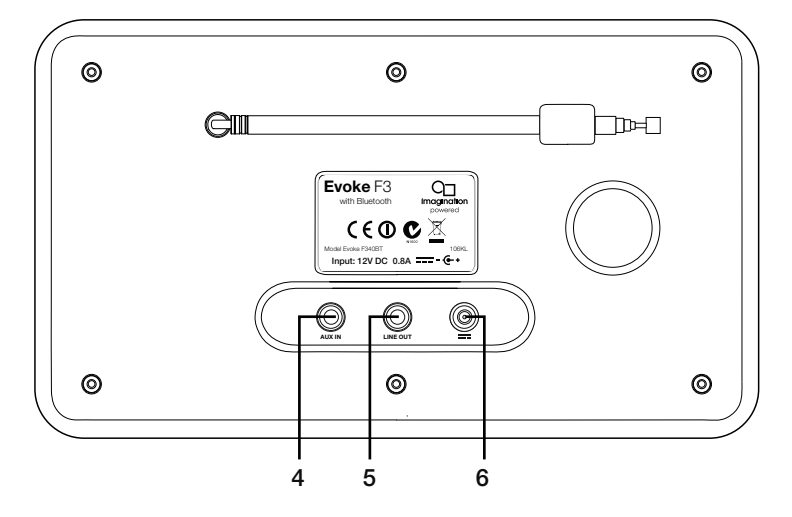

#### No. Description

- 1 2.4" TFT screen
- 2 Remote receiver
- 3 Front panel controls

#### 4 Aux in

- 5 Line out
- 6 DC in

#### Function

Colour display. Receives infrared signals from the remote control. Used to control Evoke's functions (see previous page for more information).

3.5mm auxiliary input connection for an iPod, MP3 player, etc.3.5mm output connector for external amplifier/hi-fi system.12V DC input connection for supplied mains adapter.

# **Remote control**

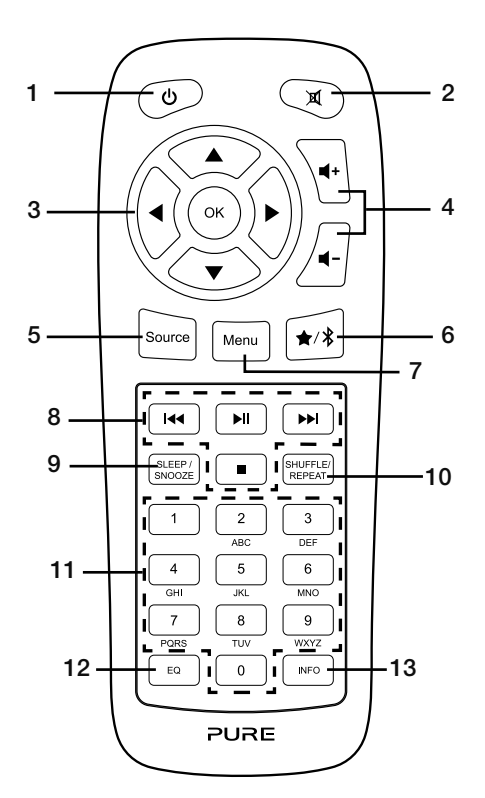

| No. | Description         | Function                                                                                                    |
|-----|---------------------|----------------------------------------------------------------------------------------------------|
| 1   | Standby             | Press to switch Evoke between on and standby                                                                                                    |
| 2   | Mute                | Press to mute the volume.                                                                                                    |
| 3   | Navigation controls | Used to navigate Evoke's menus. If listening to digital or FM radio, press the $\blacktriangle/\checkmark$ buttons to change radio station.                                                   |
| 4   | Volume              | Press to turn the volume up or down.                                                                                                    |
| 5   | Source              | Press to switch source.                                                                                                    |
| 6   | Presets/Bluetooth   | If listening to an internet, digital or FM radio station, press to save<br>the radio station as a preset. If in Bluetooth mode, press to<br>switch Evoke in or out of Bluetooth pairing mode. |
| 7   | Menu                | Press to access the settings menu.                                                                                                    |
| 8   | Playback controls   | Press to control playback when listening to content from the music player.                                                                                                    |
| 9   | Sleep/Snooze        | Press to set the sleep timer. If an alarm is sounding, press to snooze the alarm.                                                                                                    |
| 10  | Shuffle/Repeat      | Press to shuffle or repeat the track that is currently playing.                                                                                                    |
| 11  | Number              | Press to recall a preset. Press and hold to store a preset to the respective number.                                                                                                    |
| 12  | Equaliser           | Press to open the equaliser menu.                                                                                                    |
| 13  | Information         | Press to display information about the content that is currently playing.                                                                                                    |

# Display

#### Source menu

Press the **Source** button to display the 'Source' menu. Turn and press the **Select** dial to switch between Evoke's sources.

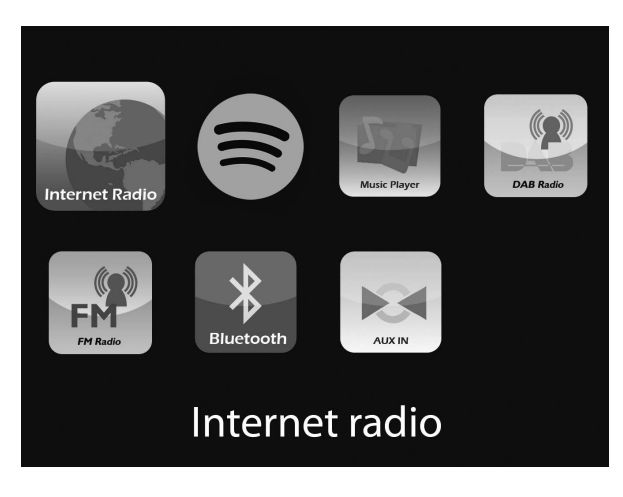

#### Description

Bluetooth

Aux In

Internet Radio Spotify Music Player DAB Radio FM Radio

#### Function

Listen to an internet radio station or podcast. Listen to Spotify (see page 14). Listen to tracks from your computer. Listen to a digital radio station. Listen to an FM radio station. Listen to content streamed from your phone or tablet. Listen to content from a device connected to your Aux in connection.

# **Getting started**

# Quick set up

• Fit the correct pin connector to the supplied mains power adapter.

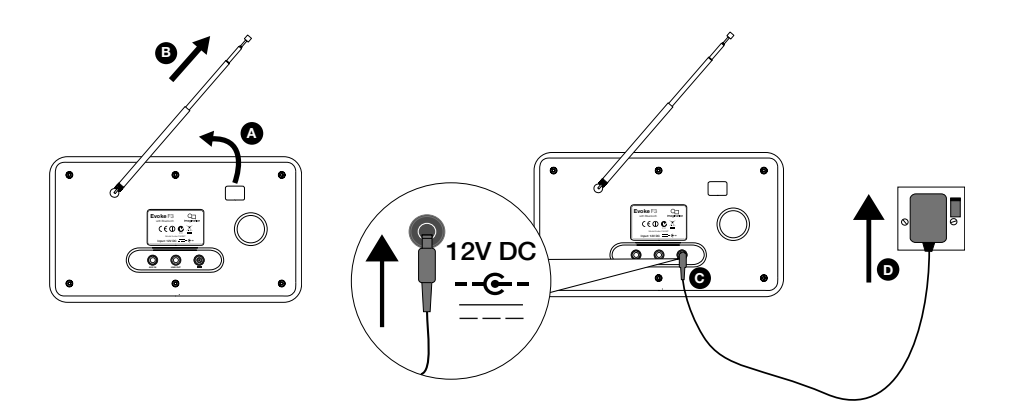

2 Press the **Standby** button to switch Evoke on.

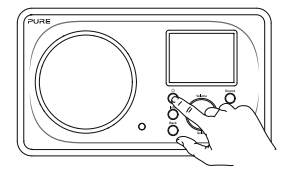

3 The first time you switch on Evoke you will be asked if you would like to run the setup wizard, which will help you connect Evoke to your Wi-Fi. If you want to run the setup wizard now, turn and press the **Select** dial to select 'Yes' and follow the prompts on screen. To set up Evoke later, turn and press the **Select** dial to select 'No'.

Note: For more information on using the setup wizard see page 18.

| Setup wizar | ď    |  |  |
|-------------|------|--|--|
|             |      |  |  |
| Start       | now? |  |  |
|             |      |  |  |
| YES         | NO   |  |  |

# **Internet listening**

You can connect Evoke to your Wi-Fi to access to thousands of internet radio stations and podcasts from around the world. Once connected to the internet you can also access additional subscription services such as Spotify, which provides you with instant access to millions of music tracks. We're constantly improving and adding new features to our internet service. To find out more about the latest enhancements made since your product was shipped, please visit support.pure.com.

### Listening to internet content

| Last listened<br>Station list ><br>System settings > |                 |   |
|------------------------------------------------------|-----------------|---|
| Station list ><br>System settings >                  | Last listened   |   |
| System settings >                                    | Station list    | > |
|                                                      | System settings | > |
| Main menu >                                          | Main menu       | > |

Internet radio menu

Thousands of radio stations around the world broadcast online. To listen:

- 1. Press the **Source** button to display the 'Source' menu.
- 2. Turn and press the Select dial to select 'Internet radio'.
- 3. Press the **Menu** button and turn and press the **Select** dial to select one of the following options:
- Last listened: Select this option to tune Evoke into the last station you were listening to.

Station list: Select this option to see a list of currently available Internet stations or listen to podcasts (see 'Station list' below for more information).

**System settings:** Select this option to change Evoke's settings (see page 17).

Main menu: Select this option to view Evoke's main menu.

# **Station list**

You can listen to a range of radio stations as well as Podcasts from the 'Station list' menu. Turn and press the **Select** dial to select one of the following options:

#### My favourites

Select this option to start listening to an internet radio station that you added to your favourites list (see page 10 for more information).

#### Local UK

Select this option to browse for an internet radio station based in your country. Turn and press the **Select** dial to select 'All stations' to view all local based stations in alphabetical order. To browse for a station based on genre, turn and press the **Select** dial to select the genre you want to browse for.

#### BBC

Select this option to browse for a BBC radio station.

#### Stations

Select this option to browse for any internet radio station. Turn and press the **Select** dial to browse for a station based on the 'Location' or 'Genre'.

#### Searching for a station

Select this option to search for an internet radio station. Turn and press the **Select** dial to highlight and select characters. Select 'BKSP' to delete a character. Turn and press the **Select** dial to start searching for an internet station. To cancel your search, turn and press the **Select** dial to select 'CANCEL'.

#### Podcasts

Podcasts are prerecorded audio shows on a wide variety of subjects such as comedy, arts, business, and culture, for you to enjoy anytime. Turn and press the **Select** dial to browse for a podcast based on the 'Location' or 'Genre'.

#### Searching for a podcast

Select this option to search for apodcast. Turn and press the **Select** dial to highlight and select characters. Select 'BKSP' to delete a character. Turn and press the **Select** dial to start searching for a podcast. To cancel your search, turn and press the **Select** dial to select 'CANCEL'.

#### My added stations

Select this option to start listening to any internet radio stations that you manually added via the Flow Live website. See the help page on **www.flowlive.com** to find out how to manually add radio stations on the Flow Live website.

#### Help

Select this option to view some frequently asked questions relating to internet radio.

# Favourite internet radio stations and podcasts

If you've found an internet radio station or podcast that you enjoy listening to, you can save it to your favourites for quick access. We recommend saving internet radio stations as favourites as it means that you'll be able to listen to your favourites on any Evoke F3s you purchase. Evoke will also restore your favourite internet radio stations as soon as you've re-connected Evoke to the internet if you ever perform a factory reset. To create a favourite internet radio station or podcast, you'll need to register your Evoke on the Flow Live website.

#### **Registering Evoke on Flow Live**

- 1. Press the **Source** button and turn and press the **Select** dial to select 'Internet radio' from the Home screen.
- 2. Press the Menu button and turn and press the Select dial to select 'Station list'.
- 3. Turn and press the Select dial to select 'Help'.
- 4. Turn and press the **Select** dial to select 'Get access code'. Evoke will display an eight digit access code along with a message that tells you the amount of time the code will be valid for.
- 5. Make a note of the code and go to www.flowlive.com on your web browser.
- If you already have a Flow Live account, enter your Flow Live email address and password and click Sign-in. If you don't have a Flow Live account, click Create account and follow the instructions on-screen.
- 7. Click on **Me** and then click on the **Manage Devices** button.
- 8. Enter the access code that you retrieved from Evoke in the 'Device code' field and press the **Submit** button to register Evoke.

Congratulations! You've registered your Evoke on Flow Live. Any favourite internet radio stations will now be saved to your Flow Live account.

#### Saving a favourite internet radio station or podcast

See the help page on **www.flowlive.com** to find out how to save internet radio stations on the Flow Live website.

#### Listening to a favourite internet radio station or podcast

- 1. Press the Source button and turn and press the Select dial to select 'Internet radio' from the Home screen.
- 2. Press the Menu button and turn and press the Select dial to select 'Station list'.
- 3. Turn and press the Select dial to select 'My favourites'.
- 4. Turn and press the Select dial to choose between 'Stations' and 'Podcasts'.
- 5. Turn and press the **Select** dial to choose the radio station or podcast that you want to listen to.

# Listening to digital or FM radio

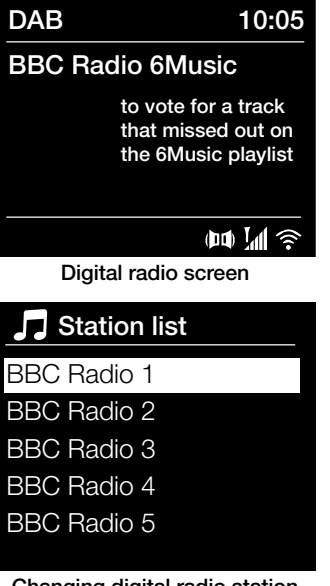

Changing digital radio station

# **Changing digital stations**

- Press the Source button and turn and press the Select dial to select 'DAB radio' from the Home screen. The first time you select DAB radio, Evoke will perform an autotune to find all available stations and will tune into one when finished.
- 2. Press the **Menu** button and turn and press the **Select** dial to select 'Station list'.
- 3. Turn the **Select** dial left or right to browse through the list of available digital stations.
- 4. Press the **Select** dial to change the station.

# **Changing FM stations**

#### Seek tuning

- 1. Press the **Source** button and turn and press the **Select** dial to select 'FM radio' from the Home screen.
- 2. Press the **Select** dial to seek to the next FM radio station that has a strong signal.

#### Manual tuning

- 1. Press the **Source** button and turn and press the **Select** dial to select 'FM radio' from the Home screen.
- 2. Press and hold the Select button to enter manual tuning mode.
- 3. Turn the Select dial to step up or down 0.05 MHz.

# Using radio presets

You can store up to 10 digital, 10 FM and 10 internet radio stations for quick access. **Note:** You can also save internet radio stations as favourites, see page 10 for more information.

#### Recall from Preset

# 1. BBC Radio 1

- 2. BBC Radio 2
- 3. Absolute radio
- 4. [Not set]
- 5. [Not set]

Selecting a preset

# Storing a preset

- 1. Tune to the station you want to store as a preset.
- 2. Press and hold the **Preset** button on Evoke or on the remote control to view the preset list.
- 3. Turn and press the **Select** dial to store the radio station to one of the available preset slots.

# Listening to a preset

- 1. Press the **Preset** button on Evoke or on the remote control to display the preset list.
- 2. Turn and press the **Select** dial to select the preset that you want to listen to.

# Streaming audio to Evoke

# **Streaming using Bluetooth**

You can use Bluetooth to stream any audio from your phone or tablet to Evoke.

#### Pairing a mobile device with Evoke

Before you can stream audio to Evoke, you will need to pair your phone or tablet with Evoke. **Note:** Bluetooth pairing varies on different mobile devices. See your mobile device manual for specific information.

To pair with Evoke using Bluetooth:

**Note:** If the Bluetooth icon is displayed, Evoke is already connected to another Bluetooth device. See below for more information.

- 2. On your mobile device, select the option to add a new Bluetooth device. On some mobile devices you may need to select the search or scan option.
- Start the pairing process on your mobile device. Do this by selecting 'Evoke F3 BT' from the list of available devices that appear on the mobile device's screen. Your mobile device will connect to Evoke automatically once paired.

You will now be able to start streaming audio to Evoke from your mobile device.

#### Disconnecting a mobile device from Evoke

You can only have one mobile device connected to Evoke via Bluetooth at any one time. If you want to stream audio from a different mobile device, you will need to disconnect any mobile device that is currently connected to Evoke via Bluetooth first.

To disconnect a mobile device from Evoke:

- 1. Press the Menu button and turn and press the Select dial to select 'BT disconnect'.
- 2. Turn and press the Select dial to select 'Yes' to disconnect your mobile device from Evoke.

If your mobile device goes out of Evoke's Bluetooth range (this is usually around 10m (30ft)) the mobile device's Bluetooth connection is disconnected automatically. To manually disconnect your mobile device from Evoke, you will need to open the Bluetooth settings on your mobile device (see your mobile device's manual for more information).

When you disconnect a mobile device from Evoke, Evoke will remain in the 'Bluetooth' source. To listen to another source, e.g. digital radio, press the **Source** button to display the home menu and turn and press the **Select** dial to choose the source you want to listen to.

# **Streaming from Spotify**

Press the **Source** button and turn and press the **Select** dial to select 'Spotify' from the Home screen.

### Spotify Connect

#### A better way to listen at home

Spotify Connect lets you play Spotify through your home speakers or TV, using the Spotify app as a remote.

You'll need a Spotify Premium account to use Spotify Connect. If you don't have it, just go to http://www.spotify.com/freetrial for your free trial.

Step 1. Connect your device to the same Wi-Fi network as your phone, tablet or PC running the Spotify app.

Step 2. Open the Spotify app, and play any song.

Step 3. Tap the song image in the bottom left of the screen.

Step 4. Tap the Connect icon 🕢.

Step 5. Pick your [device] from the list.

For more information on how to set up and use Spotify Connect please visit www.spotify.com/connect.

#### Licenses

The Spotify Software is subject to third party licenses found here: http://www.spotify.com/connect/third-party-licenses For more information on how to setup and use Spotify Connect please visit www.spotify.com/connect.

# Streaming audio from a PC or Mac

You can stream audio stored on your computer or on a UPnP-compatible Network Attached Storage (NAS) device to Evoke. To stream audio from your computer you will need to install media server software on it, such as Windows<sup>®</sup> Media Player 11. For help setting up Windows Media Player as a server, follow our step-by-step guides at http://support.pure.com.

#### Listening to streamed tracks on Evoke

- 1. Press the Source button and turn and press the Select dial to select choose 'Music player'.
- 2. Turn and press the **Select** dial to choose the media player that you want to stream music from.
- 3. Turn and press the Select dial to navigate and select the track or playlist.

# Controlling Evoke from your smartphone or tablet

You can switch between sources, browse content and control the volume on Evoke on your smartphone or tablet by downloading the Pure Select app. You can download the Pure Select app on your smartphone or tablet from the Apple App Store or Google Play. To find out more about using the Pure Select app, see the help supplied with the app.

**Note:** Your smartphone or tablet will need to be on the same Wi-Fi network as Evoke.

#### Opening the Pure Select app for the first time

You will be asked to select the device that you want to stream to when you first open the app. Select Evoke from the list of devices that are displayed on the app's screen. If you've already installed the app, select Evoke from the drop-down menu at the top of the screen.

#### Finding your way around the Pure Select app

The Pure Select app has three main views, which you can select by tapping the tabs at the top of the app's screen:

SOURCE: Tap to switch between Evoke's sources.

**NOW PLAYING**: Tap to view and control the content that is currently playing on Evoke. See 'Pure Select app controls' below for more information.

BROWSE: Tap to browse for an internet radio station or podcast.

# Pure Select app controls EVOKE F3

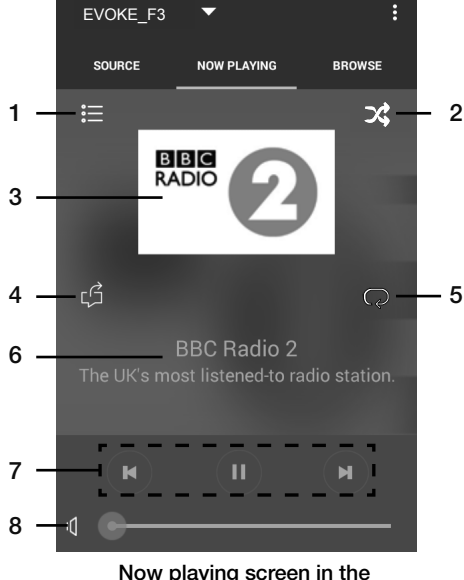

Pure Select app

- 1. Tap to tune into one of your favourite internet stations.
- 2. Tap to shuffle the shuffle the track that is currently playing when listening to a playlist.
  - 3. Displays any artwork associated with the radio station or music playing.
- 4. Tap to share what you are listening to with your friends on various social media, including Facebook and Twitter.
- 5. Tap to repeat the current track that is plaving.
  - 6. When playing music, displays information about the artist and album. When istening to a radio station , displays information about the radio show.
  - 7. Playback controls.
  - 8. Volume controls.

Tap I() to mute Evoke's volume.

Slide bar to adjust Evoke's volume.

# Setting alarms and timers

Evoke has two alarms and a sleep timer.

# Setting an alarm

- 1. Press the Menu button and turn and press the Select dial to select 'Main Menu'.
- 2. Turn and press the Select dial to select 'Alarms'.
- 3. From the 'Alarms' menu, turn and press the Select dial to select either 'Alarm 1' or 'Alarm 2'.
- 4. Turn and press the Select dial to select 'Enable'.
- 5. Turn the Select dial to adjust the frequency and press to confirm.
- 6. Select 'Time' by turning a pressing the **Select** dial, and turn the dial to adjust the hours, minutes and AM or PM, pressing to confirm each section.
- 7. Turn and press the **Select** dial to select 'Mode'. Turn and press the **Select** dial to choose between 'Buzzer', 'Internet', 'DAB' or 'FM', then press the **Select** dial to confirm.
- If you've chosen 'Internet', 'DAB' or 'FM' radio, turn and press the Select dial to select 'Preset', To play the station you last listened to, turn and press the Select dial to select 'Last listened' or turn and press the Select dial to choose a radio station from the preset list. Note: Skip this step of you are setting a Tone alarm.
- 9. Turn and press the **Select** dial to select the 'Volume'. Turn and press the **Select** the dial to set the volume of the alarm.
- 10. Turn and press the **Select** dial to select 'Save' to save your alarm.

**Note:** You can also set the alarm by using the navigation control buttons on your remote. See page 6 for more information.

# Setting the sleep timer

- 1. Press the Menu button and turn and press the Select dial to select 'Main menu'.
- 2. Turn and press the Select dial to select 'Sleep'.
- 3. Turn and press the **Select** dial to adjust the length of the sleep timer from 15 minutes to 1 hour in 15 minute steps.

# Cancelling a sounding or snoozing alarm

Press Standby to cancel any sounding alarm.

# Snoozing a sounding alarm

To snooze a sounding alarm, press any button apart from **Standby** to display the snooze screen. To adjust the amount of time the alarm will be snoozed by, press any button apart from **Standby** to adjust the snooze time in 5 minute intervals up to 15 minutes, and then 30 minutes.

# **Options and settings**

>

Press the Menu button on Evoke or on the remote control to access the Settings menu.

# System settings

# Main menu

- Bluetooth
- Aux in
- Sleep
- Alarms

| System s | settings |
|----------|----------|
|----------|----------|

| System Settings |        |
|-----------------|--------|
| Time/Date       | $\sim$ |
| Language        | ~ / /  |
| Factory reset   |        |
| Software update | ~ ~    |
| Setup wizard    |        |
|                 |        |

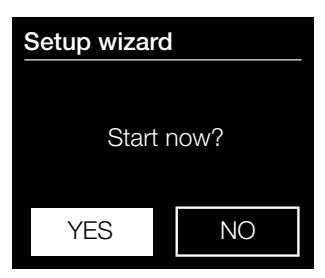

#### Setup wizard

- 1. Press the Menu button.
- Turn and press the Select dial to select 'System settings' > 'Setup Wizard'.
- To run the setup wizard now, turn and press the Select dial to select 'YES'. To set up Evoke later, turn and press the Select dial to select 'NO'.
- 4. Turn and press the **Select** dial to choose the language that you want to use.
- 5. Turn and press the **Select** dial to choose between a 12 or 24 hour time format.
- 6. Turn and press the Select dial to select the method that you want to use for updating Evoke's time. You can choose to update the time based on the 'DAB' or 'FM' radio signal or you can update Evoke's time from your network. To disable automatic time updates, choose 'No update'.
- 7. Turn and press the **Select** dial to choose the timezone that you're located in.
- If you want to enable daylight savings time, turn and press the Select dial to choose 'YES'. If you want to disable daylight savings time, turn and press the Select dial to choose 'NO'.
- 9. To set Evoke up so that you can use the Pure Select app to take Evoke out of standby ('Keep network connected'), turn and press the **Select** dial to choose 'YES'. If you want to disable this feature to save power, turn and press the **Select** dial to choose 'NO'.
- 10.Turn and press the **Select** dial to select your region. Evoke will search for available Wi-Fi networks.
- 11.Turn and press the **Select** dial to select the name (SSID) of your Wi-Fi network. If your network requires a key, follow the next step. If not skip to step 13.
- 12.Enter your network key or password by turning and pressing the Select dial to highlight and select characters. If you want to delete the last character, turn the Select dial to select 'BKSP' and push to confirm.
- 13.Evoke will display a message to tell you that the Setup wizard has completed. Press the **Select** dial to exit the Setup wizard.

Helpful hint: Your Wi-Fi key is case sensitive, make sure to enter it exactly as shown.

#### **Network settings**

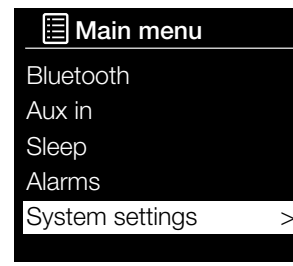

#### 🗏 SSID

Pure\_Wi-Fi

Home-Hub

**Rob-Wireless** 

| Ke | ey: |   |   |   |   |   |        |
|----|-----|---|---|---|---|---|--------|
|    |     |   |   |   |   |   |        |
| 0  | 1   | 2 | 3 | 4 | 5 | 6 | BKSP   |
| 7  | 8   | 9 |   |   |   | @ | 014    |
|    |     | а | b | С | d | е | OK     |
| f  | g   | h |   | j | k | I | CANCEL |
| m  | n   | 0 | р | q | r | S |        |
|    |     |   |   |   |   |   |        |

# Connecting Evoke to your Wi-Fi using the network wizard

- 1. Press the Menu button to view the main menu.
- Turn and press the Select dial or use the <Select> buttons on the remote control to select 'System settings' > 'Network' > 'Network wizard'.
- Turn and press the Select dial or use the <Select> buttons on the remote control to select your region. Evoke will search for available Wi-Fi networks.
- Turn and press the Select dial or use the <Select> buttons on the remote control to select the name (SSID) of your Wi-Fi network. If your network requires a key, follow steps 5-6.
- 5. Enter your network key or password by turning and pressing the Select dial or use the <Select> buttons on the remote control to highlight and select characters. If you want to delete the last character, turn the Select dial or use the <Select> buttons on the remote control to select 'BKSP' and push to confirm.
- Turn and press the Select dial or use the <Select> buttons on the remote control to select 'OK'. Evoke will connect to your network.
  Helpful hint: Your Wi-Fi key is case sensitive, make sure to enter it exactly as shown.

# Connecting Evoke to your Wi-Fi using push button connect

You can use push button connect to connect Evoke to your Wi-Fi if your router supports WPS. Refer to your router user guide for more information on WPS.

- 1. Press the Menu button to view the main menu.
- Turn and press the Select dial or use the <Select> buttons on the remote control to select 'System settings' > 'Network' > 'PBC WLAN setup'.
- 3. Follow the steps shown on Evoke's screen to finish push button connect setup.

#### Viewing Evoke's network settings

- 1. Press the Menu button to view the main menu.
- Turn and press the Select dial or use the <Select> buttons on the remote control to select 'System settings' > 'Network' > 'View settings'.
- Turn and press the Select dial or use the <Select> buttons on the remote control to display the SSID, IP address and various other network settings.

#### Viewing Evoke's WLAN region

- 1. Press the Menu button to view the main menu.
- Turn and press the Select dial or use the <Select> buttons on the remote control to select 'System settings' > 'Network' > 'WLAN region'.

Evoke will display the region that Evoke's WLAN connection has been designed to operate in.

#### Manually connecting Evoke to your wireless network

Manually configure your wireless network (for advanced users only).

- 1. Press the **Menu** button to view the main menu.
- 2. Turn and press the **Select** dial or use the **<Select>** buttons on the remote control to select 'System settings' > 'Network' > 'Manual settings'.
- 3. Follow the steps shown on Evoke's screen to manually add Evoke to your wireless network.

#### **NetRemote PIN Setup**

If you want to restrict the devices that can connect to Evoke using the Pure Select app, you can get Evoke to request a PIN number when you first connect to Evoke.

To set up a pin number:

- 1. Press the Menu button to view the main menu.
- 2. Turn and press the **Select** dial or use the **<Select>** buttons on the remote control to select 'System settings' > 'Network' > 'NetRemote PIN Setup'.
- Enter your network key or password by turning and pressing the Select dial or use the <Select> buttons on the remote control to highlight and select the numbers. If you want to delete the last number, turn the Select dial to select 'BKSP' and push to confirm.
- 4. Turn and press the **Select** dial or use the **<Select>** buttons on the remote control to select 'OK'. You will now need to enter this PIN whenever you want to connect a new device to Evoke using the Pure Select app.

#### **Network profile**

Every time you connect Evoke to a new Wi-Fi, Evoke will store the connection information as a profile so that if you plan to use Evoke in several locations, you won't have to keep re-enter the Wi-Fi settings.

Evoke stores the four most recent Wi-Fi profiles and will try to connect to a Wi-Fi network using the stored profiles. If Evoke can't connect to the Wi-Fi using one of the stored profiles, you will need to connect Evoke to your network using the wizard (see page 18) or manually (see above).

If you think you will only visit a Wi-Fi connection once, you can delete the profile by carrying out the following:

- 1. Press the Menu button to view the main menu.
- 2. Turn and press the **Select** dial or use the **<Select>** buttons on the remote control to select 'System settings' > 'Network' > 'Network profile'.
- Turn and press the Select dial or use the <Select> buttons on the remote control to choose the profile that you want to delete.
- 4. Turn and press the Select dial or use the <Select> buttons on the remote control to choose 'Yes' to delete the profile. If you want to keep the profile, turn and press the Select dial or use the <Select> buttons on the remote control to choose 'No'.

Note: You cannot delete a profile that is currently in use.

#### **Clear network settings**

Evoke will delete all previous Wi-Fi connections, passwords and other network settings. If using the wireless connection method, this will also perform a fresh scan for available networks.

- 1. Press the Menu button to view the main menu.
- 2. Turn and press the **Select** dial or use the **<Select>** buttons on the remote control to select 'System settings' > 'Network' > 'Clear network settings'.
- Turn and press the Select dial or use the <Select> buttons on the remote control to choose 'Yes' to clear all network settings. If you want to keep the current network settings, turn and press the Select dial or use the <Select> buttons on the remote control to choose 'No'.

#### Keep network connected

To set Evoke up so that you can use the Pure Select app to take Evoke out of standby:

- 1. Press the **Menu** button to view the main menu.
- 2. Turn and press the **Select** dial or use the **<Select>** buttons on the remote control to select 'System settings' > 'Network' > 'Keep network connected'.
- 3. Turn and press the Select dial or use the <Select> buttons on the remote control to choose 'Yes' to enable Evoke to be taken out of standby using the app. If you want to disable this feature to reduce power consumption, turn and press the Select dial or use the <Select> buttons on the remote control to choose 'No'.

Note: Evoke will consume more power if you decide to maintain the network connection during standby.

#### Choosing an equalisation setting

Evoke includes eight equalisation audio presets and also includes a loudness setting to help improve your listening experience when listening to Evoke at a low volume.

- 1. Press the Menu button to view the main menu.
- 2. Turn and press the **Select** dial or use the **<Select>** buttons on the remote control to select 'System settings' > 'Equalizer'.
- 3. Turn and press the **Select** dial or use the **<Select>** buttons on the remote control to choose between 'Normal', 'Flat', 'Jazz', 'Rock', 'Movie', 'Classic', 'Pop' and 'News'. If you want to use a custom equalisation setting, select 'My EQ' (see below for more information).

#### Creating a custom equalisation setting

You can manually set the bass and treble levels and specify if the loudness setting is enabled to help improve your listening experience when listening to Evoke at a low volume.

#### Setting the bass and treble manually

- 1. Press the **Menu** button to view the main menu.
- Turn and press the Select dial or use the <Select> buttons on the remote control to select 'System settings' > 'Equalizer' > 'My EQ profile setup'.
- Turn and press the Select dial or use the <Select> buttons on the remote control to choose 'Bass' or 'Treble'.
- 4. Turn and press the **Select dial** or use the **<Select>** buttons on the remote control **to** set the level from '-14' (low) to '14' (high).

#### Switching on Evoke's loudness setting

If listening to Evoke at low volume, you can use the loudness setting to improve your listening experience. To switch the loudness setting on or off:

- 1. Press the Menu button to view the main menu.
- Turn and press the Select dial or use the <Select> buttons on the remote control to select 'System settings' > 'Equalizer' > 'My EQ profile setup'.
- 3. Turn and the Select dial or use the <Select> buttons on the remote control to scroll down to 'Loudness'.
- 4. Press the Select dial to toggle the loudness setting 'On' or 'Off'.

#### Choosing a custom equalisation setting

When you have finished setting up your profile, carry out the following to listen to it on Evoke.

- 1. Press the **Menu** button to view the main menu.
- Turn and press the Select dial or use the <Select> buttons on the remote control to select 'System settings' > 'Equalizer'.
- 3. Turn and press the Select dial or use the <Select> buttons on the remote control to choose 'My EQ'.

# EN

#### Time and date settings

The clock will automatically set itself using your digital radio signal, FM radio signal or your network. If the time or date does not update automatically, you can manually set it using this option.

Note: Any time or date updates received by a digital broadcast will override manual settings.

#### Setting the time and date manually

- 1. Press the **Menu** button to view the main menu.
- Turn and press the Select dial or use the <Select> buttons on the remote control to select 'System settings' > 'Time/Date'.
- 3. Turn and press the **Select** dial or use the **<Select>** buttons on the remote control to set the day of the month. Repeat to set the month and year.
- 4. Turn and press the **Select** dial or use the **<Select>** buttons on the remote control to choose 'Set Time/Date'.
- 5. Turn and press the **Select** dial or use the **<Select>** buttons on the remote control to set the hour. Repeat to adjust the minutes.

**Note:** If you have set your Evoke to use the 12 hour time format, make sure that you select the 'AM' or 'PM' version of the hour before pressing the **Select** dial or **Select** button on the remote control.

#### Time and date synchronization options

You can synchronize the time and date on Evoke using either the FM or digital radio signal or your internet connection.

To specify the clock synchronization options:

- 1. Press the **Menu** button to view the main menu.
- Turn and press the Select dial or use the <Select> buttons on the remote control to select 'System settings' > 'Time/Date'.
- 3. Turn and press the **Select** dial or use the **<Select>** buttons on the remote control to choose 'Auto update'.
- 4. Turn and press the **Select** dial or use the **<Select>** buttons on the remote control to choose between the 'Update from DAB', 'Update from FM', 'Update from network' and 'No update' clock synchronization options.

#### Changing the time format

- 1. Press the **Menu** button to view the main menu.
- Turn and press the Select dial or use the <Select> buttons on the remote control to select 'System settings' > 'Time/Date'.
- Turn and press the Select dial or use the <Select> buttons on the remote control to choose 'Set format'.
- 4. Turn and press the **Select** dial or use the **<Select>** buttons on the remote control to choose between '12' and '24'.

#### Setting the time zone

- 1. Press the **Menu** button to view the main menu.
- 2. Turn and press the **Select** dial or use the **<Select>** buttons on the remote control to select 'System settings' > 'Time/Date'.
- 3. Turn and press the **Select** dial or use the **<Select>** buttons on the remote control to choose 'Set timezone'.
- 4. Turn and press the **Select** dial or use the **<Select>** buttons on the remote control to choose your timezone.

#### Daylight saving time options

- 1. Press the **Menu** button to view the main menu.
- 2. Turn and press the **Select** dial or use the **<Select>** buttons on the remote control to select 'System settings' > 'Time/Date'.
- Turn and press the Select dial or use the <Select> buttons on the remote control to choose 'Daylight savings'.
- 4. Turn and press the Select dial or use the <Select> buttons on the remote control to choose 'Yes' if you want to enable daylight savings time. Turn and press the Select dial to choose 'No' if you want to disable daylight savings time.

#### Changing your preferred language

You can select the language that your Evoke uses for menus and options.

- 1. Press the Menu button to view the main menu.
- 2. Turn and press the **Select** dial or use the **<Select>** buttons on the remote control to choose 'System settings' > 'Language'.
- 3. Turn and press the **Select** dial or use the **<Select>** buttons on the remote control to select a menu language.

#### Carrying out a factory reset

Resetting your Evoke removes all presets, stored stations, alarms and resets all other options to default settings.

- 1. Press the Menu button to view the main menu.
- 2. Turn and press the **Select** dial or use the **<Select>** buttons on the remote control to choose 'System settings' > 'Factory Reset'.
- 3. Turn and press the **Select** dial or use the **<Select>** buttons on the remote control to select 'Yes' to reset Evoke to factory settings. Select 'No' if you do not want to reset your Evoke to factory settings.

#### Displaying the software version

To display the version of software and Spotify that is running on Evoke:

- 1. Press the **Menu** button to view the main menu.
- 2. Turn and press the **Select** dial or use the **<Select>** buttons on the remote control to choose 'System settings' > 'Info'.
- 3. Turn the **Select** dial to scroll down the screen and view all of the version information.

### Backlight

You can adjust the duration that the screen is illuminated for and the brightness of the screen when Evoke is switched on.

#### Timeout

To adjust the duration of the screen backlight before dimming:

- 1. Press the **Menu** button to view the main menu.
- 2. Turn and press the **Select** dial or use the **<Select>** buttons on the remote control to choose 'System settings' > 'Backlight'.
- 2. Turn and press the **Select** dial or use the **<Select>** buttons on the remote control to choose 'Timeout'.
- 4. Turn and press the **Select** dial or use the **<Select>** buttons on the remote control to choose a timeout setting. To specify that the backlight should always remain on, choose 'On'.

#### **Power-on level**

To specify the brightness of the screen when Evoke is switched on:

- 1. Press the **Menu** button to view the main menu.
- 2. Turn and press the **Select** dial or use the **<Select>** buttons on the remote control to choose 'System settings' > 'Backlight'.
- 2. Turn and press the **Select** dial or use the **<Select>** buttons on the remote control to choose 'Power-on level'.
- 4. Turn and press the **Select** dial or use the **<Select>** buttons on the remote control to choose between 'High', 'Medium' or 'Low'.

# **DAB** settings

Note: You can only see the DAB settings when you have selected 'DAB' as the radio source.

### Changing the digital radio station order

To change the order that Evoke displays digital radio stations in:

- 1. Press the Menu button.
- 2. Turn and press the **Select** dial or use the **<Select>** buttons on the remote control to choose 'Station Order'.
- 3. Turn and press the **Select** dial or use the **<Select>** buttons on the remote control to choose between one of the following options:

Alphanumeric: Choose this option to display digital radio stations in alphanumerical order. Ensemble: Choose this option to list stations in groups according to their multiplex. Multiplexes or ensembles are groups of stations owned and broadcast by a single operator.

Valid: Choose this option to only display active radio stations.

#### Scan

You can use the scan (autotune) function to automatically scan for new digital radio stations and remove inactive ones.

To carry out an autotune:

- 1. Press the **Menu** button.
- 2. Turn and press the **Select** dial or use the **<Select>** buttons on the remote control to choose 'Scan'. The number of stations found will be displayed during the autotune.

When the autotune has finished, Evoke will tune to the last station that you were listening to. If the last station you were listening to is no longer available, Evoke will tune into the first station in the alphabetical list.

### Manual tuning

To manually tune Evoke to a digital radio station that broadcasts on DAB Band III:

- 1. Press the Menu button.
- 2. Turn and press the **Select** dial or use the **<Select>** buttons on the remote control to choose 'Manual tune'.
- 3. Turn and press the **Select** dial or use the **<Select>** buttons on the remote control to choose the channel that the radio station is broadcasting on.
- 4. Press the Menu button to return to the main menu.

### Prune invalid

To remove inactive stations from the station list:

- 1. Press the Menu button.
- 2. Turn and press the **Select** dial or use the **<Select>** buttons on the remote control to choose 'Prune invalid'.
- 3. Turn and press the Select dial or use the <Select> buttons on the remote control to choose 'Yes'.

Evoke will remove all inactive stations from the station list.

### **Dynamic range control**

Dynamic Range Control (DRC) is used to make quieter sounds in a digital radio broadcast easier to hear at low volume or in a noisy environment. Check with the broadcasters to find out if they use DRC.

To change the DRC settings:

- 1. Press the **Menu** button.
- 2. Turn and press the Select dial or use the <Select> buttons on the remote control to choose 'DRC'.
- 3. Turn and press the **Select** dial or use the **<Select>** buttons on the remote control to choose between one of the following options:

DRC high: Applies maximum compression to the DRC level.

DRC low: Applies reduced compression to the DRC level.

DRC off: Removes DRC compression.

# FM radio settings

Note: You can only see the FM radio settings when you have selected 'FM' as the radio source.

#### FM stereo option

You can choose between stereo or mono reception when listening to FM radio. Mono may improve clarity where stereo signals are weak.

To change between Stereo or Mono reception:

- 1. Press the Menu button.
- 2. Turn and press the **Select** dial or use the **<Select>** buttons on the remote control to choose 'Audio Setting'.
- To use mono reception, turn and press the Select dial or use the <Select> buttons on the remote control to choose 'YES'. If you want to use stereo reception turn and press the Select dial or use the <Select> buttons on the remote control to choose 'NO'.

#### FM scan

You can choose whether Evoke automatically stops at the next available FM station or the next available FM station with a strong signal when scanning for an FM station. To change the FM scan setting:

- 1. Press the Menu button.
- 2. Turn and press the **Select** dial or use the **<Select>** buttons on the remote control to choose 'Scan Setting'.
- 3. To automatically stop at the next available FM station with a strong signal, turn and press the Select dial or use the <Select> buttons on the remote control to choose 'YES'. To automatically stop at the next available FM station regardless of the signal strength, turn and press the Select dial or use the <Select> buttons on the remote control to choose 'NO'

#### FM manual tune

You can set up Evoke so that you manually tune into an FM radio frequency in increments of 0.05 MHz. To use FM manual tuning:

- 1. Press the **Menu** button.
- 2. Turn and press the **Select** dial or use the **<Select>** buttons on the remote control to choose 'Manual tune'.

# **Specifications**

| Radio               | Digital (DAB/DAB+), FM and internet radio (via Wi-Fi).                                                                                                    |  |  |  |
|---------------------|----------------------------------------------------------------------------------------------------|--|--|--|
| Frequencies         | Digital Band III 174–240 MHz, FM 87.5-108 MHz (with RDS).                                                                                                    |  |  |  |
| Display             | 2.4", 320 x 240, TFT colour display.                                                                                                    |  |  |  |
| Network             | Wi-Fi: 802.11a, 802.11b and 802.11g supported with WEP and WPA/WPA2 encryption, WPS.                                                                                                    |  |  |  |
|                     | 2.412 GHz ~ 2.472 GHz (channels 1 to 13).                                                                                                    |  |  |  |
|                     | 0.5 MB broadband speed recommended.                                                                                                    |  |  |  |
|                     | Bluetooth                                                                                                    |  |  |  |
| Media streaming     | Audio codecs supported include WMA, AAC, MP3, FLAC.<br>Media streaming requires UPnP server/DLNA                                                                                               |  |  |  |
| Speaker             | 3.5" full range driver, 5W output                                                                                                    |  |  |  |
| Input connectors    | 12 V DC power adapter socket (adapter supplied). 3.5mm Line-in for auxiliary devices                                                                                                    |  |  |  |
| Output connectors   | 3.5mm stereo line out socket                                                                                                    |  |  |  |
| Mains power adapter | 12 V DC, 800 mA                                                                                                    |  |  |  |
| Power consumption   | Standby mode: <1 W.                                                                                                    |  |  |  |
| Dimensions          | 195mm wide x 118mm deep x 110mm high                                                                                                    |  |  |  |
| Weight              | 1.08kg                                                                                                    |  |  |  |
| Warranty            | Comprehensive three year warranty.                                                                                                    |  |  |  |
| Approvals           | CE marked. Hereby, Pure, declares that this Band II LPD device is in compliance with the                                                                                                    |  |  |  |
| €€                  | essential requirements and other relevant provisions of Directive 1999/5/EC. The Declaration of Conformity may be consulted at http://www.pure.com/about/r-tte-doc. ETSI EN 300 401 compliant. |  |  |  |

#### Warranty information

Imagination Technologies Limited warrants to the end user that this product will be free from defects in materials and workmanship in the course of normal use for a period of three years from the date of purchase. This guarantee covers breakdowns due to manufacturing or design faults; it does not apply in cases such as accidental damage, however caused, wear and tear, negligence, adjustment, modification or repair not authorised by us. Should you have a problem with your unit please contact your supplier or contact Pure Support at http://support.pure.com

#### Disclaimer

Imagination Technologies Limited makes no representation or warranties with respect to the content of this document and specifically disclaims any implied warranties of merchantability or fitness for any particular purpose. Further, Imagination Technologies Limited reserves the right to revise this publication and to make changes in it from time to time without obligation of Imagination Technologies Limited to notify any person or organization of such revisions or changes.

#### Trademarks

Evoke F3 with Bluetooth, Pure, the Pure logo, Imagination Technologies, and the Imagination Technologies logo are trademarks or registered trademarks of Imagination Technologies Limited.

#### Copyright

Copyright © 2016 Imagination Technologies Limited. All rights reserved. No part of this publication may be copied or distributed, transmitted, transcribed, stored in a retrieval system, or translated into any human or computer language, in any form or by any means, electronic, mechanical, magnetic, manual or otherwise, or disclosed to third parties without the express written permission of Imagination Technologies Limited. Version 1 January 2016.

#### Correct disposal of this product

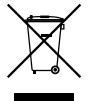

This marking indicates that this product should not be disposed with other household waste throughout the EU. To prevent possible harm to the environment or human health from uncontrolled waste disposal, recycle it responsibly to promote the sustainable reuse of material resources. To return your used device, please use the return and collection system or contact the retailer where the product was purchased. They can take this product for environmental safe recycling.

# Evoke F3 mit Bluetooth

Vielen Dank, dass Sie sich für das Evoke F3 mit Bluetooth entschieden haben. Mit diesem Handbuch ist das Gerät in kürzester Zeit betriebsbereit. Lesen Sie hier, wie Sie das Evoke optimal nutzen können. Wir arbeiten ständig daran, unsere Produkte weiter zu verbessern und um neue Funktionen zu erweitern. Um die vielen Erweiterungen zu nutzen, die seit der Auslieferung Ihres Geräts vorgenommen wurden, besuchen Sie bitte unsere Website support.pure.com. Hier können Sie die neueste Version dieses Benutzerhandbuchs im PDF-Format herunterladen.

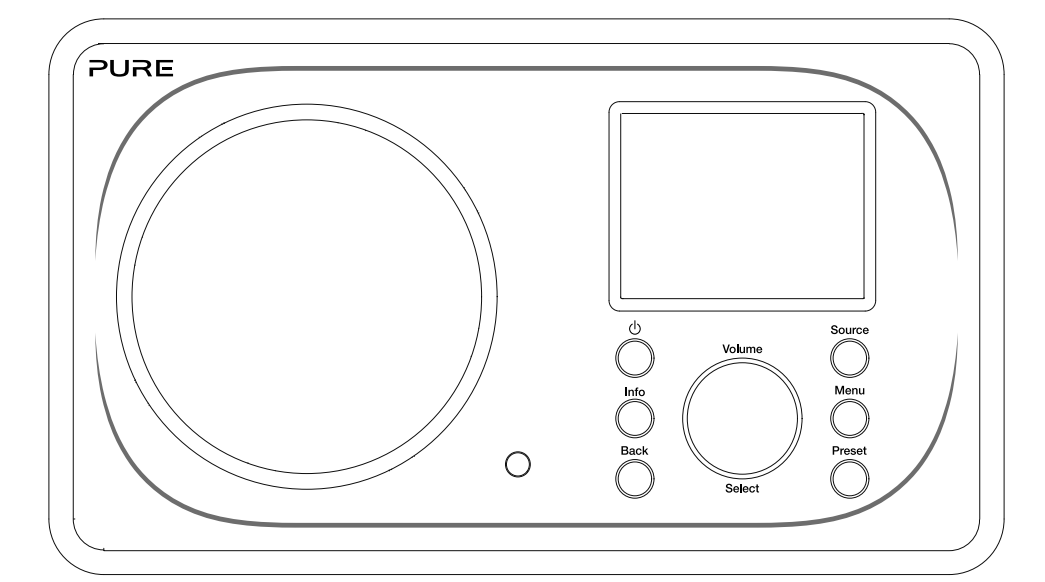

DE FR IT NO DA

EN

NL

#### Informationen zur Sicherheit

- 1. Machen Sie sich vor der Nutzung des Radios mit allen Sicherheitsinformationen- und anweisungen vertraut. Wenn Sie dieses Radio an andere Personen weitergeben, reichen Sie bitte auch alle Dokumente weiter
- Schützen Sie das Radio stets vor Feuchtigkeit und Nässe. Tauchen Sie das Radio nicht in Wasser oder 2. andere Flüssigkeiten, da dies schwere Schäden verursachen kann. Wenn Wasser oder eine andere Flüssigkeit auf dem Radio verschüttet wird, schalten Sie sofort den Hauptschalter aus, trennen Sie das Gerät vom Netz und kontaktieren Sie Ihren Händler.
- 3. Bei der Nutzung des Radios in Räumen oder Klimaumgebungen mit hoher Luftfeuchtigkeit und hohen Temperaturen kann sich Kondensation im Inneren des Radios bilden und Schäden verursachen.
- Die Nutzung des Radios in staubiger Umgebung kann Schäden an den elektronischen Bauteilen 4. verursachen und zu Funktionsstörungen führen.
- Das Radio muss auf einer flachen Oberfläche stehen und sollte keinen Vibrationen ausgesetzt sein. 5
- Um das Risiko eines Stromschlags zu vermeiden, entfernen Sie keine Schrauben. Im Radio befinden 6. sich keine vom Benutzer wartbaren Teile. Reparaturarbeiten müssen von gualifizierten Fachkräften durchaeführt werden.
- 7. Vermeiden Sie extrem hohe oder tiefe Temperaturen. Halten Sie das Gerät fern von Wärmequellen wie Heizungen und Gas- oder Elektroheizstrahlern.
- 8 Verbinden Sie den Netzadapter mit einer gut erreichbaren Steckdose in der Nähe des Radios und verwenden Sie NUR den mitgelieferten Netzadapter.
- Fassen Sie niemals den Stecker oder das Radio mit nassen Händen an. Ziehen Sie niemals am Netzkabel. 9 wenn Sie den Netzadapter von der Stromversorgung trennen.
- 10. Vergewissern Sie sich vor der Nutzung des Radios, dass die verfügbare Netzspannung der erforderlichen Betriebsspannung des Geräts entspricht.
- 11. Trennen Sie Ihr Radio von der Stromversorgung, wenn Sie es für längere Zeit nicht benutzen (z. B. wenn Sie in den Urlaub fahren).

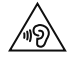

12.

Ziehen Sie immer den Netzstecker des Radios aus der Steckdose, bevor Sie das Gerät reinigen.

13 Verwenden Sie für die Reinigung des Radios keine Scheuerpads- oder Scheuermittel, da diese die Geräteoberfläche beschädigen könnten.

Die Nutzung des Radios über den 3,5 mm-Klinkenanschluss mit Kopf- oder Ohrhörern wird nicht empfohlen. Wenn Sie sich für die Verwendung von Kopf- oder Ohrhörern entscheiden, kann der übermäßige Schalldruck bzw. die Lautstärke Ihr Gehör schädigen. Stellen Sie die Lautstärke immer auf ein angenehmes, nicht zu lautes Niveau ein. Ist die Lautstärke Ihres Radios beim Hören mit Ihren Kopf- oder Ohrhörern über einen längeren Zeitraum zu hoch eingestellt, kann dies Ihr Gehör schädigen.

# Inhalt

# 4 Einführung

- 4 Netzanforderungen
- 4 Lieferumfang
- 4 Bedienelemente an der Vorderseite
- 5 Vorder- und Rückseite
- 6 Fernbedienung
- 7 Anzeige

# 8 Erste Schritte

8 Schnellstart

# 9 Hören mit Internet

- 9 Internet-Inhalte hören
- 9 Senderliste
- 10 Internetradiosender und Podcasts als Favoriten

# 11 Digital- oder UKW-Radio hören

- 11 Digitalsender wechseln
- 11 UKW-Sender wechseln

# 12 Verwendung von Senderspeicherplätzen

- 12 Speichern einer Voreinstellung
- 12 Voreinstellungen hören

### 13 Audio-Streaming auf Evoke

- 13 Streaming mit Bluetooth
- 14 Streaming von Spotify
- 14 Audio-Streaming von einem PC oder Mac

# 15 Bedienung des Evoke über Ihr Smartphone oder Tablet

# 16 Wecker und Timer einstellen

- 16 Wecker einstellen
- 16 Einstellen des Sleep-Timers
- 16 Ertönenden Alarm oder Schlummeralarm abstellen
- 16 Schlummerfunktion verwenden

# 17 Optionen und Einstellungen

- 17 Systemeinstellungen
- 24 DAB-Einstellungen
- 26 UKW-Radioeinstellungen

# 27 Technische Daten

# Einführung

# Netzanforderungen

Um alle Funktionen des Evoke nutzen zu können, benötigen Sie Folgendes:

- Einen Wireless Access Point, Router oder ein ähnliches Netzgerät (802.11a/b/g/n), das mit einem Breitband-Internetanschluss verbunden ist.
- Einen PC, ein Tablet oder ein Smartphone, mit demselben WLAN verbunden wie Ihr Evoke.

# Lieferumfang

Folgende Artikel befinden sich im Lieferkarton des Evoke:

- Evoke F3 mit Bluetooth
- Fernbedienung
- Netzteil
- Betriebsanleitung
- Flyer zu Spotify

Anmerkung: Bewahren Sie das gesamte Verpackungsmaterial auf, nachdem Sie das Evoke und die Zubehörteile aus dem Karton genommen haben. Wenn Sie die Verpackung lieber entsorgen möchten, verfahren Sie bitte nach den vor Ort geltenden Bestimmungen.

# Bedienelemente an der Vorderseite

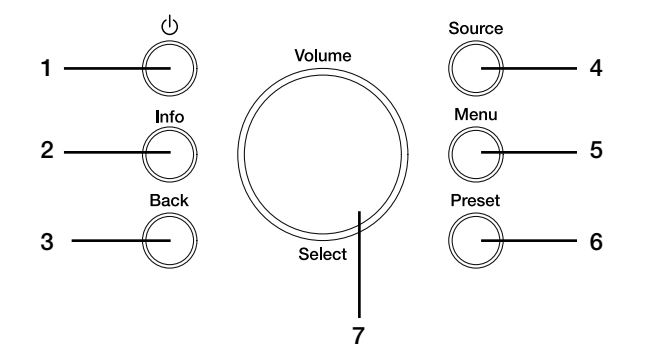

| <b>Nr.</b><br>1 | <b>Bezeichnung</b><br>Standby | Funktion<br>Drücken Sie diese Taste, um beim Evoke zwischen Standby- und                                                                                  |
|-----------------|-------------------------------|----------------------------------------------------------------------------------------------------|
| 2               | Information                   | Drücken Sie diese Taste, um sich Informationen über den Inhalt anzeigen<br>zu lassen, der gerade gespielt wird.                                           |
| 3               | Back                          | Drücken Sie diese Taste, um zum vorherigen Menü zurückzukehren.                                                                                           |
| 4               | Source                        | Drücken Sie diese Taste, um die Quelle zu wechseln.                                                                                                    |
| 5               | Menu                          | Drücken Sie diese Taste, um das Einstellungsmenü aufzurufen.                                                                                              |
| 6               | Programm                      | Wenn Sie Internet-, Digital- oder UKW-Radio hören, drücken Sie diese<br>Taste, um den Radiosender zu wechseln.                                            |
| 7               | Volume/Select                 | Drehen und drücken Sie diesen Schalter, um Menüoptionen<br>auszuwählen. Wenn Sie Inhalte hören, drehen Sie den Schalter zum<br>Einstellen der Lautstärke. |

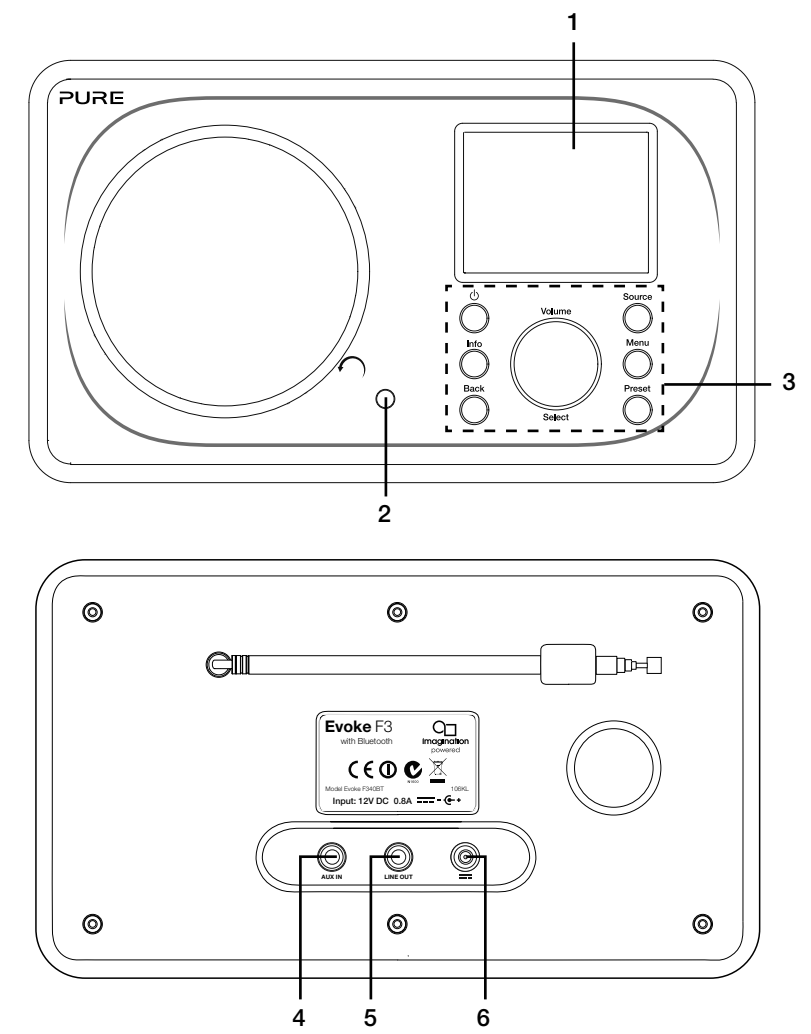

### Bedienelemente an der Vorder- und Rückseite

#### Nr. Bezeichnung

- 1 2,4" TFT-Bildschirm
- 2 Fernempfänger
- 3 Bedienelemente an der Vorderseite
- 4 AUX IN
- 5 LINE OUT
- 6 Gleichstromeingang

#### Funktion

Farbdisplay. Empfängt Infrarotsignale von der Fernbedienung. Zur Steuerung der Funktionen des Evoke (siehe vorherige Seite für weitere Informationen).

3,5-mm-AUX-Eingang für iPod, MP3-Player usw.

3,5 mm-Ausgangsbuchse für einen externen Verstärker oder ein HiFi-System.

2 V DC Eingangsbuchse für den mitgelieferten Netzadapter.

# Fernbedienung

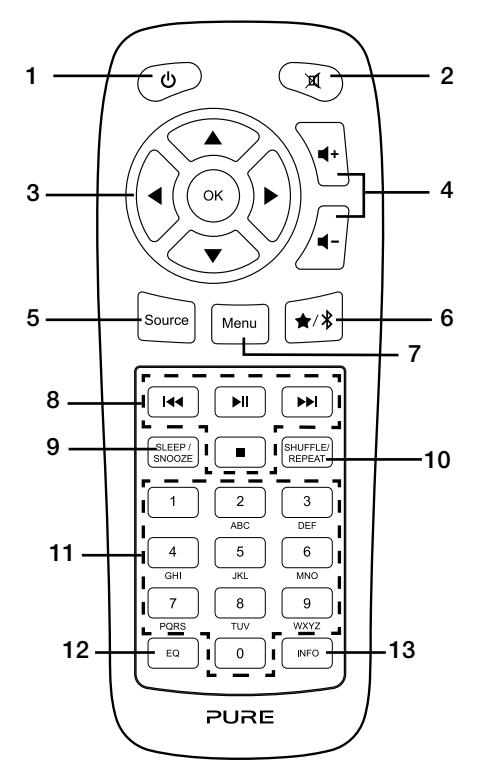

| Nr. | Bezeichnung                       | Funktion                                                                                              |
|-----|-----------------------------------|----------------------------------------------------------------------------------------------------|
| 1   | Standby                           | Drücken Sie diese Taste, um beim Evoke zwischen Standby-<br>und Normalbetrieb zu wechseln.            |
| 2   | Mute                              | Drücken Sie, um die Lautstärke auf null zu stellen.                                                   |
| 3   | Navigationstasten                 | Zum Navigieren in den Evoke Menüs. Wenn Sie Digital- oder                                             |
|     |                                   | UKW-Radio hören, drücken Sie die Tasten 🔺 / 🔻 , um den                                                |
|     |                                   | Radiosender zu wechseln.                                                                              |
| 4   | Lautstärke                        | Drücken Sie diese Tasten, um die Lautstärke leiser oder                                               |
|     |                                   | lauter zu stellen.                                                                                    |
| 5   | Source                            | Drücken Sie diese Taste, um die Quelle zu wechseln.                                                   |
| 6   | Voreinstellungen/Bluetooth        | Wenn Sie Internet-, Digital- oder UKW-Radio hören, drücken<br>Sie diese Taste, um den Radiosender als |
|     |                                   | Voreinstellung zu hören. Im Bluetooth-Modus drücken Sie                                               |
|     |                                   | um den Bluetooth-Kopplungsmodus bei Evoke ein- oder                                                   |
|     |                                   | auszuschalten.                                                                                        |
| 7   | Menu                              | Drücken Sie diese Taste, um das Einstellungsmenü                                                      |
|     |                                   | aufzurufen.                                                                                           |
| 8   | Bedienelemente für die Wiedergabe | Drücken Sie diese Tasten zur Steuerung der Wiedergabe,<br>wenn Sie Inhalte vom Musikplayer hören.     |
| 9   | Sleep/Snooze                      | Drücken Sie diese Taste, um den Schlummertimer                                                        |
|     |                                   | einzustellen. Wenn ein Alarm ertönt, schalten Sie mit dieser                                          |
|     |                                   | Taste die Schlummerfunktion ein.                                                                      |
| 10  | Shuffle/Repeat                    | Drücken Sie diese Taste, um den Zufalls- oder                                                         |
|     |                                   | Wiederholungsmodus für den gerade gespielten Track                                                    |
|     |                                   | einzustellen.                                                                                         |
| 11  | Nummer                            | Drücken Sie diese Tasten, um eine Voreinstellung aufzurufen.                                          |
|     |                                   | Drücken und halten Sie die Taste, um die jeweilige Nummer                                             |
|     |                                   | als Speicherplatzfür die Voreinstellung zu belegen.                                                   |
| 12  | Equaliser                         | Drücken Sie diese Taste, um das Equaliser-Menü zu öffnen.                                             |
| 13  | Information                       | Drücken Sie diese Taste, um sich Informationen über den                                               |
|     |                                   | aktuell gespielten Inhalt anzeigen zu lassen.                                                         |
### Anzeige Quellenmenü

Drücken Sie die Taste **Source**, um sich das Quellenmenü anzeigen zu lassen. Drehen und drücken Sie den Drehknopf **Select**, um beim Evoke zwischen den Quellen zu wechseln.

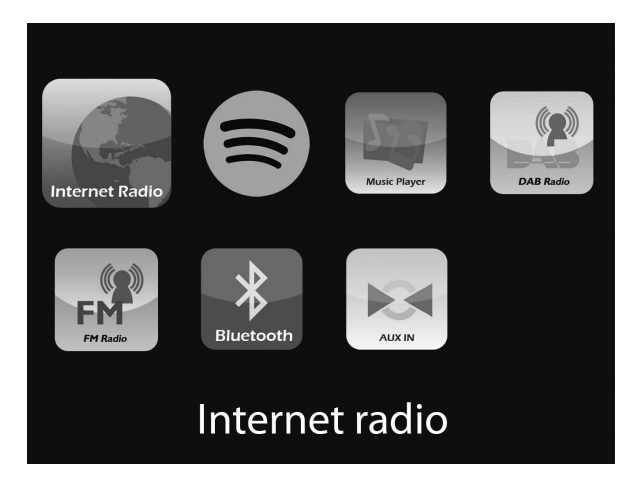

#### Bezeichnung

#### Funktion

Internetradio Spotify Musikplayer DAB-Radio UKW-Radio Bluetooth AUX in

Einen Internetradiosender oder Podcast hören. Spotify hören (siehe Seite 14). Tracks von Ihrem Computer anhören. Einen Digitalradiosender hören. Einen UKW-Radiosender hören. Von Ihrem Telefon oder Tablet gestreamte Inhalte anhören. Inhalte von einem über den AUX-Eingang angeschlossenen Gerät hören.

## **Erste Schritte**

### **Quick Setup - Schnellstart**

• Stecken Sie den richtigen Steckverbinder in das mitgelieferte Netzteil.

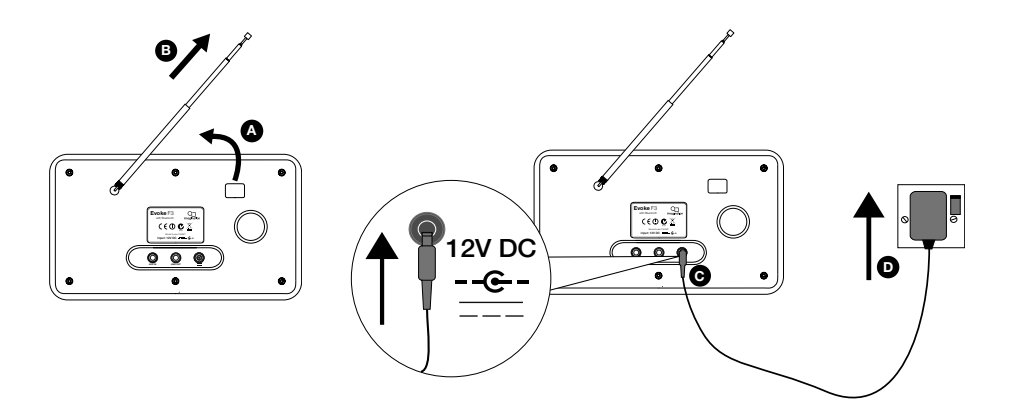

2 Drücken Sie auf die Taste **Standby**, um das Evoke anzuschalten.

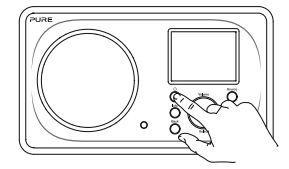

Beim ersten Einschalten des Evoke werden Sie gefragt, ob Sie den Setup-Assistenten aufrufen möchten, der Ihnen bei der Herstellung einer WLAN-Verbindung mit Ihrem Evoke hilft. Wenn Sie den Setup-Assistenten aufrufen möchten, drehen und drücken Sie den Drehknopf Select, um "Ja" zu wählen, und folgen Sie den Anweisungen auf dem Bildschirm. Wenn Sie das Evoke später einrichten möchten, drehen und drücken Sie den Drehknopf Select, um "Nein" zu wählen. Anmerkung: Weitere Informationen zur Verwendung des Setup-Assistenten siehe Seite 18.

| Setup wizard |    |  |  |  |
|--------------|----|--|--|--|
|              |    |  |  |  |
| Start now?   |    |  |  |  |
|              |    |  |  |  |
| YES          | NO |  |  |  |

# Hören mit Internet

Sie können das Evoke mit Ihrem WLAN verbinden, um auf Tausende von Internetradiosendern und Podcasts aus der ganzen Welt zuzugreifen. Sobald Sie mit dem Internet verbunden sind, haben Sie auch Zugang zu weiteren Abonnementservices wie Spotify, die Ihnen einen sofortigen Zugriff auf Millionen von Musiktracks bieten. Wir arbeiten ständig daran, unsere Internetdienste weiter zu verbessern und um neue Funktionen zu erweitern. Für weitere Informationen über die aktuellsten Erweiterungen seit der Auslieferung Ihres Produkts besuchen Sie bitte unsere Website support.pure.com.

| 🗄 Internet radio |
|------------------|
| Last listened    |
| Station list     |
| System settings  |
| Main menu        |
|                  |

Internetradio-Menü

### Internet-Inhalte hören

Sie können Tausende von Radiosendern weltweit online empfangen. Gehen Sie zum Hören eines Senders wie folgt vor:

- 1. Drücken Sie die Taste **Source**, um sich das Quellenmenü anzeigen zu lassen.
- 2. Drehen und drücken Sie den Drehknopf Select , um "Internet-Radio" auszuwählen.
- Drücken Sie die Taste Menu und drehen und drücken Sie den Drehknopf Select, um eine der folgenden Optionen auszuwählen:

Zuletzt gehört: Wählen Sie diese Option, um das Evoke auf den zuletzt gehörten Sender einzustellen.

**Senderliste:** Wählen Sie diese Option, um sich eine Liste der aktuell verfügbaren Internetsender anzeigen zu lassen oder um sich Podcasts anzuhören (siehe "Senderliste" unten für weitere Informationen).

Systemeinstellungen: Wählen Sie diese Option aus, um die Einstellungen des Evoke zu ändern (siehe Seite 17).

Hauptmenü: Wählen Sie diese Option, um sich das Hauptmenü des Evoke anzeigen zu lassen.

### Senderliste

Sie können sich eine Reihe von Radiosendern und Podcasts aus dem Menü ("Senderliste") anhören. Drehen und drücken Sie den Drehknopf **Select**, um eine der folgenden Optionen auszuwählen:

#### Meine Favoriten

Wählen Sie diese Option, um sich Internetradiosender anzuhören, die Sie Ihrer Favoritenliste hinzugefügt haben (weitere Informationen siehe Seite 10).

### Lokal Deutschland

Wählen Sie diese Option, um nach einem Internetradiosender aus Ihrem Land zu suchen. Drehen und drücken Sie den Drehknopf **Select**, um sich "Alle Sender" aus der Region in alphabetischer Reihenfolge anzeigen zu lassen. Um nach einem Sender aus einem bestimmten Genre zu suchen, drehen und drücken Sie den Drehknopf **Select**, um das Genre zu wählen, nach dem Sie suchen möchten.

### Deutschlandfunk

Wählen Sie diese Option, um nach einem Deutschlandfunk-Radiosender zu suchen.

#### Sender

Wählen Sie diese Option, um nach einem Internetradiosender zu suchen. Drehen und drücken Sie den Drehknopf **Select** für die Suche nach einem Sender anhand von "Ort" oder "Genre".

#### Sendersuche

Wählen Sie diese Option, um nach einem Internetradiosender zu suchen. Drehen und drücken Sie den Drehknopf **Select**, um Zeichen zu markieren und auszuwählen. Wählen Sie "BKSP", um ein Zeichen zu löschen. Drehen und drücken Sie den Drehknopf **Select**, um die Suche nach einem Internetsender zu starten. Um Ihre Suche abzubrechen, drehen und drücken Sie den Drehknopf **Select** und wählen Sie "CANCEL".

### Podcasts

Podcasts sind bereits aufgenommene Radiosendungen zu einer breiten Auswahl an Themen, wie z. B. Comedy, Kunst, Geschäftswelt oder Kultur, die Sie zu einer beliebigen Zeit anhören können. Drehen und drücken Sie den Drehknopf **Select**, um nach einem Podcast anhand von "Ort"" oder "Genre" zu suchen.

#### Podcast-Suche

Wählen Sie diese Option aus, um nach einem Podcast zu suchen. Drehen und drücken Sie den Drehknopf **Select**, um Zeichen zu markieren und auszuwählen. Wählen Sie "BKSP", um ein Zeichen zu löschen. Drehen und drücken Sie den Drehknopf **Select**, um die Suche nach einem Podcast zu starten. Um Ihre Suche abzubrechen, drehen und drücken Sie den Drehknopf **Select** und wählen Sie "CANCEL".

### Meine hinzugefügten Sender

Wählen Sie diese Option, um einen Internetradiosender zu hören, den Sie manuell über die Flow Live Website hinzugefügt haben. Auf der Hilfeseite von **www.flowlive.com** erhalten Sie Informationen dazu, wie Sie Radiosender auf der Website von Flow Live manuell hinzufügen.

### Hilfe

Wählen Sie diese Option, um sich einige häufige Fragen zum Internetradio anzeigen zu lassen.

### Internetradiosender und Podcasts als Favoriten

Wenn Sie einen Internet-Radiosender oder Podcast gefunden haben, den Sie gern hören, können Sie ihn in Ihren Favoriten speichern, um schneller darauf zugreifen zu können. Wir empfehlen das Speichern von Internet-Radiosendern als Favoriten, weil Sie damit Ihre Favoriten auf allen Ihren gekauften Evoke F3s hören können. Evoke stellt Ihre Favoriten unter den Internet-Radiosendern wieder her, sobald Sie Ihren Evoke nach einem Rücksetzen auf die Werkseinstellungen wieder mit dem Internet verbinden. Zum Anlagen eines Internet-Radiosenders oder Podcasts als Favorit müssen Sie Ihr Evoke auf der Flow Live Website registrieren.

### Registrieren von Evoke bei Flow Live

- 1. Drücken Sie die Taste **Source** und drehen und drücken Sie den Drehknopf **Select**, um auf dem Startbildschirm "Internet Radio" auszuwählen.
- Drücken Sie die Taste Menu und drehen und drücken Sie den Drehknopf Select, um "Senderliste" auszuwählen.
- 3. Drehen und drücken Sie den Drehknopf Select, um "Hilfe" auszuwählen.
- 4. Drehen und drücken Sie den Drehknopf **Select**, um "Zugangscode abrufen" auszuwählen. Evoke zeigt einen achtstelligen Zugangscode und eine Meldung mit Angabe des Zeitraums an, für den der Code gültig ist.
- 5. Notieren Sie sich den Code, und gehen Sie in Ihrem Webbrowser zu  ${\bf www.flowlive.com}$  .
- 6. Wenn Sie bereits über ein Konto bei Flow Live verfügen, geben Sie Ihre E-Mail-Adresse und Ihr Kennwort für Flow Live ein und klicken Sie auf **Anmelden**. Wenn Sie noch kein Konto bei Flow Live haben, klicken Sie auf **Konto erstellen** und befolgen Sie die Bildschirmanweisungen.
- 7. Klicken Sie auf Ich und anschließend auf die Schaltfläche Geräte verwalten .
- 8. Geben Sie den von Evoke abgerufenen Zugangscode in das Feld "Gerätecode" ein und drücken Sie die Schaltfläche **Senden**, um Ihr Evoke zu registrieren.

Herzlichen Glückwunsch! Sie haben Ihr Evoke bei Flow Live registriert. Alle als Favoriten gespeicherten Internetradiosender werden jetzt in Ihrem Konto bei Flow Live gespeichert.

### Speichern von Internetradiosendern oder Podcasts als Favoriten

Auf der Hilfeseite von **www.flowlive.com** erhalten Sie Informationen dazu, wie Sie Internet-Radiosender auf der Website von Flow Live speichern.

### Hören von als Favoriten gespeicherten Podcasts oder Internetradiosendern

- 1. Drücken Sie die Taste **Source** und drehen und drücken Sie den Drehknopf **Select**, um auf dem Startbildschirm "Internet Radio" auszuwählen.
- Drücken Sie die Taste Menu und drehen und drücken Sie den Drehknopf Select, um "Senderliste" auszuwählen.
- 3. Drehen und drücken Sie den Drehknopf Select, um "Meine Favoriten" auszuwählen.
- 4. Drehen und drücken Sie den Drehknopf Select, um zwischen "Podcasts" und "Sender" auszuwählen.
- 5. Drehen und drücken Sie den Drehknopf **Select**, um den Radiosender oder Podcast auszuwählen, den Sie hören möchten.

# Digital- oder UKW-Radio hören

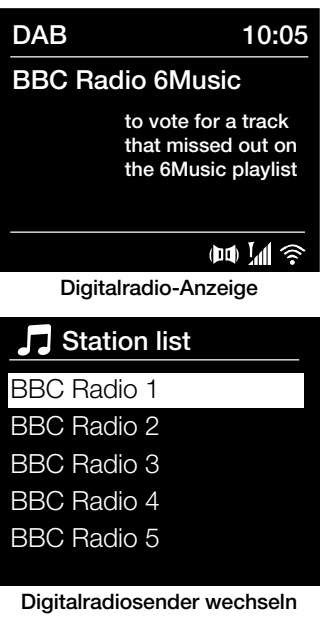

### **Digitalsender wechseln**

- 1. Drücken Sie die Taste **Source** und drehen und drücken Sie den Drehknopf **Select**, um "DAB Radio" auf dem Home-Bildschirm auszuwählen. Wenn Sie DAB Radio zum ersten Mal auswählen, führt Evoke eine automatische Sendersuche durch, um die verfügbaren Radiosender zu finden, und stellt nach Abschluss des Vorgangs einen Sender ein.
- 2. Drücken Sie die Taste **Menu** und drehen und drücken Sie den Drehknopf **Select**, um "Senderliste" auszuwählen.
- 3. Drehen Sie den Drehknopf **Select** nach links oder rechts, um durch die Liste der verfügbaren Digitalsender zu blättern.
- 4. drücken Sie den Drehknopf Select , um den Sender zu wechseln.

### **UKW-Sender wechseln**

### Automatische Sendersuche

- Drücken Sie die Taste Source und drehen und drücken Sie den Drehknopf Select, um "FM Radio" auf dem Home-Bildschirm auszuwählen.
- 2. Drücken Sie auf den Drehknopf **Select**, um den nächsten UKW-Sender mit starkem Signal zu suchen.

### Manuell einstellen

- Drücken Sie die Taste Source und drehen und drücken Sie den Drehknopf Select, um "FM Radio" auf dem Home-Bildschirm auszuwählen.
- Drücken Sie die Taste Select und halten Sie sie gedrückt, um den manuellen Einstellungsmodus zu aktivieren.
- 3. Drehen Sie den Drehknopf **Select**, um die Frequenz in Schritten von 0,05 MHz zu erhöhen oder zu verringern.

# Verwendung von Senderspeicherplätzen

Sie können für einen schnellen Zugang bis zu zehn digitale, zehn UKW- und zehn Internet-Radiosender speichern.

Anmerkung: Sie können auch Internet-Radiosender als Favoriten speichern; weitere Informationen hierzu siehe Seite 10.

### Recall from Preset

- 1. BBC Radio 1
- 2. BBC Radio 2
- 3. Absolute radio
- 4. [Not set]
- 5. [Not set]

#### Voreinstellung auswählen

### Speichern einer Voreinstellung

- 1. Stellen Sie den Sender ein, den Sie als Voreinstellung speichern wollen.
- Drücken und halten Sie die Taste Preset am Evoke oder auf der Fernbedienung, um sich die Speicherplatzliste mit den Voreinstellungen anzeigen zu lassen.
- Drehen und drücken Sie den Drehknopf Select , um den Radiosender als Voreinstellung auf einem der freien Speicherplätze zu speichern.

### Voreinstellungen hören

- 1. Drücken und halten Sie die **Preset** am Evoke oder auf der Fernbedienung, um sich die Speicherplatzliste mit den Voreinstellungen anzeigen zu lassen.
- Drehen und drücken Sie den Drehknopf Select, um den als Voreinstellung gepeicherten Sender auszuwählen, den Sie hören möchten.

# Audio-Streaming auf Evoke

### **Streaming mit Bluetooth**

Sie können über Bluetooth Audiodaten von Ihrem Smartphone oder Tablet auf Ihr Evoke streamen.

### Koppeln eines Mobilgeräts mit Evoke

Bevor Sie Audiodaten auf Ihr Evoke streamen können, müssen Sie Ihr Smartphone oder Tablet mit dem Evoke koppeln.

**Anmerkung:** Die Bluetooth-Kopplung erfolgt je nach Mobilgerät unterschiedlich. Detaillierte Informationen hierzu finden Sie im Handbuch zu Ihrem Mobilgerät.

Kopplung Ihres Evoke über Bluetooth:

1. Drücken Sie die Taste **Source** und drehen und drücken Sie den Drehknopf **Select**, um "Bluetooth" auszuwählen. Ihr Evoke zeigt den Bluetooth-Eingang an, und das Bluetooth-Icon ()) beginnt zu blinken.

Anmerkung: Wenn das Bluetooth-Icon angezeigt wird, ist das Evoke bereits mit einem anderen Bluetooth-Gerät verbunden. Weitere Informationen siehe unten.

- 2. Wählen Sie auf Ihrem Mobilgerät die Option zum Hinzufügen eines neuen Bluetooth-Geräts aus. Bei manchen Mobilgeräten müssen Sie eventuell die Such- oder Scan-Option auswählen.
- Starten Sie den Kopplungsprozess an Ihrem Mobilgerät. Wählen Sie hierzu "Evoke F3 BT" in der Liste der verfügbaren Geräte auf dem Bildschirm des Mobilgeräts aus. Ihr Mobilgerät baut nach dem Koppeln automatisch eine Verbindung mit Ihrem Evoke auf.

Sie können jetzt mit dem Streaming von Audiodaten von Ihrem Mobilgerät auf Ihren Evoke beginnen.

### Trennen eines Mobilgeräts vom Evoke

Sie können über Bluetooth immer nur ein Mobilgerät mit Ihrem Evoke verbunden haben. Wenn Sie Audiodaten von einem anderen Mobilgerät aus streamen möchten, müssen Sie zuerst das momentan mit Ihrem Evoke verbundene Gerät über Bluetooth trennen.

Trennen eines Mobilgeräts vom Evoke:

- Drücken Sie die Taste Menu und drehen und drücken Sie den Drehknopf Select, um "BT trennen" auszuwählen.
- 2. Drehen und drücken Sie den Drehknopf **Select**, um "Ja" auszuwählen und Ihr Mobilgerät vom Evoke zu trennen.

Wenn Ihr Mobilgerät die Evoke Bluetooth-Reichweite verlässt (normalerweise ca. 10 m), wird die Bluetooth-Verbindung des Mobilgeräts automatisch getrennt. Zum manuellen Trennen Ihres Mobilgeräts von Evoke müssen Sie die Bluetooth-Einstellungen an Ihrem Mobilgerät öffnen (weitere Informationen hierzu finden Sie im Handbuch zu Ihrem Mobilgerät).

Auch wenn Sie ein Mobilgerät vom Evoke trennen, bleibt das Evoke in der "Bluetooth"-Quelle erhalten. Zum Hören einer anderen Quelle, z. B. Digitalradio, drücken Sie die Taste **Source**, um sich das Home-Menü anzeigen zu lassen, und drehen und drücken Sie den Drehknopf **Select**, um die gewünschte Quelle auszuwählen.

## **Streaming von Spotify**

Drücken Sie die Taste **Source** und drehen und drücken Sie den Drehknopf **Select**, um "Spotify" vom Home-Bildschirm auszuwählen.

### Spotify Connect

### Mehr Hörspaß zu Hause

Mit Spotify Connect können Sie Spotify über Ihre Heimlautsprecher oder Ihren Fernseher abspielen und dabei die Spotify App als Fernbedienung nutzen.

Sie brauchen ein Spotify-Premium-Konto, um Spotify Connect zu verwenden. Wenn Sie es nicht haben, gehen Sie einfach auf

http://www.spotify.com/freetrial für Ihr kostenloses Probeabo.

Schritt 1 Verbinden Sie Ihr Gerät mit demselben WLAN-Netzwerk wie Ihr Telefon, Tablet oder Ihren PC, auf dem die Spotify App läuft.

Schritt 2 Öffnen Sie die Spotify App und spielen Sie einen beliebigen Song ab.

Schritt 3 Tippen Sie auf das Song-Bild links unten auf dem Bildschirm.

Schritt 4 Tippen Sie auf das Connect-Icon

Schritt 5 Wählen Sie Ihr [Gerät] aus der Liste.

Weitere Informationen zur Einrichtung und Verwendung von Spotify Connect erhalten Sie unter www. spotify.com/connect.

### Lizenzen

Die Spotify Software unterliegt Drittlizenzen, die auf der folgenden Website aufgeführt sind: http://www.spotify.com/connect/third-party-licenses

Weitere Informationen zur Einrichtung und Verwendung von Spotify Connect erhalten Sie unter www. spotify.com/connect.

### Audio-Streaming von einem PC oder Mac

Sie können die auf Ihrem Computer oder einem UPnP-kompatiblen Netzwerk-Speichergerät (NAS) gespeicherten Audiodaten auf das Evoke streamen. Zum Streamen von Musik von Ihrem Computer müssen Sie die Medien-Server-Software darauf installieren, z. B. Windows® Media Player 11. Hilfe beim Einrichten von Windows Media Player als Server finden Sie in den schrittweisen Anleitungen unter http:// support.pure.com.

### Streaming-Tracks auf Evoke hören

1. Drücken Sie die Taste **Source** und drehen und drücken Sie den Drehknopf **Select**, um "Musikplayer" auszuwählen.

2. Drehen und drücken Sie den Drehknopf **Select**, um den Media Player auszuwählen, von dem Sie Musik streamen wollen.

3. Drehen und drücken Sie den Drehknopf **Select** zum Navigieren, und wählen Sie den Track bzw. die Playlist aus.

## Bedienung des Evoke über Ihr Smartphone oder Tablet

Sie können auf Ihrem Smartphone oder Tablet zwischen den Quellen wechseln, Inhalte durchsuchen und die Lautstärke des Evoke regeln, wenn Sie die Pure Select App heruntergeladen haben. Sie können die Pure Select App vom Apple App-Store oder von Google Play auf Ihr Smartphone oder Tablet herunterladen. Weitere Informationen zur Verwendung der Pure Select App erhalten Sie in der mit der App bereitgestellten Hilfe.

Anmerkung: Ihr Smartphone oder Tablet muss mit demselben WLAN-Netzwerk wie das Evoke verbunden sein.

### Erstes Offnen der Pure Select App

Beim ersten Öffnen der App werden Sie aufgefordert, das Gerät auszuwählen, auf das Sie streamen möchten. Wählen Sie das Evoke aus der Geräteliste, die auf dem App-Bildschirm erscheint. Wenn Sie die App bereits installiert haben, wählen Sie das Evoke aus dem Ausklappmenü oben auf dem Bildschirm.

### Orientierung in der Pure Select App

Die Pure Select App verfügt über drei Hauptanzeigen, die Sie durch Antippen der Registerkarten oben auf dem App-Bildschirm auswählen können:

**SOURCE**: Tippen Sie hier, um zwischen den Quellen des Evoke zu wechseln.

NOW PLAYING: Tippen Sie hier, um sich den gerade auf dem Evoke abgespielten Inhalt anzeigen zu lassen und ihn zu steuern. Siehe "Bedienung der Pure Select App" für weitere Informationen.

BROWSE: Tippen Sie hier, um nach einem Internetradiosender oder Podcast zu browsen.

#### : EVOKE F3 NOW PLAYING SOURCE BROWSE

Bedienung der Pure Select App

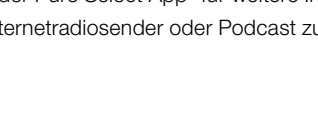

- 1. Tippen Sie hier, um einen Ihrer bevorzugten Internetsender einzustellen.
- 2. Tippen Sie hier, um die Zufallsfunktion für den gerade gespielten Track einzustellen, wenn Sie eine Playliste hören.
  - 3. Zeigt eventuell vorhandene Grafiken zu dem gerade gespielten Radiosender oder der Musik an.
- 4. Tippen Sie hier, um mit Ihren Freunden auf zahlreichen sozialen Netzwerken. einschließlich Facebook und Twitter zu teilen, was Sie gerade hören.
  - 5. Tippen Sie hier, um den momentan wiedergegebenen Track zu wiederholen.
  - 6. Zeigt bei der Wiedergabe von Musik Informationen über den Künstler und das Album an. Zeigt beim Hören eines Radiosenders Informationen über die Radiosendung an.
  - 7. Bedienelemente für die Wiedergabe.
  - 8. Lautstärkeregler.

Tippen Sie auf I(), um das Evoke stummzuschalten.

Schiebeleiste zur Einstellung der Lautstärke des Evoke.

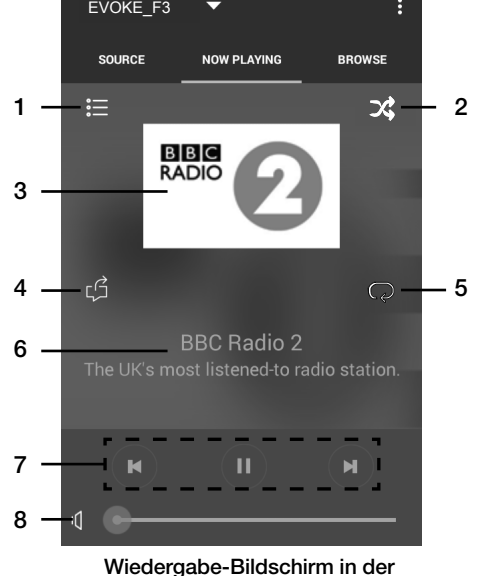

Pure Select App

# Wecker und Timer einstellen

Evoke verfügt über zwei Wecker und einen Schlummertimer.

## Einstellen des Weckers

- 1. Drücken Sie die Taste **Menu** und drehen und drücken Sie den Drehknopf **Select**, um "Hauptmenü" auszuwählen.
- 2. Drehen und drücken Sie den Drehknopf Select, um "Wecker" auszuwählen.
- Im Menü "Wecker" drehen und drücken Sie den Drehknopf Select, um entweder "Wecker 1" oder "Wecker 2" auszuwählen.
- 4. Drehen und drücken Sie den Drehknopf Select, um "Aktivieren" auszuwählen.
- 5. Drehen Sie den Drehknopf Select, um die Frequenz einzustellen, und drücken Sie zur Bestätigung.
- Wählen Sie "Zeit", indem Sie den Drehknopf Select drehen und drücken, und drehen Sie den Drehknopf zum Einstellen der Stunden und Minuten. Drücken Sie jeweils zur Bestätigung.
- Drehen und drücken Sie den Drehknopf Select, um "Alarm-Modus einst." auszuwählen. Drehen und drücken Sie den Drehknopf Select, um zwischen folgenden Optionen zu wählen: "Summer", "Internet", "DAB" oder "FM". Drücken Sie dann den Drehknopf Select zur Bestätigung.
- Wenn Sie "Internet", "DAB" oder "FM"-Radio ausgewählt haben, drehen und drücken Sie den Drehknopf Select, um "Programm", um den drücken Sie den Drehknopf Select , um "Zuletzt gehört" auszuwählen, oder drehen und drücken Sie den Drehknopf Select , um einen Radiosender aus der Voreinstellungsliste auszuwählen. Anmerkung: Überspringen Sie diesen Schritt, wenn Sie einen Tonalarm einstellen.
- Drehen und drücken Sie den Drehknopf Select, um "Lautstärke" auszuwählen. Drehen und drücken Sie den Drehknopf Select, um die Lautstärke des Alarms festzulegen.
- 10. Drehen und drücken Sie den Drehknopf **Select**, um "Speichern" auszuwählen und Ihren Alarm zu speichern.

Anmerkung: Sie können den Alarm auch über die Navigationstasten auf Ihrer Fernbedienung einstellen. Siehe Seite 6 für weitere Informationen.

## Einstellen des Sleep-Timers

- 1. Drücken Sie die Taste **Menu** und drehen und drücken Sie den Drehknopf **Select**, um "Hauptmenü" auszuwählen.
- 2. Drehen und drücken Sie den Drehknopf Select, um "Schlummer" auszuwählen.
- 3. Drehen und drücken Sie den Drehknopf **Select**, um die Dauer des Schlummertimers in 15-Minuten-Schritten von 15 Minuten bis 1 Stunde einzustellen.

## Ertönenden Alarm oder Schlummeralarm abstellen

Drücken Sie Standby, um einen ertönenden Alarm abzuschalten.

## Schlummerfunktion verwenden

Um die Schlummerfunktion für einen ertönenden Alarm zu verwenden, drücken Sie eine beliebige Taste außer **Standby**, um sich den Schlummer-Bildschirm anzeigen zu lassen. Um die Schlummerzeit des Alarms einzustellen, drücken Sie eine beliebige Taste außer **Standby**, um die Schlummerzeit in 5-Minuten-Intervallen bis zu 15 Minuten, und dann 30 Minuten einzustellen.

# **Optionen und Einstellungen**

Drücken Sie die Taste **Menu** auf dem Evoke oder der Fernbedienung, um auf das Einstellungsmenü zuzugreifen.

## Systemeinstellungen

### Setup-Assistent

- 1. Drücken Sie die Taste Menu.
- Drehen und drücken Sie den Drehknopf Select, um "Systemeinstellungen" > "Setup-Assistant" auszuwählen.
- 3. Wenn Sie den Setup-Assistenten aufrufen möchten, drehen und drücken Sie den Drehknopf Select, um "Ja" zu wählen, und folgen Sie den Anweisungen auf dem Bildschirm. Wenn Sie das Evoke später einrichten möchten, drehen und drücken Sie den Drehknopf Select, um "Nein" zu wählen.
- 4. Drehen und drücken Sie den Drehknopf **Select**, um die Sprache auszuwählen, die Evoke für Menüs und Optionen verwendet.
- 5. Drehen und drücken Sie den Drehknopf **Select**, um zwischen dem 12- und dem 24-Stunden-Zeitformat auszuwählen.
- 6. Drehen und drücken Sie den Drehknopf Select, um das Verfahren auszuwählen, das Sie für die Aktualisierung der Zeit von Evoke verwenden möchten. Sie können auswählen, die Zeit auf der Grundlage des DAB- oder UKW-Radiosignals zu aktualisieren, oder Sie können die Zeit von Evoke über Ihr Netzwerk aktualisieren. Um automatische Zeitaktualisierungen zu deaktivieren, wählen Sie "Keine Aktualisierung" aus.
- 7. Drehen und drücken Sie den Drehknopf Select , um die Zeitzone auszuwählen, in der Sie sich befinden.
- Wenn Sie die Sommerzeit aktivieren möchten, drehen und drücken Sie den Drehknopf Select, um "JA" auszuwählen. Wenn Sie die Sommerzeit deaktivieren möchten, drehen und drücken Sie den Drehknopf Select, um NEIN auszuwählen.
- 9. Wenn Sie das Evoke so einrichten wollen, dass Sie die Pure-Select-App nutzen können, um das Evoke aus dem Standby zu holen, drehen und drücken Sie den Drehknopf Select, um "Ja" auszuwählen. Wenn Sie diese Funktion deaktivieren möchten, um Strom zu sparen, drehen und drücken Sie den Drehknopf Select, um "Nein" auszuwählen.
- 10. Drehen und drücken Sie den Drehknopf **Select**, um Ihre Region auszuwählen. Evoke sucht nach verfügbaren WLAN-Netzwerken.
- 11. Drehen und drücken Sie den Drehknopf **Select**, um den Namen (SSID) Ihres WLAN-Netzwerks auszuwählen.
- 12. Geben Sie den Netzwerkschlüssel oder Ihr Kennwort ein, indem Sie die Zeichen mit dem Drehknopf Select markieren und auswählen. Wenn Sie das letzte Zeichen löschen möchten, drehen Sie den Drehknopf Select, um "BKSP" auszuwählen, und drücken Sie zur Bestätigung.
- Evoke zeigt die Meldung an, dass der Setup-Assistent abgeschlossen ist. Drücken Sie den Drehknopf Select, um den Setup-Assistenten zu beenden.

Hilfreicher Tipp: Ihr WLAN-Schlüssel unterscheidet zwischen Groß- und Kleinbuchstaben – geben Sie die Zeichen genau wie hier dargestellt ein.

### Netzwerkeinstellungen

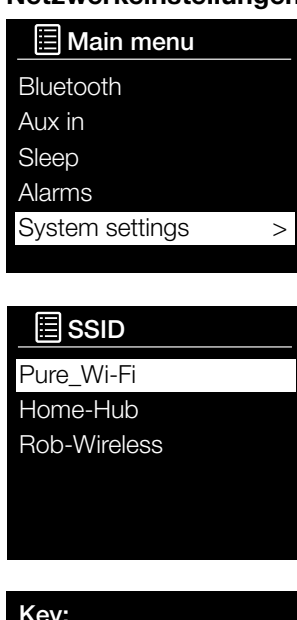

| Ke | ey: |   |   |   |   |   |        |
|----|-----|---|---|---|---|---|--------|
|    |     |   |   |   |   |   |        |
| 0  | 1   | 2 | 3 | 4 | 5 | 6 | BKSP   |
| 7  | 8   | 9 |   |   |   | @ |        |
|    |     | а | b | С | d | е | OK     |
| f  | g   | h |   | j | k | I | CANCEL |
| m  | n   | 0 | р | q | r | S |        |

# Verbindung des Evoke mit Ihrem WLAN mithilfe des Assistenten

- 1. Drücken Sie die Taste **Menu**, um sich das Hauptmenü anzeigen zu lassen.
- Drehen und drücken Sie den Drehknopf Select oder verwenden Sie die Tasten <Select> der Fernbedienung, um "Systemeinstellungen" > "Netzwerk" > "Assistent" "Systemeinstellungen" > "Netzwerk" > "Netzwerkprofil" auszuwählen.
- Drehen und drücken Sie den Drehknopf Select oder verwenden Sie die Tasten <Select> der Fernbedienung, um Ihre Region auszuwählen. Evoke sucht nach verfügbaren WLAN-Netzwerken.
- 4. Drehen und drücken Sie den Drehknopf Select oder verwenden Sie die Tasten <Select> an Ihrer Fernbedienung, um den Namen (SSID) Ihres WLAN-Netzwerks auszuwählen. Wenn Ihr Netzwerk einen Schlüssel erfordert, führen Sie die Schritte 5 und 6 aus.
- Geben Sie den Netzwerkschlüssel oder Ihr Kennwort ein, indem Sie die Zahlen mit dem Drehknopf Select oder den Tasten
   <Select> der Fernbedienung markieren und auswählen. Wenn Sie das letzte Zeichen löschen möchten, drehen Sie den Drehknopf Select oder verwenden Sie die Tasten <Select> an Ihrer Fernbedienung, um "BKSP" auszuwählen, und drücken Sie zur Bestätigung.
- Drehen und drücken Sie den Drehknopf Select oder verwenden Sie die Tasten <Select> der Fernbedienung, um "OK" auszuwählen. Evoke stellt eine Verbindung zu Ihrem Netzwerk her.

Hilfreicher Tipp: Ihr WLAN-Schlüssel unterscheidet zwischen Groß- und Kleinbuchstaben – geben Sie die Zeichen genau wie hier dargestellt ein.

### Verbindung des Evoke mit Ihrem WLAN per Knopfdruck (PBC)

Sie können mit der Drucktaste Evoke mit Ihrem WLAN verbinden, wenn Ihr Router WPS unterstützt. Schlagen Sie weitere Informationen zu WPS im Handbuch zu Ihrem Router nach.

- 1. Drücken Sie die Taste Menu , um sich das Hauptmenü anzeigen zu lassen.
- Drehen und drücken Sie den Drehknopf Select oder verwenden Sie die Tasten <Select> der Fernbedienung,um "Systemeinstellungen" > "Netzwerk" > "PBC Wlan Aufbau" um auszuwählen.
- 3. Folgen Sie den Anweisungen auf dem Bildschirm des Evoke, um die Einstellungen für eine Verbindung per Knopfdruck abzuschließen.

### Anzeige der Netzwerkeinstellungen des Evoke

- 1. Drücken Sie die Taste Menu, um sich das Hauptmenü anzeigen zu lassen.
- Drehen und drücken Sie den Drehknopf Select oder verwenden Sie die Tasten <Select> der Fernbedienung, um "Systemeinstellungen" > "Netzwerk" > "Einstellungen anzeigen" auszuwählen.
- Drehen und drücken Sie den Drehknopf Select oder verwenden Sie die Tasten -Select> der Fernbedienung, um sich die SSID, IP-Adresse und verschiedene weitere Netzwerkeinstellungen anzeigen zu lassen.

### Anzeige der WLAN-Region des Evoke

- 1. Drücken Sie die Taste Menu , um sich das Hauptmenü anzeigen zu lassen.
- Drehen und drücken Sie den Drehknopf Select oder verwenden Sie die Tasten <Select> der Fernbedienung, um "Systemeinstellungen" > "Netzwerk" > "WLAN-Region" auszuwählen.
- Auf dem Evoke wird die Region angezeigt, für die die WLAN-Verbindung des Evoke vorgesehen ist.

#### Manuelle Verbindung des Evoke mit Ihrem Drahtlosnetzwerk

Manuelle Konfiguration Ihres Wireless-Netzwerks (nur für fortgeschrittene Benutzer).

- 1. Drücken Sie die Taste Menu , um sich das Hauptmenü anzeigen zu lassen.
- Drehen und drücken Sie den Drehknopf Select oder verwenden Sie die Tasten < Select> der Fernbedienung, um "Systemeinstellungen" > "Netzwerk" > "Manuelle Einstellungen" auszuwählen.
- 3. Folgen Sie den Anweisungen auf dem Bildschirm des Evoke, um das Evoke Ihrem Netzwerk manuell hinzuzufügen.

### NetRemote PIN-Setup

Wenn Sie die Anzahl der Geräte, die sich mit dem Evoke über die Pure Select-App verbinden können, begrenzen möchten, richten Sie eine PIN-Nummer bei Ihrer ersten Verbindung mit dem Evoke ein.

So richten Sie eine PIN-Nummer ein:

- 1. Drücken Sie die Taste Menu, um sich das Hauptmenü anzeigen zu lassen.
- Drehen und drücken Sie den Drehknopf Select oder verwenden Sie die Tasten <Select> der Fernbedienung, um "Systemeinstellungen" > "Netzwerk" > "NetRemote PIN Aufbau" auszuwählen.
- Geben Sie den Netzwerkschlüssel oder Ihr Kennwort ein, indem Sie die Zahlen mit dem Drehknopf Select oder den Tasten <Select> der Fernbedienung markieren und auswählen. Wenn Sie die letzte Zahl löschen möchten, drehen Sie den Drehknopf Select, um "BKSP" auszuwählen, und drücken Sie zur Bestätigung.
- 4. Drehen und drücken Sie den Drehknopf Select oder verwenden Sie die Tasten <Select> der Fernbedienung, um "OK" auszuwählen. Ab jetzt müssen Sie diese PIN jedes Mal eingeben, wenn Sie ein neues Gerät über die Pure-Select-App mit dem Evoke verbinden möchten.

#### Netzwerkprofil

Jedes Mal, wenn Sie das Evoke mit einem neuen WLAN-Netz verbinden, speichert das Evoke die Verbindungsdaten als Profil. So können Sie das Evoke an verschiedenen Orten verwenden und müssen die WLAN-Einstellungen nicht immer wieder neu eingeben.

Das Evoke speichert die vier neuesten WLAN-Profile und versucht anhand der gespeicherten Profile eine Verbindung mit einem WLAN-Netzwerk aufzubauen. Wenn das Evoke keine Verbindung über eines der gespeicherten Profile herstellen kann, müssen Sie Ihr Evoke mit Hilfe des Assistenten (siehe Seite 18) oder manuell (siehe oben) verbinden.

Wenn Sie denken, dass Sie eine WLAN-Verbindung nur ein einziges Mal verwenden, können Sie das Profil folgendermaßen löschen:

- 1. Drücken Sie die Taste Menu, um sich das Hauptmenü anzeigen zu lassen.
- Drehen und drücken Sie den Drehknopf Select oder verwenden Sie die Tasten <Select> der Fernbedienung, um "Systemeinstellungen" > "Netzwerk" > "Netzwerkprofil" auszuwählen.
- Drehen und drücken Sie den Drehknopf Select oder verwenden Sie die Tasten <Select> der Fernbedienung, um das Profil auszuwählen, das Sie löschen möchten.
- 4. Drehen und drücken Sie den Drehknopf Select oder verwenden Sie die Tasten <Select> der Fernbedienung, um zum Löschen des Profils "Ja" auszuwählen. Wenn Sie das Profil behalten möchten, drehen und drücken Sie den Drehknopf Select oder verwenden Sie die Tasten <Select> der Fernbedienung, um "Nein" auszuwählen.

Anmerkung: Sie können kein Profil löschen, das gerade verwendet wird.

#### Löschen der Netzwerkeinstellungen

Evoke löscht alle vorherigen WLAN-Verbindungen, Kennwörter und andere Netzwerkeinstellungen. Bei Verwendung der drahtlosen Verbindungsmethode wird dadurch auch eine neue Suche nach verfügbaren Netzwerken durchgeführt.

- 1. Drücken Sie die Taste Menu , um sich das Hauptmenü anzeigen zu lassen.
- Drehen und drücken Sie den Drehknopf Select oder verwenden Sie die Tasten Select> der Fernbedienung, um "Systemeinstellungen" > "Netzwerk" > "Netzwerkeinstellungen löschen" auszuwählen.
- 3. Drehen und drücken Sie den Drehknopf Select oder verwenden Sie die Tasten <Select> der Fernbedienung, um zum Löschen aller Netzwerkeinstellungen "Ja" auszuwählen. Wenn Sie die aktuellen Netzwerkeinstellungen beibehalten möchten, drehen und drücken Sie den Drehknopf Select oder verwenden Sie die Tasten <Select> der Fernbedienung, um "Nein" auszuwählen.

#### Beibehalten der Netzwerkverbindung

So richten Sie das Evoke so ein, dass Sie die Pure Select-App nutzen können, um das Evoke aus dem Standby zu holen:

- 1. Drücken Sie die Taste Menu, um sich das Hauptmenü anzeigen zu lassen.
- Drehen und drücken Sie den Drehknopf Select oder verwenden Sie die Tasten <Select> der Fernbedienung, um "Systemeinstellungen" > "Netzwerk" > "Netzwerkverbindung beibehalten" auszuwählen.
- 3. Drehen und drücken Sie den Drehknopf Select oder verwenden Sie die Tasten <Select> der Fernbedienung, um "Ja" auszuwählen, sodass das Evoke über die App aus dem Standby geholt werden kann. Wenn Sie diese Funktion deaktivieren möchten, um Strom zu sparen, drehen und drücken Sie den Drehknopf Select oder verwenden Sie die Tasten <Select> der Fernbedienung, um "Nein" auszuwählen.
- Anmerkung: Das Evoke verbraucht mehr Strom, wenn Sie die Netzwerkverbindung im Standbymodus beibehalten.

### Auswahl der Klangreglereinstellungen

Evoke bietet Ihnen acht vorgegebene Klangreglereinstellungen an sowie eine Lautstärkeeinstellung, die Ihnen ein besseres Hörerlebnis mit Evoke bei geringer Lautstärke ermöglicht.

- 1. Drücken Sie die Taste Menu, um sich das Hauptmenü anzeigen zu lassen.
- Drehen und drücken Sie den Drehknopf Select oder verwenden Sie die Tasten <Select> der Fernbedienung, um "Systemeinstellungen" > "Equalizer" auszuwählen.
- 3. Drehen und drücken Sie den Drehknopf Select oder verwenden Sie die Tasten <Select> der Fernbedienung, um zwischen "Normal", "Neutral", "Jazz", "Rock", "Film", "Klassik", "Pop" und "Nachrichten" auszuwählen. Wenn Sie eine individuelle Klangreglereinstellung verwenden möchten, wählen Sie "Mein EQ" aus (weitere Informationen finden Sie unten).

### Erstellen einer individuellen Klangreglereinstellung

Sie können den Bass- und Höhenpegel manuell einstellen und festlegen, ob die Lautstärkeeinstellung aktiviert ist. Diese ermöglicht Ihnen ein besseres Hörerlebnis mit Evoke bei geringer Lautstärke.

#### Manuelles Einstellen von Bass und Höhen

- 1. Drücken Sie die Taste Menu, um sich das Hauptmenü anzeigen zu lassen.
- Drehen und drücken Sie den Drehknopf Select oder verwenden Sie die Tasten -Select> der Fernbedienung, um "Systemeinstellungen" > "Equalizer" > "Einrichtung meines EQ-Profils" auszuwählen.
- 3. Drehen und drücken Sie den Drehknopf **Select** oder verwenden Sie die Tasten **<Select>** der Fernbedienung, um "Bass" oder "Höhen" auszuwählen.
- Drehen und drücken Sie den Drehknopf Select oder verwenden Sie die Tasten <Select> der Fernbedienung, um den Pegel auf einen Wert zwischen -14 (tief) und 14 (hoch) einzustellen.

#### Einschalten der Loudness-Einstellung bei Evoke

Wenn Sie Evoke in geringer Lautstärke hören, können Sie die Loudness-Funktion verwenden, um Ihr Hörerlebnis zu verbessern.

So können Sie die Loudness-Funktion ein- oder ausschalten:

- 1. Drücken Sie die Taste Menu, um sich das Hauptmenü anzeigen zu lassen.
- Drehen und drücken Sie den Drehknopf Select oder verwenden Sie die Tasten <Select> der Fernbedienung, um "Systemeinstellungen" > "Equalizer" > "Einrichtung meines EQ-Profils" auszuwählen.
- Drehen und drücken Sie den Drehknopf Select oder verwenden Sie die Tasten <Select> der Fernbedienung, um nach unten zu "Loudness" zu blättern.
- 4. Drücken Sie den Drehknopf Select, um zwischen der Loudness-Einstellung "Ein" oder "Aus" zu blättern.

#### Auswählen einer individuellen Klangreglereinstellung

Wenn Sie die Einrichtung Ihres Profils abgeschlossen haben, gehen Sie wie folgt vor, um es auf Evoke zu hören.

- 1. Drücken Sie die Taste Menu, um sich das Hauptmenü anzeigen zu lassen.
- Drehen und drücken Sie den Drehknopf Select oder verwenden Sie die Tasten <Select> der Fernbedienung, um "Systemeinstellungen" > "Equalizer" auszuwählen.
- Drehen und drücken Sie den Drehknopf Select oder verwenden Sie die Tasten <Select> der Fernbedienung, um "Mein EQ" auszuwählen.

### Zeit- und Datumseinstellungen

Die Uhr stellt sich automatisch selbst über das Digitalradio, das UKW-Funksignal oder Ihr Netzwerk ein. Falls sich Uhrzeit und Datum nicht automatisch aktualisieren, können Sie beides mit dieser Option manuell einstellen.

**Anmerkung:** Von einem Digitalsender empfangene Daten zu Uhrzeit und Datum ersetzen manuelle Einstellungen.

#### Manuelle Einstellung von Uhrzeit und Datum

- 1. Drücken Sie die Taste Menu, um sich das Hauptmenü anzeigen zu lassen.
- Drehen und drücken Sie den Drehknopf Select oder verwenden Sie die Tasten <Select> der Fernbedienung, um "Systemeinstellungen" > "Zeit/Datum" auszuwählen.
- Drehen und drücken Sie den Drehknopf Select oder verwenden Sie die Tasten <Select> der Fernbedienung, um den Tag des Monats einzustellen. Wiederholen Sie diese Schritte zum Einstellen von Monat und Jahr.
- 4. Drehen und drücken Sie den Drehknopf **Select** oder verwenden Sie die Tasten **<Select>** der Fernbedienung, um 'Dat./Zeit einst.' zu wählen.
- Drehen und drücken Sie den Drehknopf Select oder verwenden Sie die <Select> Tasten der Fernbedienung, um die Stunden einzustellen. Wiederholen Sie diesen Vorgang für die Minuten.
   Anmerkung: Wenn Sie an Ihrem Evoke das 12-Stunden-Format eingestellt haben, vergewissern Sie sich, dass Sie "AM" (nachts und morgens) oder "PM" (nachmittags und abends) gewählt haben, bevor Sie den Drehknopf Select oder die Select-Taste der Fernbedienung drücken.

#### Optionen zur Synchronisation von Uhrzeit und Datum

Sie können Uhrzeit und Datum am Evoke mit dem UKW- oder dem digitalen Radiosignal oder mit Ihrer Internetverbindung synchronisieren.

So legen Sie die Optionen zur Uhrensynchronisation fest:

- 1. Drücken Sie die Taste Menu, um sich das Hauptmenü anzeigen zu lassen.
- Drehen und drücken Sie den Drehknopf Select oder verwenden Sie die Tasten <Select> der Fernbedienung, um "Systemeinstellungen" > "Zeit/Datum" auszuwählen.
- 3. Drehen und drücken Sie den Drehknopf **Select** oder verwenden Sie die Tasten **<Select>** der Fernbedienung, um "Auto-Update" auszuwählen.
- 4. Drehen und drücken Sie den Drehknopf **Select** oder verwenden Sie die Tasten **<Select>** an der Fernbedienung, um zwischen den Uhrzeit-Synchronisierungsoptionen "Aktualisieren von DAB", "Aktualisieren von FM", "Aktualisieren vom Netzwerk" und "Kein Aktualisieren" zu wählen.

### Änderung des Uhrzeitformats

- 1. Drücken Sie die Taste Menu, um sich das Hauptmenü anzeigen zu lassen.
- Drehen und drücken Sie den Drehknopf Select oder verwenden Sie die Tasten <Select> der Fernbedienung, um "Systemeinstellungen" > "Zeit/Datum" auszuwählen.
- 3. Drehen und drücken Sie den Drehknopf **Select** oder verwenden Sie die Tasten **<Select>**der Fernbedienung, um "Format einstellen" auszuwählen.
- 4. Drehen und drücken Sie den Drehknopf **Select** oder verwenden Sie die **<Select>** Tasten der Fernbedienung, um zwischen "12" und "24" auszuwählen.

#### Einstellen der Zeitzone

- 1. Drücken Sie die Taste Menu, um sich das Hauptmenü anzeigen zu lassen.
- Drehen und drücken Sie den Drehknopf Select oder verwenden Sie die Tasten <Select> der Fernbedienung, um "Systemeinstellungen" > "Zeit/Datum" auszuwählen.
- 3. Drehen und drücken Sie den Drehknopf **Select** oder verwenden Sie die Tasten **<Select>** der Fernbedienung, um "Zeitzone einstellen" auszuwählen.
- 4. Drehen und drücken Sie den Drehknopf **Select** oder verwenden Sie die Tasten **<Select>** der Fernbedienung, um Ihre Zeitzone auszuwählen.

#### Sommerzeit-Optionen

- 1. Drücken Sie die Taste **Menu**, um sich das Hauptmenü anzeigen zu lassen.
- Drehen und drücken Sie den Drehknopf Select oder verwenden Sie die Tasten <Select> der Fernbedienung, um "Systemeinstellungen" > "Zeit/Datum" auszuwählen.
- 3. Drehen und drücken Sie den Drehknopf **Select** oder verwenden Sie die Tasten **<Select>** der Fernbedienung, um "Sommerzeit" auszuwählen.
- 4. Drehen und drücken Sie den Drehknopf Select oder verwenden Sie die Tasten <Select> der Fernbedienung, um "Ja" auszuwählen, wenn Sie die Sommerzeit aktivieren wollen. Wenn Sie die Sommerzeit deaktivieren möchten, drehen und drücken Sie den Drehknopf Select, um "Nein" auszuwählen.

### Wechseln der bevorzugten Sprache

Sie können die Sprache auswählen, die Ihr Evoke für Menüs und Optionen verwendet.

- 1. Drücken Sie die Taste Menu, um sich das Hauptmenü anzeigen zu lassen.
- Drehen und drücken Sie den Drehknopf Select oder verwenden Sie die Tasten <Select> der Fernbedienung, um "Systemeinstellungen" > "Sprache" auszuwählen.
- 3. Drehen und drücken Sie den Drehknopf **Select** oder verwenden Sie die **<Select>** der Fernbedienung, um eine Menüsprache auszuwählen.

### Rücksetzung auf die Werkseinstellungen

Bei der Rücksetzung Ihres Evoke-Gerätes werden alle Voreinstellungen, gespeicherten Sender und Weckalarme gelöscht und alle anderen Optionen auf die Standardwerte zurückgesetzt.

- 1. Drücken Sie die Taste Menu, um sich das Hauptmenü anzeigen zu lassen.
- Drehen und drücken Sie den Drehknopf Select oder verwenden Sie die Tasten <Select> der Fernbedienung, um "Systemeinstellungen" > "Werkseinstellungen" auszuwählen.
- Drehen und drücken Sie den Drehknopf Select oder verwenden Sie die Tasten <Select> der Fernbedienung, um "Ja" auszuwählen und Evoke auf die Werkseinstellungen zurückzusetzen. Wählen Sie "Nein", wenn Sie das Evoke nicht zurücksetzen wollen.

### Anzeigen der Softwareversion

So zeigen Sie die Version der Software und Spotify auf Ihrem Evoke an:

- 1. Drücken Sie die Taste Menu, um sich das Hauptmenü anzeigen zu lassen.
- 2. Drehen und drücken Sie den Drehknopf **Select** oder verwenden Sie die Tasten **<Select>** der Fernbedienung, um "Systemeinstellungen" > "Info" auszuwählen.
- 3. Drehen Sie den Drehknopf **Select**, um im Bildschirm nach unten zu blättern und die gesamten Versionsinformationen anzeigen zu lassen.

### Backlight

Sie können die Beleuchtungsdauer des Bildschirms und die Helligkeit anpassen, wenn Evoke eingeschaltet ist.

### Timeout (automatisches Ausschalten)

So passen Sie die Dauer der Bildschirm-Hintergrundbeleuchtung vor dem Dimmen an:

- 1. Drücken Sie die Taste Menu, um sich das Hauptmenü anzeigen zu lassen.
- 2. Drehen und drücken Sie den Drehknopf **Select** oder verwenden Sie die Tasten **<Select>** der Fernbedienung, um "Systemeinstellungen" > "Hintergrundbeleuchtung"auszuwählen.
- 2. Drehen und drücken Sie den Drehknopf **Select** oder verwenden Sie die Tasten **<Select>** der Fernbedienung, um "Timeout" auszuwählen.
- 4. Drehen und drücken Sie den Drehknopf **Select** oder verwenden Sie die Tasten **<Select>** der Fernbedienung, um eine "Timeout"-Einstellung auszuwählen. Um anzugeben, dass die Hintergrundbeleuchtung immer an bleiben soll, wählen Sie "Ein".

### Einschalt-Einstellung

So geben Sie die Bildschirmhelligkeit beim Einschalten des Evoke an:

- 1. Drücken Sie die Taste Menu, um sich das Hauptmenü anzeigen zu lassen.
- 2. Drehen und drücken Sie den Drehknopf **Select** oder verwenden Sie die Tasten **<Select>** der Fernbedienung, um "Systemeinstellungen" > "Hintergrundbeleuchtung" auszuwählen.
- 2. Drehen und drücken Sie den Drehknopf **Select** oder verwenden Sie die Tasten **<Select>** der Fernbedienung, um "Einschaltpegel" auszuwählen.
- 4. Drehen und drücken Sie den Drehknopf **Select** oder verwenden Sie die Tasten **<Select>** der Fernbedienung, um zwischen "Hoch", "Mittel" oder "Niedrig" zu wählen.

## DAB-Einstellungen

Anmerkung: Sie können die DAB-Einstellungen nur sehen, wenn Sie "DAB" als Radioquelle gewählt haben.

### Ändern der Digitalradiosenderfolge

So ändern Sie die Reihenfolge, in der das Evoke die Digitalradiosender anzeigt:

- 1. Drücken Sie die Taste Menu.
- 2. Drehen und drücken Sie den Drehknopf **Select** oder verwenden Sie die Tasten **<Select>** der Fernbedienung, um "Senderreihenfolge" auszuwählen.
- 3. Drehen und drücken Sie den Drehknopf **Select** oder verwenden Sie die Tasten **<Select>** der Fernbedienung, um zwischen den folgenden Optionen zu wählen:

Alphanumerisch: Wählen Sie diese Option, um sich die Digitalradiosender in alphanumerischer Reihenfolge anzeigen zu lassen.

**Ensemble**: Wählen Sie diese Option, um die Sender nach Ihrem Senderbündel aufzulisten. Senderbündel oder Ensembles sind Sendergruppen, die einem einzelnen Betreiber gehören und von ihm ausgestrahlt werden.

Gültig: Wählen Sie diese Option, um nur aktive Radiosender anzeigen zu lassen.

### Scan

Sie können die Scan-Funktion (automatische Sendersuche) verwenden, um automatisch nach neuen Digitalradiosendern zu suchen und inaktive Sender zu entfernen.

So führen Sie eine automatische Sendersuche durch:

- 1. Drücken Sie die Taste Menu.
- Drehen und drücken Sie den Drehknopf Select oder verwenden Sie die Tasten <Select> der Fernbedienung, um "Scan" auszuwählen. Die Anzahl der gefundenen Sender wird bei der automatischen Sendersuche angezeigt.

Nach Abschluss der automatischen Sendersuche stellt das Evoke den von Ihnen zuletzt gehörten Sender ein. Wenn der zuletzt gehörte Sender nicht mehr verfügbar ist, stellt das Evoke automatisch den ersten Sender aus der alphabetischen Liste ein.

### Manuell einstellen

So stellen Sie am Evoke manuell einen Digitalradiosender ein, der über DAB Band III ausgestrahlt wird:

- 1. Drücken Sie die Taste Menu.
- 2. Drehen und drücken Sie den Drehknopf **Select** oder verwenden Sie die Tasten **<Select>** der Fernbedienung, um "Manuell einstellen" auszuwählen.
- 3. Drehen und drücken Sie den Drehknopf **Select** oder verwenden Sie die Tasten **<Select>** der Fernbedienung, um den Kanal zu wählen, auf dem der Radiosender gesendet wird.
- 4. Drücken Sie die Taste **Menu**, um zum Hauptmenü zurückzukehren.

### Reduzieren ungültig

Zum Entfernen inaktiver Sender aus der Senderliste:

- 1. Drücken Sie die Taste Menu.
- 2. Drehen und drücken Sie den Drehknopf **Select** oder verwenden Sie die Tasten **<Select>** der Fernbedienung, um "Reduzieren ungültig" auszuwählen.
- 3. Drehen und drücken Sie den Drehknopf **Select** oder verwenden Sie die Tasten **<Select>** der Fernbedienung, um "Ja" auszuwählen.

Das Evoke entfernt alle inaktiven Sender von der Senderliste.

### Anpassung des Dynamikbereichs

Durch eine Anpassung des Dynamikbereichs (Dynamic Range Control, DRC) werden bei Digitalradio-Übertragungen leisere Töne bei niedriger Lautstärke oder in lauter Umgebung besser hörbar. DRC ist nur bei bestimmten Sendern verfügbar.

So ändern Sie die DRC-Einstellungen:

- 1. Drücken Sie die Taste Menu.
- 2. Drehen und drücken Sie den Drehknopf **Select** oder verwenden Sie die Tasten **<Select>** der Fernbedienung, um "DRC" auszuwählen.
- Drehen und drücken Sie den Drehknopf Select oder verwenden Sie die Tasten <Select> der Fernbedienung, um zwischen den folgenden Optionen zu wählen: DRC hoch: Anwendung maximaler Kompression auf den DRC-Wert. DRC niedrig: Anwendung reduzierter Kompression auf den DRC-Wert. DRC aus: Entfernen der DRC-Kompression.

## **UKW-Radioeinstellungen**

Anmerkung: Sie können die UKW-Radioeinstellungen nur sehen, wenn Sie "UKW" als Radioquelle gewählt haben.

### **UKW-Stereo-Option**

Wenn Sie UKW-Radio hören, können Sie zwischen 'STEREO'- oder 'MONO'-Empfang wählen. Bei schwachen Stereosignalen kann sich der Klang durch die Auswahl der Monowiedergabe verbessern. So wechseln Sie zwischen Stereo- und Mono-Empfang:

- 1. Drücken Sie die Taste Menu.
- 2. Drehen und drücken Sie den Drehknopf **Select** oder verwenden Sie die Tasten **<Select>** der Fernbedienung, um "Audio-Einstellung" auszuwählen.
- Für Mono-Empfang drehen und drücken Sie den Drehknopf Select oder verwenden Sie die Tasten Select> der Fernbedienung, um "Ja" auszuwählen. Für Stereo-Empfang drehen und drücken Sie den Drehknopf Select oder verwenden Sie die Tasten <Select> der Fernbedienung, um "Nein" auszuwählen.

#### FM-Scan

Beim UKW-Sendersuchlauf können Sie wählen, ob das Evoke den Suchlauf automatisch beim nächsten verfügbaren UKW-Sender stoppt oder beim nächsten UKW-Sender mit einem starken Signal. So ändern Sie die Einstellung des UKW-Suchlaufs:

- 1. Drücken Sie die Taste Menu.
- 2. Drehen und drücken Sie den Drehknopf **Select** oder verwenden Sie die Tasten **<Select>** der Fernbedienung, um "Scan-Einstellung" auszuwählen.
- 3. Zum automatischen Stoppen beim nächsten verfügbaren UKW-Sender mit einem starken Signal drehen und drücken Sie den Drehknopf Select oder verwenden Sie die Tasten <Select> der Fernbedienung, um "Ja" auszuwählen. Zum automatischen Stoppen beim nächsten verfügbaren UKW-Sender, unabhängig von der Signalstärke, drehen und drücken Sie den Drehknopf Select oder verwenden Sie die Tasten <Select> der Fernbedienung, um "Nein" auszuwählen.

### FM manuell einstellen

Sie können Evoke so einstellen, dass die UKW-Funkfrequenz manuell in Schritten von 0,05 MHz durchsucht wird. So stellen Sie die manuelle UKW-Einstellung ein:

- 1. Drücken Sie die Taste Menu.
- 2. Drehen und drücken Sie den Drehknopf **Select** oder verwenden Sie die Tasten **<Select>** der Fernbedienung, um "Manuell einstellen" auszuwählen.

# **Technische Daten**

| Radio            | Digital- (DAB/DAB+), UKW- und Internetradio (über WLAN).                                                                                                    |
|------------------|----------------------------------------------------------------------------------------------------|
| Frequenzen       | Digital Band III 174–240 MHz, UKW 87.5-108 MHz (mit RDS).                                                                                                    |
| Anzeige          | 2,4", 320 x 240, TFT Farbdisplay.                                                                                                    |
| Netzwerk         | WLAN: 802.11a, 802.11b und 802.11g mit WEP und WPA/WPA2 verschlüsselt, WPS.                                                                                                    |
|                  | 2,412 GHz ~ 2,472 GHz (Kanäle 1 bis 13).                                                                                                    |
|                  | 0,5 MB Breitbandgeschwindigkeit empfohlen.                                                                                                    |
|                  | Bluetooth                                                                                                    |
| Medien-Streaming | Zu den unterstützten Audio-Codecs gehören WMA, AAC, MP3, FLAC.<br>Das Medien-Streaming erfordert einen UPnP-Server/DLNA                                                                |
| Lautsprecher     | 3,5"-Breitbänder, 5 W Ausgang                                                                                                    |
| Eingänge         | 12 V DC Netzadapterbuchse (Adapter im Lieferumfang enthalten). 3,5-mm-Eingang für<br>externe Geräte.                                                                                   |
| Ausgänge         | 3,5-mm-Stereoausgang                                                                                                    |
| Netzstromadapter | 12 V DC, 800 mA                                                                                                    |
| Stromverbrauch   | Standbymodus: <1 W                                                                                                    |
| Abmessungen      | 195 mm breit x 118 mm tief x 110 mm hoch                                                                                                    |
| Gewicht          | 1,08 kg                                                                                                    |
| Garantie         | Umfassende dreijährige Garantie                                                                                                    |
| Zulassungen      | CE-Zeichen. Hiermit erklärt Pure, dass dieses Band-II-LPD-Gerät die Mindestanforderungen                                                                                               |
| €€               | und weitere relevante Bestimmungen der Richtlinie 1999/5/EC erfüllt. Die<br>Konformitätserklärung ist unter http://www.pure.com/about/r-tte-doc nachzulesen.<br>Gemäß ETSI EN 300 401. |

#### Garantieerklärung

Imagination Technologies Limited garantiert dem Endverbraucher, dass dieses Gerät frei von Material- und Herstellungsfehlern im Rahmen des normalen Gebrauchs ist. Diese Garantie gilt für einen Zeitraum von drei Jahren ab Kaufdatum. Die Garantie umfasst Störungen aufgrund von Herstellungs- oder Ausführungsfehlern. Sie gilt jedoch nicht für Unfallschäden jeglicher Art und Schäden, die auf Verschleiß, Fahrlässigkeit oder von uns nicht autorisierte Anpassungen, Änderungen oder Reparaturen zurückzuführen sind. Falls ein Problem mit Ihrem Gerät auftritt, wenden Sie sich bitte an Ihren Händler oder an den Pure Support unter http://support.pure.com.

#### Haftungsausschluss

Imagination Technologies Limited erteilt keine Erklärungen oder Gewährleistungen bezüglich des Inhalts dieses Dokuments und schließt insbesondere alle stillschweigenden Gewährleistungen der Marktgängigkeit und der Eignung für einen bestimmten Zweck aus. Weiterhin behält sich Imagination Technologies Limited das Recht vor, diese Veröffentlichung zu überarbeiten und von Zeit zu Zeit Änderungen vorzunehmen, ohne dass Imagination Technologies Limited dazu verpflichtet ist, Personen oder Organisationen über solche Überarbeitungen oder Änderungen zu benachrichtigen.

#### Warenzeichen

Evoke F3 mit Bluetooth, Pure, das Pure-Logo, Imagination Technologies und das Imagination-Technologies-Logo sind Warenzeichen oder eingetragene Warenzeichen von Imagination Technologies Limited.

#### Copyright

Copyright © 2016 Imagination Technologies Limited. Alle Rechte vorbehalten. Ohne ausdrückliche schriftliche Einwilligung durch Imagination Technologies Limited ist jede Vervielfältigung dieser Publikation, auch auszugsweise, verboten. Ebenso ist ihre Verbreitung, Übermittlung, Abschrift, Speicherung in einem Datenverarbeitungssystem oder Übersetzung in eine natürliche Sprache oder Programmiersprache in jeglicher Form, sei sie elektronisch, mechanisch, magnetisch, manuell oder anderweitig, und jegliche Offenlegung gegenüber Dritten verboten. Version 1, Januar 2016.

#### Korrekte Entsorgung dieses Produkts

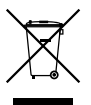

Diese Markierung weist darauf hin, dass dieses Produkt innerhalb der EU nicht zusammen mit anderen Haushaltsabfällen entsorgt werden darf. Um Gesundheits- oder Umweltschäden durch unkontrollierte Abfallentsorgung zu vermeiden, sorgen Sie für ein verantwortungsvolles Recycling. Sie ermöglichen damit gleichzeitig eine nachhaltige Wiederverwendung von Ressourcen. Wenn Sie Ihr gebrauchtes Gerät zurückgeben wollen, nutzen Sie das Rückgabe- und Sammelsystem, oder wenden Sie sich an den Händler, bei dem Sie das Gerät gekauft hatten. Diese Stellen können das Produkt einem umweltgerechten Recycling zuführen.

## Evoke F3 avec Bluetooth

Merci d'avoir choisi Evoke F3 avec Bluetooth. Ce manuel a pour objectif de vous aider à mettre votre Evoke en service en un rien de temps et à tirer le meilleur de ses fonctionnalités. Nous améliorons et ajoutons de nouvelles fonctionnalités à nos produits en permanence. Pour profiter des améliorations apportées depuis la sortie de votre produit, rendez-vous sur le site support.pure.com, à partir duquel vous pouvez télécharger la dernière version de ce guide utilisateur au format PDF.

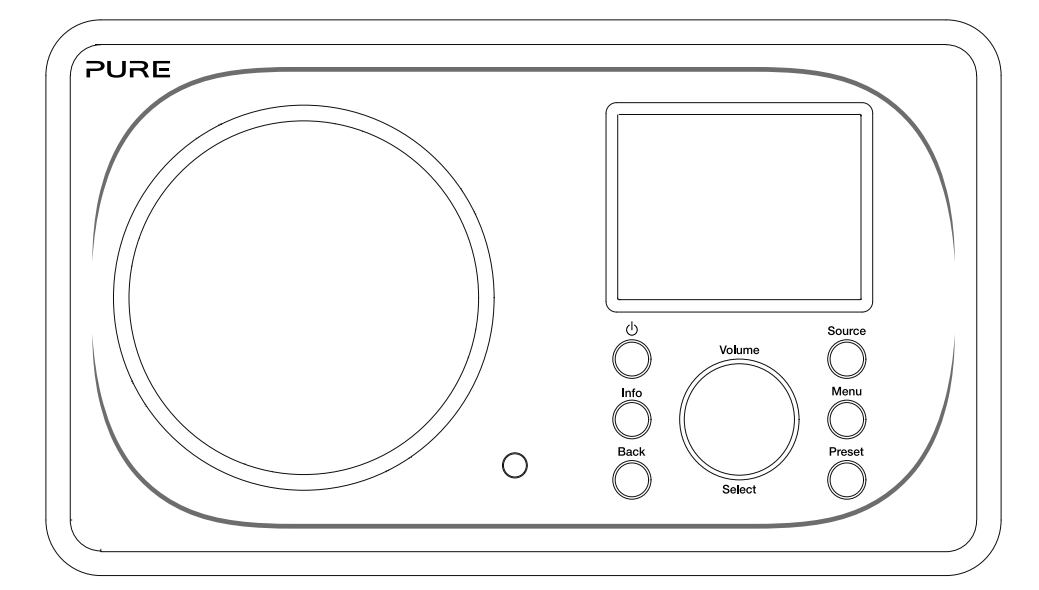

EN

DE

FR

NO DA

#### Informations de sécurité

- 1. Avant d'utiliser la radio, familiarisez-vous avec toutes les instructions et informations de sécurité. Dans le cas où cette radio serait cédée à une autre personne, merci de transmettre également tous les documents qui lui sont associés.
- Assurez-vous de toujours protéger la radio de l'humidité. Ne plongez jamais cette radio dans l'eau ou tout autre liquide, au risque de l'endommager sérieusement. En cas de projection d'eau ou d'autres liquides sur la radio, coupez immédiatement son alimentation, débranchez la prise du secteur et contactez votre revendeur.
- 3. L'utilisation de la radio dans une pièce ou sous un climat à forte humidité ou à température élevée peut entraîner l'apparition de condensation à l'intérieur de la radio, ce qui pourrait l'endommager.
- 4. La poussière peut endommager les composants électriques internes de la radio, au risque de provoquer des dysfonctionnements.
- 5. La radio doit être placée sur une surface plane et isolée de toute vibration.
- 6. Afin de réduire le risque de choc électrique, n'ôtez pas les vis, car aucune pièce à l'intérieur de l'appareil n'est susceptible de requérir une intervention de la part de l'utilisateur. Confiez les opérations d'entretien et de réparation à des techniciens qualifiés.
- 7. Évitez les températures extrêmes, qu'elles soient basses ou élevées. Placez l'appareil à l'abri de toute source de chaleur, telles que les radiateurs et les cheminées électriques ou au gaz.
- 8. Branchez l'adaptateur secteur sur une prise facilement accessible située à proximité de la radio, et utilisez UNIQUEMENT l'adaptateur secteur fourni.
- 9. Ne branchez et ne touchez jamais la radio si vos mains sont humides. Ne tirez jamais sur le câble d'alimentation pour débrancher l'adaptateur secteur de la prise d'alimentation.
- 10. Avant d'utiliser la radio, assurez-vous que la tension d'alimentation correspond à la tension nominale de fonctionnement de la radio.
- 11. Débranchez votre radio de la prise d'alimentation lors des longues périodes d'inutilisation (ex. : départ en vacances).
- 12. Débranchez toujours la radio de la prise secteur avant tout nettoyage.
- 13. N'utilisez pas de tampon ni de solution abrasive pour nettoyer votre radio. Vous risqueriez d'endommager sa surface.

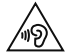

Nous vous déconseillons d'utiliser la prise de sortie mini-jack pour écouter votre radio à l'aide d'un casque ou d'écouteurs. L'écoute à l'aide d'un casque ou d'écouteurs à un volume et une pression acoustique élevés peut être dangereuse pour votre audition. Réglez toujours le volume à un niveau plaisant et peu élevé. L'écoute de votre radio à l'aide d'un casque ou d'écouteurs à un niveau sonore trop élevé pendant une période prolongée peut être dangereuse pour votre audition.

## Table des matières

### 4 Introduction

- 4 Configuration réseau requise
- 4 Contenu de la boîte
- 4 Commandes de la façade
- 5 Façades avant et arrière
- 6 Télécommande
- 7 Écran

### 8 Pour commencer

8 Configuration rapide

### 9 Écoute sur Internet

- 9 Écoute de contenus sur Internet
- 9 Liste de stations
- 10 Stations de radio Internet et podcasts favoris

### 11 Écoute de la radio numérique ou FM

- 11 Changement de station numérique
- 11 Changement de station FM

### 12 Utilisation des présélections radio

- 12 Mémorisation d'une présélection
- 12 Écoute d'une présélection

### 13 Diffusion en continu sur votre Evoke

- 13 Diffusion en continu via Bluetooth
- 14 Diffusion en continu depuis Spotify
- 14 Diffusion en continu depuis un PC ou un Mac

# 15 Contrôle de votre Evoke à partir d'un smartphone ou d'une tablette

### 16 Programmation des alarmes et minuteries

- 16 Programmation d'une alarme
- 16 Programmation de la minuterie de mise en veille
- 16 Arrêt d'une alarme qui retentit ou est interrompue
- 16 Interruption d'une alarme qui retentit

### 17 Options et paramètres

- 17 Paramètres système
- 24 Paramètres DAB
- 26 Réglage de la radio FM

### 27 Spécifications

# Introduction

## Configuration réseau requise

Afin de profiter de toutes les fonctionnalités de votre Evoke, la configuration suivante est nécessaire :

- Un point d'accès sans fil, un routeur ou tout autre dispositif réseau similaire (normes 802.11a/b/ g/n) raccordé à une connexion Internet haut débit.
- Un PC, une tablette, un smartphone ou autre, connecté(e) au même réseau Wi-Fi que votre Evoke.

### Contenu de la boîte

La boîte de votre Evoke contient les éléments suivants :

- Evoke F3 avec Bluetooth
- Télécommande
- Adaptateur secteur
- Guide d'utilisation
- Dépliant Spotify

**Remarque :** conservez tous les éléments d'emballage après avoir sorti votre Evoke et ses accessoires de la boîte. Le cas échéant, débarrassez-vous de l'emballage conformément aux réglementations locales.

## Commandes de la façade

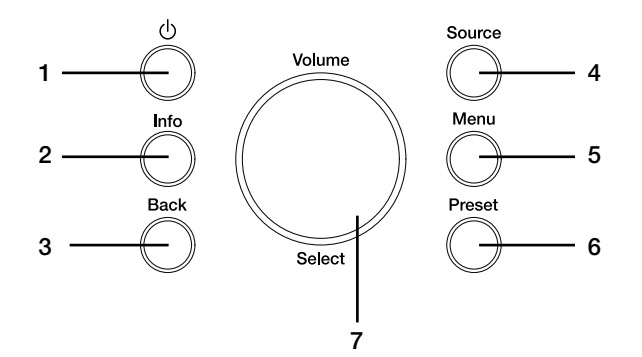

| N٥ | Description     | Fonction                                                                                                    |
|----|-----------------|----------------------------------------------------------------------------------------------------|
| 1  | Veille          | Permet de mettre votre Evoke en marche ou en veille.                                                                                    |
| 2  | Information     | Permet d'afficher les informations concernant le contenu en<br>cours de lecture.                                                        |
| 3  | Back            | Permet de revenir au menu précédent.                                                                                                    |
| 4  | Source          | Permet de changer la source.                                                                                                    |
| 5  | Menu            | Permet d'accéder au menu des paramètres.                                                                                                |
| 6  | Preset          | Lors de l'écoute d'une station de radio Internet, numérique ou FM, permet d'afficher la liste des présélections.                        |
| 7  | Volume / Select | Permet de sélectionner les options de menu en tournant et en<br>appuyant. Permet de régler le volume pendant la lecture de<br>contenus. |

## Façades avant et arrière

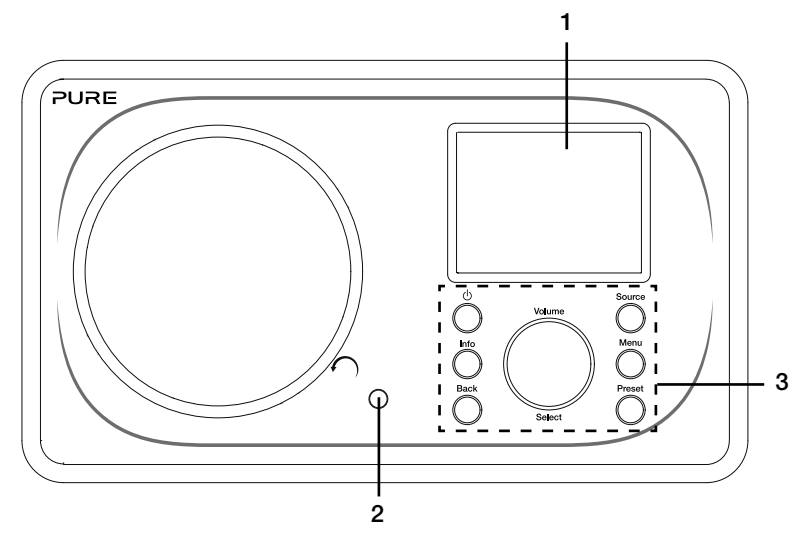

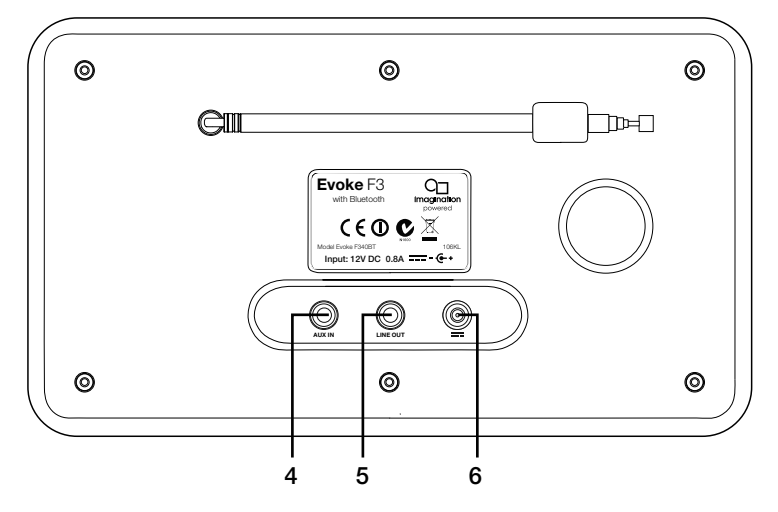

#### N° Description

#### Fonction

| 1 | Écran TFT 2,4"            | Affichage couleur.                                                                |
|---|---------------------------|-----------------------------------------------------------------------------------|
| 2 | Récepteur de télécommande | Capte les signaux infrarouges émis par la télécommande.                           |
| 3 | Commandes de la façade    | Permettent de contrôler les fonctionnalités de votre Evoke (voir                  |
|   |                           | page precedente pour plus d'informations).                                        |
| 4 | Aux in                    | Entrée auxiliaire format mini-jack pour iPod, lecteur MP3, etc.                   |
| 5 | Line out                  | Connecteur mini-jack de sortie pour une chaîne Hi-Fi ou un amplificateur externe. |
| 6 | DC in                     | Connecteur d'entrée 12 V CC pour l'adaptateur secteur fourni.                     |

## Télécommande

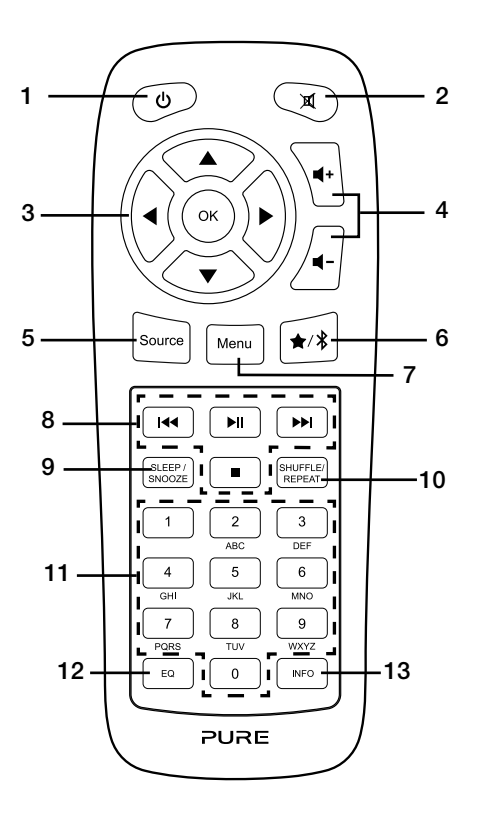

| <b>N°</b><br>1<br>2<br>3 | <b>Description</b><br>Veille<br>Silence<br>Touches de navigation | Fonction<br>Permet de mettre votre Evoke en marche ou en veille<br>Permet de couper le son.<br>Permettent de naviguer dans les menus de votre Evoke. En<br>mode d'écoute de la radio FM ou numérique, les boutons ▲/▼<br>permettent de changer de station. |
|--------------------------|------------------------------------------------------------------|----------------------------------------------------------------------------------------------------|
| 4                        | Volume                                                           | Permet d'augmenter ou de réduire le volume.                                                                                                    |
| 5                        | Source                                                           | Permet de changer la source.                                                                                                    |
| 6                        | Présélections/Bluetooth                                          | Lors de l'écoute d'une station de radio Internet, numérique ou<br>FM, permet d'enregistrer la station en cours de lecture dans<br>les présélections. En mode Bluetooth, permet d'activer ou de<br>désactiver le mode d'appairage Bluetooth de votre Evoke. |
| 7                        | Menu                                                             | Permet d'accéder au menu des paramètres.                                                                                                    |
| 8                        | Commandes de lecture                                             | Permettent de contrôler la lecture des contenus du lecteur média.                                                                                                    |
| 9                        | Sleep / Snooze                                                   | Permet de régler la minuterie de mise en veille. Lorsqu'une alarme retentit, ce bouton permet de l'interrompre momentanément.                                                                                                    |
| 10                       | Shuffle / Repeat                                                 | Permet d'activer la lecture aléatoire ou de répéter la piste en cours de lecture.                                                                                                    |
| 11                       | Pavé numérique                                                   | Permet d'accéder à une présélection. Maintenez un numéro<br>enfoncé pour enregistrer une présélection.                                                                                                    |
| 12                       | EQ                                                               | Permet d'ouvrir le menu de l'égaliseur.                                                                                                    |
| 13                       | Information                                                      | Permet d'afficher les informations relatives au contenu en cours de lecture.                                                                                                    |

### Écran Menu Source

Appuyez sur le bouton **Source** pour afficher le menu « Source ». Tournez et appuyez sur le bouton **Select** pour sélectionner une source de lecture.

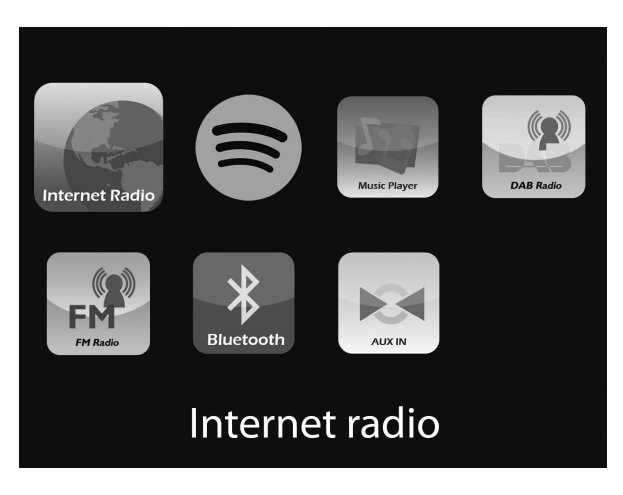

#### Description

Radio Internet Spotify Lecteur média Radio DAB Radio FM

Entrée auxiliaire

Bluetooth

#### Fonction

Permet d'écouter une station de radio ou un podcast sur Internet. Permet d'écouter des contenus sur Spotify (voir page 14). Permet d'écouter des pistes depuis votre ordinateur. Permet d'écouter une station de radio numérique. Permet d'écouter une station de radio FM. Permet d'écouter le contenu diffusé en continu depuis votre téléphone ou votre tablette. Permet d'écouter le contenu d'un appareil branché sur l'entrée auxiliaire.

## **Pour commencer**

### **Configuration rapide**

• Emboîtez le connecteur à broches adapté sur l'adaptateur secteur fourni.

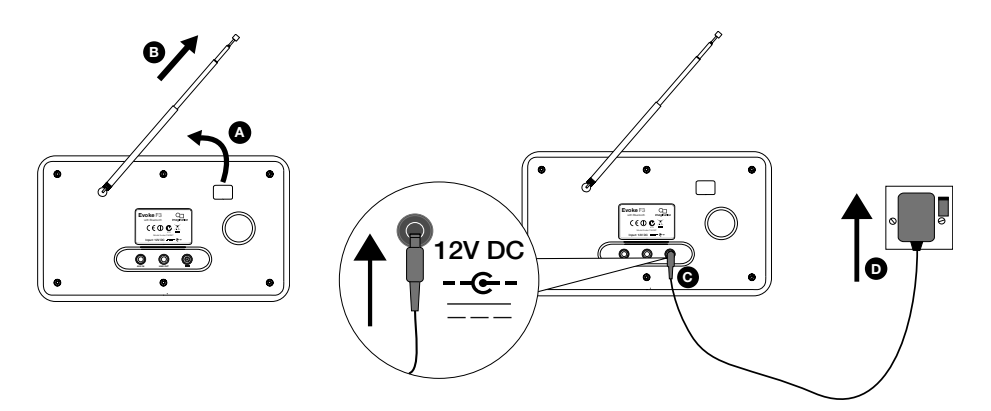

2 Appuyez sur le bouton **Veille**pour mettre votre Evoke en marche.

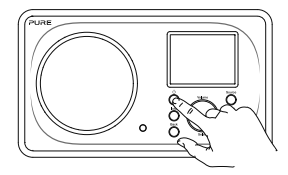

3 La première fois que vous allumez votre radio Evoke, vous avez la possibilité de lancer l'assistant d'installation qui permet de la connecter à votre réseau Wi-Fi. Pour lancer l'assistant d'installation immédiatement, tournez et appuyez sur le bouton Select pour sélectionner « Oui », puis suivez les indications qui s'affichent à l'écran. Si vous préférez configurer votre Evoke plus tard, tournez et appuyez sur le bouton Select pour sélectionner « Non ».

**Remarque :** pour plus d'informations concernant l'utilisation de l'assistant d'installation, reportezvous à la page 18.

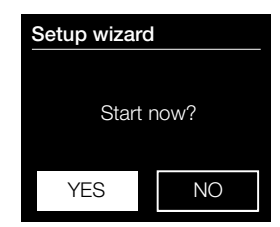

# Écoute sur Internet

En connectant votre Evoke à votre réseau Wi-Fi, vous avez accès à des milliers de stations de radio Internet et de podcasts du monde entier. Votre connexion Internet vous permet également de profiter de services par abonnement tels que Spotify, un service d'écoute instantanée dont le catalogue propose des millions de titres musicaux. Nous améliorons et ajoutons sans cesse de nouvelles fonctionnalités à notre service d'écoute sur Internet. Pour en savoir plus sur les dernières améliorations apportées à votre produit depuis sa sortie, rendez-vous sur le site support.pure.com.

## Écoute de contenus sur Internet

| 🗏 Internet radio |   |
|------------------|---|
| Last listened    |   |
| Station list     | > |
| System settings  | > |
| Main menu        | > |
|                  |   |
|                  |   |

Menu des radios Internet

Des milliers de stations de radio à travers le monde diffusent du contenu en ligne. Pour les écouter :

- 1. Appuyez sur le bouton Source pour afficher le menu « Source ».
- 2. Tournez et appuyez sur le bouton **Select** pour sélectionner « Radio Internet ».
- 3. Appuyez sur le bouton **Menu** puis tournez et appuyez sur le bouton **Select** pour sélectionner l'une des options suivantes :

**Dernière écoute :** sélectionnez cette option pour accéder à la dernière station écoutée.

Liste de stations : sélectionnez cette option pour afficher une liste des stations de radio Internet disponibles ou pour écouter des podcasts (reportez-vous à la section « Liste de stations » pour plus d'informations).

Paramètres système : sélectionnez cette option pour modifier les paramètres de votre Evoke (voir page 17).

**Menu principal :** sélectionnez cette option pour afficher le menu principal de votre Evoke.

## Liste de stations

Le menu « Liste de stations » vous permet d'accéder aux stations de radio et aux podcasts. Tournez et appuyez sur le bouton **Select** pour sélectionner l'une des options suivantes :

### Mes favoris

Sélectionnez cette option pour écouter une station de radio Internet que vous avez ajoutée à votre liste de favoris (voir page 10 pour plus d'informations).

### **Stations locales France**

Sélectionnez cette option pour parcourir l'ensemble des stations de radio Internet disponibles dans votre pays. Tournez et appuyez sur le bouton **Select** pour sélectionner « Toutes les stations ». Toutes les stations locales s'affichent dans l'ordre alphabétique. Pour parcourir les stations par genre, tournez et appuyez sur le bouton **Select** pour sélectionner le genre de votre choix.

### **Radio France**

Sélectionnez cette option pour parcourir la liste des stations de radio du groupe Radio France.

### Stations

Sélectionnez cette option pour parcourir l'ensemble des stations de radio Internet. Tournez et appuyez sur le bouton **Select** pour parcourir les stations par « Emplacement » ou par « Genre ».

#### **Recherche d'une station**

Sélectionnez cette option pour rechercher une station de radio Internet. Tournez et appuyez sur le bouton **Select** pour mettre en surbrillance et sélectionner les caractères. Sélectionnez « BKSP » pour supprimer un caractère. Tournez et appuyez sur le bouton **Select** pour lancer la recherche de la station Internet. Pour annuler votre recherche, tournez et appuyez sur le bouton **Select** pour sélectionner « ANNULER ».

### Podcasts

Les podcasts sont des émissions audio préenregistrées portant sur une large palette de sujets, tels que l'humour, l'art, l'économie et la culture, dont vous pouvez profiter à tout moment. Tournez et appuyez sur le bouton **Select** pour parcourir les podcasts par « Emplacement » ou par « Genre ».

#### Recherche d'un podcast

Sélectionnez cette option pour rechercher un podcast. Tournez et appuyez sur le bouton **Select** pour mettre en surbrillance et sélectionner les caractères. Sélectionnez « BKSP » pour supprimer un caractère. Tournez et appuyez sur le bouton **Select** pour lancer la recherche du podcast.Pour annuler votre recherche, tournez et appuyez sur le bouton **Select** pour sélectionner « ANNULER ».

#### Mes stations ajoutées

Sélectionnez cette option pour écouter une station de radio Internet ajoutée manuellement via le site web de Flow Live. Pour savoir comment ajouter manuellement des stations de radio sur le site web de Flow Live, consultez la page d'aide sur **www.flowlive.com**.

#### Aide

Sélectionnez cette option pour afficher une liste des questions fréquentes relatives à la radio sur Internet.

### Stations de radio Internet et podcasts favoris

Si vous avez trouvé une station de radio Internet ou un podcast que vous aimez écouter, vous pouvez l'enregistrer dans vos favoris pour y accéder rapidement. Nous vous recommandons d'enregistrer des stations de radio Internet en tant que favoris, car cela vous permettra d'écouter vos favoris sur tous les appareils Evoke F3 que vous acquérez. Votre Evoke restaurera également vos stations de radio Internet favorites dès que vous aurez reconnecté votre Evoke à Internet suite à une éventuelle réinitialisation aux paramètres d'usine. Pour créer un favori à partir d'une station de radio Internet ou d'un podcast, vous devrez enregistrer votre Evoke sur le site web de Flow Live.

### Enregistrement de votre Evoke sur Flow Live

- 1. Appuyez sur le bouton **Source**, puis tournez et appuyez sur le bouton **Select** pour sélectionner « Radio Internet » sur l'écran d'accueil.
- Appuyez sur le bouton Menu, puis tournez et appuyez sur le bouton Select pour sélectionner « Liste de stations ».
- 3. Tournez et appuyez sur le bouton Select pour sélectionner « Aide ».
- 4. Tournez et appuyez sur le bouton **Select** pour sélectionner « Obtenir le code d'accès ». Votre Evoke affichera un code d'accès à huit chiffres ainsi qu'un message vous indiquant la durée de validité du code.
- 5. Notez le code et rendez-vous sur www.flowlive.com via votre navigateur web.
- Si vous avez déjà un compte Flow Live, entrez votre adresse e-mail et votre mot de passe Flow Live et cliquez sur Se connecter. Si vous n'avez pas de compte Flow Live, cliquez sur Créer un compte et suivez les instructions à l'écran.
- 7. Cliquez sur Moi, puis cliquez sur le bouton Gérer les appareils.
- 8. Entrez le code d'accès que vous avez récupéré sur votre Evoke dans le champ « Device code » (code de l'appareil) et cliquez sur le bouton **Submit** (envoyer) pour enregistrer votre Evoke.

Félicitations ! Vous avez enregistré votre Evoke sur Flow Live. Vos stations de radio Internet favorites seront désormais mémorisées sur votre compte Flow Live.

# Enregistrement d'une station de radio Internet ou d'un podcast dans les favoris

Pour savoir comment enregistrer des stations de radio Internet sur le site web de Flow Live, consultez la page d'aide sur **www.flowlive.com**.

### Écoute de vos podcasts et stations de radio Internet favoris

- 1. Appuyez sur le bouton **Source**, puis tournez et appuyez sur le bouton **Select** pour sélectionner « Radio Internet » sur l'écran d'accueil.
- Appuyez sur le bouton Menu, puis tournez et appuyez sur le bouton Select pour sélectionner « Liste de stations ».
- 3. Tournez et appuyez sur le bouton Select pour sélectionner « Mes favoris ».
- 4. Tournez et appuyez sur le bouton Select pour sélectionner « Stations » ou « Podcasts ».
- 5. Tournez et appuyez sur le bouton **Select** pour sélectionner la station de radio ou le podcast que vous souhaitez écouter.

# Écoute de la radio numérique ou FM

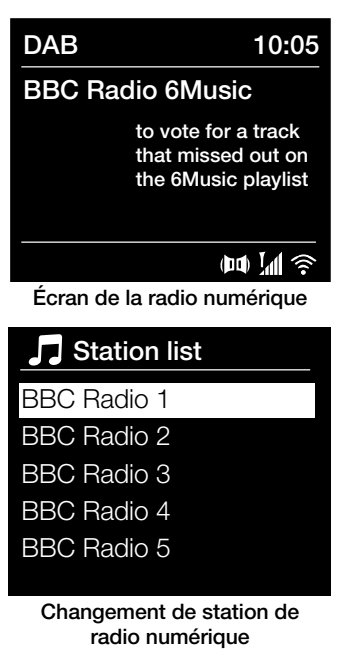

### Changement de station numérique

- Appuyez sur le bouton Source, puis tournez et appuyez sur le bouton Select pour sélectionner « Radio DAB » sur l'écran d'accueil. La première fois que vous sélectionnez « Radio DAB », votre Evoke effectue une syntonisation automatique des stations disponibles et sélectionne l'une d'entre elles une fois la recherche terminée.
- 2. Appuyez sur le bouton **Menu**, puis tournez et appuyez sur le bouton **Select** pour sélectionner « Liste de stations ».
- 3. Tournez le bouton **Select** vers la gauche ou la droite pour explorer la liste des stations numériques disponibles.
- 4. Appuyez sur le bouton Select pour changer de station.

### Changement de station FM

#### Syntonisation automatique

- 1. Appuyez sur le bouton **Source**, puis tournez et appuyez sur le bouton **Select** pour sélectionner « Radio FM » sur l'écran d'accueil.
- Appuyez sur le bouton Select pour syntoniser la radio sur la prochaine station FM émettant un signal assez puissant sur la bande de fréquences.

### Syntonisation manuelle

- Appuyez sur le bouton Source, puis tournez et appuyez sur le bouton Select pour sélectionner « Radio FM » sur l'écran d'accueil.
- 2. Appuyez sur le bouton **Select** et maintenez-le enfoncé pour accéder au mode de syntonisation manuelle.
- Tournez le bouton Select pour avancer ou reculer de 0,05 MHz dans la gamme de fréquences.

# Utilisation des présélections radio

Vous pouvez mémoriser jusqu'à 10 stations de radio numérique, 10 stations de radio FM et 10 stations de radio Internet pour y accéder rapidement.

**Remarque :** vous pouvez également enregistrer des stations de radio Internet. Reportez-vous à la page 10 pour plus d'informations.

### Recall from Preset

- 1. BBC Radio 1
- 2. BBC Radio 2
- 3. Absolute radio
- 4. [Not set]
- 5. [Not set]

#### Accès à une présélection

### Mémorisation d'une présélection

- 1. Branchez-vous sur la station que vous souhaitez mémoriser en présélection.
- 2. Maintenez le bouton **Preset** enfoncé sur votre Evoke ou sur la télécommande pour afficher la liste des présélections.
- 3. Tournez et appuyez sur le bouton **Select** pour mémoriser la station de radio sur l'une des présélections disponibles.

## Écoute d'une présélection

- 1. Appuyez sur le bouton **Preset** sur votre Evoke ou votre télécommande et maintenez-le enfoncé pour afficher la liste des présélections.
- 2. Tournez et appuyez sur le bouton **Select** pour sélectionner la présélection que vous souhaitez écouter.

## Diffusion en continu sur votre Evoke

### Diffusion en continu via Bluetooth

Vous pouvez utiliser le Bluetooth pour diffuser vos contenus audio sur votre Evoke depuis votre téléphone ou votre tablette.

#### Appairage d'un appareil mobile avec votre Evoke

Avant de pouvoir diffuser du contenu audio sur votre Evoke, vous devez appairer votre téléphone ou votre tablette avec votre Evoke.

**Remarque :** l'appairage Bluetooth varie selon les appareils mobiles. Reportez-vous au manuel de votre appareil mobile pour obtenir des informations spécifiques.

Pour appairer appareil mobile avec votre Evoke par Bluetooth :

Appuyez sur le bouton **Source**, puis tournez et appuyez sur le bouton **Select** pour sélectionner

 Bluetooth ». Une liste de périphériques Bluetooth disponibles s'affiche sur votre Evoke et l'icône Bluetooth
 se met à clignoter.

**Remarque :** si l'icône Bluetooth est déjà affichée, votre Evoke est déjà connectée à un autre périphérique Bluetooth. Voir ci-dessous pour plus d'informations.

- 2. Sur votre appareil mobile, sélectionnez l'option permettant d'ajouter un nouveau périphérique Bluetooth. Sur certains appareils mobiles, vous devrez peut-être sélectionner l'option de recherche ou d'analyse.
- 3. Démarrez le processus d'appairage sur votre appareil mobile. Pour ce faire, sélectionnez « Evoke F3 BT » à partir de la liste des périphériques disponibles qui s'affiche sur votre appareil mobile. Votre appareil mobile se connectera automatiquement à votre Evoke une fois l'appairage effectué.

Vous pouvez alors commencer à diffuser du contenu audio en continu sur votre Evoke depuis votre appareil mobile.

### Déconnexion d'un appareil mobile de votre Evoke

Vous ne pouvez connecter qu'un seul appareil mobile à la fois à votre Evoke via Bluetooth. Si vous souhaitez diffuser du contenu audio depuis un autre appareil mobile, déconnectez d'abord tout appareil mobile actuellement connecté à votre Evoke via Bluetooth.

Pour déconnecter un appareil mobile de votre Evoke :

- 1. Appuyez sur le bouton **Menu**, puis tournez et appuyez sur le bouton **Select** pour sélectionner « Désactiver BT ».
- Tournez et appuyez sur le bouton Select pour s
   électionner « Oui ». Votre appareil mobile n'est plus connecté 
   à votre Evoke.

Si votre appareil mobile est hors de portée Bluetooth de votre Evoke (soit à environ 10 m), la connexion Bluetooth de l'appareil mobile est automatiquement interrompue. Pour déconnecter manuellement votre appareil mobile de votre Evoke, vous devez ouvrir les paramètres Bluetooth de votre appareil mobile (reportez-vous au manuel de votre appareil mobile pour obtenir des informations spécifiques).

Lorsque vous déconnectez un appareil mobile de votre Evoke, celui-ci reste en mode « Bluetooth ». Pour écouter une autre source, par exemple une radio numérique, appuyez sur le bouton **Source** pour afficher le menu d'accueil, puis tournez et appuyez sur le bouton **Select** pour choisir la source que vous souhaitez écouter.

### Diffusion en continu depuis Spotify

Appuyez sur le bouton **Source**, puis tournez et appuyez sur le bouton **Select** pour sélectionner « Spotify » sur l'écran d'accueil.

### Spotify Connect

### La meilleure façon d'écouter de la musique chez soi

Avec Spotify Connect, écoutez Spotify sur vos enceintes ou votre TV en utilisant l'application Spotify comme télécommande.

L'utilisation de Spotify Connect est réservée aux abonnés Premium de Spotify. Si vous n'avez pas d'abonnement Spotify Premium, rendez-vous sur

http://www.spotify.com/freetrial pour l'essayer gratuitement.

Étape 1 : connectez votre appareil au même réseau Wi-Fi que celui de votre téléphone, tablette ou PC équipé de l'application Spotify.

Étape 2 : lancez l'application Spotify et lancez la lecture d'un titre.

Étape 3 : appuyez sur l'image associée au titre en bas à gauche de l'écran.

Étape 4 : appuyez sur l'icône Connect ().

Étape 5 : sélectionnez votre [appareil] dans la liste.

Pour plus d'informations sur la configuration et l'utilisation de Spotify Connect, rendez-vous sur www. spotify.com/connect.

### Licences

L'utilisation du logiciel Spotify est soumise aux contrats de licence tiers disponibles à l'adresse suivante : http://www.spotify.com/connect/third-party-licenses

Pour plus d'informations sur la configuration et l'utilisation de Spotify Connect, rendez-vous sur www. spotify.com/connect.

### Diffusion en continu depuis un PC ou un Mac

Sur votre Evoke, vous pouvez écouter en continu des contenus audio enregistrés sur votre ordinateur ou sur un serveur de stockage en réseau (NAS) compatible UPnP. Pour diffuser du contenu audio depuis votre ordinateur, vous devrez y installer un serveur média tel que le Lecteur Windows® Media 11. Pour obtenir de l'aide afin de configurer le Lecteur Windows Media en tant que serveur, suivez nos guides pas à pas sur http://support.pure.com.

### Écoute de vos pistes en continu sur votre Evoke

- 1. Appuyez sur le bouton **Source**, puis tournez et appuyez sur le bouton **Select** pour sélectionner « Lecteur média ».
- 3. Tournez et appuyez sur le bouton Select pour naviguer et sélectionner la piste ou la liste de lecture.
# Contrôle de votre Evoke à partir d'un smartphone ou d'une tablette

Téléchargez l'application Pure Select pour changer de source de lecture, parcourir les contenus et contrôler le volume de votre Evoke à partir de votre smartphone ou de votre tablette. Vous pouvez télécharger l'application Pure Select sur votre smartphone ou votre tablette à partir de l'App Store d'Apple ou de Google Play. Pour en savoir plus sur Pure Select, consultez l'aide fournie avec l'application.

Remarque : votre smartphone ou tablette doit être connecté(e) au même réseau Wi-Fi que votre Evoke.

#### Lancer l'application Pure Select pour la première fois

Lorsque vous lancez l'application pour la première fois, vous devez sélectionner l'appareil vers lequel vous souhaitez diffuser des contenus en continu. Sélectionnez votre Evoke dans la liste d'appareils qui s'affiche sur l'écran de l'application. Si l'application est déjà installée, sélectionnez Evoke dans le menu déroulant en haut de l'écran.

#### **Comment utiliser l'application Pure Select**

L'application Pure Select dispose de trois menus principaux accessibles en appuyant sur les onglets en haut de l'écran de l'application :

SOURCE : permet de changer la source de lecture de votre Evoke.

**NOW PLAYING** : permet d'afficher et de contrôler le contenu en cours de lecture sur votre Evoke. Reportez-vous à la section « Commandes de l'application Pure Select » ci-dessous pour plus d'informations.

BROWSE : permet de parcourir la liste de stations de radio et podcasts sur Internet.

#### **Commandes de l'application Pure Select**

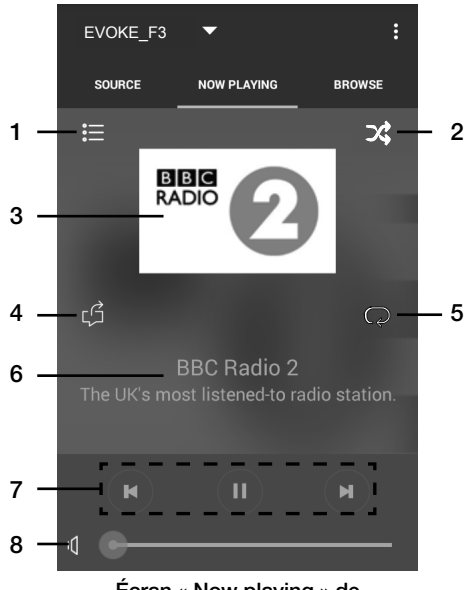

Écran « Now playing » de l'application Pure Select

- 1. Permet d'écouter l'une de vos stations Internet préférées.
- 2. Permet d'activer la lecture aléatoire de la liste de lecture en cours d'écoute.
  - Affiche tout élément graphique associé à la station de radio / la musique diffusée.
  - Permet de partager ce que vous êtes en train d'écouter avec vos contacts sur différents réseaux sociaux, dont Facebook et Twitter.
- 5. Permet de répéter la piste en cours de lecture.
  - Lors de la diffusion d'une musique, affiche des informations sur l'artiste et l'album. Si vous écoutez une station de radio, affiche des informations sur le programme radio.
  - 7. Commandes de lecture.
  - 8. Commandes de volume.

I permet de couper le son émis par votre Evoke.

Faites glisser le marqueur sur la barre pour régler le volume de votre Evoke.

# Programmation des alarmes et minuteries

Votre Evoke dispose de deux alarmes et d'une minuterie de mise en veille.

#### Programmation d'une alarme

- 1. Appuyez sur le bouton **Menu**, puis tournez et appuyez sur le bouton **Select** pour sélectionner « Menu principal ».
- 2. Tournez et appuyez sur le bouton Select pour sélectionner « Alarmes ».
- 3. Dans le menu « Alarmes », tournez et appuyez sur le bouton **Select** pour sélectionner « Alarme 1 » ou « Alarme 2 ».
- 4. Tournez et appuyez sur le bouton Select pour sélectionner « Activer ».
- 5. Tournez et appuyez sur le bouton Select pour régler la fréquence.
- Tournez et appuyez sur le bouton Select pour sélectionner « Heure ». Tournez le bouton de sélection pour régler les heures, les minutes et choisir l'option AM ou PM, en appuyant dessus pour valider chaque sélection.
- 7. Tournez et appuyez sur le bouton **Select** pour sélectionner « Mode ». Tournez le bouton **Select** pour choisir une option d'alarme entre « Buzzer », « Internet », « DAB » et « FM », puis appuyez sur le bouton **Select** pour valider.
- 8. Si vous avez sélectionné la radio « Internet », « DAB » ou « FM », tournez et appuyez sur le bouton Select pour sélectionner « Présélection ». Pour lancer la dernière station que vous avez écoutée, tournez et appuyez sur le bouton Select pour sélectionner « Dernière écoute » ou tournez et appuyez sur le bouton Select pour sélectionner une station de radio dans la liste de présélections. Remarque : ignorez cette étape si vous souhaitez programmer une alarme sur sonnerie.
- Tournez et appuyez sur le bouton Select pour sélectionner « Volume ». Tournez et appuyez sur le bouton Select pour régler le volume de l'alarme.
- 10. Pour enregistrer l'alarme, tournez et appuyez sur le bouton Select pour sélectionner « Enregistrer ».

**Remarque :** vous pouvez également configurer l'alarme à l'aide des touches de navigation de votre télécommande. Reportez-vous à la page 6 pour plus d'informations.

#### Programmation de la minuterie de mise en veille

- 1. Appuyez sur le bouton **Menu**, puis tournez et appuyez sur le bouton **Select** pour sélectionner « Menu principal ».
- 2. Tournez et appuyez sur le bouton Select pour sélectionner « Mode sommeil ».
- Tournez et appuyez sur le bouton Select pour régler la minuterie de mise en veille entre 15 minutes et 1 heure selon des intervalles de 15 minutes.

#### Arrêt d'une alarme qui retentit ou est interrompue

Appuyez sur Veille pour arrêter une alarme qui retentit.

#### Interruption d'une alarme qui retentit

Pour interrompre une alarme qui retentit, appuyez sur n'importe quel bouton à l'exception du bouton **Veille** afin d'afficher l'écran d'interruption d'alarme. Appuyez sur n'importe quel bouton à l'exception du bouton **Veille** pour régler la durée d'interruption de l'alarme : jusqu'à 15 minutes par intervalles de 5 minutes, puis 30 minutes.

# **Options et paramètres**

Appuyez sur le bouton **Menu** sur votre Evoke ou sur la télécommande pour accéder au menu des paramètres.

#### Paramètres système Assistant d'installation

- 1. Appuyez sur le bouton Menu.
- 3. Pour lancer l'assistant d'installation immédiatement, tournez et appuyez sur le bouton Select pour sélectionner « Oui », puis suivez les indications qui s'affichent à l'écran. Si vous préférez configurer votre Evoke plus tard, tournez et appuyez sur le bouton Select pour sélectionner « Non ».
- 4. Tournez et appuyez sur le bouton **Select** pour sélectionner la langue d'affichage des menus et options de votre Evoke.
- 5. Tournez et appuyez sur le bouton Select pour sélectionner le format 12 ou 24 heures.
- 6. Tournez et appuyez sur le bouton Select pour sélectionner le mode de mise à jour de l'heure que vous souhaitez utiliser pour votre Evoke. Vous pouvez opter pour une mise à jour de l'heure en fonction du signal radio DAB ou FM ou mettre à jour l'heure de votre Evoke depuis votre réseau. Pour désactiver les mises à jour automatiques de l'heure, sélectionnez « Pas de MAJ ».
- 7. Tournez et appuyez sur le bouton Select pour sélectionner votre fuseau horaire.
- Si vous souhaitez activer l'heure d'été, tournez et appuyez sur le bouton Select pour sélectionner « Oui ». Si vous souhaitez désactiver l'heure d'été, tournez et appuyez sur le bouton Select pour sélectionner « Non ».
- Pour configurer votre Evoke afin d'utiliser l'application Pure Select pour sortir votre Evoke du mode veille, tournez et appuyez sur le bouton Select pour sélectionner « Oui ».Si vous souhaitez désactiver cette fonctionnalité pour économiser de l'énergie, tournez et appuyez sur le bouton Select pour sélectionner « Non ».
- 10. Tournez et appuyez sur le bouton **Select** pour sélectionner votre région. Votre Evoke recherche alors les réseaux Wi-Fi disponibles.
- 11. Tournez et appuyez sur le bouton Select pour sélectionner le nom (SSID) de votre réseau Wi-Fi.
- 12. Pour entrer votre clé réseau ou mot de passe, tournez et appuyez sur le bouton Select pour mettre en surbrillance et sélectionner les caractères. Pour supprimer le dernier caractère sélectionné, tournez et appuyez sur le bouton Select pour sélectionner « BKSP ».
- 13. Votre Evoke affichera un message vous indiquant que l'assistant d'installation est terminé. Appuyez sur le bouton **Select** pour quitter l'assistant d'installation.

Conseil utile : votre clé Wi-Fi est sensible à la casse, assurez-vous de la saisir exactement telle qu'elle apparaît.

#### Paramètres réseau

# Image: Main menu Bluetooth Aux in Sleep Alarms System settings System settings Pure\_Wi-Fi Home-Hub

Rob-Wireless

| Key: |   |   |   |   |   |   |        |
|------|---|---|---|---|---|---|--------|
| Π    |   |   |   |   |   |   |        |
|      |   |   |   |   |   |   |        |
| 0    | 1 | 2 | З | 4 | 5 | 6 | BKSP   |
| 7    | 8 | 9 |   |   |   | @ | 014    |
|      |   | а | b | С | d | е | OK     |
| f    | g | h |   | j | k | I | CANCEL |
| m    | n | 0 | р | q | r | S |        |
|      |   |   |   |   |   |   |        |

#### Connecter votre Evoke à votre réseau Wi-Fi à l'aide de l'assistant réseau

- 1. Appuyez sur le bouton Menu pour afficher le menu principal.
- Tournez et appuyez sur le bouton Select ou utilisez les boutons <Select> de la télécommande pour sélectionner « Paramètres système » > « Réseau » > « Assistant réseau'.
- Tournez et appuyez sur le bouton Select ou utilisez les boutons <Select> de la télécommande pour sélectionner votre région. Votre Evoke recherche alors les réseaux Wi-Fi disponibles.
- Tournez et appuyez sur le bouton Select ou utilisez les boutons <Select> de la télécommande pour sélectionner le nom (SSID) de votre réseau Wi-Fi. Si votre réseau requiert une clé réseau, suivez les étapes 5 et 6.
- 5. Entrez votre clé réseau ou votre mot de passe en tournant et en appuyant sur le bouton Select ou utilisez les boutons <Select> de la télécommande pour mettre en surbrillance et sélectionner les chiffres. Pour supprimer le dernier caractère sélectionné, tournez et appuyez sur le bouton Select ou utilisez les boutons <Select> de la télécommande pour sélectionner « BKSP ».
- Tournez et appuyez sur le bouton Select ou utilisez les boutons <Select> de la télécommande pour sélectionner « OK ». Votre Evoke se connecte ensuite à votre réseau.

**Conseil utile :** votre clé Wi-Fi est sensible à la casse, assurez-vous de la saisir exactement telle qu'elle apparaît.

# Connecter votre Evoke à votre réseau Wi-Fi à l'aide du bouton de connexion (PBC)

Vous pouvez utiliser le bouton de connexion pour connecter votre Evoke à votre réseau Wi-Fi si votre routeur prend en charge le WPS. Pour plus d'informations sur le protocole WPS, reportez-vous à la documentation de votre routeur.

- 1. Appuyez sur le bouton Menu pour afficher le menu principal.
- Tournez et appuyez sur le bouton Select ou utilisez les boutons <Select> de la télécommande pour sélectionner « Paramètres système » > « Réseau » > « Réglage PBC WLAN ».
- Suivez les étapes affichées sur l'écran de votre Evoke pour terminer la configuration PBC.

#### Afficher la configuration réseau de votre Evoke

- 1. Appuyez sur le bouton Menu pour afficher le menu principal.
- Tournez et appuyez sur le bouton Select ou utilisez les boutons <Select> de la télécommande pour sélectionner « Paramètres système » > « Réseau » > « Voir configuration ».
- Tournez et appuyez sur le bouton Select ou utilisez les boutons <Select> de la télécommande pour afficher le SSID, l'adresse IP et les autres paramètres du réseau.

#### Afficher la région WLAN de votre Evoke

- 1. Appuyez sur le bouton Menu pour afficher le menu principal.
- Tournez et appuyez sur le bouton Select ou utilisez les boutons <Select> de la télécommande pour sélectionner « Paramètres système » > « Réseau » > « Région WLAN ».

Votre Evoke affichera la région pour laquelle la connexion WLAN de votre Evoke a été configurée.

#### Connecter manuellement votre Evoke à votre réseau sans fil

Permet de configurer manuellement votre réseau sans fil (pour les utilisateurs avancés uniquement).

- 1. Appuyez sur le bouton **Menu** pour afficher le menu principal.
- Tournez et appuyez sur le bouton Select ou utilisez les boutons <Select> de la télécommande pour sélectionner « Paramètres système » > « Réseau » > « Configuration manuelle ».
- 3. Suivez les étapes affichées sur l'écran de votre Evoke pour ajouter manuellement votre Evoke à votre réseau sans fil.

#### Configurer un code PIN NetRemote

Si vous souhaitez limiter la connexion des appareils à votre Evoke à l'aide de l'application Pure Select, vous pouvez configurer votre Evoke pour qu'il demande un code PIN lors de votre première connexion à celui-ci.

Pour configurer un code PIN :

- 1. Appuyez sur le bouton Menu pour afficher le menu principal.
- Tournez et appuyez sur le bouton Select ou utilisez les boutons <Select> de la télécommande pour sélectionner « Paramètres système » > « Réseau » > « Configuration PIN NetRemote ».
- 3. Entrez votre clé réseau ou votre mot de passe en tournant et en appuyant sur le bouton Select ou utilisez les boutons <Select> de la télécommande pour mettre en surbrillance et sélectionner les chiffres. Pour supprimer le dernier chiffre sélectionné, tournez et appuyez sur le bouton Select pour sélectionner « BKSP ».
- 4. Tournez et appuyez sur le bouton Select ou utilisez les boutons <Select> de la télécommande pour sélectionner « OK ». Vous devrez désormais entrer ce code PIN dès que vous souhaitez connecter un nouvel appareil à votre Evoke à l'aide de l'application Pure Select.

#### Profil réseau

Chaque fois que vous connectez votre Evoke à un nouveau réseau Wi-Fi, votre Evoke enregistrera les informations de connexion en tant que profil : ainsi, si vous prévoyez d'utiliser votre Evoke à plusieurs endroits, vous ne devrez plus entrer de nouveau les paramètres du réseau Wi-Fi.

Votre Evoke enregistre les quatre profils Wi-Fi les plus récents et tentera de se connecter à un réseau Wi-Fi à l'aide des profils enregistrés. Si votre Evoke ne parvient pas à se connecter au réseau Wi-Fi à l'aide de l'un des profils enregistrés, vous devrez connecter votre Evoke à votre réseau à l'aide de l'assistant (voir page 18) ou manuellement (voir ci-dessus).

Si vous pensez que vous n'utiliserez qu'une seule fois une connexion Wi-Fi, vous pouvez supprimer le profil de la manière suivante :

- 1. Appuyez sur le bouton Menu pour afficher le menu principal.
- Tournez et appuyez sur le bouton Select ou utilisez les boutons <Select> de la télécommande pour sélectionner « Paramètres système » > « Réseau » > « Profil réseau ».
- Tournez et appuyez sur le bouton Select ou utilisez les boutons <Select> de la télécommande pour sélectionner le profil que vous souhaitez supprimer.
- 4. Tournez et appuyez sur le bouton Select ou utilisez les boutons <Select> de la télécommande pour sélectionner « Oui » afin de supprimer le profil. Si vous souhaitez conserver le profil, tournez et appuyez sur le bouton Select ou utilisez les boutons <Select> de la télécommande pour sélectionner « Non ».

Remarque : vous ne pouvez pas supprimer un profil en cours d'utilisation.

#### Effacer les paramètres réseau

Votre Evoke supprimera toutes les connexions WI-FI précédentes et tous les mots de passe et autres paramètres réseau précédents. Si vous utilisez le mode de connexion sans fil, un nouveau balayage des réseaux existants sera également effectué.

- 1. Appuyez sur le bouton Menu pour afficher le menu principal.
- Tournez et appuyez sur le bouton Select ou utilisez les boutons <Select> de la télécommande pour sélectionner « Paramètres système » > « Réseau » > « Effacer les paramètres réseau ».
- Tournez et appuyez sur le bouton Select ou utilisez les boutons <Select> de la télécommande pour sélectionner « Oui » afin d'effacer tous les paramètres réseau. Si vous souhaitez conserver les paramètres réseau actuels, tournez et appuyez sur le bouton Select ou utilisez les boutons <Select> de la télécommande pour sélectionner « Non ».

#### Maintenir la connexion réseau

Pour configurer votre Evoke afin d'utiliser l'application Pure Select pour sortir votre Evoke du mode veille :

- 1. Appuyez sur le bouton Menu pour afficher le menu principal.
- Tournez et appuyez sur le bouton Select ou utilisez les boutons <Select> de la télécommande pour sélectionner « Paramètres système » > « Réseau » > « Maintenir connexion réseau ».
- 3. Tournez et appuyez sur le bouton Select ou utilisez les boutons <Select> de la télécommande pour sélectionner « Oui » afin d'activer la sortie de veille de votre Evoke à l'aide de l'application. Si vous souhaitez désactiver cette fonctionnalité afin de réduire la consommation d'énergie de votre Evoke, tournez et appuyez sur le bouton Select ou utilisez les boutons <Select> de la télécommande pour sélectionner « Non ».

Remarque : votre Evoke consommera plus d'énergie si vous décidez de maintenir la connexion réseau en mode veille.

#### Sélection d'un mode d'égaliseur

Votre Evoke propose huit modes d'égaliseur prédéfinis et une option d'amplification de la puissance sonore qui améliorera l'expérience d'écoute de votre Evoke à un volume réduit.

- 1. Appuyez sur le bouton Menu pour afficher le menu principal.
- Tournez et appuyez sur le bouton Select ou utilisez les boutons <Select> de la télécommande pour sélectionner « Paramètres système » > « Égaliseur ».
- 3. Tournez et appuyez sur le bouton Select ou utilisez les boutons <Select> de la télécommande pour sélectionner l'un des modes d'égaliseur suivants : « Normal », « Plat », « Jazz », »Rock », « Film », « Classique », « Pop » ou « Actualités ». Si vous souhaitez utiliser un mode d'égaliseur personnalisé, sélectionnez « Mon EQ » (voir ci-dessous pour plus d'informations).

#### Création d'un mode d'égaliseur personnalisé

Vous pouvez régler manuellement le niveau des basses et des aigus et choisir d'activer ou non l'option d'amplification de la puissance sonore qui permet d'améliorer l'expérience d'écoute de votre Evoke à un volume réduit.

#### Réglage manuel des basses et des aigus

- 1. Appuyez sur le bouton Menu pour afficher le menu principal.
- Tournez et appuyez sur le bouton Select ou utilisez les boutons <Select> de la télécommande pour sélectionner « Paramètres système » > « Égaliseur » > « Réglage de Mon profil EQ ».
- Tournez et appuyez sur le bouton Select ou utilisez les boutons <Select> de la télécommande pour sélectionner « Basses » ou « Aigus ».
- Tournez et appuyez sur le bouton Select ou utilisez les boutons <Select> de la télécommande pour régler le niveau entre « -14 » (faible) et « 14 » (élevé).

#### Activation de l'amplification de la puissance sonore

L'option d'amplification de la puissance sonore vous permet d'améliorer l'expérience d'écoute de votre Evoke à un volume réduit.

Pour activer ou désactiver l'amplification de la puissance sonore :

- 1. Appuyez sur le bouton Menu pour afficher le menu principal.
- Tournez et appuyez sur le bouton Select ou utilisez les boutons <Select> de la télécommande pour sélectionner « Paramètres système » > « Égaliseur » > « Réglage de Mon profil EQ ».
- Tournez et appuyez sur le bouton Select ou utilisez les boutons <Select> de la télécommande pour sélectionner « Puissance sonore ».
- 4. Appuyez sur le bouton Select pour « Activer » ou « Désactiver » l'amplification de la puissance sonore.

#### Création d'un mode d'égaliseur personnalisé

Une fois le réglage de votre profil terminé, suivez les étapes suivantes pour l'utiliser sur votre Evoke.

- 1. Appuyez sur le bouton Menu pour afficher le menu principal.
- Tournez et appuyez sur le bouton Select ou utilisez les boutons <Select> de la télécommande pour sélectionner « Paramètres système » > « Égaliseur ».
- Tournez et appuyez sur le bouton Select ou utilisez les boutons <Select> de la télécommande pour sélectionner « Mon EQ ».

#### Réglage de la date et de l'heure

L'horloge se règle automatiquement via votre radio numérique ou FM ou votre réseau.. Si la date ou l'heure ne se met pas à jour automatiquement, vous pouvez la régler manuellement à l'aide de cette option.

**Remarque :** toute mise à jour d'heure ou de date reçue par transmission numérique sera prioritaire par rapport aux réglages manuels.

#### Réglage manuel de la date et de l'heure

- 1. Appuyez sur le bouton Menu pour afficher le menu principal.
- Tournez et appuyez sur le bouton Select ou utilisez les boutons <Select> de la télécommande pour sélectionner « Paramètres système » > « Date/Heure ».
- 3. Tournez et appuyez sur le bouton **Select** ou utilisez les boutons **<Select>** de la télécommande pour régler le jour. Répétez cette opération pour régler le mois et l'année.
- Tournez et appuyez sur le bouton Select ou utilisez les boutons <Select> de la télécommande pour sélectionner « Régl. date/heure ».
- 5. Tournez et appuyez sur le bouton **Select** ou utilisez les boutons **<Select>** de la télécommande pour régler l'heure. Répétez l'opération pour régler les minutes.

**Remarque :** si vous avez choisi le format horaire 12 heures sur votre Evoke, assurez-vous d'avoir sélectionné la bonne version de l'heure souhaitée (« AM » ou « PM ») avant d'appuyer sur le bouton **Select** de la façade ou sur le bouton **Select** de la télécommande.

#### Options de synchronisation de la date et de l'heure

Vous pouvez synchroniser la date et l'heure sur votre Evoke via le signal radio FM ou numérique ou via votre connexion internet.

Pour spécifier les options de synchronisation d'horloge :

- 1. Appuyez sur le bouton Menu pour afficher le menu principal.
- Tournez et appuyez sur le bouton Select ou utilisez les boutons <Select> de la télécommande pour sélectionner « Paramètres système » > « Date/Heure ».
- Tournez et appuyez sur le bouton Select ou utilisez les boutons <Select> de la télécommande pour sélectionner « MAJ auto ».
- Tournez et appuyez sur le bouton Select ou utilisez les boutons <Select> de la télécommande pour sélectionner « MAJ via DAB », « MAJ via FM », « MAJ via réseau » et « Pas de MAJ » parmi les options de synchronisation d'horloge.

#### Modification du format de l'heure

- 1. Appuyez sur le bouton Menu pour afficher le menu principal.
- Tournez et appuyez sur le bouton Select ou utilisez les boutons <Select> de la télécommande pour sélectionner « Paramètres système » > « Date/Heure ».
- Tournez et appuyez sur le bouton Select ou utilisez les boutons <Select> de la télécommande pour sélectionner « Régler format ».
- Tournez et appuyez sur le bouton Select ou utilisez les boutons <Select> de la télécommande pour sélectionner « 12 » ou « 24 ».

#### Réglage du fuseau horaire

- 1. Appuyez sur le bouton Menu pour afficher le menu principal.
- Tournez et appuyez sur le bouton Select ou utilisez les boutons <Select> de la télécommande pour sélectionner « Paramètres système » > « Date/Heure ».
- 3. Tournez et appuyez sur le bouton **Select** ou utilisez les boutons **<Select>** de la télécommande pour sélectionner « Régler fuseau horaire ».
- 4. Tournez et appuyez sur le bouton **Select** ou utilisez les boutons **<Select>** de la télécommande pour sélectionner votre fuseau horaire.

#### Options d'heure d'été

- 1. Appuyez sur le bouton **Menu** pour afficher le menu principal.
- Tournez et appuyez sur le bouton Select ou utilisez les boutons <Select> de la télécommande pour sélectionner « Paramètres système » > « Date/Heure ».
- Tournez et appuyez sur le bouton Select ou utilisez les boutons <Select> de la télécommande pour sélectionner « Heure d'été ».
- 4. Si vous souhaitez activer l'heure d'été, tournez et appuyez sur le bouton Select ou utilisez les boutons <Select> de la télécommande pour sélectionner « Oui ». Si vous souhaitez désactiver l'heure d'été, tournez et appuyez sur le bouton Select pour sélectionner « Non ».

#### Modification de la langue d'interface

Vous pouvez choisir la langue d'affichage des menus et options utilisée par votre radio Evoke.

- 1. Appuyez sur le bouton Menu pour afficher le menu principal.
- Tournez et appuyez sur le bouton Select ou utilisez les boutons <Select> de la télécommande pour sélectionner « Paramètres système » > « Langue ».
- 3. Tournez et appuyez sur le bouton **Select** ou utilisez les boutons **<Select>** de la télécommande pour choisir la langue d'affichage des menus.

#### Réinitialisation aux paramètres d'usine

La réinitialisation de votre Evoke vous permet d'en effacer toutes les présélections, toutes les stations mémorisées et toutes les alarmes et de rétablir toutes les autres options sur les paramètres par défaut.

- 1. Appuyez sur le bouton Menu pour afficher le menu principal.
- Tournez et appuyez sur le bouton Select ou utilisez les boutons <Select> de la télécommande pour sélectionner « Paramètres système » > « Réinitialisation ».
- Tournez et appuyez sur le bouton Select ou utilisez les boutons <Select> de la télécommande pour sélectionner « Oui » afin de réinitialiser votre Evoke aux paramètres d'usine. Sélectionnez « No » si vous ne souhaitez pas réinitialiser votre Evoke aux paramètres d'usine.

#### Affichage de la version logicielle

Pour afficher la version logicielle et la version de Spotity employées sur votre Evoke :

- 1. Appuyez sur le bouton Menu pour afficher le menu principal.
- Tournez et appuyez sur le bouton Select ou utilisez les boutons <Select> de la télécommande pour sélectionner « Paramètres système » > « Informations ».
- 3. Tournez le bouton **Select** pour faire défiler l'écran vers le bas et afficher l'ensemble des informations de version.

#### Rétroéclairage

Vous pouvez régler la durée d'éclairage de l'écran et son niveau de luminosité lorsque votre Evoke est allumée.

#### Extinction

Pour régler la durée de rétroéclairage de l'écran avant extinction :

- 1. Appuyez sur le bouton **Menu** pour afficher le menu principal.
- Tournez et appuyez sur le bouton Select ou utilisez les boutons <Select> de la télécommande pour sélectionner « Paramètres système » > « Rétroéclairage ».
- Tournez et appuyez sur le bouton Select ou utilisez les boutons <Select> de la télécommande pour sélectionner « Extinction ».
- Tournez et appuyez sur le bouton Select ou utilisez les boutons <Select> de la télécommande pour sélectionner une option d'extinction. Pour spécifier que le rétroéclairage doit toujours rester activé, sélectionnez « Activé ».

#### Niveau d'éclairage en mode marche

Pour spécifier la luminosité de l'écran lorsque votre Evoke est allumée :

- 1. Appuyez sur le bouton Menu pour afficher le menu principal.
- Tournez et appuyez sur le bouton Select ou utilisez les boutons <Select> de la télécommande pour sélectionner « Paramètres système » > « Rétroéclairage ».
- Tournez et appuyez sur le bouton Select ou utilisez les boutons <Select> de la télécommande pour sélectionner « Éclairage mode marche ».
- Tournez et appuyez sur le bouton Select ou utilisez les boutons <Select> de la télécommande pour sélectionner un niveau d'éclairage « Élevé », « Moyen » ou « Faible ».

#### Paramètres DAB

**Remarque :** les paramètres DAB sont disponibles uniquement lorsque la source radio est réglée sur « DAB ».

#### Modification de l'ordre des stations de radio numérique

Pour modifier l'ordre d'affichage des stations de radio numérique sur votre Evoke :

- 1. Appuyez sur le bouton Menu.
- Tournez et appuyez sur le bouton Select ou utilisez les boutons <Select> de la télécommande pour sélectionner « Ordre des stations ».
- 3. Tournez et appuyez sur le bouton **Select** ou utilisez les boutons **<Select>** de la télécommande pour sélectionner l'une des options suivantes :

Alphanumérique : sélectionnez cette option pour afficher les stations de radio numérique dans l'ordre alphanumérique.

**Ensemble** : sélectionnez cette option pour classer les stations par groupes selon leur multiplex. Les multiplex ou ensembles sont des groupes de stations détenues et diffusées par un même opérateur. **Valides**: sélectionnez cette option pour afficher uniquement les stations de radio actives.

#### Recherche

Vous pouvez utiliser la fonction de recherche (syntonisation automatique) pour rechercher automatiquement de nouvelles stations de radio numérique et supprimer celles qui sont inactives.

Pour effectuer une syntonisation automatique :

- 1. Appuyez sur le bouton Menu.
- Tournez et appuyez sur le bouton Select ou utilisez les boutons <Select> de la télécommande pour sélectionner « Recherche ». Le nombre de stations trouvées sera affiché lors de la syntonisation automatique.

Lorsque la syntonisation automatique est terminée, votre Evoke se syntonise sur la dernière station que vous écoutiez. Si la dernière station écoutée n'est plus disponible, Evoke se syntonise sur la première station de la liste, selon l'ordre alphabétique.

#### Syntonisation manuelle

Pour syntoniser votre Evoke manuellement sur une station de radio numérique diffusée sur la bande III de la DAB :

- 1. Appuyez sur le bouton Menu.
- Tournez et appuyez sur le bouton Select ou utilisez les boutons <Select> de la télécommande pour sélectionner « Réglage manuel ».
- 3. Tournez et appuyez sur le bouton **Select** ou utilisez les boutons **<Select>** de la télécommande pour sélectionner le canal de diffusion de la station de radio.
- 4. Appuyez sur le bouton Menu pour revenir au menu principal.

#### Suppression des stations invalides

Pour supprimer les stations invalides de la liste de stations :

- 1. Appuyez sur le bouton Menu.
- Tournez et appuyez sur le bouton Select ou utilisez les boutons <Select> de la télécommande pour sélectionner « Suppr. stations invalides ».
- 3. Tournez et appuyez sur le bouton **Select** ou utilisez les boutons **<Select>** de la télécommande pour sélectionner « Oui ».

Toutes les stations inactives sont supprimées de la liste de stations de votre Evoke.

#### **Dynamic Range Control (Niveau DRC)**

La fonction DRC (Dynamic Range Control) permet de faciliter l'écoute des sons atténués d'une station de radio numérique, notamment lors de l'écoute à un volume réduit ou dans un environnement bruyant. Assurez-vous que la technologie DRC est disponible sur la station en question.

Pour modifier les paramètres DRC :

- 1. Appuyez sur le bouton Menu.
- 2. Tournez et appuyez sur le bouton **Select** ou utilisez les boutons **<Select>** de la télécommande pour sélectionner « DRC ».
- 3. Tournez et appuyez sur le bouton **Select** ou utilisez les boutons **<Select>** de la télécommande pour sélectionner l'une des options suivantes :

DRC élevé : le niveau de compression DRC maximum est appliqué.

DRC faible : un niveau de compression DRC limité est appliqué.

DRC désactivé : la compression DRC est désactivée.

#### Réglage de la radio FM

Remarque : les réglages de la radio FM sont disponibles uniquement lorsque la source radio est réglée sur 'FM'.

#### **Option FM stéréo**

Vous pouvez choisir entre la réception stéréo ou mono lorsque vous écoutez la radio FM. Le mode mono permet parfois d'obtenir un son de meilleure qualité lorsque le signal stéréo est trop faible. Pour passer de la réception stéréo à la réception mono :

- 1. Appuyez sur le bouton Menu.
- Tournez et appuyez sur le bouton Select ou utilisez les boutons <Select> de la télécommande pour sélectionner « Réglage audio ».
- Pour utiliser la réception mono, tournez et appuyez sur le bouton Select ou utilisez les boutons <Select> de la télécommande pour sélectionner « Oui ».Si vous souhaitez utiliser la réception stéréo, tournez et appuyez sur le bouton Select ou utilisez les boutons <Select> de la télécommande pour sélectionner « Non ».

#### **Recherche FM**

Votre Evoke vous propose deux modes de recherche FM automatique : la syntonisation sur toutes les stations FM disponibles ou la syntonisation sur les stations FM qui émettent un signal puissant. Pour modifier les paramètres de recherche FM :

- 1. Appuyez sur le bouton Menu.
- Tournez et appuyez sur le bouton Select ou utilisez les boutons <Select> de la télécommande pour sélectionner « Réglage syntonisation ».
- 3. Pour que votre Evoke se syntonise automatiquement sur la prochaine station FM qui émet un signal fort, tournez et appuyez sur le bouton Select ou utilisez les boutons <Select>de la télécommande pour sélectionner « Oui ».Pour que votre Evoke se syntonise automatiquement sur la prochaine station FM indépendamment de la force du signal, tournez et appuyez sur le bouton Select ou utilisez les boutons <Select> de la télécommande pour sélectionner « Non ».

#### Réglage manuel FM

Vous pouvez configurer votre Evoke de manière à la syntoniser sur une fréquende radio FM par incréments de 0,05 MHz. Pour utiliser le réglage manuel FM :

- 1. Appuyez sur le bouton Menu.
- Tournez et appuyez sur le bouton Select ou utilisez les boutons <Select> de la télécommande pour sélectionner « Réglage manuel ».

# **Spécifications**

| Radio                   | Numérique (DAB/DAB+), FM et Internet (via connexion Wi-Fi).                                                                                                    |
|-------------------------|----------------------------------------------------------------------------------------------------|
| Fréquences              | Radio numérique en bande III 174–240 MHz, FM 87,5–108 MHz (RDS pris en charge).                                                                                |
| Écran                   | Écran TFT couleur 2,4" 320 x 240.                                                                                                    |
| Réseau                  | Wi-Fi : normes 802.11a, 802.11b et 802.11g prises en charge avec cryptage WEP et WPA/WPA2 et protocole WPS.                                                    |
|                         | 2,412 GHz ~ 2,472 GHz (canaux 1 à 13).                                                                                                    |
|                         | Minimum 0,5 Mo de vitesse de bande passante recommandé.                                                                                                    |
|                         | Bluetooth                                                                                                    |
| Diffusion en continu    | Codecs audio pris en charge : WMA, AAC, MP3, FLAC, etc.<br>La diffusion en continu nécessite un serveur UPnP/DLNA                                              |
| Enceinte                | Gamme étendue 3,5", 5 W de puissance en sortie                                                                                                    |
| Connectique d'entrée    | Prise 12 V CC pour adaptateur secteur (fourni). Entrée ligne format mini-jack pour appareils auxiliaires                                                       |
| Connectique de sortie   | Prise de sortie stéréo format mini-jack (3,5 mm)                                                                                                    |
| Adaptateur secteur      | 12 V CC, 800 mA                                                                                                    |
| Consommation électrique | En veille : < 1 W.                                                                                                    |
| Dimensions              | 195 mm (l) x 118 mm (P) x 110 mm (H)                                                                                                    |
| Poids                   | 1,08 kg                                                                                                    |
| Garantie                | Garantie complète de trois ans.                                                                                                    |
| Homologations           | Certifié CE. Pure déclare par la présente que cet appareil LPD bande II est<br>conforme aux exigences essentielles et autres dispositions applicables          |
| ίξω                     | de la directive 1999/5/CE. La déclaration de conformité peut être consultée<br>à l'adresse http://www.pure.com/about/r-tte-doc.<br>Conformité ETSI EN 300 401. |

FR

#### Informations sur la garantie

Imagination Technologies Limited garantit à l'utilisateur final que le présent produit est exempt de défauts de matière et de main-d'œuvre dans le cadre d'une utilisation normale, pour une période de trois ans à compter de la date d'achat. La présente garantie couvre les pannes dues à un défaut de conception ou de fabrication ; elle n'est pas applicable aux dommages accidentels, quelle qu'en soit la cause, à l'usure normale du produit, ainsi qu'à tous les dommages dus à la négligence et aux interventions, modifications ou réparations effectuées sans notre autorisation. Si vous rencontrez un problème avec votre appareil, veuillez contacter votre fournisseur ou l'assistance technique de Pure à l'adresse http://support.pure.com.

#### Avis de non-responsabilité

Imagination Technologies Limited décline toute responsabilité et n'accorde aucune garantie quant au contenu du présent document, notamment en ce qui concerne les garanties implicites de valeur marchande ou d'adéquation à un usage spécifique. En outre, Imagination Technologies Limited se réserve le droit de réviser la présente publication et d'y apporter des modifications, quand elle le souhaite, sans obligation de sa part d'aviser les personnes physiques ou morales desdites révisions ou modifications.

#### Marques déposées

Evoke F3 avec Bluetooth, Pure, le logo Pure, Imagination Technologies et le logo Imagination Technologies sont des marques ou des marques déposées d'Imagination Technologies Limited.

#### Copyright

Copyright © 2016 Imagination Technologies Limited. Tous droits réservés. Aucune partie de cette publication ne peut être copiée, distribuée, transmise, transcrite, stockée dans un système de recherche de documents ou traduite dans un langage humain ou informatique, en tout ou partie, sous quelque forme et par quelque procédé que ce soit, électronique, mécanique, magnétique, manuel ou autre, ni divulguée à des tiers, sans le consentement écrit préalable d'Imagination Technologies Limited. Version 1 – janvier 2016.

#### Comment éliminer ce produit

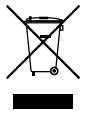

Ce marquage indique que ce produit ne doit pas être éliminé avec les autres déchets ménagers au sein de l'UE. L'élimination incontrôlée des déchets pouvant porter préjudice à l'environnement ou à la santé humaine, séparez ces composants des autres types de déchets et recyclez-les conformément au principe de réutilisation des ressources matérielles. Pour rapporter votre appareil usagé, utilisez les systèmes de reprise et de collecte mis à votre disposition ou contactez le détaillant auprès duquel vous avez acheté le produit. Celui-ci peut procéder au recyclage du produit en toute sécurité.

# Evoke F3 con Bluetooth

Grazie per aver scelto Evoke F3 con Bluetooth. Il presente manuale illustra come accendere e attivare in breve tempo Evoke e come sfruttarne al meglio le caratteristiche. Miglioriamo continuamente e aggiungiamo sempre nuove funzioni ai nostri prodotti. Per sfruttare tutti gli aggiornamenti successivi alla consegna del prodotto, visitare support.pure.com, dove è possibile scaricare la versione più recente della presente guida per l'utente in formato PDF.

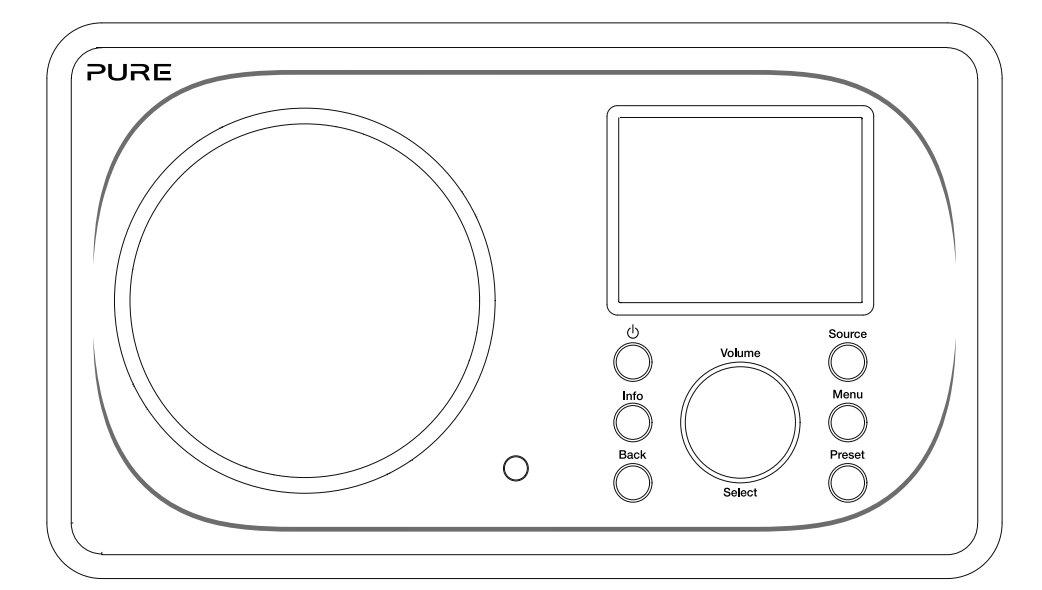

DE FR IT NO DA

EN

#### Informazioni di sicurezza

- 1. Leggere attentamente tutte le informazioni e istruzioni di sicurezza prima di utilizzare la radio. In caso di cessione della radio a terzi, includere tutta la documentazione correlata.
- Proteggere sempre la radio da vapore e umidità. Non immergere la radio in acqua o altri liquidi onde evitare gravi danni. Se si è versato del liquido o acqua sulla radio, spegnere l'unità, scollegare la presa dalla rete di alimentazione e contattare il rivenditore.
- 3. L'utilizzo della radio in ambienti o climi con elevata umidità e temperatura, può causare la formazione di condensa all'interno della radio, con conseguenti danni alla radio.
- 4. L'utilizzo della radio in presenza di polvere può causare danneggiamenti ai componenti elettronici interni e il funzionamento anomalo della radio.
- 5. La radio deve essere posizionata su un tavolo o una superficie piana e non deve essere sottoposta a vibrazioni.
- 6. Per ridurre il rischio di scosse elettriche, non rimuovere alcuna vite, poiché all'interno non vi sono parti riparabili dall'utente. Affidare le riparazioni a personale qualificato.
- 7. Evitare condizioni estreme, sia minime che massime, di temperatura. Collocare il dispositivo lontano da fonti di calore come radiatori e fornelli a gas/elettrici.
- 8. Collegare l'adattatore di rete a una presa facilmente accessibile, vicino alla radio, e utilizzare SOLO l'adattatore di rete fornito.
- 9. Non toccare mai la spina o la radio stessa con le mani bagnate. Quando si scollega l'adattatore dalla presa di alimentazione elettrica, non tirare mai il cavo di alimentazione.
- 10. Prima di utilizzare la radio, assicurarsi che la tensione di alimentazione elettrica disponibile corrisponda alla tensione nominale richiesta per la radio.
- 11. Se la radio non sarà utilizzata per un lungo periodo di tempo, scollegarla dall'alimentazione elettrica (p. es. quando si va in vacanza).
- 12. Prima di pulire la radio, scollegarla sempre dalla presa di alimentazione di rete.
- Quando si pulisce la radio, non utilizzare spugne abrasive o soluzioni detergenti abrasive che potrebbero danneggiare la superficie della radio.

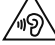

Si sconsiglia l'ascolto della radio con cuffie o auricolari attraverso la presa dell'uscita di linea da 3,5 mm. Se si sceglie di utilizzare cuffie o auricolari, l'eccessiva pressione sonora o il volume potrebbero danneggiare l'udito. Regolare sempre il volume a un livello gradevole e non troppo alto. Se durante l'ascolto con cuffie o auricolari il volume della radio è troppo alto per un periodo di tempo prolungato, può causare danni all'udito.

# Sommario

#### 4 Introduzione

- 4 Requisiti di rete
- 4 Contenuto della confezione
- 4 Comandi del pannello anteriore
- 5 Pannelli anteriore e posteriore
- 6 Telecomando
- 7 Display

#### 8 Per iniziare

8 Impostazione rapida

#### 9 Ascolto da Internet

- 9 Ascolto di contenuti Internet
- 9 Lista stazioni
- 10 Podcast e stazioni radio Internet preferite

#### 11 Ascolto della radio digitale o FM

- 11 Modifica delle stazioni digitali
- 11 Modifica delle stazioni FM

#### 12 Uso delle stazioni radio preselezionabili

- 12 Memorizzazione di una stazione preselezionabile
- 12 Ascolto di una stazione preselezionabile

#### 13 Riproduzione in streaming su Evoke

- 13 Riproduzione in streaming con Bluetooth
- 14 Riproduzione in streaming da Spotify
- 14 Audio in streaming da PC o Mac

#### 15 Controllo di Evoke dal proprio smartphone o tablet

#### 16 Impostazione di sveglie e timer

- 16 Impostazione di una sveglia
- 16 Impostazione del timer modalità spegnimento
- 16 Spegnimento e ripetizione di una sveglia sonora
- 16 Ripetizione della sveglia

#### 17 Opzioni e impostazioni

- 17 Impostazioni del sistema
- 24 Impostazioni DAB
- 26 Impostazioni radio FM

#### 27 Specifiche

# Introduzione

#### Requisiti di rete

Per divertirsi usando tutte le caratteristiche di Evoke, sono necessari:

- Un punto di accesso wireless, un router o un analogo dispositivo di rete (802.11a/b/g/n), collegato a una connessione Internet a banda larga.
- Un PC, tablet o smartphone, ecc. connessi allo stesso Wi-Fi del proprio Evoke.

#### Contenuto della confezione

La confezione di Evoke contiene:

- Evoke F3 con Bluetooth
- Telecomando
- Adattatore di alimentazione
- Manuale di istruzioni
- Pieghevole Spotify

**Nota:** una volta estratto Evoke e relativi accessori dalla confezione, conservare l'intero imballaggio. Se si decide di smaltire l'imballaggio, rispettare le normative locali vigenti.

#### Comandi del pannello anteriore

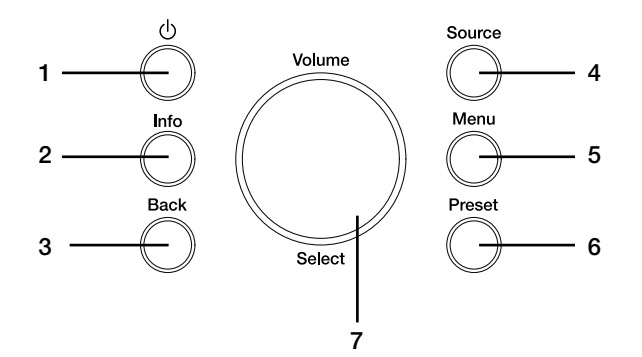

| Ν. | Descrizione   | Funzione                                                                                                    |
|----|---------------|----------------------------------------------------------------------------------------------------|
| 1  | Standby       | Premere per far passare Evoke da standby a on.                                                                                  |
| 2  | Info          | Premere per visualizzare le informazioni sul contenuto riprodotto<br>attualmente.                                               |
| 3  | Back          | Premere per tornare al menu precedente.                                                                                         |
| 4  | Source        | Premere per commutare la sorgente.                                                                                              |
| 5  | Menu          | Premere per accedere al menu impostazioni.                                                                                      |
| 6  | Preset        | Se si ascolta una stazione radio Internet, digitale o FM, premere per<br>visualizzare l'elenco delle stazioni preselezionabili. |
| 7  | Volume/Select | Ruotare e premere per selezionare le opzioni del menu. Se si ascoltano<br>dei contenuti, ruotare per regolare il volume.        |

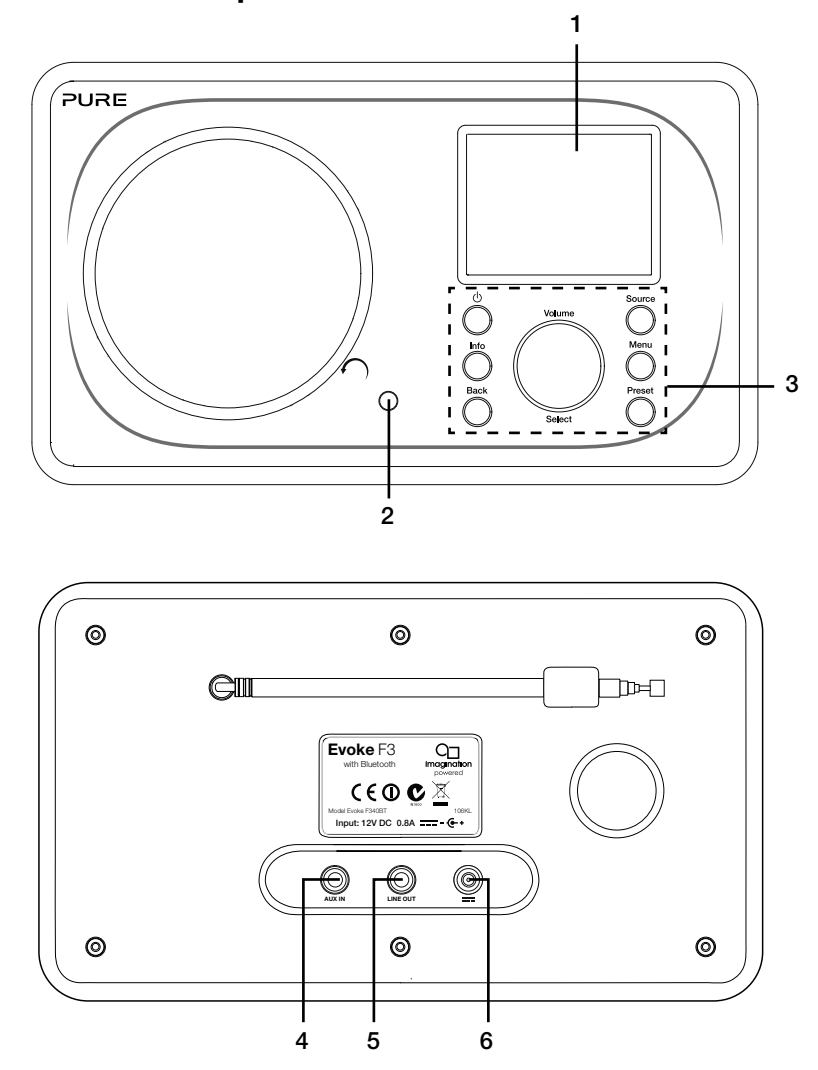

#### Pannelli anteriore e posteriore

#### N. Descrizione

#### 1 Schermo TFT da 2.4"

- 2 Ricevitore remoto
- 3 Comandi del pannello anteriore
- 4 Presa Aux in
- 5 Uscita di linea
- 6 Ingresso CC

#### Funzione

#### Display a colori.

- Riceve i segnali ad infrarossi dal telecomando.
- Consentono di controllare le funzioni di Evoke (per ulteriori informazioni vedere alla pagina precedente).
- Ingresso ausiliario da 3,5 mm per iPod, lettore MP3, ecc.
- 3,5 mm connettore di uscita per l'amplificatore esterno/sistema hi-fi. Ingresso 12 V CC per l'adattatore di rete in dotazione.

#### Telecomando

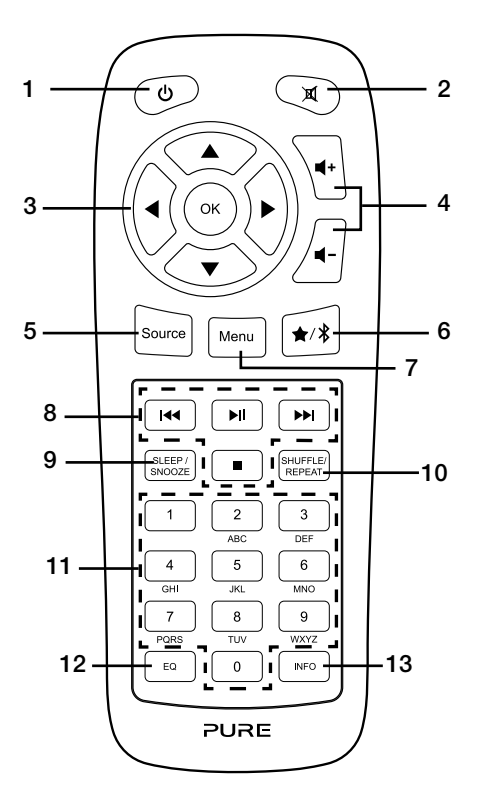

| Ν. | Descrizione                       | Funzione                                                                                                    |
|----|-----------------------------------|----------------------------------------------------------------------------------------------------|
| 1  | Standby                           | Premere per far passare Evoke da standby a on                                                                                                    |
| 2  | Disattiva audio                   | Premere per disattivare il volume.                                                                                                    |
| 3  | Comandi di navigazione            | Consentono di navigare nei menu di Evoke. Se si ascolta la radio digitale o FM, premere i pulsanti $\blacktriangle / \nabla$ per cambiare la stazione radio.                                                                      |
| 4  | Volume                            | Premere per regolare il volume (ridurlo o aumentarlo).                                                                                                    |
| 5  | Source                            | Premere per commutare la sorgente.                                                                                                    |
| 6  | Preset/Bluetooth                  | Se si ascolta una stazione radio Internet, digitale o FM, premere per salvare la stazione radio come preselezionabile. In modalità Bluetooth, premere per attivare o disattivare la modalità di accoppiamento Bluetooth di Evoke. |
| 7  | Menu                              | Premere per accedere al menu impostazioni.                                                                                                    |
| 8  | Controlli per la riproduzione     | Premere per controllare la riproduzione quando si ascoltano contenuti dal lettore musica.                                                                                                    |
| 9  | Sleep/Snooze                      | Premere per impostare il timer di autospegnimento. Se suona una sveglia, premere per attivare la ripetizione.                                                                                                    |
| 10 | Riproduci in modo casuale /Ripeti | Premere per riprodurre in modo casuale oppure ripetere la traccia in esecuzione.                                                                                                    |
| 11 | Numero                            | Premere per richiamare una stazione preselezionabile. Premere e tenere premuto per memorizzare una stazione preselezionabile nel rispettivo numero.                                                                               |
| 12 | Equalizzatore                     | Premere per aprire il menu equalizzatore.                                                                                                    |
| 13 | Info                              | Premere per visualizzare le informazioni sul contenuto riprodotto attualmente.                                                                                                    |

#### Display

#### Menu Sorgente

Premere il pulsante **Source** per visualizzare il menu "Sorgente". Ruotare e premere la manopola **Select** per commutare tra le sorgenti di Evoke.

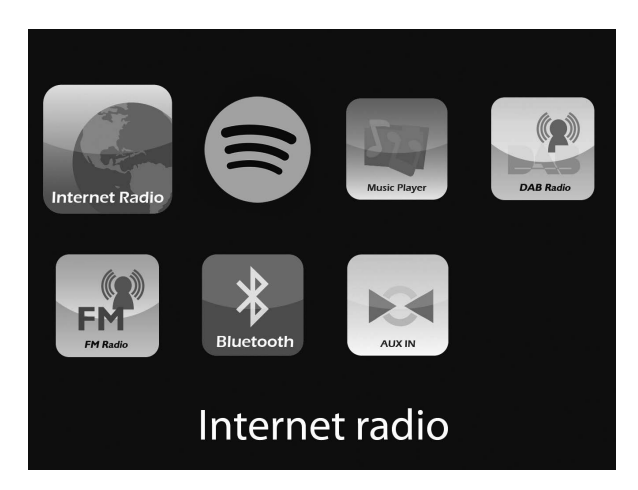

#### Descrizione

Radio Internet Spotify Lettore Musica Radio DAB Radio FM Bluetooth Presa Aux in

#### Funzione

Ascoltare una stazione radio Internet o un podcast. Ascoltare Spotify (vedere a pagina 14). Ascoltare tracce dal proprio computer. Ascoltare una stazione radio digitale. Ascoltare una stazione radio FM. Ascoltare i contenuti in streaming dal proprio telefono o tablet. Ascoltare contenuti da un dispositivo collegato alla connessione Aux in.

### Per iniziare

#### Impostazione rapida

• Inserire il connettore corretto nell'adattatore fornito.

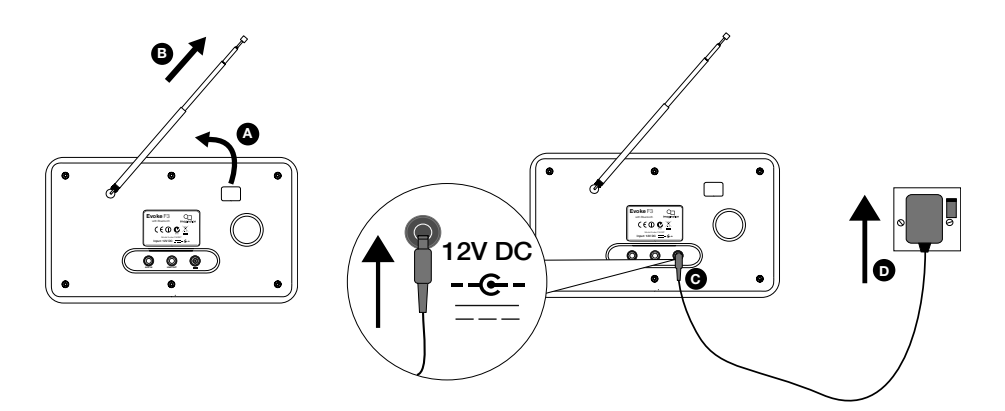

2 Premere il pulsante **Standby** per accendere Evoke.

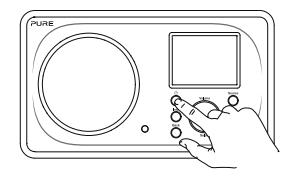

3 Alla prima accensione di Evoke sarà richiesto se si desidera eseguire il programma di installazione guidata per aiutare a collegare Evoke al proprio Wi-Fi. Se si desidera eseguire adesso il programma di installazione guidata, ruotare e premere la manopola Select per selezionare "Si", quindi seguire i messaggi visualizzati sulla schermata. Per installare Evoke in un secondo momento, ruotare e premere la manopola Select per selezionare "No".

**Nota:** per maggiori informazioni sull'utilizzo del programma di installazione guidata vedere a pagina 18.

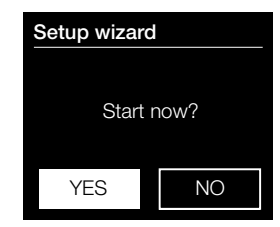

# Ascolto da Internet

Si può collegare Evoke al proprio Wi-Fi per accedere a migliaia di stazioni radio Internet e podcast di tutto il mondo. Una volta connessi a Internet è inoltre possibile accedere a servizi di abbonamento aggiuntivi, come ad esempio Spotify, che offre accesso immediato a milioni di tracce musicali. Miglioriamo continuamente e aggiungiamo sempre nuove funzioni ai nostri servizi Internet. Per saperne di più sui più recenti aggiornamenti successivi alla consegna del prodotto, visitare support.pure.com.

#### Ascolto di contenuti Internet

| Last listened<br>Station list |        |
|-------------------------------|--------|
| Station list                  |        |
|                               | >      |
| System settings               | >      |
| Main menu                     | >      |
| Main menu                     | $\sim$ |

Menu radio internet

Migliaia di stazioni radio in tutto il mondo trasmettono anche online. Per ascoltarle:

- 1. Premere il pulsante Source per visualizzare il menu "Sorgente".
- 2. Ruotare e premere la manopola Select per selezionare "Radio Internet".
- 3. Premere il pulsante **Menu** e ruotare e premere la manopola **Select** per selezionare una delle seguenti opzioni:

Stazione più recente: selezionare questa opzione per sintonizzare Evoke sull'ultima stazione ascoltata.

Lista stazioni: selezionare questa opzione per visualizzare un elenco delle stazioni Internet attualmente disponibili oppure per ascoltare podcast (per ulteriori informazioni, vedere di seguito "Lista stazioni"). Config. di sistema: selezionare questa opzione per modificare le impostazioni di Evoke (vedere pagina 17).

Menu principale: selezionare questa opzione per visualizzare il menu principale di Evoke.

#### Lista stazioni

È possibile ascoltare una gamma di stazioni radio e podcast dal menu "Lista stazioni". Ruotare e premere la manopola **Select** per selezionare una delle seguenti opzioni:

#### Preferiti

Selezionare questa opzione per iniziare l'ascolto di una stazione Radio Internet aggiunta alla propria lista dei preferiti (vedere pagina 10 per ulteriori informazioni).

#### Locale Italia

Selezionare questa opzione per cercare una stazione radio Internet basata nel proprio paese. Ruotare e premere la manopola **Select** per selezionare "Tutte le stazioni" e visualizzare in ordine alfabetico tutte le stazioni in Italia. Per trovare una stazione secondo il genere, ruotare e premere la manopola **Select** per selezionare il genere in cui si desidera cercare.

#### Radio Rai

Selezionare questa opzione per navigare fino alla stazione Radio Rai desiderata.

#### Stazioni

Selezionare questa opzione per navigare fino a una qualsiasi stazione radio. Ruotare premere la manopola **Select** per navigare fino a una stazione secondo la "Località" oppure il "Genere".

#### Ricerca di una stazione

Selezionare questa opzione per navigare fino a una qualsiasi stazione radio Internet. Ruotare la manopola **Select** per evidenziare le voci e selezionare i caratteri. Selezionare "BKSP" per eliminare un carattere. Ruotare e premere la manopola **Select** per iniziare la ricerca di una stazione Internet. Per annullare la ricerca, ruotare e premere la manopola **Select** per selezionare "ANNULLA".

#### Podcast

I podcast sono costituiti da contenuti audio preregistrati relativi a un'ampia gamma di argomenti, che spaziano dalla commedia all'arte, dall'economia alla cultura, disponibili per l'ascolto in qualsiasi momento. Ruotare e premere la manopola **Select** per navigare fino a un podcast secondo la "Località" oppure il "Genere".

#### Ricerca di un podcast

Selezionare questa opzione per cercare un podcast. Ruotare la manopola **Select** per evidenziare le voci e selezionare i caratteri. Selezionare "BKSP" per eliminare un carattere. Ruotare e premere la manopola **Select** per iniziare la ricerca di un podcast. Per annullare la ricerca, ruotare e premere la manopola **Select** per selezionare "ANNULLA".

#### Le mie stazioni

Selezionare questa opzione per iniziare l'ascolto di qualsiasi stazione radio Internet aggiunta manualmente attraverso il sito web Flow Live. Per capire come aggiungere manualmente le stazioni radio sul sito web Flow Live, vedere la pagina di aiuto su **www.flowlive.com**.

#### Aiuto

Selezionare questa opzione per visualizzare domande frequenti riguardanti la radio Internet.

#### Podcast e stazioni radio Internet preferite

Se si trova un podcast o una stazione radio Internet di proprio gradimento, è possibile salvarla tra i preferiti per accedervi rapidamente. È consigliabile salvare le stazioni Radio Internet tra i preferiti perché, in tal modo, è possibile richiamarle da qualunque Evoke F3. Se si effettua un ripristino dei valori di default, alla riconnessione di Evoke a Internet, Evoke ripristinerà anche le stazioni radio Internet preferite. Per inserire tra i preferiti una stazione radio Internet o un podcast, è necessario registrare Evoke sul sito web Flow Live.

#### Registrazione di Evoke su Flow Live

- 1. Premere il pulsante **Source** per poi ruotare e premere la manopola **Select** e selezionare "Radio Internet" dalla schermata Home.
- 2. Premere il pulsante Menu quindi ruotare e premere la manopola Select per selezionare "Lista stazioni".
- 3. Ruotare e premere la manopola Select per selezionare "Aiuto".
- 4. Ruotare e premere la manopola **Select** per selezionare "Ottieni codice accesso". Evoke visualizza un codice di accesso a otto cifre associato a un messaggio che indica il periodo di validità del codice.
- 5. Prendere nota del codice e accedere a www.flowlive.com tramite il browser web.
- Se esiste già un account Flow Live, inserire l'indirizzo e-mail e la password di Flow Live e fare clic su Accedi. In mancanza di un account Flow Live, fare clic su Crea account e seguire le istruzioni a video.
- 7. Fare clic prima su lo e poi sul pulsante Gestisci dispositivi.
- 8. Inserire il codice di accesso recuperato da Evoke nel campo "Codice dispositivo" e premere il pulsante **Invia** per registrare Evoke.

Congratulazioni! La registrazione di Evoke su Flow Live è riuscita. Tutte le stazioni radio Internet preferite verranno salvate sul tuo account Flow Live.

#### Salvataggio tra i preferiti di una stazione radio Internet o di un podcast

Per capire come salvare le stazioni radio sul sito web Flow Live, vedere la pagina di aiuto su **www.flowlive.** com.

#### Ascolto di un podcast o di una stazione radio Internet preferita

- 1. Premere il pulsante **Source** per poi ruotare e premere la manopola **Select** e selezionare "Radio Internet" dalla schermata Home.
- 2. Premere il pulsante Menu quindi ruotare e premere la manopola Select per selezionare "Lista stazioni".
- 3. Ruotare e premere la manopola Select per selezionare "Preferiti".
- 4. Ruotare e premere la manopola Select per scegliere tra "Stazioni" e "Podcast".
- 5. Ruotare e premere la manopola Select per scegliere la stazione radio o il podcast che si desidera ascoltare.

# Ascolto della radio digitale o FM

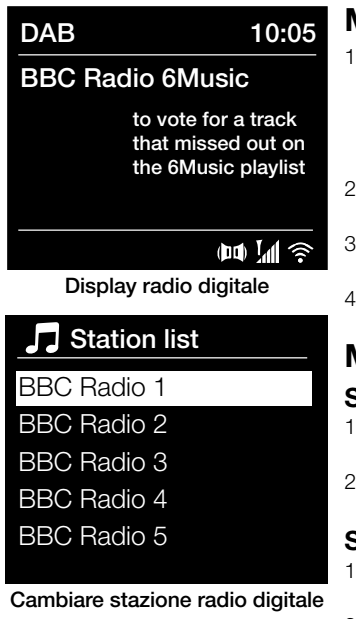

#### Modifica delle stazioni digitali

- Premere il pulsante Source quindi ruotare e premere la manopola Select per selezionare "Radio DAB" dalla schermata Home. La prima volta che viene selezionata la radio DAB, Evoke eseguirà una sintonizzazione automatica per trovare tutte le stazioni disponibili e, una volta terminato, si sintonizzerà su una di queste.
- 2. Premere il pulsante **Menu** quindi ruotare e premere la manopola **Select** per selezionare "Lista stazioni".
- 3. Ruotare la manopola **Select** verso destra o verso sinistra per ricercare nell'elenco le stazioni digitali disponibili.
- 4. Premere la manopola Select per cambiare stazione.

#### Modifica delle stazioni FM

#### Sintonizzazione

- 1. Premere il pulsante **Source** quindi ruotare e premere la manopola **Select** per selezionare "Radio FM" dalla schermata Home.
- 2. Premere la manopola **Select** per ricercare la stazione Radio FM successiva o precedente avente un segnale forte.

#### Sintonizzazione manuale

- 1. Premere il pulsante **Source** quindi ruotare e premere la manopola **Select** per selezionare "Radio FM" dalla schermata Home.
- 2. Tenere premuto il pulsante **Select** per attivare la modalità di sintonizzazione manuale.
- 3. Ruotare la manopola **Select** per ottenere incrementi o decrementi di 0,05 MHz.

# Uso delle stazioni radio preselezionabili

È possibile memorizzare un massimo di 10 stazioni radio digitali, 10 stazioni FM e 10 stazioni radio Internet di accesso rapido.

**Nota:** è anche possibile salvare tra i preferiti le stazioni radio Internet, vedere pagina 10 per ulteriori informazioni.

#### Recall from Preset

#### 1. BBC Radio 1

- 2. BBC Radio 2
- 3. Absolute radio
- 4. [Not set]
- 5. [Not set]

#### Selezionare preselezione

# Memorizzazione di una stazione preselezionabile

- 1. Sintonizzare la radio sulla stazione da memorizzare come preselezionabile.
- 2. Premere e tenere premuto il pulsante **Preset** su Evoke oppure sul telecomando per visualizzare l'elenco delle stazioni preselezionabili.
- 3. Ruotare e premere la manopola **Select** per memorizzare la stazione radio in una delle posizioni di preselezione disponibili.

#### Ascolto di una stazione preselezionabile

- 1. Premere il pulsante **Preset** su Evoke oppure sul telecomando per visualizzare l'elenco delle stazioni preselezionabili.
- 2. Ruotare e premere la manopola **Select** per scegliere la stazione preselezionabile che si desidera ascoltare.

# **Riproduzione in streaming su Evoke**

#### **Riproduzione in streaming con Bluetooth**

Per ascoltare su Evoke contenuti audio in streaming dallo smartphone o dal tablet, è possibile utilizzare il Bluetooth.

#### Accoppiamento di un dispositivo mobile con Evoke

Prima di poter avviare la riproduzione in streaming su Evoke è necessario accoppiare il proprio telefono cellulare o tablet con Evoke.

**Nota:** l'accoppiamento Bluetooth varia a seconda dei diversi dispositivi mobili. Consultare il manuale del dispositivo mobile per informazioni al riguardo.

Per consentire l'accoppiamento con Evoke tramite Bluetooth:

- Premere il pulsante Source e ruotare e premere la manopola Select per selezionare "Bluetooth". Evoke visualizza la schermata di inserimento Bluetooth e l'icona Bluetooth () inizia a lampeggiare.
   Nota: se è visualizzata l'icona Bluetooth, Evoke è già collegato a un altro dispositivo Bluetooth. Vedere di seguito per ulteriori informazioni.
- 2. Sul dispositivo mobile, selezionare l'opzione per aggiungere un nuovo dispositivo Bluetooth. In alcuni dispositivi mobili, potrebbe essere necessario selezionare l'opzione di ricerca.
- Iniziare la procedura di accoppiamento sul dispositivo mobile. A tal proposito, selezionare "Evoke F3 BT" dall'elenco dei dispositivi visualizzati sullo schermo del dispositivo mobile. Il dispositivo mobile si connetterà ad Evoke automaticamente una volta accoppiato.

Sarà quindi possibile avviare la riproduzione in streaming su Evoke da un dispositivo mobile.

#### Disconnessione di un dispositivo mobile da Evoke

Con Evoke è possibile connettere via Bluetooth un solo dispositivo mobile alla volta. Se si desidera riprodurre in streaming da un dispositivo mobile diverso, innanzitutto occorre disconnettere il dispositivo attualmente collegato a Evoke tramite Bluetooth.

Disconnessione di un dispositivo mobile da Evoke:

- 1. Premere il pulsante **Menu** quindi ruotare e premere la manopola **Select** per selezionare "Disattivare BT".
- Ruotare e premere la manopola Select per selezionare "Si" e scollegare il proprio dispositivo mobile da Evoke.

Se il dispositivo mobile si allontana dal campo Bluetooth di Evoke (che solitamente è di 10 m), la connessione Bluetooth del dispositivo mobile si scollegherà automaticamente. Per disconnettere manualmente il dispositivo mobile da Evoke occorrerà aprire le impostazioni Bluetooth sul dispositivo mobile (consultare il manuale del dispositivo mobile per maggiori informazioni).

Quando si disconnette un dispositivo mobile da Evoke, Evoke rimane impostato nella sorgente "Bluetooth". Per l'ascolto da un'altra sorgente, ad esempio dalla radio digitale, premere il pulsante **Source** per visualizzare il menu principale, quindi ruotare e premere la manopola **Select** per selezionare la sorgente che si desidera ascoltare.

#### Riproduzione in streaming da Spotify

Premere il pulsante **Source** quindi ruotare e premere la manopola **Select** per selezionare "Spotify" dalla schermata Home.

#### Spotify Connect

#### Il modo migliore per ascoltare a casa

Spotify Connect consente di riprodurre Spotify in casa attraverso i propri altoparlanti o la TV, utilizzando la app Spotify in remoto.

Per utilizzare Spotify Connect è necessario un account Spotify Premium. Se non si possiede un account Spotify Premium, basta accedere a:

http://www.spotify.com/freetrial per ottenere una prova gratuita.

**Passaggio 1**. Collegare il proprio dispositivo alla stessa rete Wi-Fi del proprio telefono, tablet o PC che esegue la app Spotify.

Passaggio 2. Aprire la app Spotify e riprodurre un brano.

Passaggio 3. Toccare l'immagine del brano in fondo a sinistra sulla schermata.

Passaggio 4. Toccare l'icona Connect ().

Passaggio 5. Selezionare il proprio [dispositivo] dall'elenco.

Per ulteriori informazioni su come configurare e utilizzare Spotify Connect visitare www.spotify.com/ connect.

#### Licenze

Il software Spotify è soggetto a licenze di terze parti disponibili al seguente indirizzo:

http://www.spotify.com/connect/third-party-licenses

Per ulteriori informazioni su come configurare e utilizzare Spotify Connect visitare www.spotify.com/ connect.

#### Audio in streaming da PC o Mac

Con Evoke, è possibile riprodurre in streaming contenuti audio archiviati sul computer o su un dispositivo NAS (Network Attached Storage) compatibile con UPnP. Per la riproduzione in streaming dal PC, è necessario installare sul computer un software per server multimediale come Windows<sup>®</sup> Media Player 11. Per aiuto con la configurazione di Windows Media Player come server, seguire le nostre guide passo-passo su http://support.pure.com.

#### Ascolto di tracce in streaming su Evoke

1. Premere il pulsante Source e ruotare e premere la manopola Select per selezionare "Lettore Musica".

2. Ruotare e premere la manopola **Select** (Seleziona) per selezionare il lettore multimediale da cui si desidera ascoltare musica in streaming.

3. Ruotare e premere la manopola Select per sfogliare e selezionare le tracce o le playlist.

# Controllo di Evoke dal proprio smartphone o tablet

Scaricando la app Pure Select, è possibile cambiare sorgente, sfogliare i contenuti e controllare il volume su Evoke dal proprio smartphone o tablet. È possibile scaricare la app Pure Select su smartphone o tablet tramite l'App Store di Apple o Google Play. Per ottenere maggiori informazioni sull'utilizzo della app Pure Select, vedere la guida in dotazione della app.

Nota: lo smartphone o tablet dovrà essere connesso alla stessa rete Wi-Fi di Evoke.

#### Aprire la app Pure Select per la prima volta

Alla prima apertura della app verrà richiesto di selezionare il dispositivo su cui si desidera attivare lo streaming. Selezionare Evoke dalla lista dei dispositivi visualizzati sulla schermata della app. Se la app è già stata installata, selezionare Evoke dal menu a discesa situato in alto sulla schermata.

#### Scopri la tua app Pure Select

La app Pure Select è dotata di tre visualizzazioni principali, che si possono selezionare toccando le schede situate in alto sulla schermata della app:

SORGENTE: toccare per cambiare la sorgente di Evoke.

**IN ESECUZIONE**: toccare per visualizzare e controllare il contenuto in esecuzione su Evoke. Vedere "Controlli della app Pure Select" di seguito per ulteriori informazioni.

CERCA: toccare per cercare tra le stazioni radio Internet o i podcast.

#### Controlli della app Pure Select

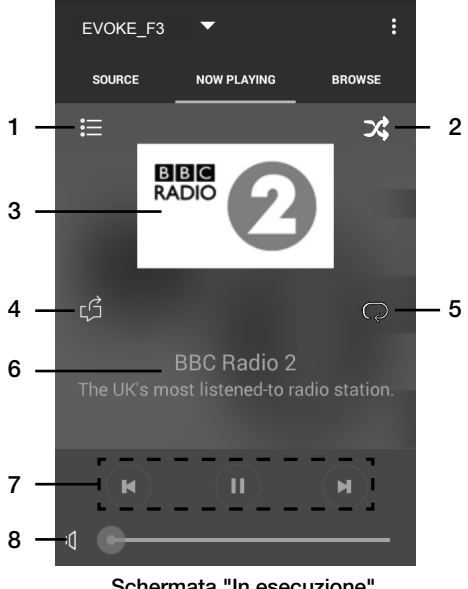

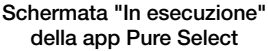

- 1. Toccare per sintonizzarsi su una delle stazioni Internet preferite.
- 2. Toccare per riprodurre in modo casuale la traccia in esecuzione durante l'ascolto di una playlist.
  - 3. Visualizza le copertine eventualmente associate alla stazione radio/musica in esecuzione.
- 4. Toccare per condividere con gli amici i contenuti che si stanno ascoltando sui diversi social media, inclusi Facebook e Twitter.
  - 5. Toccare per ripetere la traccia attualmente in esecuzione.
  - Durante la riproduzione di musica visualizza informazioni sull'artista e sull'album. Durante l'ascolto di una stazione radio visualizza informazioni sulla trasmissione in onda.
  - 7. Controlli per la riproduzione.
  - 8. Controlli del volume.

Toccare I per disattivare il volume di Evoke.

Barra di scorrimento per regolare il volume di Evoke.

# Impostazione di sveglie e timer

Evoke è dotato di due sveglie e un timer con funzione di autospegnimento.

#### Impostazione di una sveglia

- 1. Premere il pulsante **Menu** per poi ruotare e premere la manopola **Select** per selezionare "Menu principale".
- 2. Ruotare e premere la manopola Select per selezionare "Sveglie".
- 3. Dal menu "Sveglie", ruotare e premere la manopola Select per scegliere "Sveglia1" oppure "Sveglia2".
- 4. Ruotare e premere la manopola Select per selezionare "Abilitare".
- 5. Ruotare la manopola Select per regolare la frequenza e premere per confermare.
- 6. Selezionare "Ora" ruotando e premendo la manopola **Select**, quindi ruotare la manopola per regolare le ore, i minuti e AM o PM, premendo per confermare ciascuna sezione.
- Ruotare e premere la manopola Select per selezionare "Imp. mod. sveglia". Ruotare e premere la manopola Select per scegliere tra "Sonora", "Internet", "DAB" o "FM", quindi premere la manopola Select per confermare.
- 8. Se si è scelta la radio "Internet", "DAB" o "FM", ruotare e premere la manopola **Select** per selezionare "Preset". Per tornare sull'ultima stazione ascoltata, ruotare e premere la manopola **Select** per selezionare "Stazione più recente" oppure ruotare e premere la manopola **Select** per scegliere una stazione radio dall'elenco delle stazioni preselezionabili.

Nota: saltare questo passaggio se si sta impostando una sveglia sonora.

- 9. Ruotare e premere la manopola **Select** per selezionare "Volume". Ruotare e premere la manopola **Select** per impostare il volume della sveglia.
- 10. Ruotare e premere la manopola Select per selezionare "Salvare" e salvare la sveglia.

**Nota:** è inoltre possibile impostare la sveglia utilizzando i pulsanti di comando navigazione sul proprio telecomando. Vedere a pagina 6 per ulteriori informazioni.

#### Impostazione del timer modalità spegnimento

- 1. Premere il pulsante **Menu** per poi ruotare e premere la manopola **Select** per selezionare "Menu principale".
- 2. Ruotare e premere la manopola Select per selezionare "Autospegnimento".
- 3. Ruotare e premere la manopola **Select** per regolare la durata del timer di autospegnimento da 15 minuti a 1 ora, per incrementi di 15 minuti.

#### Spegnimento e ripetizione di una sveglia sonora

Premere Standby per annullare una sveglia.

#### Ripetizione della sveglia

Per attivare la ripetizione di una sveglia, premere qualsiasi pulsante eccetto **Standby** per visualizzare la schermata di ripetizione. Per regolare l'intervallo di tempo di ripetizione della sveglia, premere qualunque pulsante a parte **Standby** per regolare il tempo di ripetizione ad intervalli di 5 minuti, fino a 15 e poi 30 minuti.

# Opzioni e impostazioni

Premere il pulsante Menu su Evoke oppure sul telecomando per accedere al menu Impostazioni.

#### Impostazioni del sistema Installazione guidata

- 1. Premere il pulsante Menu.
- 2. Ruotare e premere la manopola Select per selezionare "Config. di sistema" > "Installazione guidata".
- 3. Se si desidera eseguire adesso il programma di installazione guidata, ruotare e premere la manopola Select per selezionare "Sì", quindi seguire i messaggi visualizzati sulla schermata. Per installare Evoke in un secondo momento, ruotare e premere la manopola Select per selezionare "No".
- 4. Ruotare e premere la manopola Select per scegliere la lingua utilizzata da Evoke per i menu e le opzioni.
- 5. Ruotare e premere la manopola Select per scegliere il formato di visualizzazione dell'ora tra 12 e 24.
- 6. Ruotare e premere la manopola Select per scegliere il metodo da utilizzare per l'aggiornamento dell'ora di Evoke. È possibile scegliere se aggiornare l'ora in base al segnale radio "DAB" o "FM" oppure in base all'ora della propria rete. Per disabilitare gli aggiornamenti automatici dell'ora, selezionare "Nessun aggiornamento".
- 7. Ruotare e premere la manopola Select per scegliere il fuso orario corrispondente.
- 8. Se si desidera abilitare l'ora legale, ruotare e premere la manopola **Select** per selezionare "Sì". Se si desidera disabilitare l'ora legale, ruotare e premere la manopola **Select** per selezionare "NO".
- 9. Per configurare Evoke in modo da poter utilizzare l'applicazione Pure Select ed evitare che Evoke entri in standby, ruotare e premere la manopola Select per selezionare "S)". Se si desidera disabilitare questa funzione per risparmiare energia, ruotare e premere la manopola Select per selezionare "NO".
- 10.Ruotare e premere la manopola **Select** per selezionare la propria regione. Evoke cercherà le reti Wi-Fi disponibili.
- 11. Ruotare e premere la manopola Select per selezionare il nome (SSID) della propria rete Wi-Fi.
- 12.Immettere la chiave di rete o la password utilizzando la manopola **Select** per evidenziare e selezionare i caratteri. Se si desidera eliminare l'ultimo carattere, ruotare la manopola **Select** per selezionare "BKSP" e premere per confermare.
- 13.Evoke visualizza un messaggio di completamento dell'installazione guidata. Premere la manopola **Select** per uscire dall'installazione guidata.

Suggerimento: il codice Wi-Fi è sensibile a maiuscole/minuscole, accertarsi di inserirlo esattamente come illustrato.

#### Impostazioni di rete

# Bluetooth

Sleep

Alarms

System settings

>

#### SSID

#### Pure\_Wi-Fi

Home-Hub

**Rob-Wireless** 

| Кеу: |   |   |   |   |     |        |
|------|---|---|---|---|-----|--------|
|      |   |   |   |   |     |        |
| 0    | 1 | 2 | 3 | 4 | 56  | BKSP   |
| 7    | 8 | 9 |   |   | - @ | 9      |
|      |   | а | b | С | d e | OK     |
| f    | g | h |   | j | kΙ  | CANCEL |
| m    | n | 0 | р | q | r s |        |
|      |   |   |   |   |     |        |

#### Connessione di Evoke al proprio Wi-Fi utilizzando l'assistente per rete

- 1. Premere il pulsante Menu per visualizzare il menu principale.
- Ruotare e premere la manopola Select o usare i tasti <Select> sul telecomando per selezionare "Config. di sistema" > "Rete" > "Assistente per rete".
- Ruotare e premere la manopola Select o usare i tasti <Select> sul telecomando per selezionare la propria regione. Evoke cercherà le reti Wi-Fi disponibili.
- Ruotare e premere la manopola Select o usare i tasti <Select> sul telecomando per selezionare il nome (SSID) della propria rete Wi-Fi. Se la rete richiede una chiave seguire i passi 5-6.
- Inserire la chiave di rete o la password ruotando e premendo la manopola Select o usare i tasti <Select> sul telecomando per evidenziare e selezionare i caratteri. Se si desidera eliminare l'ultimo carattere, ruotare la manopola Select o usare i tasti
   Select> sul telecomando per selezionare "BKSP" e premere per confermare.
- 6. Ruotare e premere la manopola **Select** o usare i tasti **<Select>** sul telecomando per selezionare "OK". Evoke si collega alla rete.

Suggerimento: il codice Wi-Fi è sensibile a maiuscole/minuscole, accertarsi di inserirlo esattamente come illustrato.

# Collegamento di Evoke alla rete Wi-Fi tramite il pulsante di connessione

Se il router supporta il sistema WPS, è possibile utilizzare il pulsante di connessione per collegare Evoke alla rete Wi-Fi. Consultare il manuale del router per maggiori informazioni sul WPS.

- 1. Premere il pulsante Menu per visualizzare il menu principale.
- Ruotare e premere la manopola Select o usare i tasti <Select> sul telecomando per selezionare "Config. di sistema" > "Rete" > "Config. PBC Wlan".
- 3. Seguire la procedura mostrata sullo schermo di Evoke per completare l'impostazione del tasto di connessione.

#### Visualizzazione delle impostazioni di rete di Evoke

- 1. Premere il pulsante Menu per visualizzare il menu principale.
- Ruotare e premere la manopola Select o usare i tasti <Select> sul telecomando per selezionare "Config. di sistema" > "Rete" > "Vedere impostaz.".
- Ruotare e premere la manopola Select o usare i tasti <Select> sul telecomando per visualizzare SSID, indirizzo IP e le altre impostazioni di rete.

#### Visualizzazione della regione WLAN di Evoke

- 1. Premere il pulsante **Menu** per visualizzare il menu principale.
- Ruotare e premere la manopola Select o usare i tasti <Select> sul telecomando per selezionare "Config. di sistema" > "Rete" > "Regione WLAN".

Sul display di Evoke verrà visualizzata la regione a cui è stata assegnata la connessione WLAN di Evoke.

#### Connessione manuale di Evoke alla rete wireless

Configura manualmente la rete wireless (solo per utenti avanzati).

- 1. Premere il pulsante Menu per visualizzare il menu principale.
- Ruotare e premere la manopola Select o usare i tasti <Select> sul telecomando per selezionare "Config. di sistema" > "Rete" > "Impost.manuali".
- 3. Seguire la procedura mostrata sullo schermo di Evoke per aggiungere manualmente Evoke alla rete wireless.

#### **Configurazione PIN NetRemote**

Per applicare delle limitazioni relative ai dispositivi che possono collegarsi a Evoke utilizzando l'applicazione Pure Select, è possibile impostare un numero PIN da inserire al momento della prima connessione a Evoke.

Per impostare il numero pin:

- 1. Premere il pulsante Menu per visualizzare il menu principale.
- Ruotare e premere la manopola Select o usare i tasti <Select> sul telecomando per selezionare "Config. di sistema" > "Rete" > "PIN NetRemote".
- Inserire la chiave di rete o la password ruotando e premendo la manopola Select o usare i tasti
   Select> sul telecomando per evidenziare e selezionare i numeri. Se si desidera eliminare l'ultimo carattere, ruotare la manopola Select per selezionare "BKSP" e premere per confermare.
- 4. Ruotare e premere la manopola Select o usare i tasti <Select> sul telecomando per selezionare "OK". D'ora in avanti, ogni volta che si vuole connettere un nuovo dispositivo a Evoke per mezzo dell'applicazione Pure Select, verrà richiesto il PIN impostato.

#### Profilo di rete

Ogni volta che si connette Evoke a una nuova rete Wi-Fi, Evoke memorizzerà le informazioni di connessione creando un profilo, pertanto, se si desidera utilizzare Evoke in luoghi diversi, non occorrerà reinserire ogni volta le impostazioni Wi-Fi.

Evoke memorizza i quattro profili Wi-Fi più recenti e prova a collegarsi a una rete Wi-Fi utilizzando i profili memorizzati. Se Evoke non riesce a connettersi alla rete Wi-Fi utilizzando uno dei profili memorizzati, è possibile collegarlo alla rete tramite la procedura guidata (vedere pagina 18) o manualmente (vedere sopra).

Se si pensa che una determinata connessione Wi-Fi verrà utilizzata una sola volta, è possibile eliminare il profilo:

- 1. Premere il pulsante Menu per visualizzare il menu principale.
- Ruotare e premere la manopola Select o usare i pulsanti <Select> sul telecomando per selezionare "Config. di sistema" > "Rete" > "Profilo di rete".
- 3. Ruotare e premere la manopola **Select** o usare i tasti **<Select>** sul telecomando per scegliere il profilo che si desidera cancellare.
- Ruotare e premere la manopola Select o usare i tasti <Select> sul telecomando per selezionare "Si" e cancellare il profilo. Se invece si vuole mantenere il profilo, ruotare e premere la manopola Select o usare i tasti <Select> sul telecomando per selezionare "NO".

Nota: non è possibile eliminare un profilo attualmente in uso.

#### Cancellazione delle impostazioni di rete

Evoke cancella tutte le connessioni Wi-Fi, le password e altre impostazioni di rete precedenti. Se si utilizza il metodo di connessione wireless, viene eseguita anche una nuova scansione delle reti disponibili.

- 1. Premere il pulsante Menu per visualizzare il menu principale.
- 2. Ruotare e premere la manopola **Select** o usare i tasti **<Select>** sul telecomando per selezionare "Config. di sistema" > "Rete" > "Canc.impost.rete".
- Ruotare e premere la manopola Select o usare i tasti <Select> sul telecomando per selezionare "Si" e cancellare tutte le impostazioni di rete. Se invece si desidera mantenere le impostazioni di rete attuali, ruotare e premere la manopola Select o usare i tasti <Select> sul telecomando per selezionare "NO".

#### Mantenere la connessione alla rete

Per configurare Evoke in modo da poter utilizzare l'applicazione Pure Select ed evitare che Evoke entri in standby:

- 1. Premere il pulsante Menu per visualizzare il menu principale.
- 2. Ruotare e premere la manopola **Select** o usare i tasti **<Select>** sul telecomando per selezionare "Config. di sistema" > "Rete" > "Mant. conness.rete".
- Ruotare e premere la manopola Select o usare i tasti <Select> sul telecomando per selezionare "Sì" e permettere a Evoke di uscire dalla modalità di standby usando la app. Se invece si vuole disabilitare questa funzione per ridurre il consumo di energia, ruotare e premere la manopola Select o usare i tasti <Select> sul telecomando per selezionare "NO".

Nota: Evoke consuma più energia con la connessione di rete attiva in standby.

#### Scegliere un'impostazione di equalizzazione

Evoke comprende otto preselezioni audio di equalizzazione e un'impostazione di intensità del suono che migliora l'esperienza d'ascolto a basso volume.

- 1. Premere il pulsante Menu per visualizzare il menu principale.
- Ruotare e premere la manopola Select o usare i tasti <Select> sul telecomando per selezionare "Config. di sistema" > "Equalizzatore".
- Ruotare e premere la manopola Select o usare i tasti <Select> sul telecomando per scegliere tra "Normale", "Flat", "Jazz", "Rock", "Movie", "Classica", "Pop" e "Notizie". Se si desidera utilizzare un'impostazione personalizzata dell'equalizzazione, selezionare "EQ personalizzata" (vedere di seguito per ulteriori informazioni).

#### Creare l'impostazione EQ personalizzata

È possibile impostare manualmente il livello di bassi e acuti e specificare l'intensità del suono in modo da migliorare l'esperienza di ascolto di Evoke a basso volume.

#### Impostazione manuale dei livelli dei bassi e degli acuti

- 1. Premere il pulsante Menu per visualizzare il menu principale.
- Ruotare e premere la manopola Select o usare i tasti <Select> sul telecomando per selezionare "Config. di sistema" > "Equalizzatore" > "Config. profilo EQ".
- 3. Ruotare e premere la manopola Select o usare i tasti <Select> sul telecomando per scegliere "Bassi" o "Acuti".
- 4. Ruotare e premere la manopola **Select** o usare i tasti **<Select>** sul telecomando **per** impostare il livello da "-14" (basso) a "14" (alto).

#### Attivare l'impostazione di intensità del suono di Evoke

Se si ascolta Evoke a basso volume, è possibile utilizzare l'impostazione di intensità del suono per migliorare l'esperienza d'ascolto.

Per attivare o disattivare l'impostazione di intensità del suono:

- 1. Premere il pulsante Menu per visualizzare il menu principale.
- Ruotare e premere la manopola Select o usare i tasti <Select> sul telecomando per selezionare "Config. di sistema" > "Equalizzatore" > "Config. profilo EQ".
- 3. Ruotare e premere la manopola **Select** o usare i tasti **<Select>** sul telecomando fino a visualizzare "Intensità del suono".
- 4. Premere la manopola Select per abilitare "On" o disabilitare "Off" l'impostazione dell'intensità del suono.

#### Scegliere l'impostazione EQ personalizzata

Terminata la configurazione del profilo, procedere come segue per implementarlo su Evoke.

- 1. Premere il pulsante Menu per visualizzare il menu principale.
- Ruotare e premere la manopola Select o usare i tasti <Select> sul telecomando per selezionare "Config. di sistema" > "Equalizzatore".
- Ruotare e premere la manopola Select o usare i tasti <Select> sul telecomando per selezionare "EQ personalizzata".

#### Impostazioni di ora e data

L'orologio si imposterà automaticamente utilizzando il segnale radio digitale o FM oppure la rete. Nel caso in cui l'ora e la data non si aggiornino automaticamente, questa opzione permette di impostarle manualmente.

**Nota:** tutti gli aggiornamenti dell'ora e della data ricevuti tramite segnale radio digitale sovrascrivono le impostazioni manuali.

#### Impostare ora e data manualmente

- 1. Premere il pulsante Menu per visualizzare il menu principale.
- 2. Ruotare e premere la manopola **Select** o usare i tasti **<Select>** sul telecomando per selezionare "Config. di sistema" > "Ora/Data".
- 3. Ruotare e premere la manopola **Select** o usare i tasti **<Select>** sul telecomando per impostare il giorno del mese. Ripetere per impostare il mese e l'anno.
- 4. Ruotare e premere la manopola **Select** o usare i tasti **<Select>** sul telecomando per selezionare "Impost. Ora/Data".
- 5. Ruotare e premere la manopola **Select** o usare i tasti **<Select>** sul telecomando per impostare l'ora. Ripetere per regolare i minuti.

**Nota:** se Evoke è stato impostato con il formato 12 ore, selezionare la versione "AM" o "PM" dell'orario e poi premere la manopola **Select** o il tasto **Select** sul telecomando.

#### Opzioni di sincronizzazione ora e data

Per sincronizzare ora e data su Evoke, è possibile usare il segnale radio digitale o FM o la propria connessione Internet.

Per selezionare le opzioni di sincronizzazione dell'orologio:

- 1. Premere il pulsante **Menu** per visualizzare il menu principale.
- Ruotare e premere la manopola Select o usare i tasti <Select> sul telecomando per selezionare "Config. di sistema" > "Ora/Data".
- 3. Ruotare e premere la manopola **Select** o usare i tasti **<Select>** sul telecomando per selezionare "Aggiorn. auto".
- Ruotare e premere la manopola Select o usare i tasti <Select> sul telecomando per scegliere tra le opzioni di sincronizzazione dell'orologio "Aggiorna da DAB", "Aggiorna da FM", "Aggiorna da rete" e "Nessun aggiornamento".

#### Modifica del formato dell'ora

- 1. Premere il pulsante **Menu** per visualizzare il menu principale.
- Ruotare e premere la manopola Select o usare i tasti <Select> sul telecomando per selezionare "Config. di sistema" > "Ora/Data".
- 3. Ruotare e premere la manopola **Select** o usare i tasti **<Select>** sul telecomando per selezionare "Imposta formato".
- Ruotare e premere la manopola Select o usare i tasti <Select> sul telecomando per scegliere tra "12" e "24".

#### Impostazione del fuso orario

- 1. Premere il pulsante **Menu** per visualizzare il menu principale.
- Ruotare e premere la manopola Select o usare i tasti <Select> sul telecomando per selezionare "Config. di sistema" > "Ora/Data".
- Ruotare e premere la manopola Select o usare i tasti <Select> sul telecomando per selezionare "Imp. fuso orario".
- 4. Ruotare e premere la manopola **Select** o usare i tasti **<Select>** sul telecomando per selezionare il proprio fuso orario.

#### Opzioni per l'ora legale

- 1. Premere il pulsante **Menu** per visualizzare il menu principale.
- Ruotare e premere la manopola Select o usare i tasti <Select> sul telecomando per selezionare "Config. di sistema" > "Ora/Data".
- 3. Ruotare e premere la manopola **Select** o usare i tasti **<Select>** sul telecomando per selezionare "Ora legale".
- Ruotare e premere la manopola Select o usare i tasti <Select> sul telecomando per selezionare "S)" se si desidera abilitare l'ora legale. Se si desidera disabilitare l'ora legale, ruotare e premere la manopola Select per selezionare "NO".

#### Modifica della lingua preferita

È possibile selezionare la lingua che Evoke utilizza per i menu e le opzioni.

- 1. Premere il pulsante Menu per visualizzare il menu principale.
- Ruotare e premere la manopola Select o usare i tasti <Select> sul telecomando per selezionare "Config. di sistema" > "Lingua".
- 3. Ruotare e premere la manopola **Select** o usare i tasti **<Select>** sul telecomando per selezionare una lingua di menu.

#### Ripristino dei valori di default

Resettando Evoke si cancellano tutte le stazioni preselezionabili, tutte le stazioni memorizzate, le impostazioni delle sveglie e si riportano tutte le opzioni ai valori predefiniti.

- 1. Premere il pulsante **Menu** per visualizzare il menu principale.
- Ruotare e premere la manopola Select o usare i tasti <Select> sul telecomando per selezionare "Config. di sistema" > "Reset di fabbr.".
- Ruotare e premere la manopola Select o usare i tasti <Select> sul telecomando per selezionare "Sì" e ripristinare i valori di default di Evoke. Scegliere "No" se non si desidera azzerare le impostazioni di Evoke ai valori di fabbrica.

#### Visualizzare la versione software

Per visualizzare la versione del software e di Spotify in esecuzione su Evoke:

- 1. Premere il pulsante Menu per visualizzare il menu principale.
- Ruotare e premere la manopola Select o usare i tasti <Select> sul telecomando per selezionare "Config. di sistema" > "Info".
- 3. Ruotare la manopola Select fino a visualizzare tutte le informazioni relative alle versioni.
### IT

### Retroilluminazione

È possibile regolare la durata dell'illuminazione dello schermo e il livello di luminosità con l'unità accesa.

#### Tempo prima dello spegnimento

Per regolare la durata della retroilluminazione dello schermo prima dell'attenuazione:

- 1. Premere il pulsante **Menu** per visualizzare il menu principale.
- 2. Ruotare e premere la manopola **Select** o usare i tasti **<Select>** sul telecomando per selezionare "Config. di sistema" > "Retroillum.".
- 2. Ruotare e premere la manopola **Select** o usare i tasti **<Select>** sul telecomando per selezionare "Timeout".
- Ruotare e premere la manopola Select o usare i tasti <Select> sul telecomando per selezionare un'impostazione di timeout. Per scegliere che la retroilluminazione resti sempre accesa, selezionare "On".

#### Livello all'accensione

Per specificare la luminosità dello schermo all'accensione di Evoke:

- 1. Premere il pulsante Menu per visualizzare il menu principale.
- Ruotare e premere la manopola Select o usare i tasti <Select> sul telecomando per selezionare "Config. di sistema" > "Retroillum.".
- 2. Ruotare e premere la manopola **Select** o usare i tasti **<Select>** sul telecomando per selezionare "Liv. accensione".
- 4. Ruotare e premere la manopola **Select** o usare i tasti **<Select>** sul telecomando per scegliere tra "Alto", "Medio" e "Basso".

### Impostazioni DAB

Nota: è possibile visualizzare le impostazioni DAB solo quando si seleziona "DAB" come sorgente radio.

### Modificare l'ordine delle stazioni radio digitale

Per modificare l'ordine di visualizzazione delle stazioni radio digitale su Evoke:

- 1. Premere il pulsante Menu.
- 2. Ruotare e premere la manopola **Select** o usare i tasti **<Select>** sul telecomando per selezionare "Ordine stazioni".
- 3. Ruotare e premere la manopola **Select** o usare i tasti **<Select>** sul telecomando per scegliere tra una delle seguenti opzioni:

Alfanumerico: scegliere questa opzione per visualizzare le stazioni di radio digitale in ordine alfanumerico.

**Ensemble**: scegliere questa opzione per ordinare le stazioni in gruppi in base al multiplex. I Multiplex o ensemble sono gruppi di stazioni possedute e trasmesse da un unico operatore. **Valido**: scegliere questa opzione per visualizzare solo le stazioni radio attive.

### Scansione

È possibile utilizzare la funzione di scansione (sintonizzazione automatica) per cercare automaticamente nuove stazioni radio digitali ed eliminare quelle inattive.

Per eseguire una sintonizzazione automatica:

- 1. Premere il pulsante Menu.
- 2. Ruotare e premere la manopola **Select** o usare i tasti **<Select>** sul telecomando per selezionare "Scansione". Il numero di stazioni trovate verrà visualizzato durante la sintonizzazione automatica.

Al termine del processo, Evoke si sintonizza sull'ultima stazione ascoltata. In caso l'ultima stazione ascoltata non fosse disponibile, Evoke si sintonizza sulla prima stazione nell'elenco alfabetico.

### Sintonizzazione manuale

Per sintonizzare manualmente Evoke su una stazione radio digitale che trasmette su DAB Banda III:

- 1. Premere il pulsante Menu.
- 2. Ruotare e premere la manopola **Select** o usare i tasti **<Select>** sul telecomando per selezionare "Sintonizz. manuale".
- 3. Ruotare e premere la manopola **Select** o usare i tasti **<Select>** sul telecomando per selezionare il canale che la stazione radio sta trasmettendo.
- 4. Premere il pulsante Menu per tornare al menu principale.

### Eliminazione stazioni inattive

Per rimuovere le stazioni inattive dalla lista stazioni:

- 1. Premere il pulsante Menu.
- 2. Ruotare e premere la manopola **Select** o usare i tasti **<Select>** sul telecomando per selezionare "Elimina inatt.".
- Ruotare e premere la manopola Select o usare i tasti <Select> sul telecomando per selezionare "S)".

Evoke rimuoverà dall'elenco delle stazioni tutte le stazioni inattive.

### Controllo gamma dinamica

DRC (Dynamic Range Control) agevola l'ascolto di suoni della trasmissione della radio digitale a basso volume o in ambienti rumorosi. Il DRC è disponibile soltanto per alcune stazioni radio.

Per modificare le impostazioni DRC:

- 1. Premere il pulsante Menu.
- 2. Ruotare e premere la manopola **Select** o usare i tasti **<Select>** sul telecomando per selezionare "DRC".
- 3. Ruotare e premere la manopola **Select** o usare i tasti **<Select>** sul telecomando per scegliere tra una delle seguenti opzioni:

DRC alto: applica la massima compressione al livello DRC.

DRC basso: applica una compressione ridotta al livello DRC.

DRC disattivato: rimuove la compressione DRC.

### Impostazioni radio FM

**Nota:** è possibile visualizzare le impostazioni della radio FM solo quando si seleziona "FM" come sorgente radio.

### **Opzione FM stereo**

Durante l'ascolto di una radio FM si può scegliere tra ricezione stereo e mono. La modalità mono potrebbe migliorare la qualità quando i segnali stereo sono deboli.

Per commutare tra ricezione Stereo e Mono:

- 1. Premere il pulsante Menu.
- 2. Ruotare e premere la manopola **Select** o usare i tasti **<Select>** sul telecomando per selezionare "Impostaz. audio".
- Per usare la ricezione mono, ruotare e premere la manopola Select o usare i tasti <Select> sul telecomando per selezionare "Sì". Se invece si vuole usare la ricezione stereo, ruotare e premere la manopola Select o usare i tasti <Select> sul telecomando per scegliere "NO".

### **Ricerca FM**

Quando si cerca una stazione FM, è possibile scegliere di far bloccare automaticamente Evoke alla stazione FM successiva disponibile o alla stazione FM successiva con un'intensità di segnale forte. Per modificare le impostazioni di ricerca FM:

- 1. Premere il pulsante Menu.
- 2. Ruotare e premere la manopola **Select** o usare i tasti **<Select>** sul telecomando per selezionare "Imp. di ricerca".
- 3. Per fermarsi automaticamente alla successiva stazione FM disponibile con un segnale forte, ruotare e premere la manopola Select o usare i tasti <Select> sul telecomando per selezionare "Sì". Per fermarsi automaticamente alla successiva stazione FM disponibile a prescindere dalla forza del segnale, ruotare e premere la manopola Select o usare i tasti <Select> sul telecomando per selezionare "NO"

### Sintonizzazione manuale FM

è possibile configurare Evoke in modo da poter sintonizzare manualmente una frequenza radio FM per incrementi di 0,05 MHz. Per usare la sintonizzazione manuale FM:

- 1. Premere il pulsante Menu.
- 2. Ruotare e premere la manopola **Select** o usare i tasti **<Select>** sul telecomando per selezionare "Sintonizz. manuale".

# Specifiche

| Radio                  | Digitale (DAB/DAB+), FM e Radio Internet (tramite Wi-Fi).                                                                                                    |  |  |  |  |
|------------------------|----------------------------------------------------------------------------------------------------|--|--|--|--|
| Frequenze              | Digitale Banda III 174–240 MHz, FM 87.5-108 MHz (con RDS).                                                                                                    |  |  |  |  |
| Display                | Display a colori TFT da 2.4", 320 x 240.                                                                                                    |  |  |  |  |
| Rete                   | Wi-Fi: 802.11a, 802.11b e 802.11g con codifica WEP e WPA/WPA2, WPS.                                                                                                    |  |  |  |  |
|                        | 2.412 GHz ~ 2.472 GHz (canali da 1 a 13).                                                                                                    |  |  |  |  |
|                        | Velocità di banda larga consigliata 0,5 MB.                                                                                                    |  |  |  |  |
|                        | Bluetooth                                                                                                    |  |  |  |  |
| Streaming multimediale | I codec audio supportati comprendono WMA, AAC, MP3, FLAC.<br>Lo streaming multimediale richiede un server UPnP / DLNA                                                                                         |  |  |  |  |
| Altoparlante           | Driver full range 3,5", uscita 5 W                                                                                                    |  |  |  |  |
| Connettori in ingresso | Presa per adattatore da 12 V CC (adattatore in dotazione). Ingresso di linea da 3,5 mm per dispositivi ausiliari                                                                                              |  |  |  |  |
| Connettori in uscita   | Presa per uscita stereo da 3,5 mm                                                                                                    |  |  |  |  |
| Adattatore di rete     | 12 V CC, 800 mA                                                                                                    |  |  |  |  |
| Consumo di energia     | Modalità Standby: < 1 W.                                                                                                    |  |  |  |  |
| Dimensioni             | 195 mm larghezza x 118 mm altezza x 110 mm profondità                                                                                                    |  |  |  |  |
| Peso                   | 1,08 kg                                                                                                    |  |  |  |  |
| Garanzia               | Tre anni di garanzia completa.                                                                                                    |  |  |  |  |
| Approvazioni           | Marchio CE. Pure dichiara che questo dispositivo LPD Banda II è conforme ai requisiti                                                                                                    |  |  |  |  |
| €€                     | essenziali e alle altre disposizioni rilevanti della Direttiva 1999/5/CE. La dichiarazione di conformità può essere consultata all'indirizzo http://www.pure.com/about/r-tte-doc. Conforme a ETSI EN 300 401. |  |  |  |  |

27

IT

#### Informazioni sulla garanzia

Imagination Technologies Limited garantisce all'utente finale che questo prodotto, se usato normalmente, non presenterà difetti di materiale e manodopera per un periodo di tre anni dalla data di acquisto. Questa garanzia copre i guasti dovuti ad anomalie di fabbricazione o progettazione; non si applica in caso di danni accidentali di qualunque tipo, dovuti a usura e negligenza o a interventi di regolazione, modifica o riparazione non autorizzati da noi. In caso di problemi con l'unità, contattare il proprio fornitore o l'assistenza Pure all'indirizzo http:// support.pure.com

#### Esonero di responsabilità

Imagination Technologies Limited non rilascia attestazioni o garanzie rispetto al contenuto di questo documento e, in particolare, nega qualunque garanzia implicita di commerciabilità o adeguatezza all'uso per qualunque particolare scopo. Inoltre, Imagination Technologies Limited si riserva il diritto di revisionare questa pubblicazione e di apportare, di volta in volta, delle modifiche senza l'obbligo di dover notificare ad alcun soggetto tali revisioni o modifiche.

#### Marchi

Evoke F3 con Bluetooth, ChargePAK, Pure, il logo Pure, Imagination Technologies e il logo Imagination Technologies sono marchi o marchi registrati di Imagination Technologies Limited.

#### Copyright

Copyright © 2016 Imagination Technologies Limited. Tutti i diritti riservati. Nessuna parte della presente pubblicazione può essere copiata o distribuita, trasmessa, trascritta, memorizzata in un sistema di archiviazione o tradotta in un formato comprensibile dall'uomo o da un computer, in qualsiasi forma o con qualsiasi mezzo, elettronico, meccanico, magnetico, manuale o altro, o divulgata a terze parti senza il permesso scritto di Imagination Technologies Limited. Versione 1 gennaio 2016.

#### Corretto smaltimento del prodotto

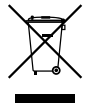

Questo simbolo indica che all'interno dell'UE, questo prodotto non può essere gettato via con gli altri rifiuti domestici. Per evitare qualsiasi danno all'ambiente o all'uomo dovuti ad uno smaltimento dei rifiuti non controllato, si consiglia di riciclarlo in maniera responsabile per promuovere il riutilizzo sostenibile delle risorse materiali. Se si desidera restituire il dispositivo usato, contattare il sistema di raccolta e resa o il punto vendita presso cui è stato acquistato il prodotto. Il negoziante potrà ritirarlo per riciclarlo rispettando l'ambiente.

# Evoke F3 med Bluetooth

Tillykke med din nye Evoke F3 med Bluetooth. Denne vejledning beskriver, hvordan du kommer hurtigt og nemt i gang, og hvordan du får mest muligt ud af din Evoke. Vi forbedrer og tilføjer løbende nye funktioner til vores produkter. Du kan gå ind på support.pure.com og downloade den nyeste version af denne brugsanvisning i pdf-format. Så er du sikker på at få udbytte af de mange forbedringer, der er lavet, siden du modtog produktet.

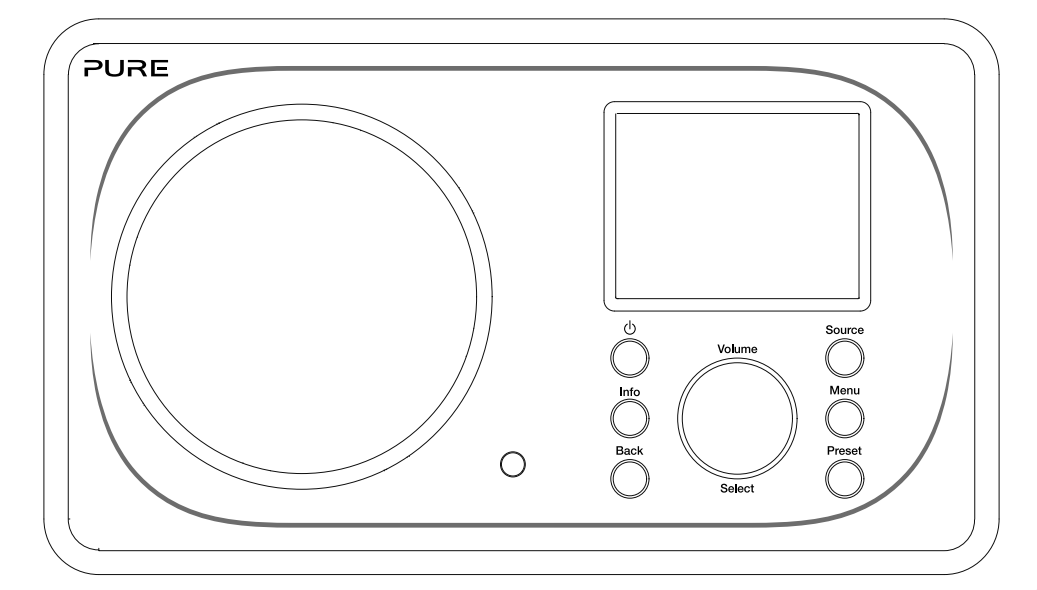

EN

DE

FR

NO DA

#### Sikkerhedsinformation

- 1. Du bør læse alle sikkerhedsoplysninger og vejledninger, før du begynder at bruge radioen. Sørg for, at al dokumentation følger med, når du overdrager radioen til andre.
- Radioen må ikke udsættes for fugt og høj luftfugtighed. Radioen må ikke nedsænkes i vand eller anden væske, da dette kan medføre store skader. Hvis der spildes væske eller vand på radioen, skal du straks afbryde strømmen på kontakten, trække stikket ud og kontakte forhandleren.
- 3. Hvis radioen anvendes i et rum eller klima med høj fugtighed og høje temperaturer, kan der dannes kondens inde i radioen, hvilket kan medføre skade på radioen.
- 4. Hvis radioen anvendes i miljøer med meget støv, kan der ske skade på de indvendige elektroniske dele, hvilket kan medføre, at radioen ikke fungerer.
- 5. Radioen skal placeres på et plant og stabilt underlag og må ikke udsættes for vibrationer.
- 6. For at reducere risikoen for elektrisk stød må du ikke fjerne nogen af skruerne. Ingen af radioens dele kan serviceres af brugeren. Send apparatet til service hos kvalificeret personale.
- 7. Undgå ekstremt høje eller lave temperaturer. Placér apparatet på god afstand af varmekilder som radiatorer eller gas-/el-ovne.
- 8. Slut strømadapteren til en stikkontakt i nærheden af radioen, og anvend KUN den medfølgende strømadapter.
- 9. Rør aldrig ved stikket eller radioen med våde hænder. Træk aldrig i ledningen, når adapteren skal kobles fra stikkontakten.
- 10. Kontrollér, at netspændingen svarer til radioens driftsspænding, før du anvender radioen.
- 11. Kobl strømmen fra radioen, hvis den ikke skal bruges i længere tid (f.eks. hvis du skal på ferie).
- 12. Tag altid stikket ud af kontakten, før du rengør radioen.
- 13. Der må ikke anvendes slibende svampe eller ætsende rengøringsmidler til rengøring af radioen, da de kan beskadige overfladen.

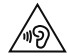

Vi anbefaler ikke, at du hører radio med hovedtelefoner eller øretelefoner via 3,5 mm Line Out-udgangen. Hvis du vælger at bruge hovedtelefoner eller øretelefoner, er der risiko for høreskader som følge af for højt lydtryk eller for kraftig lydstyrke. Lydstyrken skal altid justeres til et behageligt og ikke for højt niveau. Hvis radioens lydstyrke er for høj, når du lytter via hovedtelefoner eller øretelefoner i længere tid ad gangen, kan din hørelse tage skade.

# Indhold

### 4 Indledning

- 4 Netværkskrav
- 4 Kassens indhold
- 4 Knapper på frontpanel
- 5 Front- og bagpaneler
- 6 Fjernbetjening
- 7 Display

### 8 Sådan kommer du i gang

8 Hurtig opsætning

### 9 Afspilning af internetradio

- 9 Afspilning af internetradio
- 9 Stationsliste
- 10 Foretrukne internetradiostationer og podcasts

### 11 Lyt til DAB- eller FM-radio

- 11 Skift af DAB-stationer
- 11 Skift af FM-stationer

### 12 Brug af forudindstillede radiostationer

- 12 Lagring af en forudindstillet station
- 12 Afspilning af en forudindstillet station

### 13 Streaming af lyd til Evoke

- 13 Streaming via Bluetooth
- 14 Streaming fra Spotify
- 14 Streaming af lyd fra en pc eller Mac

### 15 Styring af Evoke fra din smartphone eller tablet

### 16 Indstilling af alarmer og timere

- 16 Indstilling af en alarm
- 16 Indstilling af dvaletimeren
- 16 Annullering af en aktiveret alarm eller slumrefunktionen
- 16 Afbryd alarm

### 17 Valgmuligheder og indstillinger

- 17 Systemindstillinger
- 24 DAB-indstillinger
- 26 FM-radioindstillinger

### 27 Specifikationer

# Indledning

### Netværkskrav

For at kunne udnytte alle funktioner i Evoke skal du bruge:

- En trådløs opkobling, router eller tilsvarende netværksenhed (802.11a/b/g/n), som er koblet til en bredbåndsinternetforbindelse.
- En pc, tablet eller smartphone osv., som er koblet til den samme wi-fi-forbindelse som din Evoke.

### **Kassens indhold**

Du finder følgende i kassen med din Evoke:

- Evoke F3 med Bluetooth
- Fjernbetjening
- Strømadapter
- Brugsanvisning
- Spotify-brochure

**Bemærk!** Gem al emballage, når du har taget din Evoke og tilbehøret ud af kassen. Hvis du vælger at kassere emballagen, skal den bortskaffes i overensstemmelse med gældende lokale regler.

### Knapper på frontpanel

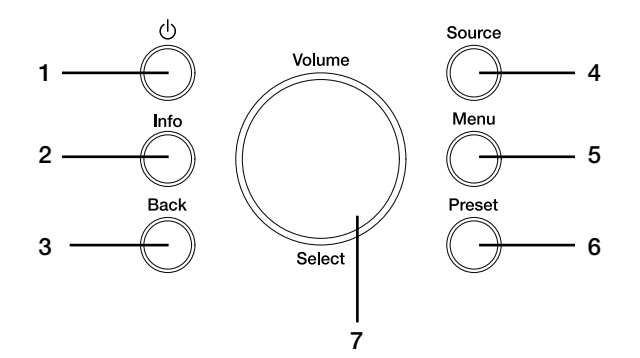

| Nr. | Beskrivelse     | Funktion                                                                                                    |
|-----|-----------------|----------------------------------------------------------------------------------------------------|
| 1   | Standby         | Tryk for at skifte mellem tændt og standby på Evoke.                                                               |
| 2   | Information     | Tryk for at få vist oplysninger om det indhold, der afspilles.                                                     |
| 3   | Tilbage         | Tryk for at vende tilbage til den forrige menu.                                                                    |
| 4   | Source          | Tryk for at skifte afspilningskilde.                                                                               |
| 5   | Menu            | Tryk for at åbne indstillingsmenuen.                                                                               |
| 6   | Forudindstillet | Tryk for at få vist listen med forudindstillede stationer, hvis du lytter til en internet-, DAB- eller FM-station. |
| 7   | Lydstyrke/vælg  | Drej og tryk for at vælge menuindstillinger. Drej for at indstille lydstyrken.                                     |

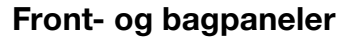

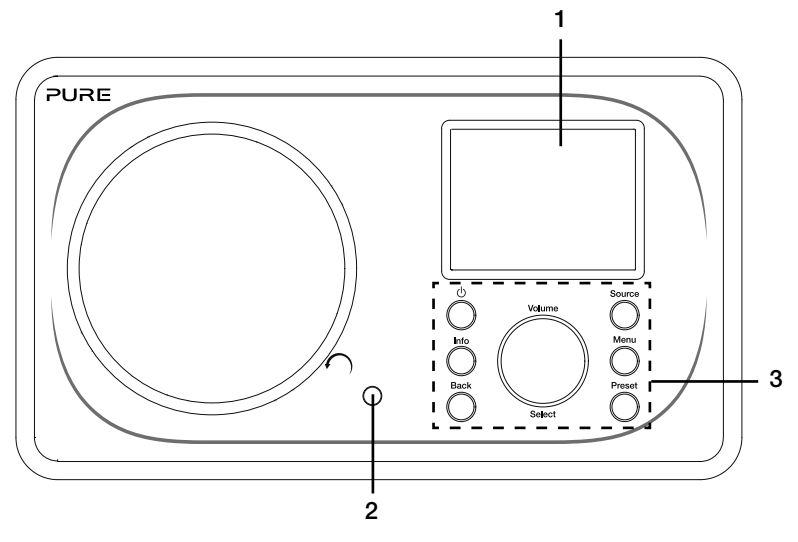

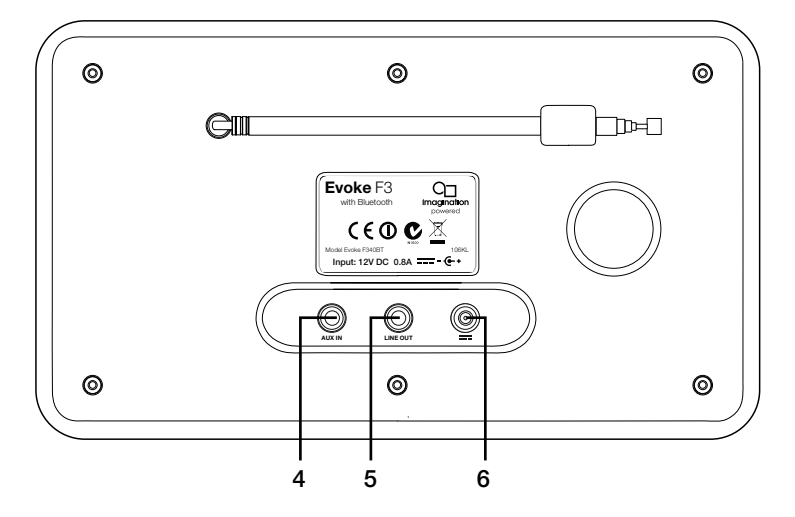

#### Nr. Beskrivelse

- 1 2.4" TFT-skærm
- 2 Fjernmodtager
- 3 Knapper på frontpanel
- 4 AUX in
- 5 Line out
- 6 DC in

#### Funktion

Farvedisplay. Modtager infrarøde signaler fra fjernbetjeningen. Bruges til at styre funktionerne i Evoke (se flere oplysninger på forrige side).

- 3,5 mm AUX-indgangsstik til iPod, mp3-afspiller etc.
- 3,5 mm udgangsstik til ekstern forstærker/hi-fi-system.
- 12 V DC-indgangsstik til den medfølgende strømadapter.

### Fjernbetjening

6

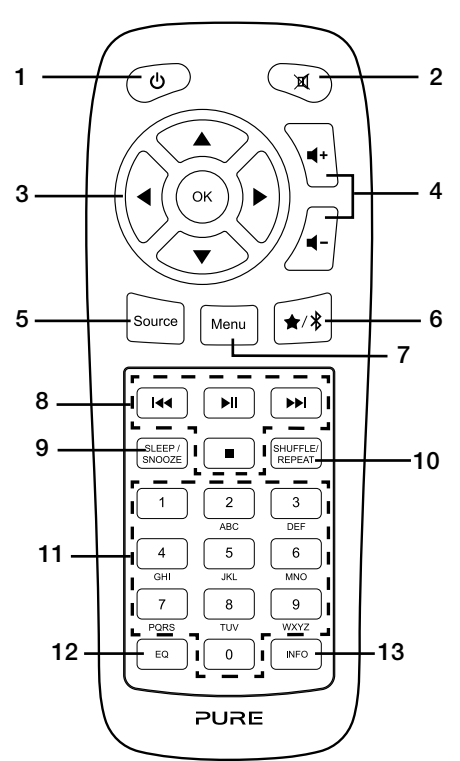

| Nr. | Beskrivelse               | Funktion                                                                                               |
|-----|---------------------------|----------------------------------------------------------------------------------------------------|
| 1   | Standby                   | Tryk for at skifte mellem tændt og standby på Evoke                                                    |
| 2   | Mute                      | Tryk for at afbryde lyden.                                                                             |
| 3   | Navigationsknapper        | Bruges til at navigere i menuerne i Evoke. Tryk på 🔺 / 🔻                                               |
|     |                           | <ul> <li>-knapperne for at skifte radiostation, når du lytter til DAB- eller FM-<br/>radio.</li> </ul> |
| 4   | Lydstyrke                 | Tryk for at justere lydstyrken op eller ned.                                                           |
| 5   | Afspilningskilde          | Tryk for at skifte afspilningskilde.                                                                   |
| 6   | Forudindstillet/Bluetooth | Tryk for at gemme radiostationen som en forudindstilling, hvis du                                      |
|     |                           | lytter til en internet-, DAB- eller FM-station. Hvis radioen er                                        |
|     |                           | indstillet til Bluetooth-tilstand, skal du trykke på denne knap for at                                 |
|     |                           | aktivere eller deaktivere Bluetooth-parringstilstanden for Evoke.                                      |
| 7   | Menu                      | Tryk for at åbne indstillingsmenuen.                                                                   |
| 8   | Afspilningsknapper        | Tryk for at styre afspilningen, når du lytter til musik på en<br>musikafspiller.                       |
| 9   | Sleep/Snooze              | Tryk for at indstille sleep-timeren. Hvis der lyder en alarm, skal du                                  |
|     |                           | trykke for at afbryde den.                                                                             |
| 10  | Bland/Gentag              | Tryk for at blande numre eller gentage det aktuelle nummer.                                            |
| 11  | Talknapper                | Tryk for at vælge en forudindstillet station. Tryk og hold inde for at                                 |
|     |                           | gemme en station på det valgte tal.                                                                    |
| 12  | Equalizer                 | Tryk for at åbne equalizer-menuen.                                                                     |
| 13  | Information               | Tryk for at få vist oplysninger om det indhold, der afspilles.                                         |

### Display

### Menuen Afspilningskilde

Tryk på knappen **Source** for at få vist menuen 'Afspilningskilde'. Drej og tryk på knappen **Select** for at skifte mellem afspilningskilderne i Evoke.

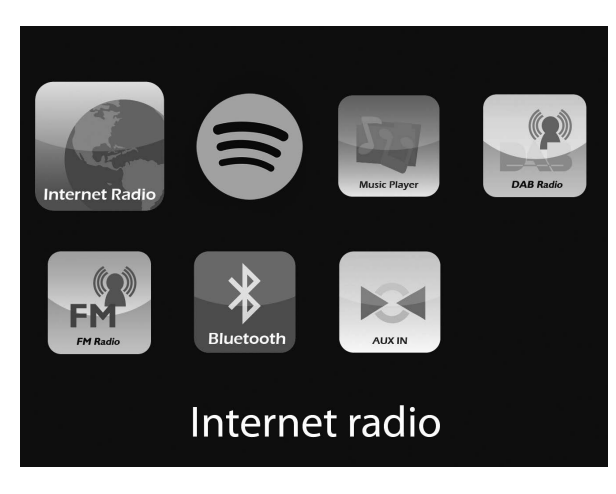

#### **Beskrivelse**

- Funktion
- Lyt til en internetradiostation eller podcast.
- Lyt til Spotify (se side 14).
- Lyt til numre på computeren.
- Lyt til en DAB-station.
- Lyt til en FM-station.
- Lyt til indhold streamet fra en telefon eller tablet.
- Lyt til indhold fra en enhed, der er sluttet til Aux in-indgangen.

# Sådan kommer du i gang

### Hurtig opsætning

1 • Sæt det korrekte stik i den medfølgende strømadapter.

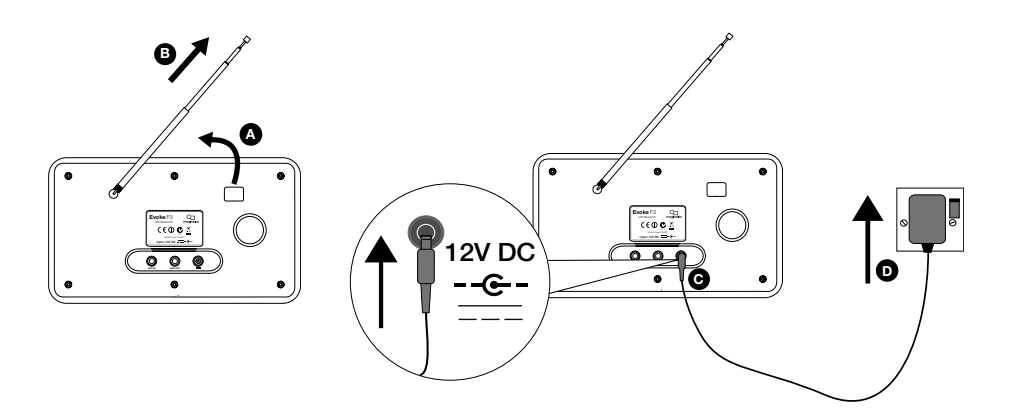

2 Tryk på knappen **Standby** for at tænde for Evoke.

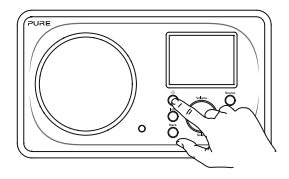

3 Den første gang, du tænder for Evoke, bliver du spurgt, om du vil køre installationsguiden, der hjælper dig med at koble Evoke til dit wi-fi. Hvis du vil køre installationsguiden nu, skal du dreje og trykke på knappen Select for at vælge 'Ja' og følge instruktionerne på skærmen. Hvis du vil installere Evoke senere, skal du dreje og trykke på knappen Select for at vælge 'Nej'. Bemærk! Du finder flere oplysninger om brug af installationsguiden på side 18.

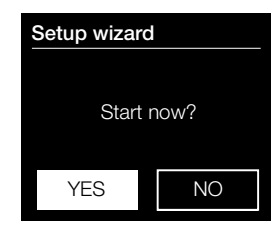

# Afspilning af internetradio

Du kan koble Evoke til dit wi-fi og få adgang til tusindvis af internetradiostationer og podcast fra hele verden. Når du er på internettet har du også adgang til yderligere abonnementstjenester som f.eks. Spotify, hvor du kan få direkte adgang til flere millioner musiknumre. Vi forbedrer og tilføjer løbende nye funktioner til vores internettjeneste. Du kan læse mere om de seneste forbedringer på support.pure.com.

### Afspilning af internetradio

| Internet radio                  |     | Iusindvis af radiostationer i hele verden sender også online. Sådan får du<br>adgang:                                                                                                    |    |
|---------------------------------|-----|----------------------------------------------------------------------------------------------------|----|
| Last listened                   |     | 1. Tryk på knappen <b>Source</b> for at få vist menuen Afspilningskilde.                                                                                                    | N  |
| Station list<br>System settings | > > | <ol> <li>Drej og tryk på knappen Select for at vælge 'internet radio'.</li> <li>Tryk på knappen Menu, og drej og tryk på knappen Select for at vælge<br/>en af de følgende indstillinger.</li> </ol> |    |
| Main menu                       | >   | Sidst afspillet: Vælg denne indstilling for at indstille Evoke på den station, du sidst lyttede til.                                                                                                 |    |
|                                 |     | Stationsliste: Vælg denne indstilling for at få vist en liste over aktuelt<br>tilgængelige internetstationer eller lytte til podcasts (se "Stationsliste"                                            |    |
| Internetradiomenu               |     | nedenfor for at få flere oplysninger).                                                                                                    |    |
|                                 |     | Systemopsætning: Vælg denne indstilling for at ændre Evokes indstillinge (se side 17).                                                                                                    | Эr |
|                                 |     |                                                                                                    |    |

#### Hovedmenu: Vælg denne indstilling for at få vist hovedmenuen i Evoke.

### Stationsliste

Du kan lytte til en række radiostationer samt podcast via menuen 'Station list'. Drej på knappen **Select**, og tryk for at vælge en af følgende indstillinger:

### Mine favoritter

Vælg denne indstilling for at begynde at lytte til en internetradiostation, som du har føjet til din liste over foretrukne stationer (se side 10 for at få yderligere information).

### Lokal DK

Vælg denne indstilling for at søge efter en internetradiostation i dit land. Drej og tryk på knappen **Select** for at vælge "Alle stationer" og se alle lokale stationer i alfabetisk rækkefølge. Du kan søge efter en station baseret på genre ved at dreje og trykke på knappen **Select** for at vælge den ønskede genre.

### DR

Vælg denne indstilling for at søge efter en DR-station.

#### Stationer

Vælg denne indstilling for at søge efter vilkårlig internetradiostation. Drej og tryk på knappen **Select** for at søge efter en station baseret på 'Placering' eller 'Genre'.

#### Søgning efter en station

Vælg denne indstilling for at søge efter en internetradiostation. Drej og tryk på knappen **Select** for at markere og vælge tegn. Vælg 'BKSP' for at slette et tegn. Drej og tryk på knappen **Select** for at starte søgningen efter en internetstation. Du annullerer søgningen ved at dreje og trykke på knappen **Select** for at vælge 'ANNULLER'.

#### Podcast

Podcasts er forudoptagede lydudsendelser inden for en lang række emner som for eksempel komedie, kunst, forretning og kultur, som du til enhver tid kan vælge. Drej og tryk på knappen **Select** for at søge efter en podcast baseret på 'Placering' eller 'Genre'.

#### Søgning efter en podcast

Vælg denne indstilling for at søge efter en podcast. Drej og tryk på knappen **Select** for at markere og vælge tegn. Vælg 'BKSP' for at slette et tegn. Drej og tryk på knappen **Select** for at starte en søgning efter en podcast. Du annullerer søgningen ved at dreje og trykke på knappen **Select** for at vælge 'ANNULLER'.

#### Mine tilføjede stationer

Vælg denne indstilling for at begynde at lytte til de eventuelle internetradiostationer, som du har tilføjet manuelt via Flow Live-websitet. Gå ind på hjælpesiden på **www.flowlive.com** for at læse mere om, hvordan du manuelt tilføjer radiostationer på Flow Live-websitet.

### Hjælp

Vælg denne indstilling for at få vist hyppige spørgsmål om internetradio.

### Foretrukne internetradiostationer og podcasts

Hvis du har fundet en internetradiostation eller podcast, som du godt kan lide at lytte til, kan du gemme den under dine foretrukne radiostatoner, så du hurtigt kan finde dem. Vi anbefaler, at du gemmer internetradiostationer som foretrukne, da det betyder, at du vil kunne lytte til dine foretrukne stationer på en hvilken som helst Evoke F3, du køber. Evoke gendanner også dine foretrukne internetradiostationer, så snart du har sluttet Evoke til internettet igen efter at have gendannet fabriksindstillingerne. For at oprette en foretrukken internetradiostation eller podcast skal du registrere din Evoke på Flow Live-websitet.

### Registrering af Evoke på Flow Live

- 1. Tryk på knappen **Source**, og drej og tryk på knappen **Select** for at vælge 'Internet radio' fra startskærmbilledet.
- 2. Tryk på knappen Menu, og tryk på knappen Select, for at vælge 'Stationsliste'.
- 3. Drej og tryk på knappen Select for at vælge 'Hjælp'.
- Drej og tryk på knappen Select for at vælge Rekvirer adgangskode. Der vises en ottecifret adgangskode på Evoke samt en meddelelse om kodens gyldighedsperiode.
- 5. Skriv koden ned, og gå til **www.flowlive.com** i webbrowseren.
- Hvis du allerede har en Flow Live-konto, skal du indtaste din Flow Live-e-mail-adresse og -adgangskode og klikke på Log på. Hvis du ikke har en Flow Live-konto, skal du klikke på Opret konto og følge instruktionerne på skærmen.
- 7. Klik på Mig, og klik derefter på knappen Administrer enheder.
- 8. Indtast adgangskoden, som du modtog fra Evoke i feltet 'Enhedskode', og tryk på knappen **Send** for at registrere Evoke.

Tillykke! Du har registreret Evoke på Flow Live. Alle dine foretrukne internetstationer gemmes nu i din Flow Live-konto.

### Lagring af foretrukne podcasts eller internetradiostationer

Gå ind på hjælpsiden på **www.flowlive.com** for at læse mere om, hvordan du gemmer internetradiostationer på Flow Live-websitet.

### Afspilning af foretrukne internetratiostationer eller podcasts

- Tryk på knappen Source, og drej og tryk på knappen Select for at vælge 'Internetradio' fra startskærmbilledet.
- 2. Tryk på knappen Menu, og tryk på knappen Select, for at vælge 'Stationsliste'.
- 3. Drej og tryk på knappen Select for at vælge 'Mine favoritter'.
- 4. Drej og tryk på knappen Select for at vælge 'Stationer' og 'Podcasts'.
- 5. Drej og tryk på knappen Select for at vælge den radiostation eller podcast, du vil lytte til.

# Lyt til DAB- eller FM-radio

10:05

### DAB

### **BBC Radio 6Music**

to vote for a track that missed out on the 6Music playlist

#### ₩ ]¶ 📚

Digitalradio-skærm

### Station list

#### BBC Radio 1

- BBC Radio 2
- BBC Radio 3
- BBC Radio 4
- BBC Radio 5
- BBC Radio c

#### Skift af DAB-radiostation

### Skift af DAB-stationer

- Tryk på knappen Source, og drej og tryk på knappen Select for at vælge 'DAB Radio' på startskærmbilledet. Første gang du vælger DAB-radio foretager Evoke en automatisk indstilling for at finde de tilgængelige stationer, hvorefter den stiller ind på en station.
- 2. Tryk på knappen **Menu**, og drej og tryk derefter på knappen **Select** for at vælge 'Stationsliste'.
- 3. Drej knappen **Select** mod venstre eller højre for at gennemse listen over tilgængelige DAB-stationer.
- 4. Tryk på knappen Select for at skifte station.

### Skift af FM-stationer

### Automatisk indstilling

- 1. Tryk på knappen **Source**, og drej og tryk på knappen **Select**, for at vælge 'FM-radio' på startskærmbilledet.
- 2. Tryk på knappen **Select** for at gå til den næste FM-radiostation, som har et kraftigt signal.

### Manuel indstilling

- 1. Tryk på knappen **Source**, og drej og tryk på knappen **Select**, for at vælge 'FM-radio' på startskærmbilledet.
- Tryk på knappen Select, og hold den inde for at åbne den manuelle indstillingstilstand.
- 3. Drej på knappen Select for at gå 0,05 MHz op eller ned.

# Brug af forudindstillede radiostationer

Du kan gemme op til 10 DAB-stationer, 10 FM-stationer og 10 internetradiostationer, så du nemt kan finde dem.

Bemærk! Du kan også gemme internetradiostationer som favoritter, se side 10 for at få yderligere oplysninger.

### Recall from Preset

- 1. BBC Radio 1
- 2. BBC Radio 2
- 3. Absolute radio
- 4. [Not set]
- 5. [Not set]

Valg af en forudindstillet station

### Lagring af en forudindstillet station

- 1. Stil ind på den station, du vil lagre som forudindstillet station.
- 2. Tryk på knappen **Preset** på Evoke eller på fjernbetjeningen, og hold den nede, for at se listen over gemte stationer.
- 3. Drej og tryk på knappen **Select** for at gemme radiostationen på en af de ledige pladser til gemte stationer.

### Afspilning af en forudindstillet station

- 1. Tryk på knappen **Preset** på Evoke eller på fjernbetjeningen for at se listen over forudindstillinger.
- 2. Drej og tryk på knappen **Select** for at vælge den gemte station, du vil lytte til.

# Streaming af lyd til Evoke

### **Streaming via Bluetooth**

Du kan bruge Bluetooth til at streame lyd fra din telefon eller tablet til Evoke.

### Parring af en mobilenhed med Evoke

Før du kan streame lyd til Evoke, skal du parre din telefon eller tablet med Evoke.

**Bemærk!** Bluetooth-parringen varierer alt efter mobilenhed. Se brugsanvisningen til din mobilenhed for at få mere specifikke oplysninger.

Sådan parrer du med Evoke via Bluetooth:

- Tryk på knappen Source, drej knappen Select, og hold den inde for at vælge 'Bluetooth'. Evoke viser indtastningsdisplayet for Bluetooth, og Bluetooth-ikonet ()) begynder at blinke.
   Bemærk! Hvis Bluetooth-ikonet vises, er Evoke allerede koblet til en anden Bluetooth-enhed. Se nedenfor for at få vderligere oplysninger.
- 2. Vælg at tilføje en ny Bluetooth-enhed på din mobile enhed. På nogle mobile enheder skal du muligvis vælge søge- eller scanningsfunktionen.
- Start parringen på din mobile enhed. Det gør du ved at vælge 'Evoke F3 BT' på listen over tilgængelige enheder, der vises på skærmen på den mobile enhed. Din mobilenhed opretter automatisk forbindelse til Evoke, når den er parret.

Du kan nu streame lyd til Evoke fra din mobilenhed.

### Afbrydelse af en mobilenhed fra Evoke

Du kan kun have en mobilenhed tilsluttet Evoke via Bluetooth ad gangen. Hvis du vil streame lyd fra en anden mobilenhed, skal du først afbryde den mobilenhed, der er sluttet til Evoke via Bluetooth.

Afbrydelse af en mobilenhed fra Evoke:

- 1. Tryk på knappen Menu, og drej og tryk på knappen Select for at vælge 'Afbryd BT'.
- 2. Drej og tryk på knappen Select for at vælge 'Ja' for at koble den mobile enhed fra Evoke.

Hvis din mobilenhed kommer uden for Evokes Bluetooth-rækkevidde (den ligger normalt på 10 m), afbrydes mobilenhedens Bluetooth-forbindelse automatisk. Hvis du vil afbryde din mobilenhed fra Evoke automatisk, skal du åbne Bluetooth-indstillingerne på din mobilenhed (du kan læse mere i brugsanvisningen til din mobilenhed). Når du afbryder en mobilenhed fra Evoke, forbliver Evoke i 'Bluetooth'-kilden. Hvis du vil afspille en anden kilde, f.eks. DAB-radio, skal du trykke på knappen **Source** for at få vist startskærmbilledet og dreje og trykke på knappen **Select** for at vælge den kilde, du vil lytte til.

### Streaming fra Spotify

Tryk på knappen Source, og drej og tryk på knappen Select for at vælge 'Spotify' på startskærmbilledet.

### Spotify Connect

### En bedre måde at høre musik på derhjemme

Med Spotify Connect kan du afspille Spotify via højttalere eller tv og bruge Spotify-appen som fjernbetjening.

For at kunne bruge Spotify Connect skal du have en Spotify Premium-konto. Hvis du ikke har en konto, kan du besøge

http://www.spotify.com/freetrial og prøve den gratis.

Trin 1. Kobl enheden på det samme wi-fi-netværk som din telefon, tablet eller pc med Spotify-appen.

Trin 2. Åbn Spotify-appen, og afspil et vilkårligt nummer.

Trin 3. Tryk på billedet af nummeret nederst til venstre på skærmen.

Trin 4. Tryk på ikonet Connect).

Trin 5. Vælg din [enhed] på listen.

Du kan finde flere oplysninger om installation og brug af Spotify Connect på www.spotify.com/connect.

### Licenser

Spotify-softwaren er omfattet af følgende tredjemandslicenser:

http://www.spotify.com/connect/third-party-licenses

Du kan finde flere oplysninger om installation og brug af Spotify Connect på www.spotify.com/connect.

### Streaming af lyd fra en pc eller Mac

Du kan streame lyd, som er gemt på en computer eller en UPnP-kompatibel Network Attached Storageenhed (NAS), til Evoke. For at streame lyd fra din computer skal du installere medieserversoftware på den som f.eks. Windows<sup>®</sup> Media Player 11. Du kan få hjælp til opsætning af Windows Media Player som server ved at følge vores trinvise vejledninger på http://support.pure.com.

### Sådan lytter du til streamet musik på Evoke

1. Tryk på knappen Source, og drej den, og tryk derefter på knappen Select for at vælge 'Musikafspiller'.

2. Drej og tryk på knappen **Select** for at vælge den medieafspiller, du vil streame musik fra.

3. Drej, og tryk på knappen **Select** for at navigere til og vælge det ønskede spor eller den ønskede afspilningsliste.

# Styring af Evoke fra din smartphone eller tablet

Du kan skifte mellem kilder, se stationer og styre lydstyrken på Evoke via din smartphone eller tablet ved at downloade Pure Select-appen. Du kan downloade Pure Connect-appen på din smartphone eller tablet fra Apple App Store eller Google Play. Du finder flere oplysninger om brug af Pure Select-appen i appens hjælp-funktion.

Bemærk! Din smartphone eller tablet skal være koblet på det samme wi-fi-netværk som Evoke.

### Sådan åbner du Pure Select-appen for første gang

Du bliver bedt om at vælge den enhed, du vil streame til, når du åbner appen første gang. Vælg Evoke på listen over enheder, der vises på skærmen i appen. Hvis du allerede har installeret appen, skal du vælge Evoke i rullemenuen øverst på skærmen.

### Sådan finder du rundt i Pure Select-appen

Der er tre hovedskærmbilleder i Pure Select-appen. De kan vælges ved at trykke på fanerne øverst på skærmen i appen:

SOURCE: Tryk for at skifte mellem afspilningskilderne i Evoke.

**NOW PLAYING**: Tryk for at få vist og styre det indhold, der afspilles på Evoke. Se mere i 'Knapper i Pure Select-appen' nedenfor.

BROWSE: Tryk for at søge efter en internetradiostation eller en podcast.

### Knapper i Pure Select-appen

### EVOKE F3 SOURCE NOW PLAYING BROWSE 2 1 -23 BBC RADIO 3 4 \_ – ĽĜ 5 **BBC Radio 2** 6 7 П 8 "Nu spiller"-skærm i

- 1. Tryk for at stille ind på en af dine foretrukne internetstationer.
- 2. Tryk for at blande de numre, der afspilles, når du lytter til en afspilningsliste.
  - 3. Viser den grafik, der er knyttet til den radiostation eller musik, der lyttes til.
  - Tryk for at dele det, du lytter til, med dine venner på forskellige sociale medier, blandt andet Facebook og Twitter.
  - Tryk for at gentage det nummer, der aktuelt spiller.
  - Under afspilning af musik vises oplysninger om kunstner og album. Når du lytter til en radiostation, vises der oplysninger om udsendelsen.
  - 7. Afspilningsknapper.
  - 8. Lydstyrkeknapper.

Tryk på I for at slå lyden fra på Evoke.

Træk i bjælken for at indstille lydstyrken på Evoke.

<sup>&</sup>quot;Nu spiller"-skærm i appen Pure Select

# Indstilling af alarmer og timere

Evoke har to alarmer og en sleep-timer.

### Indstilling af en alarm

- 1. Tryk på knappen Menu, og drej og tryk på knappen Select, for at vælge 'Hovedmenu'.
- 2. Drej og tryk på knappen Select for at vælge 'Alarmer'.
- 3. I menuen 'Alarmer' drejes og trykkes på knappen Select for at vælge enten 'Alarm 1' eller 'Alarm 2'.
- 4. Drej og tryk på knappen Select for at vælge 'Aktivér'.
- 5. Drej på knappen Select for at indstille frekvensen, og tryk for at bekræfte.
- Vælg 'Tid' ved at dreje og trykke på knappen Select og dreje knappen for at indstille timer, minutter samt AM/PM. Tryk for at bekræfte de enkelte elementer.
- Drej og tryk på knappen Select for at vælge 'Tilstand'. Drej og tryk på knappen Select for at vælge mellem 'Brummer', 'Internet', 'DAB' eller 'FM', og tryk derefter på knappen Select for at bekræfte.
- 8. Hvis duhar valgt 'Internet-', 'DAB-' eller 'FM'-radio, skal du trykke på knappen Select for at vælge 'Preset'. For at afspille den station, du sidst lyttede til, skal du dreje knappen Select og trykke den ind for at vælge 'Sidst afspillet' eller dreje og trykke på knappen Select for at vælge en radiostation på listen over forudindstillede stationer.

Bemærk! Spring dette trin over, hvis du vil indstille en alarm med tone.

- Drej og tryk på knappen Select for at vælge 'Lydstyrke'. Drej og tyk på knappen Select for at indstille alarmens lydstyrke.
- 10. Drej og tryk på knappen Select for at vælge 'Gem' og gemme alarmen.

Bemærk! Alarmen kan også indstilles ved hjælp af navigationsknapperne på fjernbetjeningen. Læs mere på side 6.

### Indstilling af dvaletimeren

- 1. Tryk på knappen Menu, og drej og tryk på knappen Select for at vælge 'Hovedmenu'.
- 2. Drej og tryk på knappen Select for at vælge 'Sleep'.
- 3. Drej og tryk på knappen **Select** for at indstille sleep-timerens varighed fra 15 minutter til 1 time i trin à 15 minutter.

### Annullering af en aktiveret alarm eller slumrefunktionen

Tryk på Standby for at annullere en aktiveret alarm.

### Afbryd alarm

En aktiveret alarm afbrydes ved at trykke på en vilkårlig knap via **Standby** for at få vist slumreskærmbilledet. Slumretiden justeres ved at trykke på en hvilken som helst anden knap end **Standby** for at indstille slumretiden i intervaller à 5 minutter op til 15 minutter og derefter 30 minutter.

# Valgmuligheder og indstillinger

Tryk på knappen Menu på Evoke eller på fjernbetjeningen for at få adgang til indstillingsmenuen.

### Systemindstillinger Opsætningsguide

- 1. Tryk på knappen Menu.
- 2. Drej og tryk på knappen Select for at vælge 'Systemindstillinger' > 'Opsætningsguide'.
- Hvis du vil køre installationsguiden nu, skal du dreje og trykke på knappen Select for at vælge 'Ja' og følge instruktionerne på skærmen. Hvis du vil installere Evoke senere, skal du dreje og trykke på knappen Select for at vælge 'Nej'.
- 4. Drej og tryk på knappen Select for at vælge det sprog, som Evoke skal anvende til menuer og indstillinger.
- 5. Drej og tryk på knappen Select for at vælge mellem 12-timers- og 24-timers-format.
- 6. Drej og tryk på knappen Select for at vælge den metode, du vil benytte for at opdatere tiden på Evoke. Du kan vælge at opdatere tiden på baggrund af 'DAB'- eller 'FM'-radiosignalet, eller du kan vælge at opdatere Evokes tid på baggrund af tiden i dit netværk. Hvis du vil deaktivere automatisk tidsopdatering, skal du vælge 'Ingen opdatering'.
- 7. Drej og tryk på knappen Select for at vælge den tidszone, du befinder dig i.
- Hvis du vil aktivere besparelsesfunktionen i dagslys, skal du dreje og trykke på knappen Select for at vælge 'JA'. Hvis du vil deaktivere besparelsesfunktionen i dagslys, skal du dreje og trykke på knappen Select for at vælge 'NEJ'.
- 9. For at indstille Evoke, så du kan bruge Pure Select-appen til at deaktivere Evokes standbytilstand, skal du dreje og trykke på knappen Select for at vælge 'JA'. Hvis du vil deaktivere denne funktion for at spare strøm, skal du dreje og trykke på knappen Select for at vælge 'NEJ'.
- 10.Drej og tryk på knappen Select for at vælge dit område. Evoke søger efter tilgængelige wi-fi-netværk.
- 11.Drej og tryk på knappen Select for at vælge wi-fi-netværkets navn (SSID).
- 12.Indtast din netværksnøgle eller adgangskode ved at dreje og trykke på knappen Select for at fremhæve og vælge tegn. Hvis du vil slette det sidste tegn, skal du dreje knappen Select til 'BKSP' og trykke for at bekræfte.
- 13.På Evoke vises en besked om, at opsætningsguiden nu er afsluttet. Tryk på knappen **Select** for at afslutte opsætningsguiden.

Nyttige tip: Der skelnes mellem store og små bogstaver i din wi-fi-kode. Kontrollér, at du har indtastet den korrekt.

### Netværksindstillinger

## Bluetooth Aux in

Sleep

Alormo

Alarms

System settings

>

### 🗏 SSID

### Pure\_Wi-Fi

Home-Hub

**Rob-Wireless** 

| Ke | ey: |   |   |   |   |   |        |
|----|-----|---|---|---|---|---|--------|
|    |     |   |   |   |   |   |        |
| 0  | 1   | 2 | 3 | 4 | 5 | 6 | BKSP   |
| 7  | 8   | 9 |   |   |   | @ |        |
|    |     | а | b | С | d | е | OK     |
| f  | g   | h |   | j | k | Ι | CANCEL |
| m  | n   | 0 | р | q | r | S |        |
|    |     |   |   |   |   |   |        |

### Sådan kobles Evoke til dit wi-fi ved hjælp af netværksguiden

- 1. Tryk på knappen Menu for at se hovedmenuen.
- Drej og tryk på knappen Select , eller brug <Select>-knapperne på fjernbetjeningen for at vælge 'Systemopsætning' > 'Netværk' > 'Netværksguide'.
- Drej og tryk på knappen Select , eller brug <Select>-knapperne på fjernbetjeningen for at vælge dit område. Evoke søger efter tilgængelige wi-fi-netværk.
- Drej og tryk på knappen Select, eller brug <Select>-knapperne på fjernbetjeningen for at vælge navnet (SSID) på dit wi-fi-netværk. Hvis netværket kræver adgangskode, skal du følge trin 5-6.
- 5. Indtast din netværksnøgle eller adgangskode ved at dreje og trykke på knappen Select eller bruge <Select>-knapperne på fjernbetjeningen til at fremhæve og vælge tegnene. Hvis du vil slette det sidste tegn, skal du dreje på knappen Select eller bruge <Select>-knapperne på fjernbetjeningen for at vælge 'BKSP' og derefter trykke på bekræft.
- Drej og tryk på knappen Select, eller brug <Select>-knapperne på fjernbetjeningen for at vælge 'OK'. Evoke opretter forbindelse til netværket.

Nyttige tip: Der skelnes mellem store og små bogstaver i din wi-fikode. Kontrollér, at du har indtastet den korrekt.

### Sådan kobles Evoke til wi-fi ved hjælp af trykknappen

Du kan bruge trykknappen til at koble Evoke til dit wi-fi, hvis din router understøtter WPS. Du kan se brugsanvisningen til din router for at læse mere om WPS.

- 1. Tryk på knappen Menu for at se hovedmenuen.
- Drej og tryk på knappen Select, eller brug <Select>-knapperne på fjernbetjeningen for at vælge 'Systemopsætning' > 'Netværk' > 'PBC Wlan Opsætning'.
- Følg de trin, der er vist på Evokes skærm for at afslutte opsætningen via trykknappen.

#### Visning af Evokes netværksindstillinger

- 1. Tryk på knappen **Menu** for at se hovedmenuen.
- Drej og tryk på knappen Select, eller brug <Select>-knapperne på fjernbetjeningen for at vælge'Systemopsætning' > 'Netværk' > 'Se Indstillinger'.
- Drej og tryk på knappen Select , eller brug <Select>-knapperne på fjernbetjeningen for at få vist SSID, IP-adressen og forskellige andre netværksindstillinger.

### Visning af Evokes WLAN-område

- 1. Tryk på knappen **Menu** for at se hovedmenuen.
- Drej og tryk på knappen Select, eller brug <Select>-knapperne på fjernbetjeningen for at vælge 'Systemopsætning' > 'Netværk' > 'WLAN Region'.

På Evoke vises den region, som Evokes WLAN-forbindelse er blevet designet til at fungere i.

### Manuel tilslutning af Evoke til dit trådløse netværk

Du kan konfigurere det trådløse netværk manuelt (kun for avancerede brugere).

- 1. Tryk på knappen Menu for at se hovedmenuen.
- Drej og tryk på knappen Select, eller brug <Select>-knapperne på fjernbetjeningen for at vælge 'Systemopsætning' > 'Netværk' > 'Manuelle indstillinger'.
- 3. Følg de trin, der vises på Evokes skærm, for manuelt at føje Evoke til dit trådløse netværk.

#### NetRemote PIN-opsætning

Hvis du vil begrænse de enheder, som kan oprette forbindelse til Evoke ved hjælp af appen Pure Select, kan du indstille Evoke til at anmode om en PIN-kode, første gang du opretter forbindelse til Evoke.

Sådan indstiller du en PIN-kode:

- 1. Tryk på knappen Menu for at se hovedmenuen.
- Drej og tryk på knappen Select, eller brug <Select>-knapperne på fjernbetjeningen for at vælge 'Systemopsætning' > 'Netværk' > 'NetRemote PIN-opsætning'.
- Indtast din netværksnøgle eller adgangskode ved at dreje og trykke på knappen Select eller bruge 
   Select>-knapperne på fjernbetjening til at fremhæve og vælge tegnene. Hvis du vil slette det sidste tegn, skal du dreje knappen Select til 'BKSP' og trykke for at bekræfte.
- 4. Drej og tryk på knappen Select, eller brug <Select>-knapperne på fjernbetjeningen for at vælge 'OK'. Du skal nu indtaste en PIN-kode, hver gang du vil forbinde en ny enhed med Evoke ved hjælp af appen Pure Select.

### Netværksprofil

Hver gang du forbinder Evoke med et nyt wi-fi, gemmer Evoke oplysningerne om forbindelsen som en profil, så hvis du vil planlægge at bruge Evoke flere steder, behøver du ikke at indtaste wi-fi-indstillingerne igen.

Evoke gemmer de fire seneste wi-fi-profiler og prøver at oprette forbindelse til et wi-fi-netværk ved hjælp af de gemte profiler. Hvis Evoke ikke kan oprette forbindelse til wi-fi-netværket ved hjælp af en af de gemte profiler, skal du koble Evoke til dit netværk ved hjælp af guiden (se side 18) eller manuelt (se ovenfor).

Hvis du tror, at du kun kommer til at oprette forbindelse til et wi-fi-netværk en enkelt gang, kan du slette profilen på følgende måde:

- 1. Tryk på knappen Menu for at se hovedmenuen.
- Drej og tryk på knappen Select, eller brug <Select>-knapperne på fjernbetjeningen for at vælge 'Systemopsætning' > 'Netværksprofil'.
- Drej og tryk på knappen Select, eller brug <Select>-knapperne på fjernbetjeningen for at vælge den profil, du vil slette.
- 4. Drej og tryk på knappen Select, eller brug <Select>-knapperne på fjernbetjeningen for at vælge 'Ja' for at slette profilen. Hvis du vil bevare profilen, skal du dreje og trykke på knappen Select eller bruge <Select>-knapperne på fjernbetjeningen og vælge 'Nej'.

Bemærk! Du kan ikke slette en profil, som er i brug.

#### Sletning af netværksindstillinger

Evoke sletter alle tidligere wi-fi-forbindelser, adgangskoder og andre netværksindstillinger. Hvis du bruger en trådløs forbindelse, foretages der også en ny søgning efter tilgængelige netværk.

- 1. Tryk på knappen Menu for at se hovedmenuen.
- Drej og tryk på knappen Select, eller brug <Select>-knapperne på fjernbetjeningen for at vælge 'Systemopsætning' > 'Slet netværksindstillinger'.
- Drej og tryk på knappen Select, eller brug <Select>-knapperne på fjernbetjeningen for at vælge 'Ja' og slette alle netværksindstillinger. Hvis du vil bevare de aktuelle netværksindstillinger, skal du dreje og trykke på knappen Select eller bruge <Select>-knapperne på fjernbetjeningen og vælge 'Nej'.

#### Bevar netværksforbindelsen

Sådan indstiller du Evoke, så du kan bruge appen Pure Select til at vække Evoke fra standby-tilstand:

- 1. Tryk på knappen Menu for at se hovedmenuen.
- Drej og tryk på knappen Select, eller brug <Select>-knapperne på fjernbetjeningen for at vælge 'Systemopsætning' > 'Netværk' > 'Bevar netværksforbindelse'.
- 3. Drej og tryk på knappen Select, eller brug <Select>-knapperne på fjernbetjeningen for at vælge 'Ja', så Evoke kan vækkes fra standby ved hjælp af appen. Hvis du vil deaktivere denne funktion for at reducere strømforbruget, skal du dreje og trykke på knappen Select eller bruge <Select>-knapperne på fjernbetjeningen og vælge 'Nej'.
- Bemærk! Evoke bruger mere strøm, hvis du beslutter dig for at bevare netværksforbindelsen i standbytilstand.

### Valg af equalizer-indstilling

Evoke har otte forudindstillinger for equalizer-lyd og indeholder en indstilling for lydstyrke, der kan forbedre din lytteoplevelse, når du lytter til Evoke ved lav lydstyrke.

- 1. Tryk på knappen Menu for at se hovedmenuen.
- Drej og tryk på drejknappen Select , eller brug <Select>-knapperne på fjernbetjeningen for at vælge 'Systemopsætning' > 'Equalizer'.
- Drej og tryk på knappen Select, eller brug <Select>-knapperne på fjernbetjeningen for at vælge mellem 'Flat', 'Rock', 'Pop', 'Classic', 'Jazz' og 'News'. Hvis du vil bruge en brugerdefineret equalizerindstilling, skal du vælge 'Min EQ' (se mere nedenfor).

### Oprettelse af en brugertilpasset equalizer-indstilling

Du kan indstille bas- og diskantniveauerne manuelt og angive, om lydstyrkeindstillingen skal være aktiveret, så du får en bedre lytteoplevelse, når du lytter til Evoke ved høj lydstyrke.

#### Indstilling af bassen og diskanten manuelt

- 1. Tryk på knappen Menu for at se hovedmenuen.
- Drej og tryk på knappen Select , eller brug <Select>-knapperne på fjernbetjeningen for at styre og vælge 'Systemopsætning' > 'Equalizer' > 'Min EQ-profiopsætning'.
- Drej og tryk på knappen Select, eller brug <Select>-knapperne på fjernbetjeningen for at vælge 'Bass' (Bas) eller 'Treble' (Diskant).
- Drej og tryk på knappen Select, eller brug < Select>-knapperne på fjernbetjeningen for at indstille niveauet fra '-14' (lavt) til '14' (højt).

#### Aktivering af Evokes lydstyrkeindstilling

Hvis du lytter til Evoke ved lav lydstyrke, kan du bruge lydstyrkeindstillingen til at forbedre din lytteoplevelse.

Sådan skifter du lydstyrkeindstillingen mellem aktiveret og deaktiveret:

- 1. Tryk på knappen Menu for at se hovedmenuen.
- Drej og tryk på knappen Select, eller brug <Select>-knapperne på fjernbetjeningen for at vælge 'Systemopsætning' > 'Equalizer' > 'Min EQ-profilopsætning'.
- 3. Drej og tryk på knappen **Select**, eller brug **<Select>**-knapperne på fjernbetjeningen for at rulle ned til 'Lydstyrke'.
- 4. Tryk på knappen Select for at vælge mellem lydstyrkeindstilling 'On' (Tændt) eller 'Off' (Slukket).

#### Valg af en brugertilpasset equalizer-indstilling

Når du har afsluttet opsætningen af din profil, skal du gøre følgende for at afspille den på Evoke.

- 1. Tryk på knappen Menu for at se hovedmenuen.
- Drej og tryk på drejknappen Select , eller brug <Select>-knapperne på fjernbetjeningen for at vælge 'Systemopsætning' > 'Equalizer'.
- Drej og tryk på knappen Select, eller brug <Select>-knapperne på fjernbetjeningen til at vælge 'Min EQ'.

### Tid- og datoindstillinger

Uret indstilles automatisk via det DAB-radiosignalet, FM-radiosignalet eller dit netværk. Hvis klokkeslættet eller datoen ikke opdateres automatisk, kan du foretage indstillingen manuelt ved hjælp af denne funktion.

**Bemærk:** De klokkeslæt eller datoer, som modtages gennem en digitaludsendelse, overskriver de manuelle indstillinger.

### Manuel indstilling af klokkeslæt og data

- 1. Tryk på knappen **Menu** for at se hovedmenuen.
- Drej og tryk på knappen Select, eller brug <Select>-knapperne på fjernbetjeningen for at vælge 'Systemopsætning' > 'Tid/dato'.
- Drej og tryk på knappen Select, eller brug <Select>-knapperne på fjernbetjeningen for at indstille, hvilken dag i måneden det er. Gentag for at indstille måned og år.
- 4. Drej og tryk på knappen **Select**, eller brug **<Select>**-knapperne på fjernbetjeningen for at vælge 'Indstil tid/dato'.
- 5. Drej og tryk på knappen **Select**, eller brug **<Select>**-knapperne på fjernbetjeningen for at indstille timetallet. Gentag for at justere minutterne.

**Bemærk!** Hvis du har indstillet din Evoke til at bruge 12-timersformatet, skal du sørge for at vælge visningen 'AM' eller 'PM' for timetallet, før du trykker på knappen **Select** eller **Select** -knappen på fjernbetjeningen.

#### Indstillinger for synkronisering af klokkeslæt og dato

Du kan synkronisere tid og dato på Evoke enten ved hjælp af FM- eller DAB-signalet på din internetforbindelse.

Sådan angiver du ursynkroniseringen:

- 1. Tryk på knappen Menu for at se hovedmenuen.
- Drej og tryk på knappen Select, eller brug <Select>-knapperne på fjernbetjeningen for at vælge 'Systemopsætning' > 'Tid/dato'.
- 3. Drej og tryk på knappen **Select**, eller brug **<Select>**-knapperne på fjernbetjeningen for at vælge 'Automatisk opdatering'.
- Drej og tryk på knappen Select , eller brug <Select>-knapperne på fjernbetjeningen for at vælge mellem ursynkroniseringsindstillingerne 'Opdater fra DAB', 'Opdater fra FM', 'Opdater fra netværk' og 'Ingen opdatering'.

#### Sådan ændrer du tidsformat

- 1. Tryk på knappen **Menu** for at se hovedmenuen.
- Drej og tryk på knappen Select, eller brug <Select>-knapperne på fjernbetjeningen for at vælge 'Systemopsætning' > 'Tid/dato'.
- Drej og tryk på knappen Select, eller brug <Select>-knapperne på fjernbetjeningen for at vælge 'Indstil format'.
- Drej og tryk på knappen Select , eller brug <Select>-knapperne på fjernbetjeningen for at vælge mellem '12' og '24'.

#### Indstilling af tidszone

- 1. Tryk på knappen Menu for at se hovedmenuen.
- Drej og tryk på knappen Select, eller brug <Select>-knapperne på fjernbetjeningen for at vælge 'Systemopsætning' > 'Tid/dato'.
- 3. Drej og tryk på knappen **Select**, eller brug **<Select>**-knapperne på fjernbetjeningen for at vælge 'Indstil tidszone'.
- Drej og tryk på knappen Select, eller brug <Select>-knapperne på fjernbetjeningen for at vælge din tidszone.

### Indstillinger for sommertid

- 1. Tryk på knappen **Menu** for at se hovedmenuen.
- Drej og tryk på knappen Select, eller brug <Select>-knapperne på fjernbetjeningen for at vælge 'Systemopsætning' > 'Tid/dato'.
- Drej og tryk på knappen Select, eller brug <Select>-knapperne på fjernbetjeningen for at vælge 'Sommertid'.
- Drej og tryk på knappen Select, eller brug <Select>-knapperne på fjernbetjeningen for at vælge 'Ja', hvis du vil aktivere sommertid. Drej og tryk på knappen Select for at vælge 'Nej', hvis du vil deaktivere sommertid.

### Ændring af sprog

Du kan vælge det sprog, Evoke anvender til menuer og funktioner.

- 1. Tryk på knappen Menu for at se hovedmenuen.
- Drej og tryk på knappen Select, eller brug <Select>-knapperne på fjernbetjeningen for at vælge 'Systemopsætning' > 'Sprog'.
- 3. Drej og tryk på knappen **Select**, eller brug **<Select>**-knapperne på fjernbetjeningen for at vælge et menusprog.

### Sådan foretages reset til fabriksindstillingerne

Når Evoke resettes, slettes alle faste stationer, gemte stationer, alarmer og alle andre indstillinger stilles tilbage til standardindstillingerne.

- 1. Tryk på knappen **Menu** for at se hovedmenuen.
- Drej og tryk på knappen Select, eller brug <Select>-knapperne på fjernbetjeningen for at vælge 'Systemopsætning' > 'Reset til fabriksindstillinger'.
- Drej og tryk på knappen Select, eller brug <Select>-knapperne på fjernbetjeningen for at vælge 'Ja" og nulstille Evoke til fabriksindstillingerne. Vælg 'No' (Nej), hvis du ikke vil resette Evoke til fabriksindstillingerne.

### Visning af softwareversionen

Sådan ser du, hvilken version af softwaren og Spotify der bruges på Evoke:

- 1. Tryk på knappen **Menu** for at se hovedmenuen.
- Drej og tryk på knappen Select, eller brug <Select>-knapperne på fjernbetjeningen for at vælge 'Systemopsætning' > 'Info'.
- 3. Drej på knappen **Select** for at rulle gennem skærmen og se alle oplysninger om versionen.

### NO DA

### Baggrundsbelysning

Du kan indstille, hvor længe skærmen skal være tændt samt lysstyrken på skærmen, når Evoke er tændt.

### Timeout

Sådan justerer du, hvor længe skærmen skal være baggrundsoplyst, før den dæmpes:

- 1. Tryk på knappen Menu for at se hovedmenuen.
- Drej og tryk på knappen Select, eller brug <Select>-knapperne på fjernbetjeningen for at vælge 'Systemopsætning' > 'Baggrundslys'.
- Drej og tryk på knappen Select, eller brug <Select>-knapperne på fjernbetjeningen for at vælge 'Timeout'.
- 4. Drej og tryk på knappen **Select**, eller brug **<Select>**-knapperne på fjernbetjeningen for at vælge en indstilling for timeout. For at angive, at baggrundslys altid skal være tændt, skal du vælge 'Til'.

#### Effektniveau

Sådan angiver du skærmens lysstyrke, når Evoke er tændt:

- 1. Tryk på knappen Menu for at se hovedmenuen.
- Drej og tryk på knappen Select, eller brug <Select>-knapperne på fjernbetjeningen for at vælge 'Systemopsætning' > 'Baggrundslys'.
- Drej og tryk på knappen Select, eller brug <Select>-knapperne på fjernbetjeningen for at vælge 'Effektniveau'.
- Drej og tryk på knappen Select, eller brug <Select>-knapperne på fjernbetjeningen for at vælge mellem 'Høj', 'Medium' eller 'Lav'.

### DAB-indstillinger

Bemærk! Du kan kun se DAB-indstillingerne, når du har valgt 'DAB' som radiokilde.

### Ændring af rækkefølgen for digitale radiostationer

Hvis du vil ændre den rækkefølge, som Evoke viser de digitale radiostationer i, skal du gøre følgende:

- 1. Tryk på knappen Menu.
- Drej og tryk på knappen Select, eller brug <Select>-knapperne på fjernbetjeningen for at vælge 'Stationsrækkefølge'.
- 3. Drej og tryk på knappen **Select**, eller brug **<Select>**-knapperne på fjernbetjeningen for at vælge mellem en af følgende indstillinger:

Alphanumeric (Alfanumerisk): Vælg denne indstilling, hvis du vil vise de digitale radiostationer i alfanumerisk rækkefølge.

**Ensemble**: Vælg denne indstilling for at vise stationer i henhold til deres multiplex-gruppe. Multiplexeller ensemble-grupper er grupper af stationer, der ejes og sendes af samme operatør.

Gyldig: Vælg denne indstilling, hvis du kun vil vise aktive radiostationer.

### Scan

Du kan bruge scannefunktionen (automatisk indstilling) til automatisk at scanne efter nye digitale radiostationer og fjerne inaktive stationer.

Sådan foretager du automatisk indstilling:

- 1. Tryk på knappen Menu.
- Drej og tryk på knappen Select, eller brug <Select>-knapperne på fjernbetjeningen for at vælge 'Scan'. Antallet af stationer, der er fundet, vil blive vist under den automatiske indstilling.

Når den automatiske indstilling er afsluttet, indstilles Evoke på den station, du sidst lyttede til. Hvis den sidste station, du lyttede til, ikke længere er tilgængelig, stiller Evoke ind på den første station på den alfabetiske liste.

### Manuel indstilling

Sådan indstilles Evoke til en digital radiostation, der sender på DAB Band III:

- 1. Tryk på knappen Menu.
- Drej og tryk på knappen Select, eller brug <Select>-knapperne på fjernbetjeningen for at vælge 'Manuel indstilling'.
- 3. Drej og tryk på knappen **Select**, eller brug **<Select>**-knapperne på fjernbetjeningen for at vælge den kanal, radiostationen sender på.
- 4. Tryk på knappen Menu for at vende tilbage til hovedmenuen.

### Fjern ugyldige

Sådan fjernes inaktive stationer fra stationslisten:

- 1. Tryk på knappen Menu.
- Drej og tryk på knappen Select, eller brug <Select>-knapperne på fjernbetjeningen for at vælge 'Fjern ugyldige'.
- Drej og tryk på knappen Select, eller brug <Select>-knapperne på fjernbetjeningen for at vælge 'Ja'.

Evoke fjerner nu alle inaktive stationer fra listen over stationer.

### **Dynamic Range Control**

Funktionen DRC (Dynamic Range Control) bruges til gøre det nemmere at høre svage lyde i en digital radioudsendelse ved lav lydstyrke eller i et støjende miljø. Forhør dig hos sendestationerne for at finde ud af, om de benytter DRC.

Sådan ændres DRC-indstillingerne:

- 1. Tryk på knappen Menu.
- Drej og tryk på knappen Select, eller brug <Select>-knapperne på fjernbetjeningen for at vælge 'DRC'.
- 3. Drej og tryk på knappen **Select**, eller brug **<Select>**-knapperne på fjernbetjeningen for at vælge mellem en af følgende indstillinger:

DRC høj: Anvender maksimal komprimering på DRC-niveau.

DRC lav: Anvender reduceret komprimering på DRC-niveau.

DRC slået fra: Fjerner DRC-komprimering.

### FM-radioindstillinger

Bemærk: Du kan kun se FM-radioindstillingerne, når du har valgt 'FM' som radiokilde.

### **Mulighed for FM-stereo**

Du kan vælge mellem Stereo' og 'Mono', når du lytter til FM-radio. Mono kan forbedre lyden, hvor stereosignalerne er svage.

Sådan skifter du mellem Stereo og Mono:

- 1. Tryk på knappen Menu.
- Drej og tryk på knappen Select, eller brug <Select>-knapperne på fjernbetjeningen for at vælge 'Indstilling af lyd'.
- For at bruge mono-modtagelse skal du dreje og trykke på knappen Select eller bruge <Select>knapperne på fjernbetjeningen for at vælge 'JA'. Hvis du vil bruge stereo-modtagelse, skal du dreje og trykke på knappen Select eller bruge <Select>-knapperne på fjernbetjeningen for at vælge 'NEJ'.

### FM scan

Du kan vælge, om Evoke automatisk stopper ved den næste tilgængelige FM-station eller den næste tilgængelige FM-station med et stærkt signal, når du scanner efter en FM-station. Sådan ændres FM-scanningsindstillingen:

- 1. Tryk på knappen Menu.
- Drej og tryk på knappen Select, eller brug <Select>-knapperne på fjernbetjeningen for at vælge 'Indstilling af scanning'.
- 3. For automatisk at stoppe ved den næste tilgængelige FM-station med et stærkt signal skal du dreje og trykke på knappen Select eller bruge <Select>-knapperne på fjernbetjeningen for at vælge 'JA'. For automatisk at stoppe ved den næste tilgængelige FM-station uanset signalstyrke skal du dreje og trykke på knappen Select eller bruge <Select>-knapperne på fjernbetjeningen for at vælge 'NEJ'

### Manuel indstilling af FM

Du kan konfigurere Evoke, så du manuelt stiller ind på en FM-radiofrekvens i trin af 0,05 MHz. Sådan bruger du manuel indstilling af FM:

- 1. Tryk på knappen Menu.
- Drej og tryk på knappen Select, eller brug <Select>-knapperne på fjernbetjeningen for at vælge 'Manuel indstilling'.

# Specifikationer

| Radio            | DAB- (DAB/DAB+), FM- og internetradio (via wi-fi).                                                                                                    |
|------------------|----------------------------------------------------------------------------------------------------|
| Frekvenser       | DAB-bånd III 174–240 MHz, FM 87,5-108 MHz (med RDS).                                                                                                    |
| Display          | 2,4", 320 x 240, TFT-farveskærm.                                                                                                    |
| Netværk          | Wi-fi: 802.11a, 802.11b og 802.11g understøttet af WEP- og WPA/WPA2-kryptering, WPS.                                                                                                    |
|                  | 2,412 GHz ~ 2,472 GHz (kanal 1 til 13).                                                                                                    |
|                  | Anbefalet bredbåndshastighed: min. 0,5 MB.                                                                                                    |
|                  | Bluetooth                                                                                                    |
| Mediestreaming   | De understøttede lydkodekser omfatter WMA, AAC, MP3, FLAC.<br>Mediestreaming kræver UPnP-server/DLNA                                                                                                    |
| Højttaler        | 3,5"-driver, 5W-udgang                                                                                                    |
| Indgangsstik     | 12 V DC-strømadapterstik (adapter medfølger). 3,5 mm Line-in til eksterne enheder                                                                                                    |
| Udgange          | 3,5 mm stereo line out-udgang                                                                                                    |
| Netstrømsadapter | 12 V DC, 800 mA                                                                                                    |
| Strømforbrug     | Standbytilstand: <1 W.                                                                                                    |
| Mål              | 195 mm bred x 118 mm dyb x 110 mm høj                                                                                                    |
| Vægt             | 1,08 kg                                                                                                    |
| Garanti          | Omfattende 3-års-garanti.                                                                                                    |
| Godkendelser     | CE-mærket. Pure erklærer, at denne Band II LPD-enhed opfylder essentielle krav og andre<br>relevante bestemmelser i Rådets direktiv 1999/5/EU. Overensstemmelseserklæringen<br>findes på http://www.pure.com/about/r-tte-doc. |

NO DA

#### Garantioplysninger

Imagination Technologies Ltd. garanterer over for slutbrugeren, at dette produkt er fri for materiale- eller produktionsfejl i forbindelse med normal brug i en periode på tre år fra købsdatoen. Denne garanti dækker sammenbrud som følge af produktions- eller designmæssige fejl. Garantien gælder ikke i tilfælde af hændelig skade, uanset hvordan den måtte være opstået, slid og ælde, uagtsom adfærd, indstillinger, ændringer eller reparationer, som vi ikke har givet tilladelse til. Hvis der opstår problemer med apparatet, bedes du kontakte leverandøren eller Pure Support på http://support.pure.com.

#### Ansvarsfraskrivelse

Imagination Technologies Limited yder ingen garanti i relation til indholdet af dette dokument og fraskriver sig især implicitte garantier for salgbarhed eller egnethed til et bestemt formål. Desuden forbeholder Imagination Technologies Limited sig retten til at revidere dokumentet og foretage ændringer uden forudgående varsel.

#### Varemærker

Evoke F3 med Bluetooth, Pure, Pure-logoet, Imagination Technologies og Imagination Technologies-logoet er varemærker eller registrerede varemærker tilhørende Imagination Technologies Limited.

#### Copyright

Copyright © 2016 Imagination Technologies Limited. Alle rettigheder forbeholdes. Ingen del af denne publikation må kopieres, distribueres, sendes, transskriberes, lagres i et søgesystem eller oversættes til menneskeligt sprog eller computersprog, uanset form og metode, det være sig elektronisk, mekanisk, magnetisk, manuelt eller på anden måde, eller offentliggøres for tredjemand uden udtrykkelig skriftlig tilladelse fra Imagination Technologies Limited. Version 1. januar 2016.

#### Korrekt bortskaffelse af produktet

Dette mærke angiver, at produktet ikke må bortskaffes sammen med det almindelige husholdningsaffald (EU-

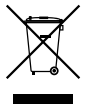

bestemmelse). For at undgå potentiel skade på miljøet eller på den menneskelige sundhed skal du bortskaffe det på en miljøstation med henblik på genvinding. Hvis der ikke findes en miljøstation i nærheden, kan du kontakte forhandleren, hvor du købte produktet. Forhandleren ved, hvordan produktet bortskaffes miljømæssigt korrekt.

# Evoke F3 met Bluetooth

Hartelijk dank voor uw aankoop van de Evoke F3 met Bluetooth. Met deze handleiding hebt u uw Evoke in een mum van tijd geïnstalleerd. Hierin wordt ook uitgelegd hoe u optimaal van uw Evoke kunt profiteren. Wij zijn voortdurend bezig om onze producten verder te verbeteren en voegen steeds nieuwe functies toe. Om te profiteren van alle verbeteringen die wij na de verzending van uw product hebben ingevoerd, gaat u naar support.pure.com waar u de nieuwste versie van deze gebruikershandleiding in pdf-formaat kunt downloaden.

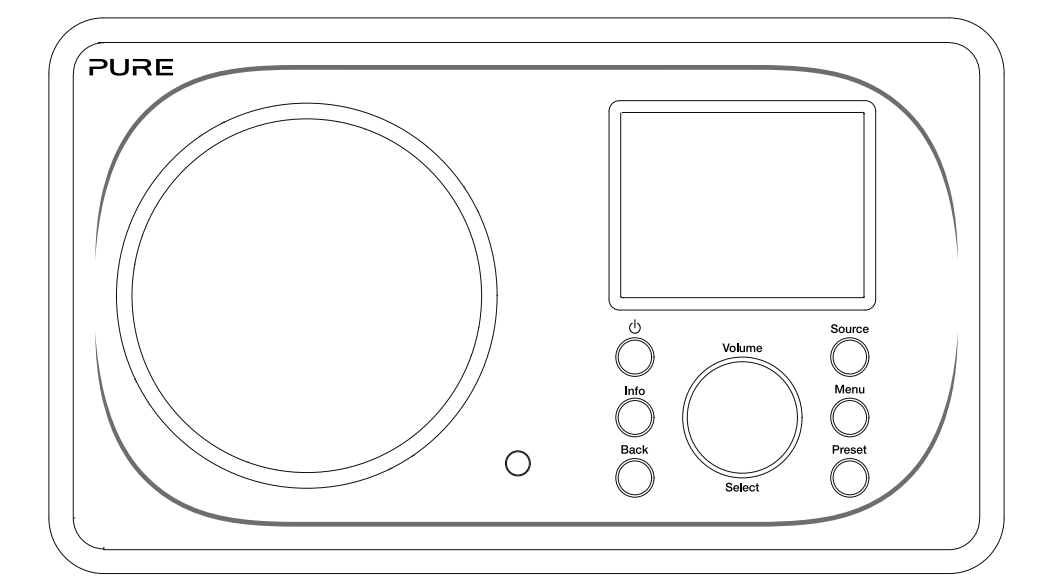

EN

DE

FR

NO DA

NL

#### Veiligheidsinformatie

- 1. Zorg ervoor dat u op de hoogte bent van alle informatie en aanwijzingen omtrent de veiligheid voordat u de radio in gebruik neemt. Als u de radio aan een ander geeft, moet u al deze documentatie bijvoegen.
- Bescherm de radio altijd tegen vocht en vochtigheid. Laat de radio niet in contact komen met water of vloeistoffen omdat dit aanzienlijke schade kan veroorzaken. Als water of een andere vloeistof op de radio wordt gemorst, schakelt u onmiddellijk de stroomaansluiting uit, verwijdert u de stekker en neemt u contact op met uw verkoper.
- 3. Het gebruik van deze radio in een kamer of ruimte met een hoge temperatuur en vochtigheid kan condensatie binnen in de radio veroorzaken en tot schade leiden.
- 4. Het gebruik van deze radio in stoffige omgevingen kan tot schade aan de interne elektronische componenten en uiteindelijk tot functiestoringen leiden.
- 5. De radio moet op een vlak tafelblad staan en niet aan trillingen worden blootgesteld.
- 6. Om het risico op een elektrische schok te verkleinen, mag u de schroeven niet verwijderen. Er zijn geen onderdelen binnen in de radio die door de gebruiker onderhouden moeten worden. Neem voor onderhouds- en reparatiewerkzaamheden te allen tijde contact op met een vakman.
- 7. Voorkom blootstelling aan extreme temperaturen, hetzij hoge of lage. Plaats het toestel niet te dicht bij hittebronnen zoals radiatoren of gas-/elektrische kachels.
- 8. Sluit de netspanningsadapter aan op een gemakkelijk toegankelijk stopcontact dat zich vlakbij de radio bevindt. Gebruik ALLEEN de meegeleverde netspanningsadapter.
- 9. Raak de stekker of de radio nooit met vochtige handen aan. Trek nooit aan het snoer om de netspanningsadapter uit het stopcontact te halen.
- 10. Zorg er vóór gebruik voor dat de beschikbare netspanning overeenkomt met het vereiste werkingsvoltage van de radio.
- 11. Haal de stekker uit het stopcontact als u de radio gedurende een langere tijd niet gebruikt (bv. als u met vakantie gaat).
- 12. Haal altijd de stekker uit het stopcontact als u de radio schoonmaakt.
- 13. Gebruik geen schuursponsje of agressieve reinigingsmiddelen om de radio schoon te maken, omdat u hiermee de radiobehuizing beschadigt.

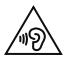

Wij raden u af om met een hoofd- of oortelefoon via de 3,5 mm line-out-uitgang naar de radio te luisteren. De overmatige geluidsdruk en het hoge volume van een hoofd- of oortelefoon kan uw gehoor beschadigen. Stel het volume altijd af op een aangenaam niveau dat niet te luid is. Als u voor langere tijd met een hoofd- of oortelefoon naar een luide radio luistert, kan dit uw gehoor beschadigen.
# Inhoud

# 4 Inleiding

- 4 Netwerkvereisten
- 4 Wat zit er in de doos?
- 4 Bedieningsknoppen voorpaneel
- 5 Voor- en achterpaneel
- 6 Afstandsbediening
- 7 Beeldscherm

# 8 Aan de slag

8 Snel instellen

# 9 Luisteren via internet

- 9 Naar internetradio luisteren
- 9 Stationslijst
- 10 Favoriete internetradiostations en podcasts

# 11 Naar digitale of FM-radio luisteren

- 11 Een ander digitaal station selecteren
- 11 Een ander FM-station selecteren

# 12 Keuzestations gebruiken

- 12 Een voorkeuzestation opslaan
- 12 Naar een keuzestation luisteren

# 13 Audio naar de Evoke streamen

- 13 Bluetooth gebruiken
- 14 Spotify gebruiken
- 14 Muziek streamen vanaf een pc of Mac

# 15 De Evoke vanaf uw smartphone of tablet bedienen

# 16 Wekkers en timers instellen

- 16 Een wekker instellen
- 16 De slaaptimer instellen
- 16 Een afgaande wekker of sluimerwekker uitzetten
- 16 Een afgaande wekker uitstellen

# 17 Opties en instellingen

- 17 Instellingen
- 24 DAB-instellingen
- 26 FM-radio-instellingen

# 27 Specificaties

# Inleiding

# Netwerkvereisten

Om van alle functies van de Evoke te profiteren, hebt u het volgende nodig:

- Een draadloos toegangspunt, router of vergelijkbaar netwerkapparaat (802.11a/b/g/n) dat is verbonden met een breedbandinternetverbinding.
- Een pc, tablet of smartphone, etc. die op hetzelfde wifi-netwerk is aangesloten als uw Evoke.

# Wat zit er in de doos?

De volgende items zitten in de doos van de Evoke:

- De Evoke F3 met Bluetooth
- Afstandsbediening
- Voedingsadapter
- Een gebruikershandleiding
- Een Spotify-brochure

**Opmerking:** bewaar alle verpakking nadat u de Evoke en alle accessoires uit de doos hebt gehaald. Als u besluit alle verpakking af te voeren, moet u hierbij de plaatselijke richtlijnen volgen.

# Bedieningsknoppen voorpaneel

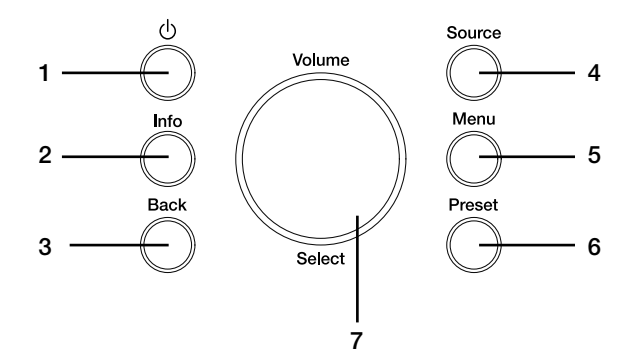

| Nr. | Beschrijving  | Functie                                                                                                    |
|-----|---------------|----------------------------------------------------------------------------------------------------|
| 1   | Standby       | Druk hierop om de Evoke afwisselend aan of in stand-by te<br>zetten.                                                                                                    |
| 2   | Information   | Druk hierop om informatie over de huidige content weer te geven.                                                                                                    |
| 3   | Back          | Druk hierop om naar het vorige menu te gaan.                                                                                                    |
| 4   | Source        | Druk hierop om van bron te wisselen.                                                                                                    |
| 5   | Menu          | Druk hierop om het menu Instellingen te openen.                                                                                                    |
| 6   | Preset        | Als u naar een internet-, digitaal of FM-radiostation luistert, drukt<br>u hierop om de voorkeuzelijst weer te geven.                                                                   |
| 7   | Volume/Select | Draai aan deze keuzeknop om de verschillende menuopties<br>te bekijken en druk erop om er een te selecteren. Als u naar<br>content luistert, kunt u met deze knop het volume afstellen. |

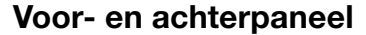

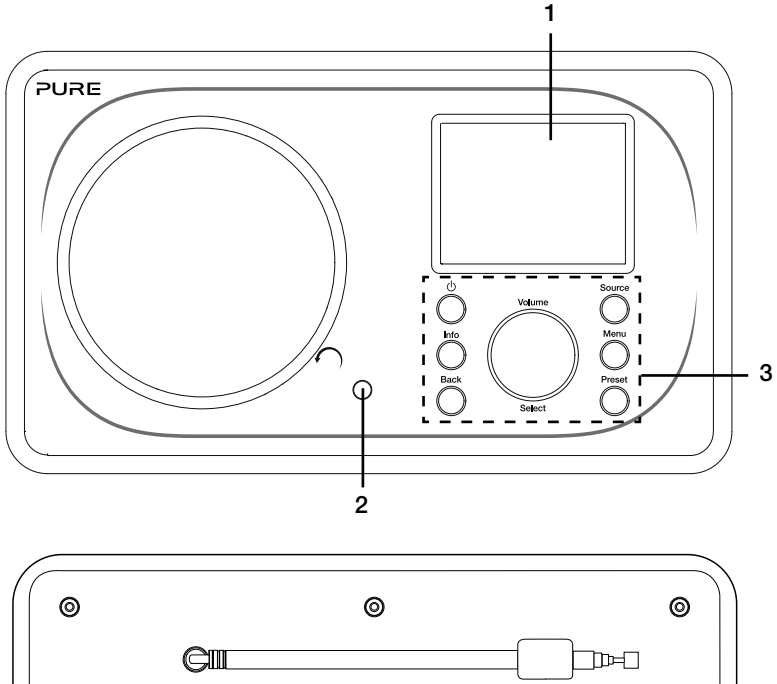

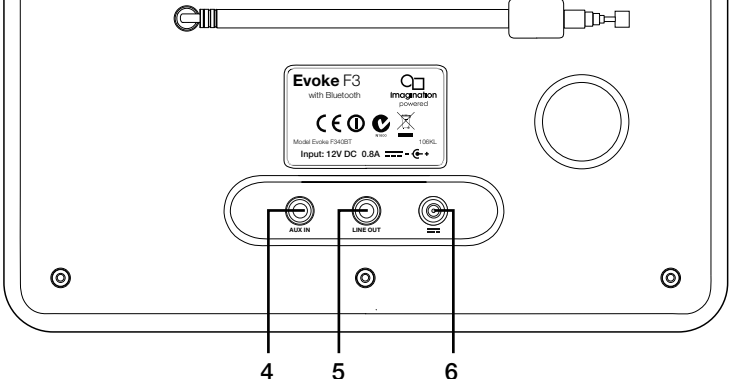

# Nr. Beschrijving

- 1 TFT-scherm van 2,4 inch
- 2 Afstandsontvanger
- 3 Bedieningselementen voorpaneel
- 4 Aux in
- 5 Line-out
- 6 DC in

# Functie

Kleurenscherm.

Ontvangt infraroodsignalen van de afstandsbediening. Om alle functies van de Evoke te bedienen (zie vorige pagina voor meer informatie).

Ingang van (3,5 mm) voor onder meer een iPod of een mp3-speler.

Uitgang van 3,5 mm voor externe versterker/hifi-systeem. DC-ingang van 12 V voor meegeleverde netspanningsadapter.

# Afstandsbediening

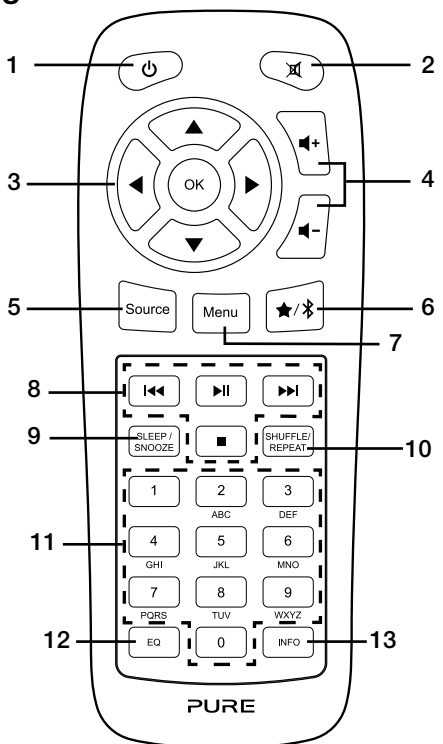

| <b>Nr.</b><br>1<br>2<br>3 | <b>Beschrijving</b><br>Stand-by<br>Geluid dempen<br>Navigatietoetsen | Functie<br>Druk hierop om de Evoke afwisselend aan of in stand-by te zetten.<br>Druk hierop om het geluid te dempen.<br>Gebruik deze toetsen om door de menu's van de Evoke te navigeren. Als<br>u naar digitale of FM-radio luistert, drukt u op de toetsen ▲ / ▼ om van<br>radiostation te veranderen. |
|---------------------------|----------------------------------------------------------------------|----------------------------------------------------------------------------------------------------|
| 4                         | Volume                                                               | Druk op deze knoppen om het volume te verhogen of te verlagen.                                                                                                    |
| 5                         | Source                                                               | Druk hierop om van bron te wisselen.                                                                                                    |
| 6                         | Keuzestations/Bluetooth                                              | Als u naar een internet-, digitaal of FM-radiostation luistert, drukt u<br>hierop om het radiostation op te slaan als een keuzestation. Als u in<br>de Bluetooth-modus bent, drukt u hierop om de Evoke in of uit de<br>Bluetooth-koppelingsmodus te schakelen.                                          |
| 7                         | Menu                                                                 | Druk hierop om het menu Instellingen te openen.                                                                                                    |
| 8                         | Afspeelknoppen                                                       | Druk hierop om het afspelen van content van de muziekspeler te regelen.                                                                                                    |
| 9                         | Sleep/Snooze                                                         | Druk hierop om de slaaptimer in te stellen. Als een wekker afgaat, drukt u hierop om de sluimerfunctie te activeren.                                                                                                    |
| 10                        | Shuffle/Repeat                                                       | Druk hierop om nummers in willekeurige volgorde af te spelen of het huidige nummer te herhalen.                                                                                                    |
| 11                        | Cijfers                                                              | Druk op een van de cijfers om een keuzestation te activeren. Houd de knop ingedrukt om een keuzestation onder het betreffende cijfer op te slaan.                                                                                                    |
| 12                        | EQ                                                                   | Druk hierop om het menu Equalizer te openen.                                                                                                    |
| 13                        | Info                                                                 | Druk hierop om informatie over de huidige content weer te geven.                                                                                                    |

# **Beeldscherm**

# Het menu Bron

Druk op **Source** om het menu 'Bron' weer te geven. Draai aan de **Select**-knop en druk erop om een bron voor de Evoke te selecteren.

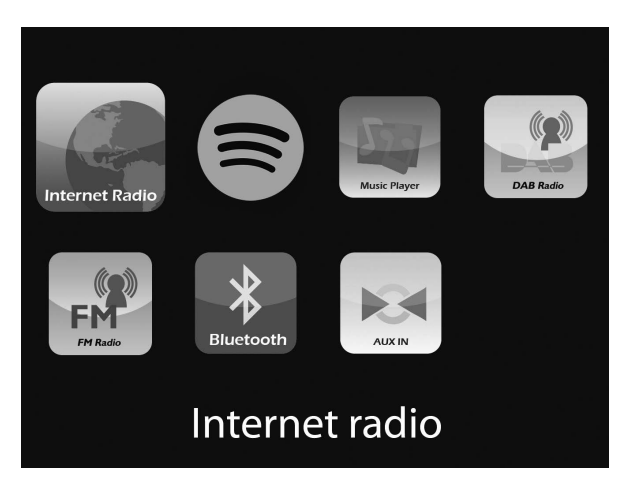

#### Beschrijving

#### Functie Hiermee lu

Online radio Spotify Muziekspeler DAB-radio FM-radio Bluetooth

Aux-ingang

#### Hiermee luistert u naar een internetradiostation of podcast. Hiermee luistert u naar Spotify (zie pagina 14). Hiermee luistert u naar nummers op uw pc.

Hiermee luistert u naar een digitaal radiostation.

Hiermee luistert u naar een FM-/radiostation.

Hiermee luistert u naar content die u van uw smartphone of tablet naar de radio streamt.

Hiermee luistert u naar content op een apparaat dat via de aux-ingang op de radio is aangesloten.

# Aan de slag

# **Snel instellen**

• Sluit de juiste pinconnector aan op de meegeleverde netspanningsadapter.

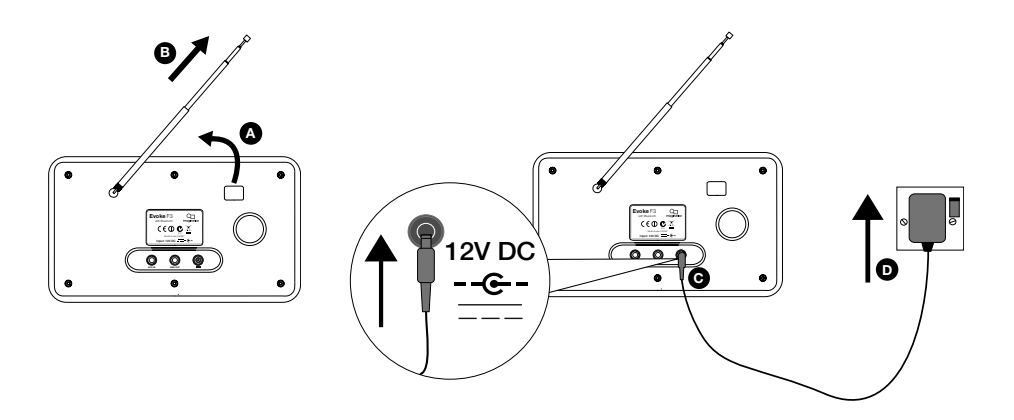

2 Druk op de **Stand-by**-knop om de Evoke in te schakelen.

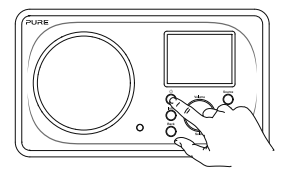

3 Als u de Evoke voor de eerste keer inschakelt, wordt u gevraagd of u de setupwizard wilt gebruiken om u te helpen uw Evoke met uw wifi-netwerk te verbinden. Als u de setupwizard wilt gebruiken, draait u aan de **Select**-knop om 'Ja' te selecteren. Volg daarna de aanwijzingen op het scherm. Als u dit op een ander moment wilt doen, draait u aan de knop **Select** om 'Nee' te selecteren.

**Opmerking:** voor meer informatie over de setupwizard kijkt u op pagina 18.

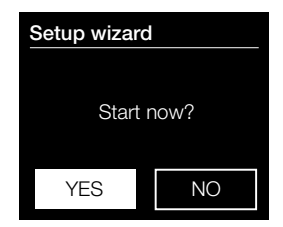

# Luisteren via internet

U kunt uw Evoke met uw wifi-netwerk verbinden om naar talloze internetradiostations en podcasts uit de hele wereld te luisteren. Met een internetverbinding kunt u ook allerlei andere abonnementsservices gebruiken zoals Spotify, waarmee u direct toegang hebt tot ontelbare muzieknummers. Wij zijn voortdurend bezig om onze producten verder te verbeteren en voegen steeds nieuwe functies aan onze internetservice toe. Voor meer informatie over de allerlaatste verbeteringen over uw product kijkt u op support.pure.com.

# Naar internetradio luisteren

| Internet radio  |   |
|-----------------|---|
| Last listened   |   |
| Station list    | > |
| System settings | > |
| Main menu       | > |
|                 |   |

Menu Internetradio

Duizenden radiostations over de hele wereld zenden online uit. Zo kunt u hiernaar luisteren:

- 1. Druk op **Source** om het menu 'Bron' weer te geven.
- 2. Draai aan de **Select**-knop en druk erop om 'Internetradio ' te selecteren.
- 3. Druk op de **Menu**-knop en draai aan de **Select**-knop en druk erop om één van de volgende opties te selecteren:

Laatst beluisterd: Selecteer deze optie om de Evoke af te stemmen op het station waarnaar u het laatst geluisterd hebt.

**Stationslijst:** Selecteer deze optie om een lijst van momenteel beschikbare internetradiostations weer te geven of naar podcasts te luisteren (zie 'Stationslijst' hieronder voor meer informatie).

**Instellingen:** Selecteer deze optie om de instellingen van de Evoke te veranderen (zie pagina 17).

Hoofdmenu: Selecteer deze optie om het hoofdmenu van de Evoke weer te geven.

# Stationslijst

In het menu 'Stationslijst' staan alle beschikbare radiostations en podcasts. Draai aan de **Select**-knop en druk erop om één van de volgende opties te selecteren:

# Mijn favorieten

Selecteer deze optie om te luisteren naar een internetradiostation dat u aan uw lijst met favorieten hebt toegevoegd (zie pagina 10 voor meer informatie).

# Local NL

Selecteer deze optie om naar een nationaal radiostation in uw eigen land te zoeken. Draai aan de **Select**knop en druk erop om 'Alle radiostations' te selecteren. Hiermee wordt een lijst met alle lokale radiostations in alfabetische volgorde weergegeven. Om naar een bepaald genre radiostation zoeken, draait u aan de **Select**-knop en drukt u erop om het gewenste genre te selecteren.

# NPO

Selecteer deze optie om naar een NPO-radiostation te zoeken.

# Radiostations

Selecteer deze optie om naar een willekeurig radiostation te zoeken. Draai aan de **Select**-knop en druk erop om een radiostation op basis van 'Locatie' of 'Genre' te selecteren.

# Een radiostation zoeken

Selecteer deze optie om naar een radiostation te zoeken. Draai aan de **Select**-knop en druk erop om letters te markeren en selecteren. Selecteer 'BKSP' om een letter te verwijderen. Draai aan de **Select**-knop en druk erop om naar een internetradiostation te zoeken. Om uw zoekactie te annuleren, draait u aan de **Select**-knop en drukt u op 'ANNULEREN'.

# Podcasts

Podcasts zijn vooraf opgenomen audioprogramma's over de meest uiteenlopende onderwerpen, zoals komedie, kunst, economie en cultuur, die u op elk gewenst moment kunt afspelen. Draai aan de **Select**-knop en druk erop om een podcast op basis van 'Locatie' of 'Genre' te selecteren.

NL

# Een podcast zoeken

Selecteer deze optie om naar een podcast te zoeken. Draai aan de **Select**-knop en druk erop om letters te markeren en selecteren. Selecteer 'BKSP' om een letter te verwijderen. Draai aan de **Select**-knop en druk erop om naar een podcast te zoeken. Om uw zoekactie te annuleren, draait u aan de **Select**-knop en drukt u op 'ANNULEREN'.

# Mijn extra radiostations

Selecteer deze optie om te luisteren naar internetradiostations die u zelf hebt toegevoegd via de Flow Livewebsite. Zie de "help"-pagina op **www.flowlive.com** om te zien hoe u handmatig radiostations toevoegt op de Flow Live-website.

# Help

Selecteer deze optie om veelgestelde vragen over internetradio weer te geven.

# Favoriete internetradiostations en podcasts

Als u een internetradiostation of podcast hebt gevonden waar u graag naar luistert, dan kunt u deze opslaan in uw favorieten om er snel naar toe te gaan. Wij raden aan internetradiostations op te slaan als as favorieten omdat u dan naar uw favorieten kunt luisteren op alle Evoke F3's die u koopt. De Evoke herstelt ook uw favoriete internetradiostations zodra de Evoke weer met internet is verbonden na het resetten van de fabrieksinstellingen. Om een favoriet internetradiostation of podcast te creëren, moet u uw Evoke registreren op de Flow Live-website.

# **Evoke registreren op Flow Live**

- 1. Druk op **Source**, draai aan de **Select**-knop en druk erop om 'Internetradio' op het startscherm te selecteren.
- 2. Druk op Menu , draai aan de Select-knop en druk erop om 'Stationslijst' te selecteren.
- 3. Draai aan de Select-knop en druk erop om 'Help' te selecteren.
- Draai aan de Select-knop en druk erop om 'Toegangscode krijgen' te selecteren. Op het scherm van de Evoke verschijnt een achtcijferige toegangscode met een bericht dat aangeeft hoe lang de code geldig is.
- 5. Noteer de code en ga naar www.flowlive.com op uw webbrowser.
- Als u als een Flow Live-account hebt, voer dan u uw Flow Live e-mailadres en wachtwoord in en klik op Sign-in (Aanmelden). Als geen Flow Live-account hebt, klik dan Create account (Account aanmaken) en volg de instructies op het scherm.
- 7. Klik op Me (Ik) en dan op de knop Manage Devices (Apparaten beheren).
- 8. Voer de toegangscode die u hebt opgehaald uit de Evoke in het veld 'Device code' (Apparaatcode) in en druk op de knop **Submit** (Verzenden) om de Evoke te registreren.

Gefeliciteerd! U hebt uw Evoke geregistreerd op Flow Live. Alle favoriete internetradiostations worden nu opgeslagen in uw Flow Live-account.

# Een favoriet internetradiostation of podcast opslaan

Zie de "help"-pagina op **www.flowlive.com** om te zien hoe u internetradiostations opslaat op de Flow Live-website.

# Luisteren naar een favoriet internetradiostation of podcast

- 1. Druk op **Source**, draai aan de **Select**-knop en druk erop om 'Internetradio' op het startscherm te selecteren.
- 2. Druk op Menu , draai aan de Select-knop en druk erop om 'Stationslijst' te selecteren.
- 3. Draai aan de Select-knop en druk erop om 'Mijn favorieten' te selecteren.
- 4. Draai aan de Select-knop en druk erop om te kiezen tussen 'Stations' en 'Podcasts'.
- 5. Draai aan de **Select**-knop en druk erop om het radiostation of de podcast te selecteren waarnaar u wilt luisteren.

# Naar digitale of FM-radio luisteren

# DAB

# **BBC Radio 6Music**

to vote for a track that missed out on the 6Music playlist

#### (m) [] 🤶

10:05

Het scherm Digitale radio

# Station list

- BBC Radio 1
- BBC Radio 2
- BBC Radio 3
- BBC Radio 4
- BBC Radio 5

Digitaal radiostation wijzigen

# Een ander digitaal station selecteren

- Druk op Source, draai aan de Select-knop en druk erop om 'DAB' op het startscherm te selecteren. Als u DAB voor het eerst selecteert, dan voert de Evoke een automatische afstemming uit om alle beschikbare radiostations te vinden. Daarna wordt een van deze stations uitgezonden.
- 2. Druk op **Menu**, draai aan de **Select**-knop en druk erop om 'Stationslijst' te selecteren.
- 3. Draai de **Select**-knop naar links of naar rechts om door de lijst met beschikbare digitale stations te bladeren.
- 4. Druk op de Select-knop om van station te veranderen.

# Een ander FM-station selecteren

# Automatisch afstemmen

- Druk op Source, draai aan de Select-knop en druk erop om 'FM' op het startscherm te selecteren.
- Druk op de Select-knop om het volgende FM-station met een sterk signaal te zoeken.

# Handmatig afstemmen

- 1. Druk op **Source**, draai aan de **Select**-knop en druk erop om 'FM' op het startscherm te selecteren.
- 2. Druk op de **Select**-knop en houd deze ingedrukt om de handmatige afstemmodus in te schakelen.
- 3. Draai aan de **Select**-knop om met stappen van 0,05 MHz verder of terug te gaan.

# **Keuzestations gebruiken**

U kunt maximaal 10 digitale, 10 FM- en 10 internetradiostations opslaan om snel te kunnen selecteren. **Opmerking:** U kunt internetradiostations ook opslaan als favorieten, zie pagina 10 voor meer

Recall from Preset

- 1. BBC Radio 1
- 2. BBC Radio 2
- 3. Absolute radio
- 4. [Not set]
- 5. [Not set]

Een keuzestation selecteren

# Een voorkeuzestation opslaan

- 1. Stem de radio af op het station dat u als keuzestation wilt opslaan.
- 2. Druk op de Evoke of op de afstandsbediening op **Preset** en houd dit ingedrukt om de lijst met keuzestations weer te geven.
- 3. Draai aan de **Select**-knop om het radiostation op een beschikbare plaats in de lijst met keuzestations op te slaan.

# Naar een keuzestation luisteren

- 1. Druk op de **Preset**-knop op de Evoke of op de afstandsbediening om de lijst met keuzestations weer te geven.
- 2. Draai aan de **Select**-knop en druk erop om het keuzestation te selecteren waarnaar u wilt luisteren.

# Audio naar de Evoke streamen

# Bluetooth gebruiken

U kunt met bluetooth allerlei audio van uw telefoon of tablet naar de Evoke streamen.

# Een mobiel apparaat met de Evoke koppelen

Voordat u audio naar de Evoke kunt streamen, moet u uw telefoon of tablet met de Evoke koppelen. **Opmerking:** bluetooth koppelen verschilt per mobiel apparaat. Zie voor gedetailleerde informatie de handleiding van uw mobiele apparaat.

De Evoke koppelen met bluetooth:

1. Druk op de **Source**-knop en draai aan de **Select**-knop en druk erop om 'Bluetooth' te selecteren. Evoke geeft aan dat bluetooth ingeschakeld is en het bluetooth-pictogram (🚯) gaat knipperen.

**Opmerking:** als het bluetooth-pictogram wordt weergegeven, is de Evoke al met een ander bluetoothapparaat verbonden. Zie hieronder voor meer informatie.

- 2. Selecteer op uw mobiele apparaat de optie voor het toevoegen van een nieuw bluetooth-apparaat. Op bepaalde mobiele apparaten moet u mogelijk de zoek- of scanoptie selecteren.
- 3. Start het koppelingsproces op uw mobiele apparaat. Selecteer hiervoor 'Evoke F3 BT' in de lijst met beschikbare apparaten die op het scherm van het mobiele apparaat worden weergegeven. Uw mobiele apparaat zal automatisch verbinding maken met de Evoke als deze is gekoppeld.

U kunt nu vanaf uw mobiele apparaat audio naar de Evoke streamen.

# De verbinding verbreken tussen een mobiel apparaat en de Evoke

Er kan maar één mobiel apparaat tegelijk via bluetooth met de Evoke verbonden zijn. Als u audio vanaf een ander mobiel apparaat wilt streamen, moet u eerst de verbinding van de Evoke met het aangesloten apparaat verbreken voordat u de Evoke via bluetooth met het andere apparaat verbindt.

De verbinding tussen een mobiel apparaat en de Evoke verbreken:

- 1. Druk op Menu en draai aan de Select-knop om 'Bt-verbinding verbreken' te selecteren.
- 2. Draai aan de **Select**-knop en druk erop om 'Ja' te selecteren en de verbinding van uw mobiele apparaat met de Evoke te verbreken.

Als uw mobiele apparaat zich buiten het bluetooth-bereik van de Evoke bevindt (dit is meestal ongeveer 10 m), dan wordt de bluetooth-verbinding met het mobiele apparaat automatisch verbroken. Om de verbinding tussen uw mobiele apparaat en de Evoke handmatig te verbreken, moet u naar de bluetooth-instellingen op uw mobiele apparaat gaan (zie de handleiding van uw mobiele apparaat voor meer informatie).

Als u de verbinding tussen een mobiel apparaat en de Evoke verbreekt, blijft 'Bluetooth' de geselecteerde bron op de Evoke. Om naar een andere bron te luisteren, bv. digitale radio, drukt u op de knop **Source** om het startmenu weer te geven. Draai aan de **Select**-knop en druk erop om de bron te selecteren waarnaar u wilt luisteren.

# Spotify gebruiken

Druk op de **Source**-knop en draai aan de **Select**-knop om 'Spotify' op het startscherm te selecteren.

# Spotify Connect

# Een betere manier om thuis te luisteren

Met Spotify Connect kunt u Spotify via de luidsprekers of de tv afspelen door de Spotify-app als afstandsbediening te gebruiken.

U hebt een Spotify Premium-account nodig om Spotify Connect te kunnen gebruiken. Als u nog geen account hebt, gaat u naar

http://www.spotify.com/freetrial voor een gratis proefperiode.

**Stap 1.** Sluit uw apparaat aan op hetzelfde wifi-netwerk als uw smartphone, tablet of pc waarop de Spotify-app is geïnstalleerd.

Stap 2. Open de Spotify-app en speel een lied af.

Stap 3. Tik op de afbeelding van het lied links onder in het scherm.

Stap 4. Tik op het pictogram Connect.

Stap 5. Selecteer uw [apparaat] in de lijst.

Voor meer informatie over het instellen en gebruiken van Spotify Connect kijkt u op www.spotify.com/ connect.

# Licenties

De Spotify-software valt onder licenties van derden die u hier kunt vinden:

http://www.spotify.com/connect/third-party-licenses

Voor meer informatie over het instellen en gebruiken van Spotify Connect kijkt u op www.spotify.com/ connect.

# Muziek streamen vanaf een pc of Mac

U kunt muziek op uw pc of een UPnP-compatibel NAS-apparaat naar de Evoke streamen (NAS, Network Attached Storage). Om audio te streamen vanaf uw computer moet u mediaserversoftware erop installeren, zoals Windows<sup>®</sup> Media Player 11. Voor hulp bij het installeren van Windows Media Player als een server, volgt u onze stap voor stap handleiding op http://support.pure.com.

# Luisteren naar gestreamde muziekstukken op de Evoke

1. Druk op de **Source**-knop en draai aan de **Select**-knop en druk erop om 'Muziekspeler' te selecteren.

2. Draai aan de Select-knop en druk erop om de mediaspeler te selecteren waarvan u content wilt streamen.

3. Draai aan de **Select**-knop en druk erop om te navigeren en het muzieknummer of de afspeellijst te selecteren.

# De Evoke vanaf uw smartphone of tablet bedienen

U kunt via uw smartphone of tablet de bronnen voor de Evoke selecteren, door content bladeren en het volume afstellen. Hiervoor moet u de app Pure Select downloaden. U kunt deze app via de Apple App Store of Google Play naar uw smartphone of tablet downloaden. Voor meer informatie over het gebruik van de Pure Select-app, raadpleegt u de meegeleverde helpinformatie van de app.

Opmerking: uw smartphone of tablet moet met hetzelfde wifi-netwerk verbonden zijn als de Evoke.

# De Pure Select-app voor het eerst openen

Als u de app voor het eerst gebruikt, wordt u gevraagd het apparaat te selecteren waarnaar u wilt streamen. Selecteer Evoke in de lijst met apparaten die op het scherm van de app wordt weergegeven. Als u de app al hebt geïnstalleerd, selecteert u Evoke uit het keuzemenu boven aan het scherm.

# De functies van de Pure Select-app

De Pure Select-app heeft drie verschillende opties die u selecteert door op de tabbladen boven aan het scherm van de app te tikken:

**SOURCE**: Tik hierop om op de Evoke van bron te wisselen.

**NOW PLAYING** : Tik hierop om de content te openen en te bedienen die op dat moment op de Evoke wordt afgespeeld. Zie 'Bedieningspictogrammen van de Pure Select-app' hieronder voor meer informatie.

BROWSE: Tik hierop om naar een internetradiostation of podcast te bladeren.

# Bedieningspictogrammen van de Pure Select-app

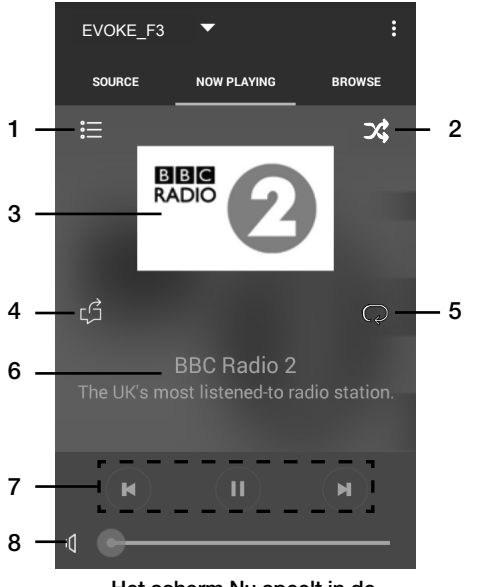

Het scherm Nu speelt in de Pure Select-app

- 1. Tik hierop om af te stemmen op één van uw favoriete internetstations.
- Tik hierop om de nummers in een afspeellijst waarnaar u luistert, in willekeurige volgorde af te spelen.
- Geeft alle visuele elementen weer die samenhangen met het afgespeelde radiostation of de afgespeelde muziek.
- Tik hierop om de muziek waarnaar u nu luistert, met uw vrienden te delen op verschillende sociale netwerken, waaronder Facebook en Twitter.
  - 5. Tik hierop voor het herhalen van het huidige nummer wordt afgespeeld.
  - Als er muziek wordt afgespeeld, wordt er informatie over de artiest en het album weergegeven. Als er naar een radiostation wordt geluisterd, wordt er informatie over de radio-uitzending weergegeven.
  - 7. Afspeelknoppen.
  - 8. Volumetoetsen.

Tik hierop  $\mathbf{V}$  om het volume op de Evoke te dempen.

Schuifbalk om het volume op de Evoke af te stellen.

# Wekkers en timers instellen

De Evoke heeft twee wekkers en een slaaptimer.

# Een wekker instellen

- 1. Druk op Menu, draai aan de Select-knop en druk erop om 'Hoofdmenu' te selecteren.
- 2. Draai aan de Select-knop en druk erop om 'Wekkers' te selecteren.
- 3. Draai vanuit het menu 'Wekkers' aan de **Select**-knop en druk erop om 'Wekker 1' of 'Wekker 2' te selecteren.
- 4. Draai aan de Select-knop en druk erop om 'Inschakelen' te selecteren.
- 5. Draai aan de Select-knop om de frequentie in te stellen en druk erop om deze te bevestigen.
- Selecteer 'Tijd' door aan de Select-knop te draaien en deze in te drukken om de uren en minuten en AM of PM in te stellen. Druk bij elke selectie op de knop om dit te bevestigen.
- Draai aan de Select-knop en druk erop om 'Alarm inst.' te selecteren. Draai aan de Select-knop om 'Zoemer', 'Internet', 'DAB' of 'FM' te selecteren. Druk vervolgens op de Select-knop om uw keuze te bevestigen.
- Als u 'Internet', 'DAB' of 'FM'-radio hebt gekozen, draait u de Select-knop en druk erop om 'Keuzestation' te selecteren, voor het afspelen van het laatst beluisterde station, draait u de Select -knop en druk erop om 'Laatst beluisterd' te selecteren of draait u de Select -knop en druk erop om een radiostation te kiezen in de lijst van keuzestations.

Opmerking: sla deze stap over als u een wekker met een signaal instelt.

- 9. Draai aan de **Select**-knop en druk erop om 'Volume' te selecteren. Draai aan de **Select**-knop en druk erop om het volume van de wekker af te stellen.
- 10. Draai aan de Select-knop en druk erop om 'Opslaan' te selecteren en de wekkerinstelling op te slaan.

**Opmerking:** u kunt de wekker ook via de navigatietoetsen op de afstandsbediening instellen. Zie pagina 6 voor meer informatie.

# De slaaptimer instellen

- 1. Druk op Menu, draai aan de Select-knop en druk erop om 'Hoofdmenu' te selecteren.
- 2. Draai aan de Select-knop en druk erop om 'Slaaptimer' te selecteren.
- 3. Draai aan de **Select**-knop om de duur van de slaaptimer te verlengen van 15 minuten tot 1 uur in stappen van 15 minuten.

# Een afgaande wekker of sluimerwekker uitzetten

Druk op **Stand-by** om een afgaande wekker uit te zetten.

# Een afgaande wekker uitstellen

Om een afgaande wekker uit te stellen, drukt u op een willekeurige knop (behalve op **Stand-by**) om het scherm Sluimeren te openen. U kunt de sluimertijd afstellen door op een de knoppen behalve de **Standby**-knop te drukken en de sluimertijd met intervallen van 5 minuten tot 15 minuten afstellen, en daarna tot 30 minuten.

# Opties en instellingen

Druk op de Evoke of de afstandsbediening op de knop **Menu** om het menu Instellingen te openen.

# Instellingen

# Setupwizard

- 1. Druk op Menu.
- 2. Draai aan de Select-knop en druk erop om 'Systeeminstellingen' > 'Setupwizard' te selecteren.
- Als u de setupwizard wilt gebruiken, draait u aan de Select-knop om 'Ja' te selecteren. Volg daarna de aanwijzingen op het scherm. Als u dit op een ander moment wilt doen, draait u aan de Select-knop om 'Nee' te selecteren.
- 4. Draai aan de **Select**-knop en druk erop om een taal voor de menu's en opties op de Evoke te selecteren.
- 5. Draai aan de Select-knop en druk erop om een tijdsindeling van 12 of 24 uur te selecteren.
- 6. Draai aan de Select-knop en druk er op om de gewenste methode voor het updaten van de tijd op de Evoke te selecteren. U hebt de optie om de tijd op de Evoke op basis van het 'DAB'- of 'FM'- radiosignaal te updaten of via uw netwerk. U kunt de automatische klokbijstelling uitschakelen door 'Niet updaten' te selecteren.
- 7. Draai aan de Select-knop en druk erop om de juiste tijdzone te selecteren.
- 8. Als u zomertijd wilt inschakelen, draait u aan de **Select**-knop en drukt u erop om 'Ja' te selecteren. Als u zomertijd wilt uitschakelen, draait u aan de **Select**-knop en drukt u erop om 'Nee' te selecteren.
- Om de Evoke in te stellen zodat u de radio via de Pure Select-app uit stand-by kunt zetten, draait u aan de Select-knop en drukt u erop om 'Ja' te selecteren. Als u deze functie wilt uitschakelen om energie te besparen, draait u aan de Select-knop en drukt u erop om 'Nee' te selecteren.
- 10. Draai aan de **Select**-knop en druk erop om uw regio te selecteren. De Evoke zoekt vervolgens naar alle beschikbare wifi-netwerken.
- 11. Draai aan de Select-knop en druk erop om de naam (SSID) van uw wifi-netwerk te selecteren.
- 12. Voer uw netwerksleutel of wachtwoord in door aan de Select-knop te draaien en deze in te drukken om de tekens te markeren en te selecteren. Als u het laatste teken wilt wissen, draait u aan de Select-knop en selecteert u 'BKSP'. Druk op de keuzeknop om dit te bevestigen.
- Een bericht verschijnt met de melding dat de setupwizard is voltooid. Druk op de Select- knop om de setupwizard af te sluiten.
- Tip: Uw wifi-sleutel is hoofdlettergevoelig, let op dat u deze exact invoert zoals getoond.

# Netwerkinstellingen

# Main menu Bluetooth Aux in Sleep Alarms

>

System settings

# 🗏 SSID

# Pure\_Wi-Fi

Home-Hub

**Rob-Wireless** 

| 0 1 2 3 4 5 6 BKSP<br>7 8 9 @<br>, a b c d e OK<br>f g h i j k l CANCEL<br>m n o p g r s | Кеу: |   |   |   |   |   |   |         |
|------------------------------------------------------------------------------------------|------|---|---|---|---|---|---|---------|
| 0 1 2 3 4 5 6 BKSP<br>7 8 9 @<br>, a b c d e OK<br>f g h i j k l CANCEL<br>m n o p g r s |      |   |   |   |   |   |   |         |
| 789@<br>, abcde OK<br>fghijkl CANCEL<br>mnopqrs                                          | 0    | 1 | 2 | 3 | 4 | 5 | 6 | BKSP    |
| , abcde <u>OK</u><br>fghijkl <u>CANCEL</u><br>mnopgrs                                    | 7    | 8 | 9 |   |   |   | @ | <u></u> |
| fghijkl <sub>CANCEL</sub><br>mnopqrs                                                     |      |   | а | b | С | d | е | OK      |
| mnopgrs                                                                                  | f    | g | h |   | j | k | I | CANCEL  |
|                                                                                          | m    | n | 0 | р | q | r | S |         |

# De Evoke op uw wifi-netwerk aansluiten met behulp van de netwerkwizard

- 1. Druk op Menu om het hoofdmenu te openen.
- Draai aan de Select-knop en druk erop, of gebruik de <Select>toetsen op de afstandsbediening om 'Instellingen' > 'Netwerk' > 'Netwerkwizard' te selecteren.
- Draai aan de Select-knop en druk erop, of gebruik de <Select>toetsen op de afstandsbediening om uw regio te selecteren. De Evoke zoekt vervolgens naar alle beschikbare wifi-netwerken.
- Draai aan de Select-knop en druk erop of gebruik de <Select>toetsen op de afstandsbediening om de naam (SSID) van uw wifi-netwerk te selecteren. Als voor uw netwerk een sleutel vereist is, volgt u stappen 5 en -6.
- 5. Voer uw netwerksleutel of wachtwoord in door de Select-knop te draaien en in te drukken om tekens te markeren en te selecteren. U kunt dit ook met de <Select>-toetsen op de afstandsbediening doen. Als u het laatste teken wilt wissen, draait u aan de Selectknop of gebruikt de <Select>-toetsen op de afstandsbediening en selecteert u 'BKSP'. Druk op de keuzeknop om dit te bevestigen.
- Draai aan de Select-knop en druk erop, of gebruik de <Select>toetsen op de afstandsbediening om 'OK' te selecteren. De Evoke maakt verbinding met uw netwerk.

Tip: Uw wifi-sleutel is hoofdlettergevoelig, let op dat u deze exact invoert zoals getoond.

# De Evoke op uw wifi-netwerk aansluiten met behulp van een drukknopverbinding

Als uw router WPS ondersteunt, kunt u de functie drukknopverbinding gebruiken om de Evoke op uw wifi-netwerk aan te sluiten. Raadpleeg de gebruikershandleiding van uw router voor meer informatie over WPS.

- 1. Druk op Menu om het hoofdmenu te openen.
- Draai aan de Select-knop en druk erop, of gebruik de <Select>toetsen op de afstandsbediening om 'Instellingen' > 'Netwerk' > 'PBC Wlan instllngn' te selecteren.
- 3. Volg de stappen op het display van de Evoke om de set-up van de drukknopverbinding te voltooien.

# De netwerkinstellingen van de Evoke weergeven

- 1. Druk op Menu om het hoofdmenu te openen.
- Draai aan de Select-knop en druk erop, of gebruik de <Select>toetsen op de afstandsbediening om 'Instellingen' > 'Netwerk' > 'Bekijk instillngn' te selecteren.
- Draai aan de Select-knop en druk erop, of gebruik de <Select>toetsen op de afstandsbediening om de SSID, het IP-adres en allerlei andere netwerkinstellingen weer te geven.

# De Wlan-regio van de Evoke weergeven

- 1. Druk op Menu om het hoofdmenu te openen.
- Draai aan de Select-knop en druk erop, of gebruik de <Select>toetsen op de afstandsbediening om 'Instellingen' > 'Netwerk' > 'Wlan-regio' te selecteren.

Evoke geeft de regio weer waarin de Wlan-verbinding van de Evoke werkt.

# De Evoke handmatig op uw draadloze netwerk aansluiten

Met Manual setup kunt u uw draadloze netwerk handmatig configureren (alleen voor ervaren gebruikers).

- 1. Druk op Menu om het hoofdmenu te openen.
- 2. Draai aan de **Select**-knop en druk erop, of gebruik de **<Select>**-toetsen op de afstandsbediening om 'Instellingen' > 'Netwerk' > 'Handmatige instelling' te selecteren.
- 3. Volg de stappen op het display om de Evoke handmatig met uw draadloze netwerk te verbinden.

### **NetRemote PIN-nummer**

Als u niet wilt dat allerlei andere apparaten via de Pure Select-app met de Evoke verbinding kunnen maken, vraagt u bij de eerste verbinding met de Evoke een PIN-nummer aan.

Een PIN-nummer instellen:

- 1. Druk op Menu om het hoofdmenu te openen.
- 2. Draai aan de **Select**-knop en druk erop, of gebruik de **<Select>**-toetsen op de afstandsbediening om 'Instellingen' > 'Netwerk' > 'NetRemote PIN instllngn' te selecteren.
- 3. Voer uw netwerksleutel of wachtwoord in door aan de Select-knop te draaien en deze in te drukken om cijfers te markeren en te selecteren. U kunt dit ook met de <Select>-toetsen op de afstandsbediening doen. Als u het laatste cijfer wilt wissen, draait u aan de Select-knop en selecteert u 'BKSP'. Druk de knop in om dit te bevestigen.
- Draai aan de Select-knop en druk erop, of gebruik de <Select>-toetsen op de afstandsbediening om 'OK' te selecteren. Telkens als u met de Pure Select-app een ander apparaat met de Evoke wilt verbinden, moet u eerst dit PIN-nummer invoeren.

#### Netwerkprofiel

Telkens wanneer u de Evoke op een nieuw wifi-netwerk aansluit, slaat de Evoke de aansluitinformatie als een profiel op. Als u dus van plan bent de Evoke op verschillende locaties te gebruiken, hoeft u niet steeds de nieuwe wifi-instellingen in te voeren.

De Evoke slaat de vier meest recente wifi-profielen op en probeert met deze opgeslagen profielen een wifi-netwerkverbinding te maken. Als dit niet met een van de opgeslagen profielen lukt, moet u met gebruik van de wizard (zie pagina 18) of handmatig (zie hierboven) een verbinding met het netwerk te maken.

Als u een bepaalde wifi-verbinding maar een keer gaat gebruiken, kunt u het profiel ervan verwijderen door deze stappen te volgen:

- 1. Druk op Menu om het hoofdmenu te openen.
- 2. Draai aan de **Select**-knop en druk erop, of gebruik de **<Select>**-toetsen op de afstandsbediening om 'Instellingen' > 'Netwerk' > 'Netwerkprofiel' te selecteren.
- 3. Draai aan de **Select**-knop en druk erop, of gebruik de **<Select>**-toetsen op de afstandsbediening om het profiel te selecteren dat u wilt verwijderen.
- 4. Draai aan de Select-knop en druk erop, of gebruik de <Select>-toetsen op de afstandsbediening om 'Ja' te selecteren en het profiel te verwijderen. Als u het profiel wilt bewaren, draait u aan de Select-knop en drukt u erop om 'Nee' te selecteren. Dit kunt u ook met de <Select>-toetsen op de afstandsbediening doen.

Opmerking: u kunt niet het profiel verwijderen dat op dat moment in gebruik is.

# Netwerkinstellingen wissen

De Evoke zal alle eerdere wifi-verbindingen, wachtwoorden en andere netwerkinstellingen wissen. Als u de draadloze verbindingsmethode gebruikt, dan wordt er ook opnieuw naar beschikbare netwerken gezocht.

- 1. Druk op Menu om het hoofdmenu te openen.
- 2. Draai aan de **Select**-knop en druk erop, of gebruik de **<Select>**-toetsen op de afstandsbediening om 'Instellingen' > 'Netwerk' > 'Netwerkinstellingen wissen' te selecteren.
- Draai aan de Select-knop en druk erop, of gebruik de <Select>-toetsen op de afstandsbediening om 'Ja' te selecteren en alle netwerkinstellingen te wissen. Als u de huidige netwerkinstellingen wilt bewaren, draait u aan de Select-knop en drukt u erop om 'Nee' te selecteren. Dit kunt u ook met de <Select>-toetsen op de afstandsbediening doen.

# Netwerkverbinding in stand houden

U kunt de Evoke zo instellen dat u de radio via de Pure Select-app aan of uit kunt zetten:

- 1. Druk op Menu om het hoofdmenu te openen.
- 2. Draai aan de **Select**-knop en druk erop, of gebruik de **<Select>**-toetsen op de afstandsbediening om 'Instellingen' > 'Netwerk' > 'Netwerkverbinding in stand houden' te selecteren.
- 3. Draai aan de Select-knop en druk erop, of gebruik de <Select>-toetsen op de afstandsbediening om 'Ja' te selecteren en de Evoke via de app uit stand-by te zetten. Als u deze functie wilt uitschakelen om energie te besparen, draait u aan de Select-knop en drukt u erop om 'Nee' te selecteren. Dit kunt u ook met de <Select>-toetsen op de afstandsbediening doen.
- **Opmerking:** de Evoke verbruikt meer stroom als u besluit de netwerkverbinding in stand te houden als de Evoke stand-by is.

# Frequentiecorrectie instellen

De Evoke beschikt over acht instellingen voor frequentiecorrectie, waaronder een geluidssterkte-instelling waarmee u uw luisterbeleving kunt verbeteren als u bij laag volume naar de Evoke luister.

- 1. Druk op Menu om het hoofdmenu te openen.
- 2. Draai aan de **Select**-knop en druk erop, of gebruik de **<Select>**-toetsen op de afstandsbediening om 'Instellingen' > 'Equalizer' te selecteren.
- Draai aan de Select-knop en druk erop, of gebruik de <Select>-toetsen op de afstandsbediening om 'Normal', 'Flat', 'Jazz', 'Rock', 'Movie', 'Classic', 'Pop' of 'News' te selecteren. Als u een aangepaste instelling voor frequentiecorrectie wilt gebruiken, selecteert u 'My EQ' (zie hieronder voor meer informatie).

# Een aangepaste instelling voor frequentiecorrectie maken

U kunt de hoge en lage tonen handmatig afstemmen en opgeven of de geluidssterkte-instelling ingeschakeld is om uw luisterbeleving bij laag niveau te verbeteren.

# Hoge en lage tonen handmatig instellen

- 1. Druk op **Menu** om het hoofdmenu te openen.
- 2. Draai aan de **Select**-knop en druk erop, of gebruik de **<Select>**-toetsen op de afstandsbediening om 'Instellingen' > 'Equalizer' > 'My EQ profielinstelling' te selecteren.
- 3. Draai aan de **Select**-knop en druk erop, of gebruik de **<Select>**-toetsen op de afstandsbediening om 'Lage tonen' of 'Hoge tonen' te selecteren.
- Draai aan de Select-knop en druk erop, of gebruik de <Select>-toetsen op de afstandsbediening om het niveau tussen '-14' (laag) en '14' (hoog) in te stellen.

# De geluidssterkte-instelling op de Evoke inschakelen

Als u op laag volume naar de Evoke luistert, kunt u de geluidssterkte-instelling gebruiken om uw luisterbeleving te verbeteren.

De geluidssterkte-instelling in- of uitschakelen:

- 1. Druk op Menu om het hoofdmenu te openen.
- 2. Draai aan de **Select**-knop en druk erop, of gebruik de **<Select>**-toetsen op de afstandsbediening om 'Instellingen' > 'Equalizer' > 'My EQ profielinstelling' te selecteren.
- 3. Draai aan de **Select**-knop en druk erop, of gebruik de **<Select>**-toetsen op de afstandsbediening om 'Loudness' te selecteren.
- 4. Druk op de Select-knop om de loudness-instelling 'Aan' of 'Uit' te zetten.

# Een aangepaste instelling voor frequentiecorrectie selecteren

Als u een profielinstelling hebt gemaakt, doet u het volgende om dit profiel op de Evoke te toe te passen:

- 1. Druk op **Menu** om het hoofdmenu te openen.
- 2. Draai aan de **Select**-knop en druk erop, of gebruik de **<Select>**-toetsen op de afstandsbediening om 'Instellingen' > 'Equalizer' te selecteren.
- Draai aan de Select-knop en druk erop, of gebruik de <Select>-toetsen op de afstandsbediening om 'My EQ' te selecteren.

# Tijd- en datuminstellingen

De klok stelt zich automatisch in door middel van uw digitale radiosignaal, FM-radiosignaal of uw netwerk. Als de datum of tijd niet automatisch wordt aangepast, kunt u die met deze optie handmatig instellen.

**Opmerking:** handmatige instellingen worden automatisch overschreven door een tijd- of datumupdate die door een digitale zender wordt ontvangen.

# Datum en tijd handmatig instellen

- 1. Druk op **Menu** om het hoofdmenu te openen.
- Draai aan de Select-knop en druk erop, of gebruik de <Select>-toetsen op de afstandsbediening om 'Instellingen' > 'Tijd/Datum' te selecteren.
- 3. Draai aan de **Select**-knop en druk erop, of gebruik de **<Select>**-toetsen op de afstandsbediening om de dag van de maand in te stellen. Herhaal dit om de maand en het jaar in te stellen.
- Draai aan de Select-knop en druk erop, of gebruik de <Select>-toetsen op de afstandsbediening om 'Datum/Tijd instellen' te selecteren.
- 5. Draai aan de **Select**-knop en druk erop, of gebruik de **<Select>**-toetsen op de afstandsbediening om het uur in te stellen. Herhaal dit om de minuten in te stellen.

**Opmerking:** als u de Evoke hebt ingesteld op een tijdsindeling van 12 uur, moet u eerst 'AM' ('s ochtends) of 'PM' ('s middags) selecteren voordat u op de knop **Select** of op de **Select**-toetsen op de afstandsbediening drukt.

# Synchronisatieopties voor datum en tijd

U kunt de tijd en datum op de Evoke synchroniseren met behulp van het FM- of digitale radiosignaal of uw internetverbinding.

Opties voor kloksynchronisatie instellen:

- 1. Druk op **Menu** om het hoofdmenu te openen.
- Draai aan de Select-knop en druk erop, of gebruik de <Select>-toetsen op de afstandsbediening om 'Instellingen' > 'Tijd/Datum' te selecteren.
- 3. Draai aan de **Select**-knop en druk erop, of gebruik de **<Select>**-toetsen op de afstandsbediening om 'Auto update' te selecteren.
- Draai aan de Select -knop en druk erop of gebruik de <Select>toetsen op de afstandsbediening om te kiezen tussen 'Updaten van DAB', 'Updaten van FM', 'Updaten van netwerk' en 'Niet updaten' voor de kloksynchronisatie.

# De tijdsindeling wijzigen

- 1. Druk op **Menu** om het hoofdmenu te openen.
- Draai aan de Select-knop en druk erop, of gebruik de <Select>-toetsen op de afstandsbediening om 'Instellingen' > 'Tijd/Datum' te selecteren.
- 3. Draai aan de **Select**-knop en druk erop, of gebruik de **<Select>**-toetsen op de afstandsbediening om 'Formaat instellen' te selecteren.
- Draai aan de Select-knop en druk erop, of gebruik de <Select>-toetsen op de afstandsbediening om te kiezen tussen '12' en '24'.

# De tijdzone instellen

- 1. Druk op Menu om het hoofdmenu te openen.
- Draai aan de Select-knop en druk erop, of gebruik de <Select>-toetsen op de afstandsbediening om 'Instellingen' > 'Tijd/Datum' te selecteren.
- 3. Draai aan de **Select**-knop en druk erop, of gebruik de **<Select>**-toetsen op de afstandsbediening om 'Tijdzone instellen' te selecteren.
- 4. Draai aan de **Select**-knop en druk erop, of gebruik de **<Select>**-toetsen op de afstandsbediening om de tijdzone te selecteren.

# Zomertijd instellen

- 1. Druk op **Menu** om het hoofdmenu te openen.
- Draai aan de Select-knop en druk erop, of gebruik de <Select>-toetsen op de afstandsbediening om 'Instellingen' > 'Tijd/Datum' te selecteren.
- 3. Draai aan de **Select**-knop en druk erop, of gebruik de **<Select>**-toetsen op de afstandsbediening om 'Zomertijd' te selecteren.
- 4. Draai aan de Select-knop en druk erop, of gebruik de <Select>-toetsen op de afstandsbediening om 'Ja' te selecteren als u het gebruik van zomertijd wilt inschakelen. Als u zomertijd wilt uitschakelen, draait u aan de Select-knop en drukt u erop om 'Nee' te selecteren.

# De voorkeurstaal wijzigen

U kunt de taal selecteren die uw Evoke voor menu's en opties gebruikt.

- 1. Druk op Menu om het hoofdmenu te openen.
- Draai aan de Select-knop en druk erop, of gebruik de <Select>-toetsen op de afstandsbediening om 'Instellingen' > 'Taal' te selecteren.
- 3. Draai aan de **Select**-knop en druk erop, of gebruik de **<Select>**-toetsen op de afstandsbediening om een menutaal te selecteren.

# Terugzetten van de fabrieksinstellingen

Met het opnieuw instellen van de Evoke worden alle keuzestations, opgeslagen radiostations en wekkerinstellingen verwijderd en worden alle overige opties teruggezet naar de standaardinstellingen.

- 1. Druk op Menu om het hoofdmenu te openen.
- Draai aan de Select-knop en druk erop, of gebruik de <Select>-toetsen op de afstandsbediening om 'Instellingen' > 'Fabrieksinstellingen' te selecteren.
- Draai aan de Select-knop en druk erop, of gebruik de <Select>-toetsen op de afstandsbediening om 'Ja' te selecteren voor het terugzetten van de fabrieksinstellingen. Selecteer 'No' als u de fabrieksinstellingen van de Evoke niet wilt terugzetten.

# Weergeven van de softwareversie

Weergeven van de versie van de software en Spotify die op de Evoke draait:

- 1. Druk op Menu om het hoofdmenu te openen.
- 2. Draai aan de **Select**-knop en druk erop, of gebruik de **<Select>**-toetsen op de afstandsbediening om 'Instellingen' > 'Info' te selecteren.
- 3. Draai aan de **Select** -knop om het scherm omlaag te scrollen en alle versie-informatie te zien.

# Backlight

U kunt de duur en de helderheid van de verlichting van het scherm van de Evoke instellen.

# Time-out

Om de duur van de verlichting van het scherm in te stellen:

- 1. Druk op Menu om het hoofdmenu te openen.
- Draai aan de Select-knop en druk erop, of gebruik de <Select>-toetsen op de afstandsbediening om 'Instellingen' > 'Verlichting' te selecteren.
- Draai aan de Select-knop en druk erop, of gebruik de <Select>-toetsen op de afstandsbediening om Time-out' te selecteren.
- Draai aan de Select-knop en druk erop, of gebruik de <Select>-toetsen op de afstandsbediening om een time-out-instelling te selecteren. Als u wilt dat de verlichting altijd aan blijft, kiest u 'Aan'.

# Inschakelniveau

Instellen van de helderheid van het scherm bij het inschakelen van de Evoke:

- 1. Druk op Menu om het hoofdmenu te openen.
- Draai aan de Select-knop en druk erop, of gebruik de <Select>-toetsen op de afstandsbediening om 'Instellingen' > 'Verlichting' te selecteren.
- Draai aan de Select-knop en druk erop, of gebruik de <Select>-toetsen op de afstandsbediening om het 'Inschakelniveau' te selecteren.
- Draai aan de Select-knop en druk erop, of gebruik de <Select>-toetsen op de afstandsbediening om te kiezen tussen 'Hoog', 'Midden' of 'Laag'.

# DAB-instellingen

Opmerking: u kunt de DAB-instellingen alleen zien als u 'DAB' als bron hebt geselecteerd.

# De volgorde van de digitale radiostations wijzigen

U kunt de volgorde wijzigen waarin digitale radiostations op de Evoke worden weergegeven:

- 1. Druk op Menu.
- Draai aan de Select-knop en druk erop, of gebruik de <Select>-toetsen op de afstandsbediening om 'Stationsvolgorde' te selecteren.
- 3. Draai aan de **Select**-knop en druk erop, of gebruik de **<Select>**-toetsen op de afstandsbediening om een van de volgende opties te selecteren:

Alfanumeriek: selecteer deze optie om digitale radiostations in alfanumerieke volgorde weer te geven.

**Ensemble**: selecteer deze optie om radiostations in groepen op basis van hun multiplex weer te geven. Multiplexen of ensembles zijn groepen radiostations die door één enkele zender worden beheerd en uitgezonden.

Geldig: Kies deze optie om alleen actieve radiostations weer te geven.

# Scannen

U kunt de scanfunctie (automatisch afstemmen) gebruiken om automatisch naar nieuwe digitale radiostations te zoeken en inactieve stations te verwijderen.

Automatisch afstemmen:

- 1. Druk op Menu.
- Draai aan de Select-knop en druk erop, of gebruik de <Select>-toetsen op de afstandsbediening om 'Scannen' te selecteren. Het aantal gevonden stations wordt weergegeven tijdens het automatisch afstemmen.

Als het automatisch afstemmen is voltooid, stemt de Evoke af op het laatste station waarnaar u luisterde. Als het laatste station waarnaar u luisterde niet langer beschikbaar is, stemt de Evoke af op het eerste station in de alfabetische lijst.

# Handmatig afstemmen

U kunt de Evoke handmatig afstemmen op een digitaal radiostation dat op DAB Band III uitzendt:

- 1. Druk op Menu.
- 2. Draai aan de **Select**-knop en druk erop, of gebruik de **<Select>**-toetsen op de afstandsbediening om 'Handmatig afstemmen' te selecteren.
- 3. Draai aan de **Select**-knop en druk erop, of gebruik de **<Select>**-toetsen op de afstandsbediening om het kanaal te selecteren waarop het radiostation wordt uitgezonden.
- 4. Druk op **Menu** om terug te gaan naar het hoofdmenu.

# Ongeldige verwijderen

Inactieve zenders uit de lijst met zenders verwijderen:

- 1. Druk op Menu.
- Draai aan de Select-knop en druk erop, of gebruik de <Select>-toetsen op de afstandsbediening om Ongeldige verwijderen' te selecteren.
- 3. Draai aan de **Select**-knop en druk erop, of gebruik de **<Select>**-toetsen op de afstandsbediening om Ja' te selecteren.

De Evoke verwijdert alle inactieve radiostations uit de stationslijst.

# **Dynamic Range Control**

DRC (Dynamic Range Control) zorgt ervoor dat zachtere passages tijdens een digitale radio-uitzending beter hoorbaar zijn bij een laag volume of binnen een luidruchtige omgeving. Informeer bij de zenders of deze gebruikmaken van DRC.

De DRC-instellingen wijzigen:

- 1. Druk op Menu.
- Draai aan de Select-knop en druk erop, of gebruik de <Select>-toetsen op de afstandsbediening om DRC' te selecteren.
- 3. Draai aan de **Select**-knop en druk erop, of gebruik de **<Select>**-toetsen op de afstandsbediening om een van de volgende opties te selecteren:

DRC hoog: past maximale compressie op het DRC-niveau toe.

DRC laag: past gereduceerde compressie op het DRC-niveau toe.

DRC uit: verwijdert DRC-compressie.

# FM-radio-instellingen

**Opmerking:** u hebt alleen toegang tot de FM-radio-instellingen als u als bron 'FM' (FM-radio) hebt geselecteerd.

# **FM-stereo optie**

U kunt kiezen tussen stereo- of mono-ontvangst als u luistert naar FM-radio. Als het stereosignaal zwak is, kan mono de helderheid van het geluid verbeteren.

Kiezen tussen stereo- of mono-ontvangst:

- 1. Druk op Menu.
- 2. Draai aan de **Select**-knop en druk erop, of gebruik de **<Select>**-toetsen op de afstandsbediening om 'Geluidsinstellingen' te selecteren.
- Draai aan de Select-knop en druk erop, of gebruik de <Select>-toetsen op de afstandsbediening om Ja' te selecteren als u mono-ontvangst wilt gebruiken. Als u stereo-ontvangst wilt gebruiken, draait u aan de Select-knop en drukt u erop om 'Nee' te selecteren. Dit kunt u ook met de <Select>-toetsen op de afstandsbediening doen.

# FM scannen

U kunt bepalen of de Evoke tijdens het scannen automatisch bij het volgende beschikbare FM-radiostation of bij het eerst beschikbare FM-radiostation met een sterk signaal stopt. De FM-scaninstelling wijzigen:

- 1. Druk op Menu.
- 2. Draai aan de **Select**-knop en druk erop, of gebruik de **<Select>**-toetsen op de afstandsbediening om 'Scaninstellingen' te selecteren.
- 3. Draai aan de Select-knop en druk erop, of gebruik de <Select>-toetsen op de afstandsbediening om 'Ja' te selecteren en automatisch te stoppen bij het volgende FM-station met een sterk signaal. Draai aan de Select-knop en druk erop, of gebruik de <Select>-toetsen op de afstandsbediening om 'Nee' te selecteren en automatisch te stoppen bij het volgende FM-station, ongeacht de sterkte van het signaal.

# Handmatig afstemmen op FM

U kunt Evoke instellen om met stappen van 0,05 MHz handmatig af te stemmen op een FMradiofrequentie. Handmatig afstemmen op FM gebruiken:

- 1. Druk op Menu.
- 2. Draai aan de **Select**-knop en druk erop, of gebruik de **<Select>**-toetsen op de afstandsbediening om 'Handmatig afstemmen' te selecteren.

# **Specificaties**

| Radio               | Digitale (DAB/DAB+), FM- en internetradio (via wifi).                                      |
|---------------------|--------------------------------------------------------------------------------------------|
| Frequenties         | Digitale band III 174–240 MHz, FM 87.5-108 MHz (met RDS).                                  |
| Scherm              | TFT-kleurenscherm van 2,4 inch, 320 x 240.                                                 |
| Netwerk             | Wifi: 802.11a, 802.11b en 802.11g ondersteund met WEP- en WPA/WPA2-encryptie, WPS.         |
|                     | 2.412 GHz ~ 2.472 GHz (kanalen 1 tot 13).                                                  |
|                     | Aanbevolen breedbandsnelheid: 0,5 MB.                                                      |
|                     | Bluetooth                                                                                  |
| Mediastreaming      | Ondersteunde audiocodecs zijn onder andere WMA, AAC, MP3, FLAC.                            |
|                     | Voor mediastreaming is een UPnP-server/DLNA vereist                                        |
| Luidspreker         | Driver van 3,5 inch met volledig bereik, output van 5 W                                    |
| Ingangen            | 12 V dc netspanningsadapteringang (adapter meegeleverd). Lijningang van 3,5 mm voor        |
|                     | randapparatuur                                                                             |
| Uitgangen           | Stereo lijnuitgang van 3,5 mm                                                              |
| Netspanningsadapter | 12 V dc, 800 mA                                                                            |
| Stroomverbruik      | Stand-bymodus: <1 W.                                                                       |
| Afmetingen          | 195 mm breed x 118 mm diep x 110 mm hoog                                                   |
| Gewicht             | 1,08 kg                                                                                    |
| Garantie            | Uitgebreide garantie van drie jaar.                                                        |
| Keurmerken          | CE-keurmerk. Pure Digital verklaart hierbij dat deze band II LPD-apparatuur voldoet aan de |
| ርናጠ                 | essentiële vereisten en andere relevante voorzieningen van de EU-richtlijn 1999/5/EG. De   |
|                     | Voldoet aan ETSI EN 300 401.                                                               |

#### Garantie-informatie

Imagination Technologies Limited garandeert de eindgebruiker dat dit product bij normaal gebruik gedurende een periode van drie jaar na aankoopdatum vrij van materiaal- en fabricagefouten zal zijn. Deze garantie dekt mankementen die worden veroorzaakt door fouten in de productie of het ontwerp; deze is niet van toepassing voor schade door ongelukken, ongeacht hoe deze is veroorzaakt, voor slijtage en schade door nalatigheid, en voor aanpassingen, wijzigingen of reparaties die niet door ons zijn goedgekeurd. Als u problemen hebt met uw unit, neemt u dan contact op met uw leverancier of met PURE Support via http://support.pure.com.

#### Vrijwaring

Imagination Technologies Limited geeft geen enkele garantie wat betreft de inhoud van deze documentatie en wijst specifiek elke impliciete garantie van verkoopbaarheid of bruikbaarheid voor een bepaald doel af. Daarnaast behoudt Imagination Technologies Limited zich het recht voor deze publicatie van tijd tot tijd te herzien en aan te passen zonder dat Imagination Technologies Limited verplicht is een persoon of organisatie van dergelijke herzieningen of wijzigingen op de hoogte te stellen.

#### Handelsmerken

Evoke F3 met Bluetooth, Pure, het Pure-logo, Imagination Technologies en het logo van Imagination Technologies zijn handelsmerken of geregistreerde handelsmerken van Imagination Technologies Limited.

#### Copyright

Copyright © 2016 Imagination Technologies Limited. Alle rechten voorbehouden. Geen enkel deel van deze publicatie mag op welke wijze dan ook worden gekopieerd of gedistribueerd, overgebracht, overgeschreven, opgeslagen in een terugzoeksysteem of vertaald in een willekeurige menselijke of computertaal, zij het elektronisch, mechanisch, magnetisch, handmatig of op andere wijze, of aan derden worden bekendgemaakt zonder de uitdrukkelijke schriftelijke toestemming van Imagination Technologies Limited. Versie 1, januari 2016.

#### Correct afvoeren van dit product

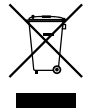

Dit symbool geef aan dat dit product nergens in de EU met ander huishoudelijk afval mag worden afgevoerd. Om mogelijk gevaar voor het milieu of de volksgezondheid door ongecontroleerde vuilstort te voorkomen, moet het op verantwoorde wijze worden gerecycled om een duurzaam hergebruik van de materialen en hulpbronnen te bevorderen. Gebruik het beschikbare inleverings- en inzamelingssysteem om uw oude apparaat te recyclen of neem hierover contact op met de verkoper van het product. Deze kan het product op een milieuverantwoorde manier laten recyclen.

# Pure

Imagination Technologies Limited Home Park Estate Kings Langley Herts, WD4 8LZ United Kingdom www.pure.com http://support.pure.com

#### Pure

Friedrich-Ludwig-Jahn-Straße 2-14 64589 Stockstadt am Rhein Deutschland sales\_gmbh@pure.com http://support.pure.com

#### Pure - Vertrieb uber: TELANOR AG

Unterhaltungselektronik Bachstrasse 42 4654 Lostorf Schweiz/Switzerland info@telanor.ch www.telanor.ch

# PURE

www.pure.com www.facebook.com/pure